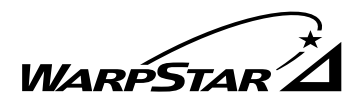

NEC

Aterm WB7000H2 Aterm®WB7000H ワイヤレスLANセット2 (116カードタイプ) PA-WB7000/BC2

PA-WB7000/B2

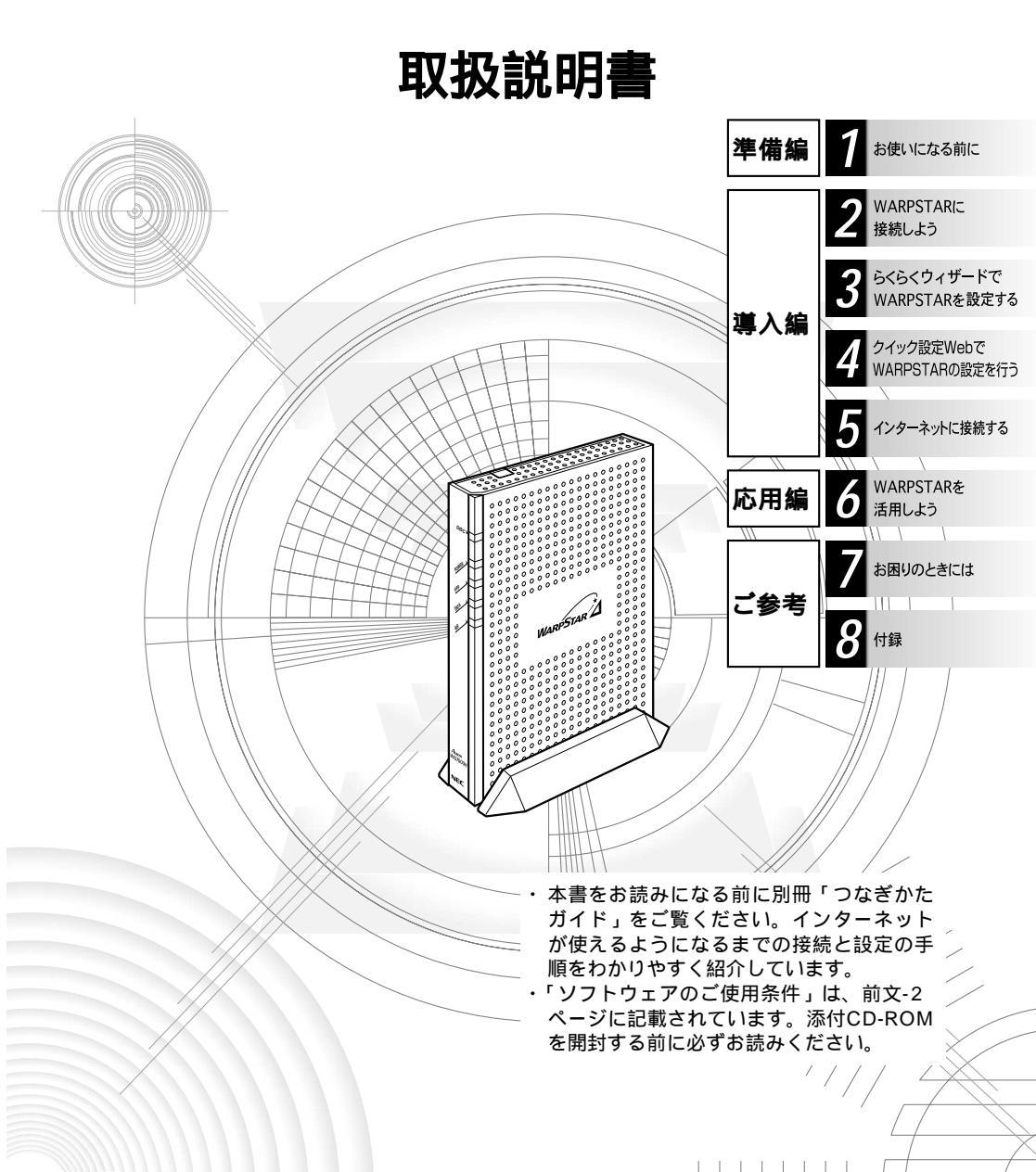

# はじめに

この度は「 $A^{x-y-\Delta}$  WB7000H2」または、「Aterm WB7000HワイヤレスLANセット2 (11bカードタイプ)」をお買い上げいただきまことにありがとうございます。

 $\dot{WARPSTAR}$ ベース「Aterm WB7000H2」(以下、親機と呼びます。)は、 WARPSTARサテライト「Aterm WL11C2」(以下、子機と呼びます。)と IEEE802.11bに準拠したワイヤレス通信を行うことができるワイヤレスプロードバンド ルータです。

本書では本商品の設置・接続のしかたから、さまざまな機能における操作・設定方法、 困ったときの対処方法まで、本商品を使いこなすために必要な事項を説明しています。 本商品をご使用の前に、本書を必ずお読みください。また、本書は読んだあとも大切に 保管してください。

マニュアル構成

本商品のマニュアルは下記のように構成されています。ご利用の目的に合わせてお読み ください。

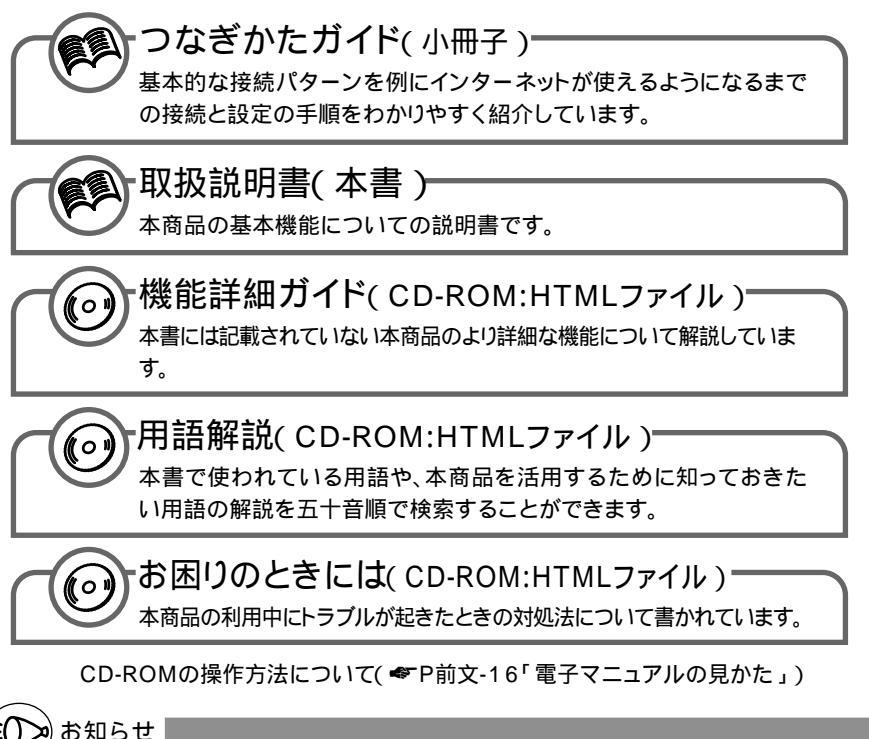

本文中では、Aterm WB7000H2 (WARPSTARベース)を親機、Aterm WL11C2 (WARPSTARサテライト)を子機と呼びます。

#### ワイヤレス機器の使用上の注意

本商品は、2.4GHz帯域の電波を使用しています。この周波数帯では、電子レンジ等の産業・科学・医療機器のほか、他の同種無線局、工場の製造ライン等で使用される免許を要する移動体識別用構内無線局、免許を要しない特定小電力無線局、アマチュア無線局等(以下「他の無線局」と略す)が運用されています。

- (1)本商品を使用する前に、近くで「他の無線局」が運用されていないことを確認してください。
- (2)万一、本商品と「他の無線局」との間に電波干渉が発生した場合は、速やかに本商品の使用 チャンネルを変更するか、使用場所を変えるか、または機器の運用を停止(電波の発射を停止)してください。
- (3)その他、電波干渉の事例が発生し、お困りのことが起きた場合には、Aterm(エーターム) インフォメーションセンターにお問い合わせください。

本商品は、2.4GHz 全帯域を使用する無線設備であり、移動体識別装置の帯域が回避可能です。 変調方式として DS-SS 方式を採用しており、与干渉距離は 40m です。

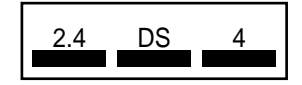

- 2.4 : 2.4GHz帯を使用する無線設備を示す
- DS : 変調方式を示す

4

- : 想定される干渉距離が 40m 以下であること
  - :全帯域を使用し、かつ移動体識別装置の帯域を回避可 能であることを意味する

Windows<sup>®</sup>は米国 Microsoft Corporationの米国およびその他の国における登録商標です。 Mac、Macintoshは、米国その他の国で登録された米国アップルコンピュータ社の登録商 標です。

AirMacは、米国その他の国で登録された米国アップルコンピュータ社の登録商標です。 Netscape<sup>®</sup>は米国Netscape Communications Corporationの登録商標です。

" PlayStation® " は株式会社ソニー・コンピュータ・エンタテインメントの登録商標です。 JavaScript<sup>®</sup> は米国 Sun Microsystems. Inc.の登録商標です。

Linux®は、Linus Torvalds 氏の米国およびその他の国における商標または登録商標です。 Acrobat® Readerは、Adobe Systems Incorporated(アドビシステムズ社)の米国お よびその他の国における登録商標または商標です。

その他、各会社名、各製品名は各社の商標または登録商標です。

© NEC Corporation 2003、© NEC AccessTechnica, Ltd. 2003 日本電気株式会社および NEC アクセステクニカ株式会社の許可なくソフトウェア、および取 扱説明書の全部または一部を複製・改版、および複製物を配布することはできません。

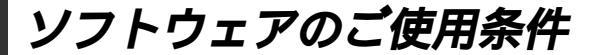

### お客様へのお願い

添付の CD-ROM を開封される前に必ずお読みください。

このたびは、弊社 Aterm シリーズをお求めいただきありがとうございます。 本商品に添付の CD-ROM には、弊社が提供する各種ユーティリティやドライ バソフトウェアが含まれています。弊社が提供するソフトウェアのお客さまに よるご使用およびお客様へのアフターサービスについては、下記の「NEC・ NEC アクセステクニカが提供するソフトウェアのご使用条件」にご同意いただ く必要がございます。

ご同意をいただけない場合は添付のCD-ROMを開封せずに、お求めになった 取扱店にCD-ROMを含めた本商品一式をご返却くだされば、実際に支払われ た本商品の代金をお返しします。添付のCD-ROMを開封された場合はご同意 をいただけたものと致します。

## NEC・NEC アクセステクニカが提供するソフトウェアのご使用条件

日本電気株式会社・NEC アクセステクニカ株式会社(以下「弊社」とします。)は、本 使用条件とともに提供するソフトウェア製品(以下「許諾プログラム」とします。)を日 本国内で使用する権利を、下記条項に基づきお客様に許諾し、お客様も下記条項にご同 意いただくものとします。なお、お客様が期待された効果を得るための許諾プログラム の選択、許諾プログラムの導入、使用および使用効果につきましては、お客様の責任と させていただきます。

- 1. 期間
  - (1) 本ソフトウェアの使用条件は、お客様が添付 CD-ROM を開封されたときに発効 します。
  - (2) お客様は1ケ月以上事前に、弊社宛に書面により通知することにより、いつでも本 使用条件により許諾される許諾プログラムの使用権を終了させることができます。
  - (3)弊社は、お客様が本使用条件のいずれかの条項に違反されたときは、いつでも許 諾プログラムの使用権を終了させることができるものとします。
  - (4)許諾プログラムの使用権は、上記(2)または(3)により終了するまで有効に 存続します。
  - (5)許諾プログラムの使用権が終了した場合には、本使用条件にもとづくお客様のその 他の権利も同時に終了するものとします。お客様は、許諾プログラムの使用権の終 了後、直ちに許諾プログラムおよびその全ての複製物を破棄するものとします。
- 2. 使用権
  - (1) お客様は、許諾プログラムを一時に1台のコンピュータにおいてのみインストールし、使用することができます。ただし、複数のコンピュータ接続ポートを持つAtermシリーズに同数のコンピュータを一時に接続しご使用になるお客様は、その接続ポート数までを限度としてコンピュータにインストールし、使用することができます。
  - (2) お客様は、前項に定める条件に従い、日本国内においてのみ許諾プログラムを使 用することができます。
- 3. 許諾プログラムの複製、改変、および結合
  - (1) お客様は、滅失、毀損等に備える目的でのみ、許諾プログラムを一部に限り複製 することができます。

- (2) お客様は、許諾プログラムの全ての複製物に許諾プログラムに付されている著作 権表示およびその他の権利表示を付するものとします。
- (3) 本使用条件は、許諾プログラムに関する無体財産権をお客様に移転するものでは ありません。
- 4. 許諾プログラムの移転等
  - (1)お客様は、賃貸借、リースその他いかなる方法によっても許諾プログラムの使用 を第三者に許諾してはなりません。ただし、第三者が本使用条件に従うこと、な らびにお客様が保有するAtermシリーズ、許諾プログラムおよびその他関連資 料を全て引き渡すことを条件に、お客様は、許諾プログラムの使用権を当該第三 者に移転することができます。
  - (2)お客様は、本使用条件で明示されている場合を除き許諾プログラムの使用、複製、 改変、結合またはその他の処分をすることはできません。
- 5. 逆コンパイル等
  - (1) お客様は、許諾プログラムをリバースエンジニア、逆コンパイルまたは逆アセン プルすることはできません。
- 6. 保証の制限
  - (1)弊社は、許諾プログラムに関していかなる保証も行いません。許諾プログラムに 関し発生する問題は、お客様の責任および費用負担をもって処理されるものとし ます。
  - (2)前項の規定に関わらず、お客様による本商品のご購入の日から1年以内に弊社が 許諾プログラムの誤り(バグ)を修正したときは、弊社は、かかる誤りを修正し たプログラムもしくは修正のためのプログラム(以下「修正プログラム」といい ます。)または、かかる修正に関する情報をお客様に提供するものとします。た だし、当該修正プログラムまたは情報をアフターサービスとして提供する決定を 弊社がその裁量により為した場合に限ります。お客様に提供された修正プログラ ムは許諾プログラムと見なします。弊社では、弊社がその裁量により提供を決定 した機能拡張のためのプログラムを提供する場合があります。このプログラムも 許諾プログラムと見なします。
  - (3)許諾プログラムの記録媒体に物理的欠陥(ただし、許諾プログラムの使用に支障をきたすものに限ります。)があった場合において、お客様が許諾プログラムをお受け取りになった日から14日以内にかかる日付を記した領収書(もしくはその写し)を添えて、お求めになった取扱店に許諾プログラムを返却されたときには弊社は当該記憶媒体を無償で交換するものとし(ただし、弊社が当該欠陥を自己の責によるものと認めた場合に限ります。)これをもって記録媒体に関する唯一の保証とします。
- 7. 責任の制限
  - (1)弊社はいかなる場合もお客様の逸失利益、特別な事情から生じた損害(損害発生につき弊社が予見し、また予見し得た場合を含みます。)および第三者からお客様に対してなされた損害賠償請求に基づく損害について一切責任を負いません。また弊社が損害賠償責任を負う場合には、弊社の損害賠償責任はその法律上の構成の如何を問わずお客様が実際にお支払いになったAtermシリーズの代金額をもってその上限とします。
- 8. その他
  - (1) お客様は、いかなる方法によっても許諾プログラムおよびその複製物を日本国か ら輸出してはなりません。
  - (2)本契約に関わる紛争は、東京地方裁判所を第一審の専属的合意管轄裁判所として 解決するものとします。

安全に正しくお使いいただくために

本書には、あなたや他の人々への危険や財産への損害を未然に防ぎ、本商品を安全にお 使いいただくために、守っていただきたい事項を示しています。

その表示と図記号の意味は次のようになっています。内容をよく理解してから本文をお 読みください。

### 本書中のマーク説明

- ▲ 警告:人が死亡する、または重傷を負う可能性が想定される内容を示しています。
- 注 意 :人が傷害を負う可能性が想定される内容、および物的損害のみの発生が想定される内容を示しています。

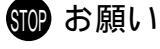

:本商品の本来の性能を発揮できなかった り、機能停止をまねく内容を示していま す。

/ 【】警告

#### 電源

AC100Vの家庭用電源以外では絶対に使用しないでください。火災・感電の原因となります。 差込口が2つ以上ある壁の電源コンセントに他の電気製品の 電源プラグを差し込む場合は、合計の電流値が電源コンセン トの最大値を超えないように注意してください。火災、感電、 故障の原因となります。

電源コードを傷つけたり、破損したり、加工したり、無理に 曲げたり、引っ張ったり、ねじったり、たばねたりしないで ください。火災、感電の原因となります。 また、重い物をのせたり、加熱したりすると電源コードが破

また、重い物をのせたり、加熱したりすると電源コートが破損し、火災、感電の原因となります。

本商品の電源プラグは、たこ足配線にしないでください。た こ足配線にするとテーブルタップなどが過熱、劣化し、火災 の原因となります。

電源プラグにものをのせたり布を掛けたりしないでください。 過熱し、ケースや電源コードの被覆が溶けて火災、感電の原 因となります。

#### こんなときは

万一、煙が出ている、へんな臭いがするなどの異常状態のま ま使用すると、火災、感電の原因となります。すぐに本商品 の電源プラグをコンセントから抜いてください。煙が出なく なるのを確認してから、NEC保守サービス受付拠点に修理を ご依頼ください。お客様による修理は危険ですから絶対にお やめください。

本商品を水や海水につけたり、ぬらさないでください。万一内 部に水が入ったり、ぬらした場合は、すぐに本商品の電源プラ グをコンセントから抜いてご購入店または、NEC保守サービ ス受付拠点にご連絡ください。

そのまま使用すると、火災、感電、故障の原因となることが あります。

本商品の通風孔などから内部に金属類や燃えやすいものなど の、異物を差し込んだり落としたりしないでください。万一、 異物が入った場合は、すぐに本商品の電源を切り、電源プラ グをコンセントから抜いてご購入店またはNEC保守サービス 受付拠点にご連絡ください。

そのまま使用すると、火災、感電、故障の原因となることが あります。特にお子様のいるご家庭では、ご注意ください。

電源コードが傷んだ(芯線の露出・断線など)状態のまま使 用すると火災・感電の原因となります。すぐに本商品の電源 プラグをコンセントから抜いて、ご購入店または NEC 保守サ ービス受付拠点に修理をご依頼ください。

万一、本商品を落としたり破損した場合は、すぐに本商品の 電源プラグをコンセントから抜いて、ご購入店または NEC 保 守サービス受付拠点にご連絡ください。そのまま使用すると、 火災、感電の原因となることがあります。

## / 【警告

#### 禁止事項

本商品は家庭用のOA機器として設計されております。人命 に直接関わる医療機器や、極めて高い信頼性を要求されるシ ステム(幹線通信機器や電算機システムなど)では使用しな いでください。

本商品を分解・改造したりしないでください。火災、感電、 故障の原因になります。

ぬれた手で本商品を操作したり、接続したりしないでください。感電の原因となります。

#### その他のご注意事項

航空機内や病院内などの無線機器の使用を禁止された区域で は、本商品の電源を切ってください。電子機器や医療機器に 影響を与え、事故の原因となります。

植込み型心臓ペースメーカを装着されている方は、本商品を ペースメーカ装着部から 22cm 以上離して使用してくださ い。

電波により影響を受ける恐れがあります。

本商品のそばに花びん、植木鉢、コップ、化粧品、薬品や水 の入った容器、または小さな金属類を置かないでください。 こぼれたり中に入った場合、火災、感電、故障の原因となる ことがあります。

本商品を医療機器や高い安全性が要求される用途では使用し ないでください。

人が死亡または重傷を負う可能性があり、社会的に大きな混 乱が発生するおそれがあります。

ふろ場や加湿器のそばなど、湿度の高いところでは設置およ び使用はしないでください。火災、感電、故障の原因となる ことがあります。

## / 注 意

#### 設置場所

直射日光の当たるところや、ストーブ、ヒータなどの発熱器 のそばなど、温度の高いところに置かないでください。内部 の温度が上がり、火災の原因となることがあります。

調理台のそばなど油飛びや湯気が当たるような場所、ほこり の多い場所に置かないでください。火災、感電、故障の原因 となることがあります。

ぐらついた台の上や傾いた所など、不安定な場所に置かない でください。

また、本商品の上に重い物を置かないでください。バランス がくずれて倒れたり、落下してけがの原因となることがあり ます。

本商品の通風孔をふさがないでください。通風孔をふさぐと 内部に熱がこもり、火災の原因となることがあります。次の ような使い方はしないでください。

- ・横向きに寝かせる
- ・収納棚や本棚などの風通しの悪い狭い場所に押し込む
- ・じゅうたんや布団の上に置く
- ・テーブルクロスなどを掛ける

本商品を横置きや重ね置きしないでください。横置きや重ね 置きすると内部に熱がこもり、火災の原因となることがあり ます。必ず添付の縦置きスタンドを使用して縦置きでご利用 ください。また、本商品を壁などに近づけないでください。

温度変化の激しい場所(クーラーや暖房機のそばなど)に置 かないでください。本商品の内部に結露が発生し、火災、感 電、故障の原因となります。

## / 注 意

#### 電源

本商品の電源プラグはコンセントに確実に差し込んでください。抜くときは、必ず電源プラグをもって抜いてください。 電源コードを引っ張るとコードが傷つき、火災、感電の原因 となることがあります。

移動させる場合は、本商品の電源プラグをコンセントから抜き、外部の接続線をはずしたことを確認のうえ、行ってください。コードが傷つき、火災、感電の原因となることがあります。

万一、漏電した場合の感電事故防止のため、必ずアース線を 取り付けてください。

感電防止のため、アース線の接続は必ず本商品の電源プラグを コンセントにつなぐ前に行ってください。また、アース線を外 す場合は必ず電源プラグをコンセントから抜いてから行ってく ださい。

長期間ご使用にならないときは、安全のため必ず本商品の電 源プラグをコンセントから抜いてください。

本商品の電源プラグとコンセントの間のほこりは、定期的 (半年に1回程度)に取り除いてください。火災の原因となる ことがあります。

#### 禁止事項

本商品に乗らないでください。特に小さいお子さまのいるご 家庭ではご注意ください。壊れてけがの原因となることがあ ります。

雷が鳴りだしたら、電源コードに触れたり周辺機器の接続を したりしないでください。落雷による感電の原因となります。

つなぎかたガイドに従って接続してください。間違えると接 続機器や回線設備が故障することがあります。

高い信頼性を要求される、幹線通信機器や電算機システムで は使用しないでください。

社会的に大きな混乱が発生するおそれがあります。

## STOP お願い

#### 設置場所

本商品を安全に正しくお使いいただくために、次のような所 への設置は避けてください。

- ・ほこりや振動が多い場所
- ・気化した薬品が充満した場所や、薬品に触れる場所
- ・ラジオやテレビなどのすぐそばや、強い磁界を発生する装置が近くにある場所
- ・高周波雑音を発生する高周波ミシン、電気溶接機などが近くにある場所

電気製品・AV ・OA 機器などの磁気を帯びているところや 電磁波が発生しているところに置かないでください(電子レ ンジ、スピーカ、テレビ、ラジオ、蛍光灯、電気こたつ、イ ンバータエアコン、電磁調理器など)。

・テレビ、ラジオなどに近いと受信障害の原因となったり、
 テレビ画面が乱れることがあります。

本商品をコードレス電話機やテレビ、ラジオなどをお使いに なっている近くで使用すると影響を与える場合があります。

ワイヤレス親機とワイヤレス子機間で電波の届く範囲は見通 しで50~100m程度です。周囲の電波状況や壁の構造(鉄 筋壁、防音壁、断熱壁)などにより、距離が短くなります。 また、距離が近すぎるとデータ通信でエラーが発生する場合 があります。

本商品とコードレス電話機や電子レンジなどの電波を放射す る装置との距離が近すぎると通信速度が低下したり、データ 通信が切れる場合があります。また、コードレス電話機の通 話にノイズが入ったり、発信・着信が正しく動作しない場合 があります。このような場合は、お互いを数メートル以上離 してお使いください。

## STOP お願い

#### 禁止事項

落としたり、強い衝撃を与えないでください。故障の原因と なることがあります。

製氷倉庫など特に温度が下がるところに置かないでください。 本商品が正常に動作しないことがあります。

本商品を移動するときは、パソコンから取り外してください。 故障の原因となることがあります。

動作中に接続コード類がはずれたり、接続が不安定になると 誤動作の原因となります。動作中は、コネクタの接続部には 絶対に触れないでください。

本商品の電源を切ったあと、すぐに電源を入れ直さないでく ださい。10秒以上の間隔をあけてから電源を入れてください。 すぐに電源を入れると電源が入らなくなることがあります。

#### 日ごろのお手入れ

ベンジン、シンナー、アルコールなどでふかないでください。 本商品の変色や変形の原因となることがあります。汚れがひ どいときは、薄い中性洗剤をつけた布をよくしぼって汚れを ふき取り、やわらかい布でからぶきしてください。

#### その他のご注意

通信中にパソコンの電源が切れたり、本商品を取り外したり すると通信ができなくなったり、データが壊れたりします。 重要なデータは元データと照合してください。

#### 無線LANに関する注意

無線 LAN 接続では、通信速度が ETHERNET ポートに接続 した場合と比べ、遅くなることがあります。

無線 LAN の速度は、規格による速度を示すものであり、ご利 用環境や接続機器などにより、実効速度は異なります。

## 目次

| ソフトウェアのご使用条件・・・・・・・・・・・・・・・・・・・・・・・・・・・・・・・・・・・・     | 前文-2  |
|------------------------------------------------------|-------|
| 安全に正しくお使いいただくために・・・・・・・・・・・・・・・・・・・・・・・・・・・・・・・・・・・・ | 前文-4  |
| 目次                                                   | 前文-11 |
| 「機能詳細ガイド」目次 ・・・・・・・・・・・・・・・・・・・・・・・・・・・・・・・・・・・・     | 前文-14 |
| 電子マニュアルの見かた ・・・・・・・・・・・・・・・・・・・・・・・・・・・・・・・・・・・・     | 前文-16 |

## **準備編**お使いになる前に 1章 お使いになる前に.....

| 1-1         |
|-------------|
| ••••• 1-2   |
| ••••• 1-10  |
| ••••• 1-11  |
| ••••• 1-11  |
| ••••• 1-13  |
| ••••• 1-14  |
| ••••• 1-14  |
| ••••• 1-15  |
| •<br>•<br>• |

導入編

## インターネットに接続しよう

| 設定方法について・・・・・・・・・・・・・・・・・・・・・・・・・・・・・・・・・・・・ | 摹入-1 |
|----------------------------------------------|------|
| セットアップの流れ・・・・・・・・・・・・・・・・・・・・・・・・・・・・・・・・・・  | 尊入-2 |

| 2章 | WAI | RPSTAR に接続しよう2-1                           |
|----|-----|--------------------------------------------|
|    | 2-1 | 親機を設置する・・・・・2-2                            |
|    |     | 親機の置き場所を決めよう ・・・・・ 2-2                     |
|    |     | 縦置きスタンドを取り付ける ・・・・・2-2                     |
|    | 2-2 | 電源を接続する・・・・・2-3                            |
|    | 2-3 | ブロードバンド(ADSL/CATV)モデムまたは FTTH 回線終端装置と      |
|    |     | 接続する・・・・・2-4                               |
| 3章 | 5く  | らくウィザードで WARPSTAR を設定する                    |
|    |     | 設定の流れ・・・・・3-2                              |
|    | 3-1 | 子機(WL11C2 など)から無線 LAN 接続する ・・・・・・・・・・・・3-3 |
|    |     | 乙雌で毎年1 AN 接続する場合                           |

|     |      | 新規の ETHERNET ポートにパソコンを接続する・・・・・・・・・3-24                  |
|-----|------|----------------------------------------------------------|
|     |      | らくらくウィザードをインストールする・・・・・・・・・・・・・・3-25                     |
|     | 3-3  | 無線 LAN 内蔵パソコンから接続する・・・・・・・・・・・・・・・・3-37                  |
|     |      | 無線 LAN 内蔵パソコンの設定・・・・・・・・・・・・・・・・・・・・・・・・3-37             |
|     |      | WARPSTARの設定 ・・・・・ 3-39                                   |
|     |      |                                                          |
| 4章  | クイ   | ック設定 Web で WARPSTAR の設定を行う4-1                            |
|     |      | 設定の流れ・・・・・・4-2                                           |
|     | 4-1  | クイック設定 Web で設定を行うには ・・・・・・・・・・・・・・・・・・・・・・ 4-3           |
|     |      | 親機を接続する ・・・・・・・・・・・・・・・・・・・・・・・・・・・・・・・・・・・・             |
|     |      | クイック設定 Web を利用するための準備 ・・・・・・・・・・・・・・・・・・・・・・・-4-3        |
|     | 4-2  | インターネット接続のための基本設定・・・・・・・・・・・・・・・・・・・・・・・・・・・・・・・・・       |
|     | 4-3  | PPPoE マルチセッションの設定 ・・・・・・・・・・・・・・・・・・・・・・・・・・・・・・・・・・・・   |
| 5 音 | 1-11 | ターネットに接続する 5-1                                           |
| りキ  | 5-1  | /                                                        |
|     | 5-2  | インターネットを切断する                                             |
|     | 5-2  | インノーネットを切断する<br>毎通信歌祖タイマ ······ 5-3                      |
|     |      | 三型について、 53 DISC フイッチブ回線を切断する                             |
|     |      |                                                          |
| ÷   |      |                                                          |
| 心用  | 編(   | 区間品をさらに使いこなそう                                            |
| 6章  | WAF  | RPSTARを活用しよう6-1                                          |
|     | 6-1  | セキュリティ対策をする・・・・・ 6-2                                     |
|     |      | セキュリティ機能について ・・・・・・・・・・・・・・・・・・・・・・・・・・・・・・-6-2          |
|     |      | 他の無線 LAN パソコンから親機に接続できないようにする ・・・・・・・6-3                 |
|     |      | ESS-ID ステルス機能を設定する · · · · · · · · · · · · · · · · · · · |
|     |      | MAC アドレスセキュリティ機能 ····································    |
|     |      | 無線暗号化を設定する ・・・・・・・・・・・・・・・・・・・・・・・・・・・・・・・・・・-6-7        |
|     | 6-2  | 子機の通信の設定をする・・・・・・・・・・・・・・・・・・・・・・・・・・・・・・・・・・・-6-9       |
|     | 6-3  | ネットワーク対応アプリケーション(ネットワークゲームなど)を                           |
|     |      | 利用する ・・・・・・・・・・・・・・・・・・・・・・・・・・・・・・・・・・・・                |
|     |      | アドバンスド NAT (ポートマッピング)を設定する ・・・・・・・・・・6-20                |
|     |      | PPPoE ブリッジ機能 ・・・・・・ 6-22                                 |
|     |      | シングルユーザアクセスモード・・・・・・・・・・・・・・・・・・・・・・・・・6-23              |
|     |      |                                                          |

有線で接続する・・・・・3-24

3-2

#### 目 次

| 6-5 | HUBとして使う (ルータ機能を停止する)・・・・・・・・・・・・・・・・・・・・・・・・・・・・・・・・・・・・             |
|-----|-----------------------------------------------------------------------|
|     | HUB モード設定・・・・・・・・・・・・・・・・・・・・・・・・・・・・・・・・・・6-27                       |
| 6-6 | TV 電話をする(Windows Messenger を利用する)・・・・・・・・・・・・・・・・・・・・・・・・・・・・・・・・・・・・ |
| 6-7 | 親機をバージョンアップする ・・・・・・・・・・・・・・・・・・・・・・・・・・・・・・6-30                      |
| 6-8 | 2 台目以降のパソコンを接続する ・・・・・・・・・・・・・・・・・・・・・・・・・・・・・6-33                    |
|     | 子機を増設する・・・・・・6-33                                                     |

ご参考

| 7章 | お困  | りのときには7-1                                              |
|----|-----|--------------------------------------------------------|
|    | 7-1 | トラブルシューティング・・・・・・7-2                                   |
|    |     | 設置に関するトラブル ・・・・・ 7-2                                   |
|    |     | ユーティリティに関するトラブル・・・・・・・・・・・・・・・・・・・・・・・7-15             |
|    |     | ご利用開始後のトラブル・・・・・7-20                                   |
|    |     | 添付の CD-ROM に関するトラブル ・・・・・・・・・・・・・・・・・・・・・・・・・・・・・.7-23 |
|    | 7-2 | 親機を初期化する ・・・・・ 7-24                                    |
|    |     | クイック設定 Web で初期化する・・・・・・・・・・・・・・・・・・・・・・・・・.7-24        |
|    |     | ディップスイッチで初期化する・・・・・・・・・・・・・・・・・・・・・・・・7-25             |
|    | 7-3 | 自己診断 •••••••7-26                                       |
|    |     | 自己診断を行う・・・・・7-26                                       |
| 8章 | 付録  |                                                        |
|    | 8-1 | 製品仕様・・・・・・・・・・・・・・・・・・・・・・・・・・・・・・・・・・8-2              |
|    |     | WB7000H2(親機)ハードウェア仕様・・・・・・・・・・・・・・・・8-2                |
|    |     | WB7000H2のディップスイッチ ・・・・・ 8-3                            |
|    |     | WB7000H2 の ETHERNET ポートインタフェース ・・・・・・ 8-4              |
|    |     | WL11C2(子機)仕様 · · · · · · · · · · · · · · · · · · ·     |
|    | 8-2 | 別売りオプション・・・・・8-6                                       |
|    | 8-3 | お問い合わせ・アフターサービス・・・・・・・・・・・・・・・・・・・・・・8-7               |
|    |     | ホームページ「AtermStation」・・・・・・・・・・・・・・・・・・・・・・・・8-7        |
|    |     | インフォメーションサービス ・・・・・・・・・・・・・・・・・・・・・・・・・・・・ 8-7         |
|    |     | PC クリーンスポットの訪問サポート ・・・・・・・・・・・・・・・・・・ 8-8              |
|    |     | 修理について ・・・・・8-9                                        |
|    |     | 持ち込み修理先一覧・・・・・・・・・・・・・・・・・・・・・・・・・・・・8-10              |
|    | 8-4 | 用語解説 •••••• 8-15                                       |
|    | 8-5 | 索引8-17                                                 |

## 「機能詳細ガイド」目次

添付 CD-ROM「ユーティリティ集」には本商品の詳細な機能について説明した「機能 詳細ガイド」が HTML ファイルで収録されています。以下に記載されている項目を示 します。電子マニュアルの見かたについては、前文-16 ページを参照してください。

#### こんな機能が使いたい

ファームウェアの更新

#### 機能一覧

ルータ機能 ブロードバンドルータ機能 アドバンスドNAT (IP マスカレード/NAPT) アドバンスドNATオプション(ポートマッピング) 静的NAT ダイナミックポートコントロール機能 IP パケットフィルタリング DHCP サーバ機能 DNS フォワーディング 不正アクセス検出機能 通信情報ログ(アクセスログ機能) HUBモード UPnP 機能 DMZ ホスティング機能 静的ルーティング RIP WAN 側機能 PPPoE ブリッジ PPPoE マルチセッション 複数固定 IP サービス対応 シングルユーザアクセスモード 無通信監視タイマ PPP キープアライブ VPNパススルー機能 パソコンインターフェース 100BASE-TX/10BASE-T 対応スイッチングHUB(4ポート) 無線機能(カード装着時のみ) WEPと128bitWEP IEEE802.11b 無線LAN MAC アドレスセキュリティ機能 ネットワーク名 (ESS-ID) によるセキュリティ機能 ESS-ID ステルス機能 WAP 機能(無線 HUB モード) パソコン間通信(アドホックモード) ワイヤレス LAN 中継機能 親機同時設定機能 AirMac 対応のパソコンでインターネット接続 その他の機能 管理者用パスワードの設定 時刻設定 通信確認(疎通確認テスト) 情報表示(装置情報、状態表示)

目 次

クイック設定 Web の使い方 無線機能 無線セキュリティ 子機の使い方 サテライトマネージャの設定 (Windows®のみ) ドライバのインストール Windows® XPの[ワイヤレスネットワーク接続]の暗号化設定のしかた/使い方 Windows® XPの「ワイヤレスネットワーク接続」で利用できるネットワークが複数存在 する場合 応用機能 外部にサーバを公開する ネットワーク対応アプリケーション ファイルとプリンタの共有 ユーティリティの使いかた らくらくウィザードで設定する サテライトマネージャの設定 ETHERNET ボックスマネージャの使いかた(WL11E Windows®のみ) WL11E2の使いかた

目次

## 電子マニュアルの見かた

「機能詳細ガイド」や、「用語解説」、「お困りのときには」は、添付 CD-ROM (ユー ティリティ集)の電子マニュアルをご覧ください。

 パソコンを起動し、添付の CD-ROM (ユーティリティ集)を CD-ROM ドライブにセットする Windows®の場合は、自動的にメニュー画面が表示されます。 Macintosh の場合は、[MENU]アイコンをダブルクリックすると、メニュー画面が表示されます。 ユーティリティや電子マニュアルのメニューが表示されます。

2 読みたいファイルのボタンをクリッ クする

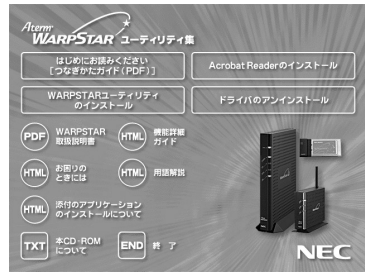

画面は Windows® の例です。

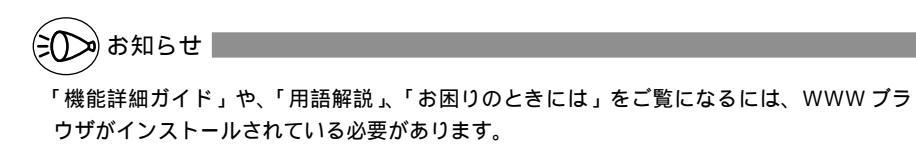

次

本商品に添付の CD-ROM について

添付の CD-ROM には下記内容のソフトウェアやファイルが収録されています。ご使用の際には、メニュー画面に表示される「本 CD-ROM について」をクリックしてよくお 読みください。

パソコンに表示されるガイドに従って本商品の基本的な設定やインターネット接続 のための設定などを行う「らくらくウィザード」(Windows®版)

子機(無線 LAN カード)の無線 LAN のセキュリティ設定や状態表示を行う「サテラ イトマネージャ」(Windows◎版)

子機(無線LANカード)用のドライバー式(Windows<sup>®</sup>版)

機能や操作の方法などを説明している取扱説明書、機能詳細ガイドなどマニュアル 類一式(PDF ファイル、HTML ファイル)(Windows®版、Macintosh版)

使用上のご注意

Windows® XP/2000 Professional/Me/98SE でご使用の方 添付の CD-ROM をセットしてもメインメニュー画面が表示されない場合は、以下の操作 を行います。

Windows<sup>®</sup> の [スタート]をクリックし、[ファイル名を指定して実行]を選択する 名前の欄に、CD-ROM ドライブ名と ¥Menu.exe と入力し、[OK]をクリックする (例: CD-ROM ドライブ名がQの場合、Q: ¥Menu.exe)

また、パソコンにより異なりますが、メニューを自動起動しないようにするには、「Shift」 キーを押しながら CD-ROM をセットします。

- ご使用のパソコンの表示色数の設定によっては表示画面上の色が乱れる場合があります。
   この場合はメニュー画面以外の部分(デスクトップ等)をクリックしてください。
- CD-ROM をパソコンから取り出す時には、必ずメニューを終了させた後におこなってく ださい。メニューが起動中に CD-ROM を取り出すとパソコンの動作が不安定になること があります。
- Windows® XP/2000 Professional でらくらくウィザードのインストール、ドライバのアンインストールを実行する場合は、Administrator(権限のあるアカウント)でログオンしてください。

Mac OS X/9.x/8.6(日本語版)でご使用の方

- CD-ROMをドライブにセットしてもウィンドウが開かないときには、CD-ROMのアイコンをダブルクリックしてください。
- ・ Mac OS X はクラシックモードでご利用ください。

| CD-ROM の動作環境                                                                                                    |
|----------------------------------------------------------------------------------------------------|
| Windows <sup>®</sup> 動作環境<br>・ Windows <sup>®</sup> XP/2000 Professional/Me/98SE が正しく動作し、CD-<br>ROM ドライブが使用できること。<br>・ 推奨環境<br>ハードディスクの空き容量: 30MB以上を推奨<br>Windows <sup>®</sup> の推奨環境以上のパーソナルコンピュータ<br>メモリ 32MB 以上<br>800 × 600 Hi-Color 以上表示可能なビデオカードを備えたカラーモニタ              |
| <ul> <li>Macintosh 動作環境</li> <li>Mac OS X/9.x/8.6(日本語版)が正しく動作し、CD-ROM ドライブが使用<br/>できること。</li> <li>推奨環境<br/>ハードディスクの空き容量: 10MB以上を推奨<br/>Mac OS、Mac OS Xの推奨環境以上のパーソナルコンピュータ<br/>800 × 600 32000 色以上表示可能なカラーモニタ<br/>32MB以上の空きメモリ<br/>WL11C2 は Macintosh ではご使用になれません。</li> </ul> |

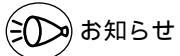

PDF形式のファイルをお読みいただくためには、Acrobat® Reader4.0J以上が必要です。 メニューの「Acrobat Readerのインストール」をクリックするか、「READER」フォル ダに含まれるファイルをダブルクリックすることでインストールすることができます。 Acrobat® Readerの使用条件や最新の情報については、アドビシステムズ社のホームペー

ジをご覧ください。

機種によっては不要またはご使用になれないファイルがありますので、ご使用にあたって はルートにある「README」または「はじめに」をご覧ください。

「FW」フォルダ内のファームウェアはバックアップ用のものです。

最新のファームウェアは弊社ホームページ「AtermStation」から入手してください。 「AtermStation」のアドレスについては、P8-7 をご参照ください。

#### 表示画面

・サイズ: 800 × 600 ピクセル以上

・色 : Hi-color (24 ビット) 以上

上記以外の設定でも表示はできますが、画像にモアレ模様や色ずれが発生する場合があり ます。

メニュー画面と「らくらくウィザード」の画面がお互いの画面の背面に隠れて消えてしまった場合には、次の操作で画面を切り替えることができます。

・Windows<sup>®</sup>: Alt キーを押しながら、Tab キーを押す

## お使いになる前に

#### 1章 お使いになる前に ......1-1

- •Windows® XPは、Microsoft® Windows® XP Home Edition operating system および Microsoft® Windows® XP Professional operating system の略です。
- •Windows<sup>®</sup> 2000 は、Microsoft<sup>®</sup> Windows<sup>®</sup> 2000 Professional operating system の略です。
- •Windows® Melt, Microsoft® Windows® Millennium Edition operating system の略です。 • Windows® 98 Second Edition は、Microsoft® Windows®
- 98 operating system Second Edition の略です。
- •Windows® 98は、Microsoft® Windows® 98 operating system の略です。

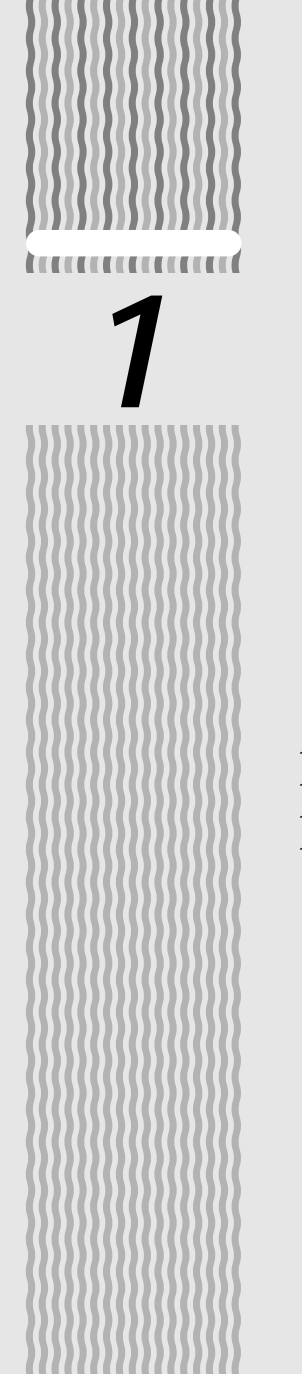

## お使いになる前に

| 1-1 | 本商品でできること  | 1       | -2  |
|-----|------------|---------|-----|
| 1-2 | 箱の中身を確認しよう | . 1 - 1 | 0 ו |
| 1-3 | 各部の名前とはたらき | . 1 - 1 | 1   |
|     |            |         |     |

1-4 あらかじめ確認してください ......1-14

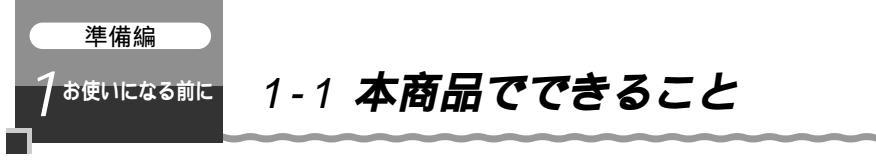

本商品は、外付け ADSL モデム / CATV ケーブルモデム / FTTH 回線終端装置を 接続してインターネットを利用できるブロードバンドルータです。

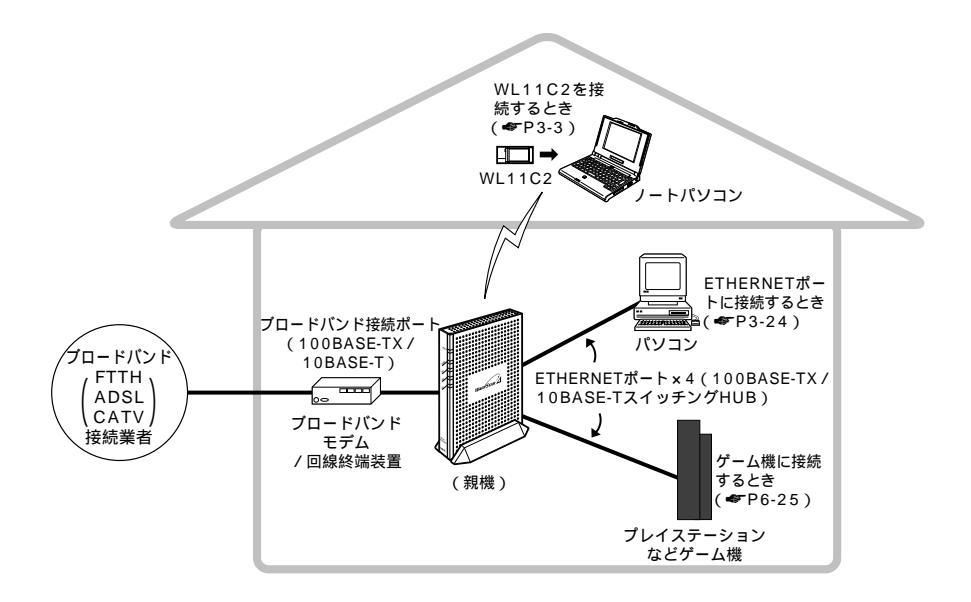

本書の「導入編」では、親機または子機に接続したパソコンでインターネットに接続す るまでを案内しています。

本商品では、さらに本書の「応用編」および添付 CD-ROM に収録されている「機能詳 細ガイド」で記載している機能をご利用になることができます。 設定方法については、それぞれの参照先をご覧ください。

本書では、ADSLモデム、CATVモデムをブロードバンドモデム、FTTH回線終端装置を回線終端装置と呼びます。

### 無線 LAN 通信でできること

できること

子機(WL11C2)から親機にワイヤレスLAN IEEE802.11bに準拠した無線接続をすることができます。

- ・子機に接続されたパソコンから電波の届く範囲ならお好きな場所からインターネット接続できます。
- ・親機に接続されたパソコンと子機に接続されたパソコン間でファイルのやりとり ができます。

#### 通信速度と電波の届く範囲

ワイヤレスで届く範囲は次のとおりです。環境によって異なります。

[見通し]

50m (11Mbps) ~ 180m (1Mbps)

無線 LAN 内のセキュリティ対策

親子機間の通信が外から覗かれたり、親機に他の子機が無断で接続されるのを防ぐ ためセキュリティ対策をすることをおすすめします。

他の無線LANパソコンから親機に接続されるのを防いだり、親子機間の通信を暗号 化して、通信の傍受を防ぎます。(◆P6-2)

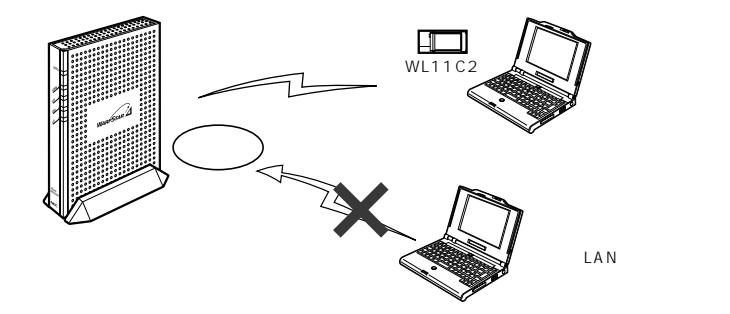

子機を増設する(●P6-33)

子機として別売りのWL11C2/WL11CB/WL11CA/WL11C/WL54AG/ WI 11U/WI 11F/WI 11F2を増設できます。

接続できるパソコンは ETHERNET ポート接続のパソコンも含めて全部で 32 台ま でです。インターネットへの同時接続利用は、10台以下でのご使用をお勧めしま す。増設できるWL11Eは6台までです。

(WL11E/WL11E2)ETHERNETポート接続

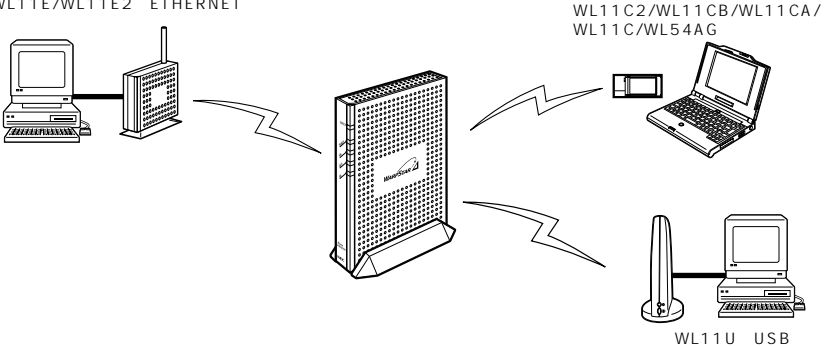

子機同士で通信する(アドホックモード)( 🔬 機能詳細ガイド) 親機を経由しないで子機同士でデータ通信ができます。

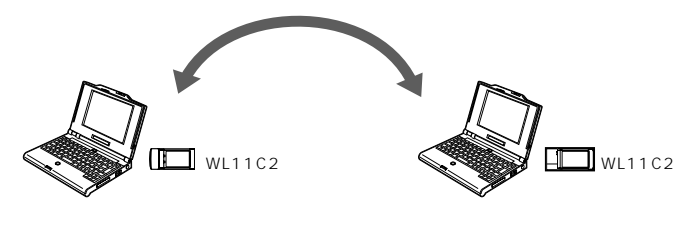

### セキュリティ対策をする(●P6-2)

ブロードバンド回線側からの不正なアクセスについてセキュリティ対策をすること ができます。( 碗 機能詳細ガイド)

- ・IP パケットフィルタリング
- ・IPマスカレード機能(アドバンスドNAT)
- ・不正アクセス検出
- ・ダイナミックポートコントロール機能 無線 LAN 内のセキュリティ機能については P1-3 を参照してください。

本商品を HUB として使う (ルータに接続する場合など) (\*P6-26)

ルータタイプのブロードバンドモデムやルータに接続するときに、本商品のルータ 機能を停止して使用することができます。

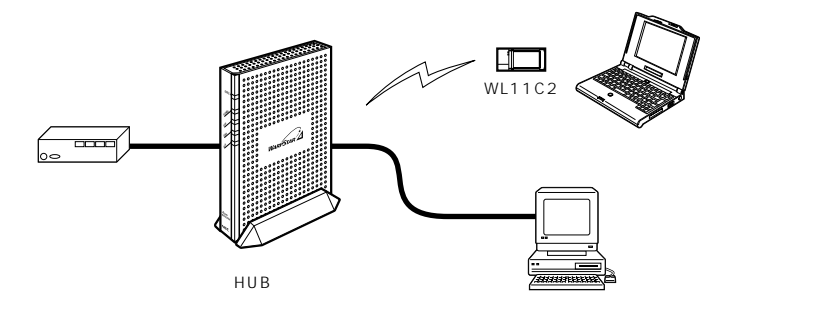

#### ゲーム機を接続する(≪P6-25)

"PlayStation<sup>®</sup> 2"などゲーム機を接続することができます。 使用するゲーム機やゲームが PPPoE での通信を前提としている場合は、PPPoE ブ リッジ機能(♥P6-22)で接続できます。

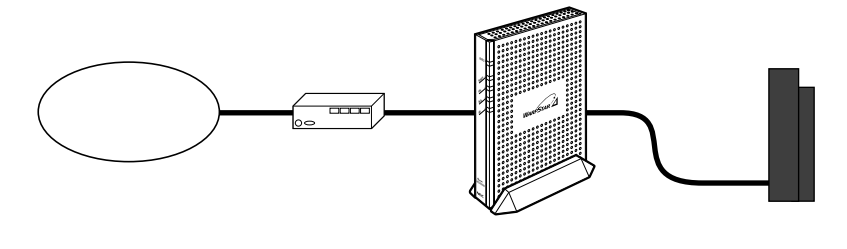

パソコンのネットワークゲームやTV電話を利用する PPPoE ブリッジ機能やポートマッピングの設定、シングルユーザアクセスモードを 利用してネットワークゲームをすることができます。(◆P6-20) また、UPnP機能を使用してWindows® XPの "Windows Messenger"サービ スなどでTV電話などの機能をご利用になれます。(◆P6-29)

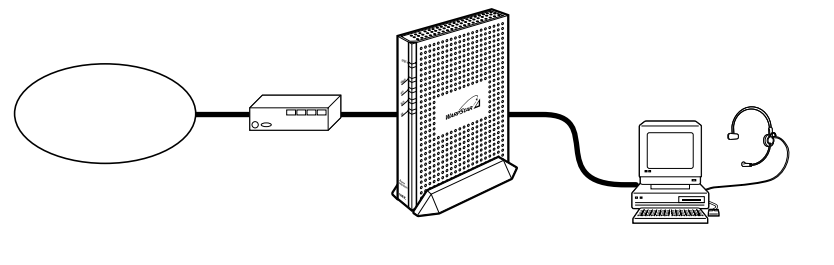

シングルユーザアクセスモード(●P6-23)

・ゲームなどのアプリケーションを利用する場合などに、一時的に一台のパソコン でインターネット接続を占有できます。

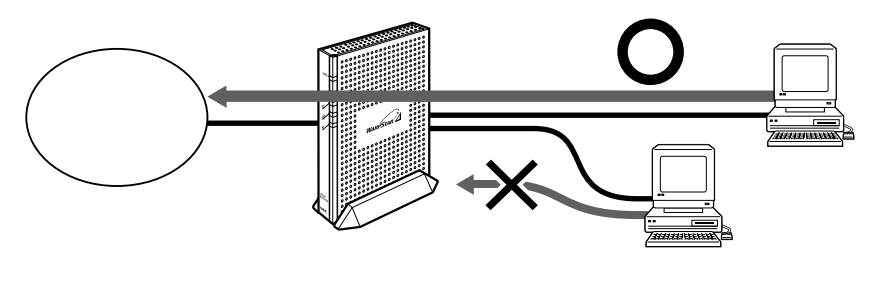

本商品を HUB として使う(既存 LAN に接続する場合など) (\*P6-26)

既存 LAN に有線・無線で接続する場合、本商品のルータ機能を停止して HUB か無 線アクセスポイントとして使用することができます。

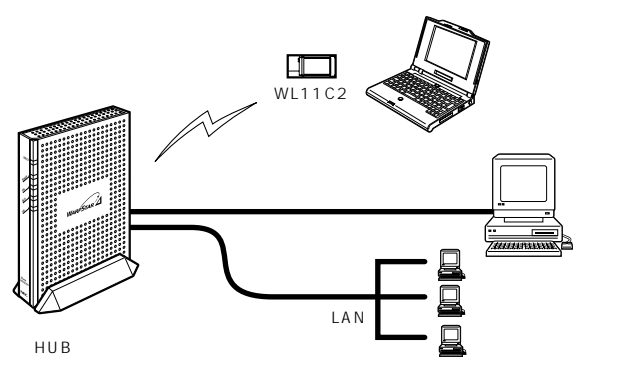

ファイルやプリンタを他のパソコンと共有する ( 🙈 機能詳細ガイド )

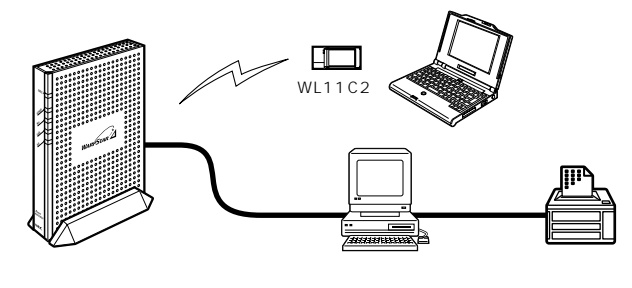

## インターネットの通信を切断する

- ・クイック設定 Web( 🔬 機能詳細ガイド)
- ・DISC スイッチ ( **ギ**P5-3 )
- ・無通信監視タイマ ( 🔬 機能詳細ガイド )

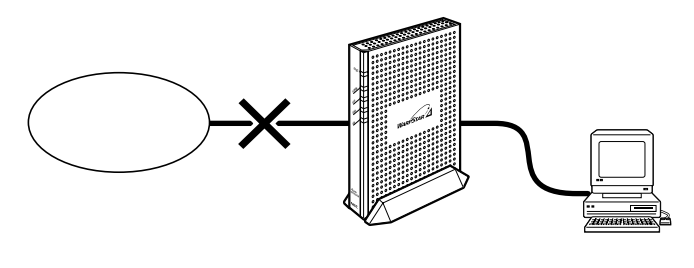

## 複数のアクセス先 (プロバイダ)を設定する

( 🛲 機能詳細ガイド)

クイック設定 Web で複数の接続先を登録できます。

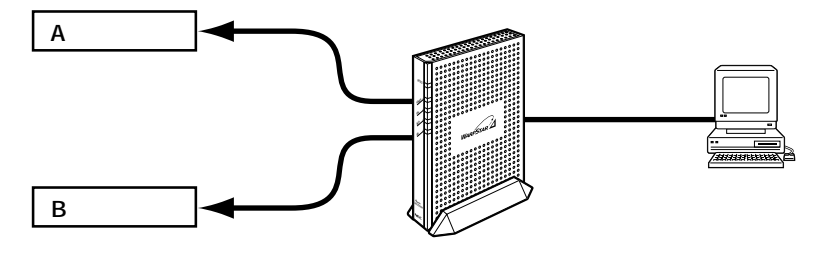

SOHO で使用するときに便利な機能( 🔬 機能詳細ガイド)

ホームページを公開するなど、外部にサーバを公開する

( 🎰 機能詳細ガイド)

アドバンスド NAT オプション(ポートマッピング)、DMZ ホスティング機能を利 用して外部にサーバを公開できます。

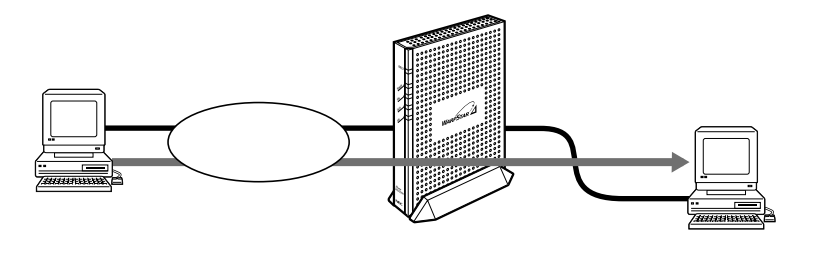

複数のグローバル固定 IP アドレスを付与するサービスを利用する (複数固定 IP アドレス対応)( 🔐 機能詳細ガイド)

会社のネットワークに自宅から接続するなど VPN に接続する (VPN(PPTP/IPsec)パススルー機能)( 続 機能詳細ガイド) VPN(PPTP/IPsec)パススルー機能を利用して VPN(Virtual Private Network:仮想閉域網)にPPTP/IPsecで接続できます。

### 知っておくと便利な機能

親機をバージョンアップする(♥P6-30)

各種ユーティリティやファームウェアを最新のものにバージョンアップすることに よって、親機に新しい機能を追加したり、場合によっては親機の動作を改善します。

親機の設定を保存する( 🔬 機能詳細ガイド)

クイック設定 Web で、現在の親機の設定内容を保存できます。親機を初期化した場合に、保存済みのバックアップファイルから親機に設定内容を復元することができます。

親機を初期化する(≪P7-24)

親機の設定内容を工場出荷の状態に戻します。

親機がうまく動作しない場合や、もう一度初めから親機を設定したいときにお使い いただけます。

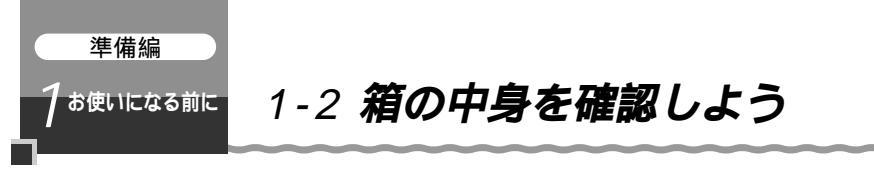

設置を始める前に、構成品がすべてそろっていることを確認してください。不足してい るものがある場合は、お買い上げの販売店にお問い合わせください。

構成品

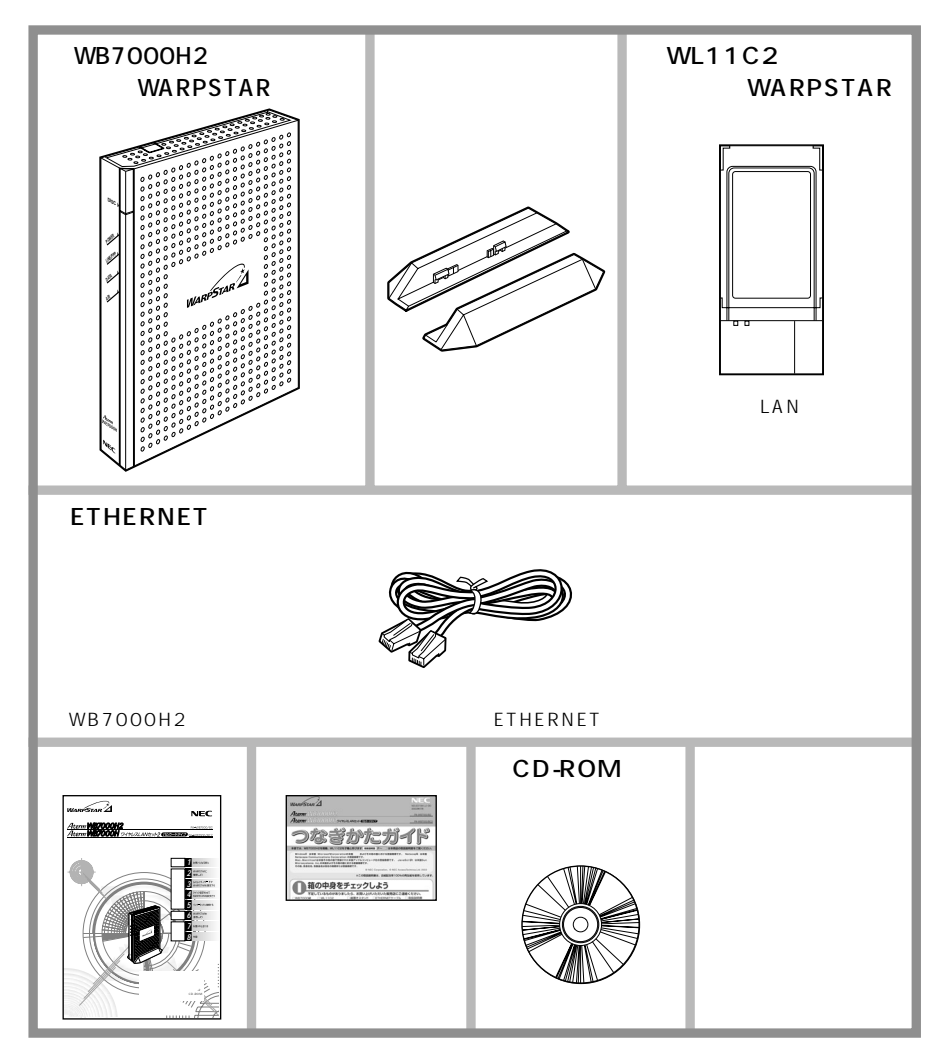

準備編

お使いになる前に

## 1-3 各部の名前とはたらき

## WB7000H2(親機)

#### 前面図

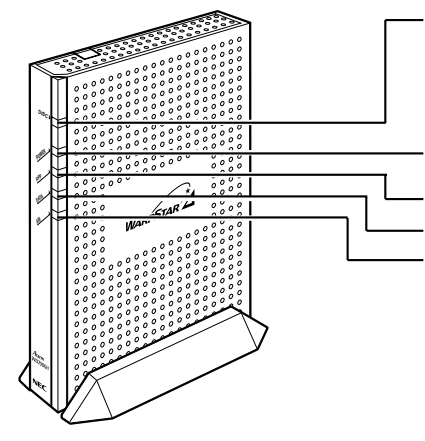

DISC スイッチ(回線切断スイッチ) DISC ランプ プロバイダとのルータ接続を手動で 切断するときに使用します。

POWER ランプ(電源)

PPP ランプ(通信状態表示) DATA ランプ(通信状態表示) AIR ランプ(無線通信状態表示)

#### 【ランプ表示】

| ランプの種類               | ランプのつきかた(色) | 本商品の状態                                                        |
|----------------------|-------------|---------------------------------------------------------------|
| DISC ランプ             | 緑(点灯)       | WAN 側(ADSL モデム / CATV ケーブルモデ<br>ムなど)と接続中                      |
|                      | 赤(点灯)       | DISC スイッチによって WAN 側との接続を不<br>可にしているとき                         |
|                      | 消灯          | WAN 側と接続していないとき                                               |
| POWER ランプ            | 緑(点灯)       | 電源が入っているとき                                                    |
| (電源)                 | 橙(点灯)       | ファームウェアをバージョンアップしているとき                                        |
|                      | 赤(点滅)       | バージョンアップが失敗したとき                                               |
| PPP ランプ<br>(通信状態表示)  | 緑(点灯)       | PPPoE 接続で PPP リンクが確立していると<br>き                                |
|                      | 緑(遅い点滅)     | 親機の動作モードが PPPoE モードの場合に PPP<br>の認証が失敗したとき(1秒間隔)( ← P7-8)      |
|                      | 緑(速い点滅)     | 親機の動作モードが PPPoE モードの場合に相<br>手先から応答がないとき ( <del>≪</del> P7-8 ) |
|                      | 消灯          | ローカルルータモードで利用しているとき                                           |
| DATA ランプ<br>(通信状態表示) | 緑(点滅)       | LAN で接続されたパソコンでデータ送受信中                                        |
| AIR ランプ              | 緑(点滅)       | 無線でデータ送受信中のとき                                                 |
| (無線通信状態表示)           | 赤(点滅)       | 無線子機が接続されたとき約 0.5 秒間点灯しま<br>す。                                |

このままではご利用になれません。お近くのNEC保守サービス受付拠点へ ご連絡ください。修理はすべて持ち込み修理となります。

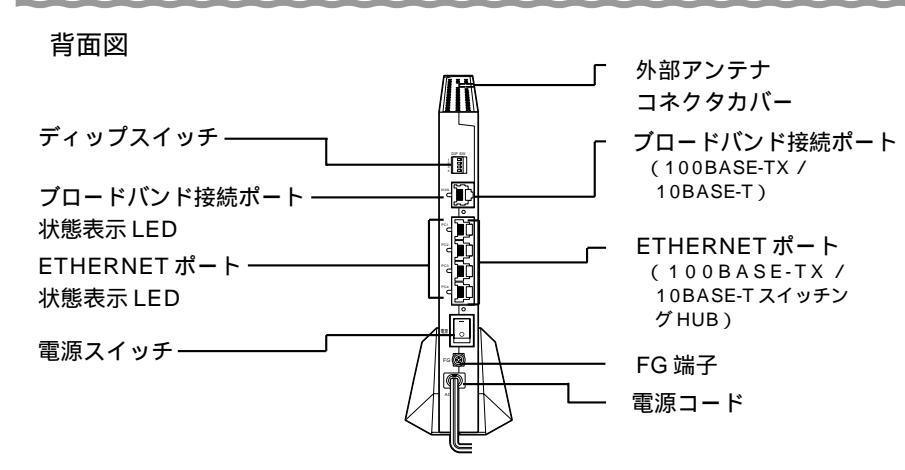

| 名称                                                   | 説明                                                                     |  |  |
|------------------------------------------------------|------------------------------------------------------------------------|--|--|
| ディップスイッチ                                             | 親機の初期化・自己診断をするときや HUB モードで使用するとき<br>に使用します。                            |  |  |
| ブロードバンド接続ポート<br>(100BASE-TX / 10BASE-T)              | ブロードバンドモデムとの接続に使用します。                                                  |  |  |
| ETHERNET ポート<br>(100BASE-TX / 10BASE-<br>TスイッチングHUB) | パソコンまたはハブやゲーム機との接続に使用します。                                              |  |  |
| FG 端子                                                | アース線を取り付ける端子です(アース線は添付されていません)。                                        |  |  |
| 電源コード                                                | AC100Vの家庭用電源コンセントに接続します。                                               |  |  |
| ブロードバンド接続                                            | 緑点灯 プロードバンドモデムが接続され、リンクが確立しているとき                                       |  |  |
| ポート状態表示 LED                                          | 緑点滅 ブロードバンドモデムとデータ送受信中                                                 |  |  |
| ETHERNET ポート                                         | 緑点灯 パソコンまたはハブが接続され、リンクが確立しているとき                                        |  |  |
| 状態表示 LED                                             | 緑点滅 パソコンまたはハブとデータ送受信中                                                  |  |  |
| 電源スイッチ                                               | 電源の入/切を切り替えるスイッチです。電源を入れるときは「-」側を<br>押します。電源を入れ直すときは、10秒以上の間隔をあけてください。 |  |  |
| 外部アンテナコネク<br>タカバー                                    | 外部アンテナを接続するときにカバーを切り取って使用します。                                          |  |  |

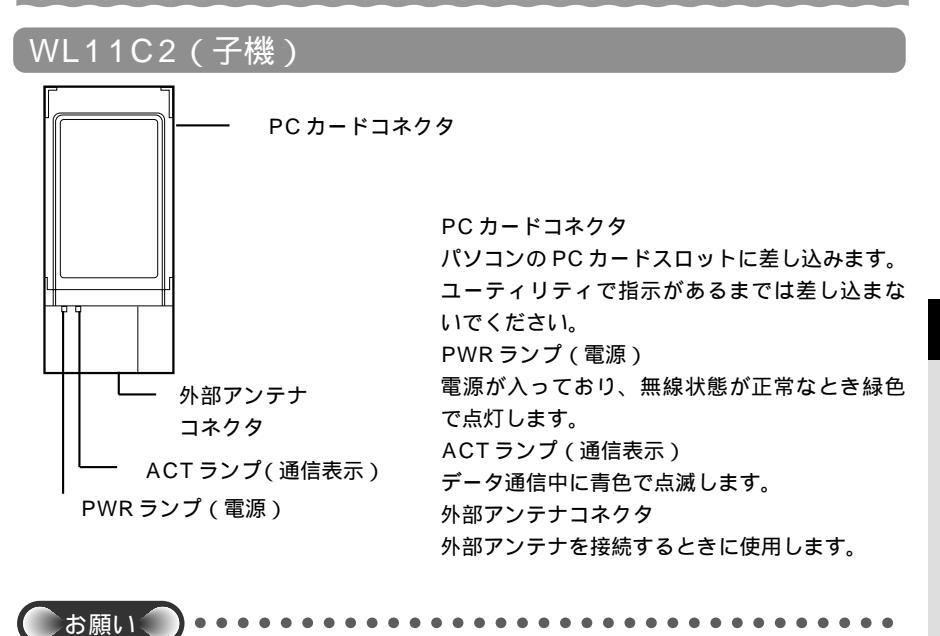

PC カードコネクタには手を触れないでください。故障の原因となります。

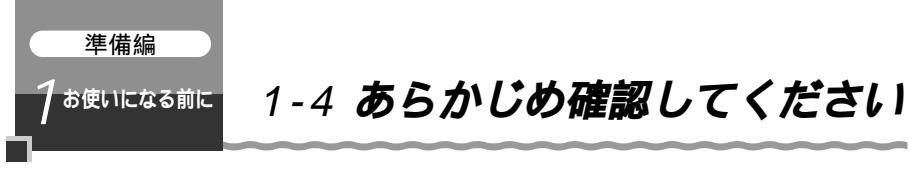

本商品を接続する前に次のことを確認しておきましょう。

回線契約とプロバイダの加入について

## ADSL接続の場合

ADSL 接続をご利用になる場合は、あらかじめ、ADSL 接続事業者およびプロバイダ との契約を済ませ、回線が開通していることを確認してください。

ADSL 接続事業者によっては、プロバイダ契約が不要な場合があります。

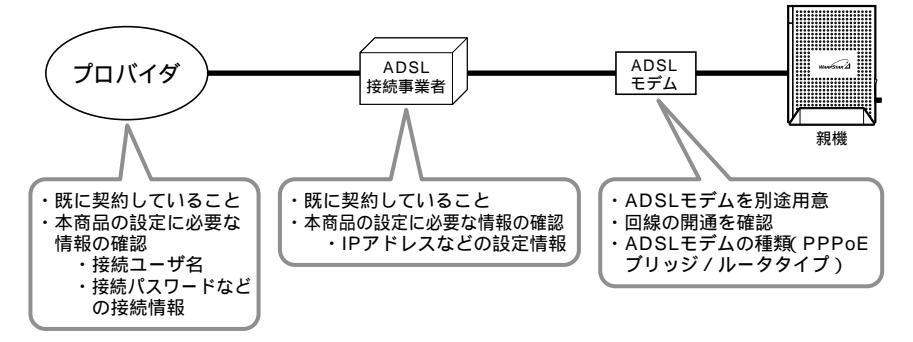

CATV (ケーブルテレビ) インターネット接続の場合

CATV インターネット接続をご利用になる場合は、あらかじめ CATV インターネット 接続事業者との契約を済ませ、回線が開通していることを確認してください。

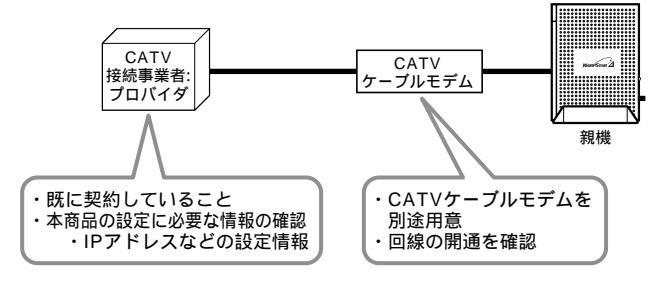

#### FTTH 接続の場合

FTTH サービスをご利用になる場合は、あらかじめ FTTH サービスの契約とプロバイダの契約を済ませておいてください。

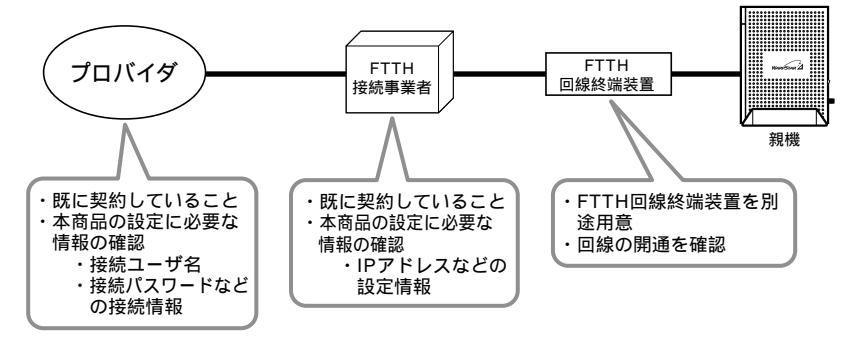

接続できるサービスについては、ホームページAtermStation(《P8-7)の「接続 確認済ブロードバンド事業者リスト」でご確認ください。

## パソコンの準備

お使いのパソコンが本商品をご利用になれる環境になっているか順番に確認してください。

親機に有線で接続する場合

- ・ ETHERNET ポート (LAN ポート)を装備していること
   ETHERNET ポートで接続する場合は、パソコンに ETHERNET ポート (100BASE-TX / 10BASE-T ポート、LAN ポートとも呼ばれます)が必要で す。お使いのパソコンに ETHERNET ポートがない場合は、本商品の設置を始め る前に、100BASE-TX / 10BASE-T 対応の LAN ボードまたは LAN カードを 取り付けておいてください。
- TCP/IP プロトコルスタックに対応していること
   必要なネットワークコンポーネントがインストールされていない場合は、パソコンの取扱説明書を参照してインストールしてください。Windows®の場合は添付のCD-ROM に収録されている「機能詳細ガイド」「ファイルとプリンタの共有」を参照してインストールしてください。
- ・パソコンのネットワークの設定を確認すること(●P1-17)
- ・WWW ブラウザの設定が「ダイヤルしない」になっていること(●P1-22)
- ・プロバイダから配付される PPPoE などの接続ツールが停止してあること
- 子機(WL11C2)から無線で接続する場合
  - ・PC カード TYPE 準拠のカードスロットが装備されていること
  - ・WWW ブラウザの設定が「ダイヤルしない」になっていること(●P1-22)
  - ・プロバイダから配付される PPPoE などの接続ツールが停止してあること
#### 接続可能な機器

|                     | 親機(ETHERNET ポート) | 子機(WL11C2)                                                  |
|---------------------|------------------|-------------------------------------------------------------|
| Windows®            |                  | Windows <sup>®</sup> XP/2000 Professional<br>/Me/98SE(日本語版) |
| Macintosh           |                  | ×                                                           |
| その他 OS<br>(Linux 等) |                  | ×                                                           |
| ゲーム機                |                  | ×                                                           |

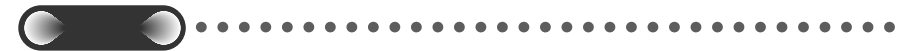

お使いのパソコンにプロキシの設定がされている場合や、ファイアウォール、ウィルスチェッ ク等のソフトがインストールされている場合に、本商品の設定ができなかったり、通信が正常 に行えない場合があります。ファイアウォールなどの働きによって、本商品との通信に必要な ポートが止められている可能性があるためです。本商品設定の際には、プロキシの設定やファ イアウォール、ウィルスチェック等のソフトをいったん停止してください。

OSのアップグレードなどパソコンの動作環境を変更される場合は、あらかじめホーム ページAtermStationから本商品の最新のファームウェア、ユーティリティ、マニュアル などをダウンロードしてください。

#### パソコンのネットワークの確認

パソコンのネットワークの設定が Windows®の場合は、「IP アドレスを自動的に取得 する」、Macintoshの場合は、「DHCP サーバを参照」になっていることを確認してく ださい。パソコンを購入したままの状態でお使いの場合は必要ありません。

Windows<sup>®</sup> をご利用の場合 ◆ P1-17 ~ P1-20 Macintosh をご利用の場合 ◆ P1-21

Windows<sup>®</sup> をご利用の場合

Windows<sup>®</sup> XP をご利用の場合

Windows<sup>®</sup> XPの設定により表示内容が異なる場合があります。

- 1 [スタート] [コントロールパネル]を選択する
- 2 [ネットワークとインターネット接続]をクリックし、[ネットワーク接続]をクリックする
- 3 [ローカルエリア接続]を右クリックし、[プロパティ]をクリックする
- 4 [全般]タブをクリックし、[インターネットプロトコル(TCP/IP)] を選択し、[プロパティ]をクリックする
- 5 [IP アドレスを自動的に取得する] と[DNS サーバーのアドレスを自 動的に取得する]を選択する

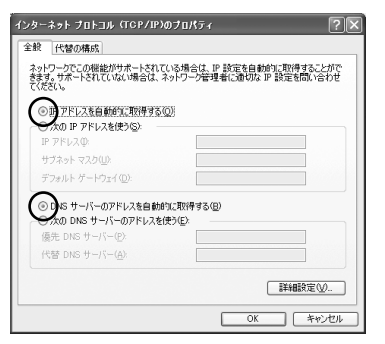

6 [OK] & [OK] [OK] [OK] [COK] [COK]

🛚 [OK]をクリックする

シンお知らせ

Windows<sup>®</sup> XP の設定により表示内容が異なる場合があります。 本書では、Windows<sup>®</sup> XP の通常表示モード(カテゴリー表示モード)を前提に記述して います。

Windows<sup>®</sup> 2000 Professional をご利用の場合 「スタート]-「設定]-「コントロールパネル]を選択する [ネットワークとダイヤルアップ接続]アイコンをダブルクリックする 2 [ローカルエリア接続]アイコンを右クリックし、「プロパティ]をクリッ 3 クする ローカル エリア接続のプロパティ ? × リストの「インターネットプロトコ 4 全般 ル(TCP/IP)]を選択し、「プロパ 接続の方法 89 Kon Storias N. 19418 PSETK NO CONSE-TO ティ]をクリックする 構成(C) チェックマークがオンになっているコンボーネントがこの接続で使用されています(2) ✓ ■ Microsoft ネットワーク用ファイルとコ インターネット フロトコル (TOP/IP) 内共主 ٠ v 8 NWLINK NETBIO • 1 インストールの.. 削除(<u>U</u>) プロパティ(R) 1¥88 伝送制御けコトコル/インターネット プロトコル。相互接続されたさまざまな ネットワーク間の通信を提供する、既定のワイド エリア ネットワーク プロトコ ルです。 □ 接続時にタスク バーにアイコンを表示する(W) OK キャンセル 5 「IPアドレスを自動的に取得」と インターネット プロトコル (TCP/IP)のプロパティー °× 全般 ] 「DNSサーバーのアドレスを自動的 ネットワークでこの細胞がサポートされている場合は、IP 設定を自動的に取得することがで きます。サポートされていない場合は、ネットワージ管理者に連切な IP 設定を聞い合わせ でがない に取得する]を選択する アドレスを自動的に取得する(0) 次の IP アドレスを使う(3) ①NSサーバーのアドレスを自動的に取得する(B)
 次の DNS サーバーのアドレスを使う(E) 優先 DNS サーバー(P) 詳細設定(⊻). OK キャンセノ [OK]をクリックする 6 [OK]をクリックする

Windows<sup>®</sup> Me/98SE/98 をご利用の場合 「スタート]-「設定]-「コントロールパネル]を選択する 「ネットワーク」アイコンをダブルクリックする 2 ? × 3 リストの「TCP/IP->(お使いの ネットワーク ネットワークの設定|譜別情報|アクセスの制御| LAN カードまたはお使いの LAN ボー 現在のネットワーク コンボーネント(N): VetBEUI -> Intel(R) PRO/100 VE Network Connection ド)]を選択し、「プロパティ]をクリ Y TOP/IP -> Handball FMCL/ and the baset. Canad ックする ■Microsoft ネットワーク共有サービス Ĩ 追加(A)... ..... 削除(E) プロパティ(R) 優先的にログオンするネットワーク(1) Microsoft ファミリ ログオン ファイルとプリンタの共有(E)... 説明 TCP/IP は、インターネットや WAN への接続に使用するプロトコルです。 OK キャンセル 「IP アドレス」タブをクリックし、 4 バインド 「詳細読定 | NetBIOS | DNS 設定 | ゲートウェイ | WINS 読定 | IP アドレス | 「IP アドレスを自動的に取得]を選 IP アドレスは DHOP サーバーによって自動的にこのコンピュータに書り当てら れます。ネットワークが自動的に IP アドレスを書り当てない場合に、ネットワ ーク管理者がアドレスを書り当てます。この場合はアドレスを入力してくださ 択する () ドアドレスを自動的に取得の ○ IP アドレスを指定(S) 0K キャンセル 「ゲートウェイ」タブをクリックし、 2 X 5 バインド | 詳細設定 | NetBIOS | DNS 設定 ゲートウェイ | DINS 設定 | IP アドレス | 何も指定されていないことを確認す 一覧の最初のゲートウェイがデフォルトゲートウェイになります。リストボックスのアドレス順がコンピュータが使うアドレス順になります。 る 新しいゲートウェイ(N): )追加(<u>A</u>) 1. . インストールされているゲートウェイΦ

キャンセル

OK

お使いになる前に

| 6 | [ DNS 設定 ] タブをクリックし、<br>[ DNS を使わない ] を選択する | でかわりつけらく         P 医           アクト・クライ Wass 設定         アクト・クライ Wass 設定         アクトレス           マクト を 化使たい         トックマイ Wass 設定         アクトレス           マクト を 化使たい         トックマイ Wass 設定         アクトレス           マクト を 化使たい         トックマイ Wass 設定         アクトレス           マクト クリー・クリー・クリー・クリー・クリー・クリー・クリー・クリー・クリー・クリー・ |
|---|---------------------------------------------|----------------------------------------------------------------------------------------------------|
|   |                                             | OK                                                                                                    |
| 7 | [OK]をクリックする                                 |                                                                                                    |

8 [OK]をクリックする

Macintosh をご利用の場合

Mac OS X をご利用の場合

- 1 アップルメニューの [システム環境設定]を開き、[ネット
- 「ワーク」アイコンをクリックする
- 2 [表示]を[内蔵 Ethernet]にし、[設定]を[DHCPサーバを参照] にする
- 3 [DHCP クライアントID]と[検索 ドメイン]を空白にする

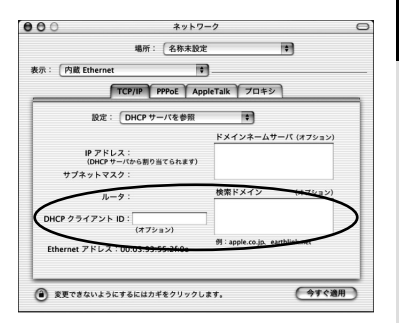

4 [今すぐ適用]をクリックし、ウィンドウを閉じる 以上でパソコンのネットワークの設定は完了です。

Mac OS 9.x/8.6 をご利用の場

1 アップルメニューの[コントロールパネル] - [TCP/IP]を開く

- 2 [経由先]を[Ethernet]にする
- 3 [設定方法]を[DHCPサーバを参照]にし、[DHCPクライアントID] と[検索ドメイン名]を空白にし、 ウィンドウを閉じる

画面は、Mac OS 9.2を事例に記載 したものです。

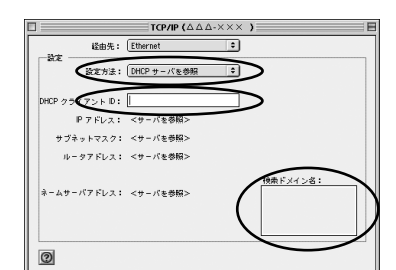

4 確認のダイヤログが表示されたら[保存]をクリックする 以上でパソコンのネットワークの設定は完了です。 1

お使いになる前に

#### WWW ブラウザの設定確認

WWW ブラウザ (Internet Explorer 等)の設定を「ダイヤルしない」に変更します。 以下は Windows<sup>®</sup> XP/2000 Professional/Me/98SE/98 でInternet Explorer 6.0 をご利用の場合の設定方法の一例です。お客様の使用環境(プロバイダやソフトウェア等)に よっても変わりますので詳細はプロバイダやソフトウェアメーカーにお問い合わせください。 Internet Explorer のアイコンをダブルクリックして、Internet Explorerを起

動します。

[ツール]の[インターネットオプション]を選択します。

[接続]タブをクリックします。

ダイヤルアップの設定の欄で、[ダイヤルしない]を選択してください。

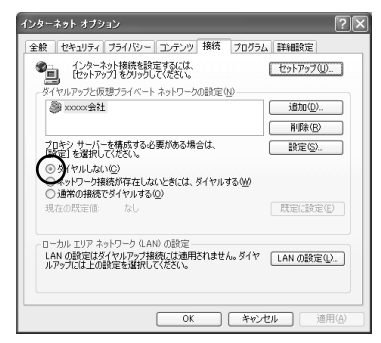

[LANの設定]をクリックします。

[LAN にプロキシサーバーを使用する]と「設定を自動的に検出する」の ✓ をはずします。

プロバイダからプロキシの設定指示があった場合は、従ってください。

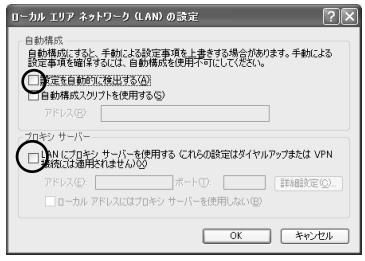

()))お知らせ

プロバイダ専用の CD-ROM やパソコンにプリインストールされているサインアッププロ グラム(プロバイダへの申し込みソフト)は、ダイヤルアップ接続(モデムやターミナル アダプタの接続)専用のものがあります。その場合、本商品に LAN 接続されたパソコンか らは実行できません。また、専用の接続ソフトが必要なプロバイダにはルータ接続できな い場合があります。プログラムの使用方法等、詳細につきましてはプロバイダやパソコン メーカーにご確認ください。

#### JavaScript<sup>®</sup>の設定を確認する

WWWブラウザ(クイック設定 Web)で設定を行うには JavaScript®の設定を有効に する必要があります。

WWW ブラウザの設定でセキュリティを「高」に設定した場合、本商品の管理者用 パスワードの設定ができないことがあります。設定ができない場合は、以下の手順で JavaScript®を「有効にする」に設定してください。

以下は、Windows® XP、Mac OS X.x で Internet Explorer をお使いの場合の例です。 その他の OS や Netscape での設定については「お困りのときには」(HTML ファイル) を参照してください。

Windows® XP の場合 (Internet Explorer のバージョン 6.0 の例です。)

1 [スタート] - [コントロールパネル] - [クラシック表示に切り替える] - [インターネットオプション]をダブルクリックする

- 2 [セキュリティ]タブをクリックし、[信頼済みサイト]をクリックする
- 3 [サイト]をクリックする
- 4 [このゾーンのサイトにはすべてサーバーの確認(https:)を必要とする] のチェックをはずす
- 5 [次のWebサイトをゾーンに追加する]に「http://web.setup/」を入力し 「追加」をクリックト、「OK」をクリックする
- 【追加]をクリックし、[OK]をクリックする 設定画面をIPアドレス(工場出荷時は192.168.0.1)を入力してひらく場合には、 「192.168.0.1」(または設定したIPアドレス)と入力します。

6 [OK]をクリックする

| 信頼済みサイト                                                          | ?×               |
|------------------------------------------------------------------|------------------|
| このゾーンに Web サイトを追加/有単語できます。このゾーンの<br>イトには、このゾーンのセキュリティの設定が適用をれます。 | )すべての Web サ      |
| 次の Web サイトをゾーン(と追加する(D):                                         |                  |
|                                                                  | iBto( <u>A</u> ) |
| Web サイト(W):<br>http://web.setup/                                 | 而耶余(B)           |
|                                                                  |                  |
| つうのゾーンのサイトにはすべてサーバーの確認 (https:)を必要とする                            | (2)              |
| ОК                                                               | キャンセル            |

7 [レベルのカスタマイズ]をクリックし、下向き (矢印)をクリック し、画面をスクロールする

| 0 | [アクティブ スクリプト]を[有効に | te |
|---|--------------------|----|
| 0 | する]に変更し、[OK]をクリック  |    |
|   | する                 |    |

| またとひ・<br>図 スクリプト<br>図 Java ア<br>〇 ダイ                                                                                                    | プレットのスクリプト<br>アログを表示する                              |                        |                       | ^    |
|----------------------------------------------------------------------------------------------------|-----------------------------------------------------|------------------------|-----------------------|------|
| ○<br>無数<br>○<br>本数<br>図<br>アクティ<br>○<br>単<br>の<br>単<br>の<br>の<br>単<br>の<br>の<br>本<br>の<br>の<br>本<br>の<br>の<br>の<br>の<br>本<br>の<br>の<br>の<br>の<br>の<br>の<br>の<br>の<br>の<br>の<br>の<br>の<br>の | かにする<br>かにする<br>かにする。<br>グスクリプト<br>アログを表示する<br>かにする | ]                      |                       |      |
|                                                                                                    | による話りいけび処3<br>アログを表示する<br>だこする                      | प्रतिहम्बन<br>इतिहम्बन | ]                     | >    |
| ーカスタム設定の、<br>リセット(B): (                                                                                                    | リセット 氏                                              |                        | <ul><li>リセッ</li></ul> | G) I |

- 9 [適用]をクリックする
- 10 [OK] & DU [OK]

Mac OS X.x の場合(Internet Explorer のバージョン 5.1 の例です。)

- 1 インターネットエクスプローラを起動してメニューバーの[Explorer] から[環境設定]をクリックする
- 2 [Web ブラウザ]から [セキュリティゾーン]をクリックする
- 3 [ゾーン]から[信頼済みサイトゾーン]をクリックする
- ▲ [サイトの追加]をクリックする

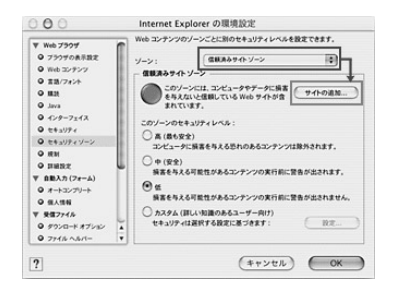

- 5 [追加]をクリックする
- 6 「http://web.setup/」と入力する 設定画面を IP アドレス(工場出荷時は 192.168.0.1)を入力してひらく場合には、 「192.168.0.1」(または設定した IP アドレス)と入力します。
- 7 [このゾーンのサイトにはすべてサーバーの確認(https:)を必要とする] のチェックをはずす
- 8 [Web ブラウザ]から [Web コンテンツ]をクリックする
- 9 [アクティブコンテンツ]で、[スクリプトを有効にする]にチェックを入れる

10 [OK]をクリックし、メニューバーの[Explorer]から[Explorer 終了]を クリックする

アプリケーションを一度終了させないと、設定は登録されません。

お使いになる前に

インターネットに接続しよう

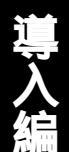

| 設定方 | 方法について                           | 尊入-1 |
|-----|----------------------------------|------|
| セット | - アッフの流れ                         | 导人-2 |
| 2章  | WARPSTARに接続しよう                   | 2-1  |
| 3章  | らくらくウィザードで WARPSTAR を<br>設定する    | 3-1  |
| 4章  | クイック設定 Web で WARPSTAR の<br>設定を行う | 4-1  |
| 5 章 | インターネットに接続する                     | 5-1  |

- Windows® XPは、Microsoft® Windows® XP Home Edition operating system および Microsoft® Windows® XP Professional operating system の略です。
- Windows<sup>®</sup> 2000は、Microsoft<sup>®</sup> Windows<sup>®</sup> 2000 Professional operating system の略です。
- Windows® Me は、Microsoft® Windows® Millennium Edition operating system の略です。
- Windows® 98 Second Edition は、Microsoft® Windows® 98 operating system Second Edition の略です。
- Windows® 98は、Microsoft® Windows® 98 operating system の略です。

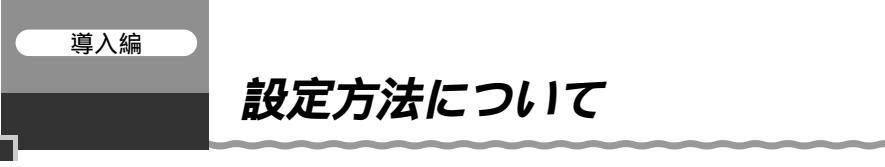

本商品を設定するには、次の2つの設定方法があります。初めて設定する場合には、らく らくウィザードが便利です。

Windows® パソコンで子機のドライバをインストールする場合やイン ターネット接続までの基本設定をする場合

らくらくウィザード(ユーティリティ) で設定する

パソコンの接続 回線の設定 インターネッ ト接続までの設定がステップに従って簡単に 行えます。

また、子機(WL11C2)のドライバのイン ストールが簡単に行えます。

< 画面例 >

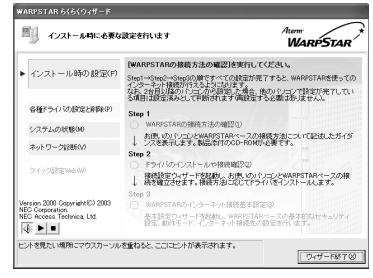

<らくらくウィザードが利用できるパソコン> Windows<sup>®</sup> XP/2000 Professional/Me/98SE(日本語版) 音声ガイドを再生するには、パソコンに WAV ファイルが再生可能なサウンドデバイ スが必要になります。

Macintosh や Linux など Windows® 以外のパソコンやネットワーク ゲーム機などから設定する場合 本商品の詳細な設定を変更する場合

クイック設定 Web (WWW ブラウザ) < 画面例 > で設定する ·SIWeb - Nicrosoft Interne 27110 කිබර බැටර 3912300 2710 1170 (2003 - (2) - බ (2) (2) උදාස රුහාවරා මුද්ගැට ල (27-2) 本商品のすべての設定が行えます。 <設定できる WWW ブラウザ> 12200 Windows<sup>®</sup> XP/2000Professional/Me/ 基本語定 (個別して(形式)) Aterm WB7000H Canaditalia Canaditalia Canaditalia 98SE/98の場合 クイック設定Web シテチンス 選択してCER-0 Microsoft<sup>®</sup> Internet Explorer Ver.5.5 以上 10000-1000000 に対応 をのフレームから設定項目を選択して 設定をスタートしましょう。 Netscape<sup>®</sup> 6.1 以上に対応 このボタノをクリックして設定を 登録します。DWARPSTARIペー 20月前に約します。1 Mac OS X/9.x/8.6 の場合 28 力石描资料 Microsoft<sup>®</sup> Internet Explorer Ver.5.0 以上 先先1 [接続設定1] 未接続 [g定2] 未接続(接続不 **1**000 未接続(接続不可 に対応 9:8:41 未接続(接続不可 Netscape<sup>®</sup> 6.01 以上に対応 NetFront for (デルタ)(株式会社 ACCESS)("PlayStation®2"用ブラウザ)(基本 設定のみ) クイック設定 Web からの設定では、子機(WL11C2)のドライバのインストー ルが行えません。子機(WL11C2)から設定を行う場合は、らくらくウィザードで子 機(WL11C2)のドライバのインストール後、親機との通信が確立してからクイック設

導入-1 定Webでの設定を行ってください。 導入編

## セットアップの流れ

本商品を接続してインターネットに接続できるようになるまでの基本的な流れです。

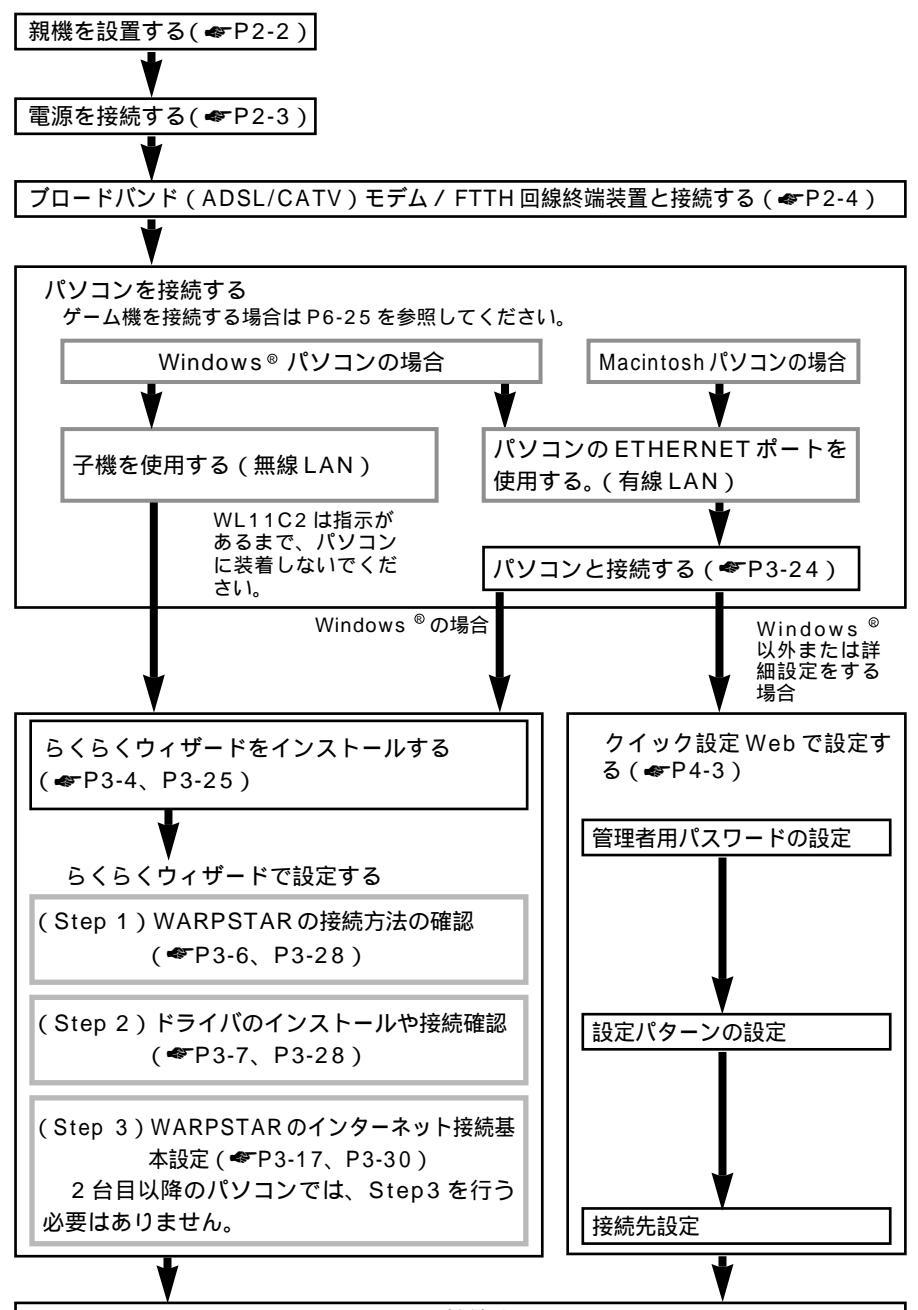

インターネットに接続する(\*P5-2)

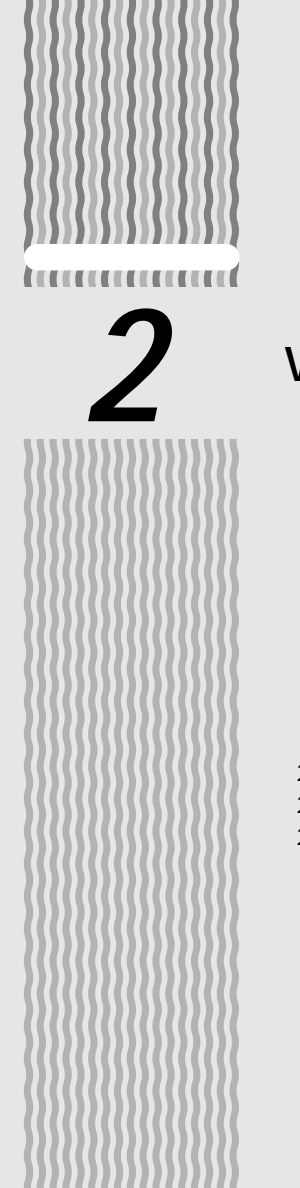

# WARPSTAR に接続しよう

| 2-1 | 親機を設置する2-2               |
|-----|--------------------------|
| 2-2 | 電源を接続する2-3               |
| 2-3 | ブロードバンド(ADSL/CATV)モデムまたは |
|     | FTTH 回線終端装置と接続する         |

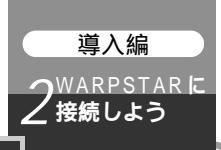

## 2-1 親機を設置する

### 親機の置き場所を決めよう

親機には電源、回線、パソコンなどを接続します。ケーブルの長さが決まっているもの もあるので、ポイントとなる点をいくつかあげます。

親機は ADSL モデム / CATV ケーブルモデムのそばに置こう 親機用の電源コンセントはありますか? 親機用の電源コンセントを確保しましょう。 子機は親機から無線で電波の届く距離に置こう ただし、設定が完了するまでは親機のそばに置いておきます。

(美) お知らせ |

ワイヤレスで届く範囲は見通し(間に障害物が何もない状態)で次のとおりです。()内の速度は目安です。壁や家具、什器など周囲の環境により変動します。 [見通し]50m(11Mbps)~180m(1Mbps)

#### 縦置きスタンドを取り付ける

図のように親機に縦置きスタンドを取り付けます。

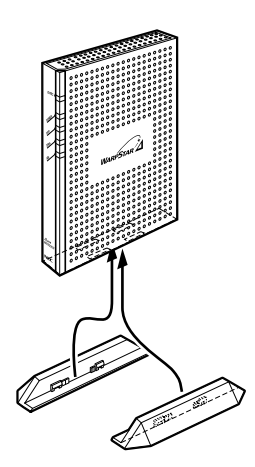

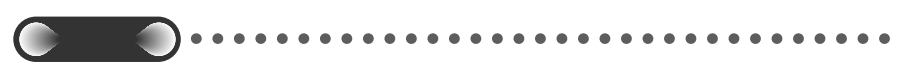

親機は絶対に横置きに設置しないでください。内部に熱がこもり、破損する可能性があり ます。また、壁などに近づけて設置しないでください。

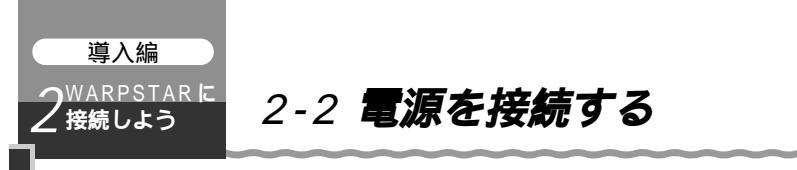

アース線と電源をそれぞれ接続します。

 親機のFG端子と壁のアース端子をアース線で接続する アース線は添付されていませんので、別途購入してください。 アース線は漏電や落雷などが起こった場合に、人身への傷害や機器の損傷を防止する ためのものです。

 び (アース線)
 び (アース線)
 び (アース線)
 び (アース線)
 び (アース線)
 び (アース線)
 び (アース線)
 び (アース線)
 び (アース線)
 び (アース線)
 び (アース線)
 び (アース線)
 び (アース線)
 び (アース線)
 び (アース線)
 び (アース線)
 び (アース線)
 び (アース線)
 び (アース線)
 び (アース線)
 び (アース線)
 び (アース線)
 び (アース線)
 び (アース線)
 び (アース線)
 び (アース線)
 び (アース線)
 び (アース線)
 び (アース線)
 び (アース線)
 び (アース)
 び (アース)
 び (アース)
 び (アース)
 び (アース)
 び (アース)
 び (アース)
 び (アース)
 び (アース)
 び (アース)
 び (アース)
 び (アース)
 び (アース)
 び (アース)
 び (アース)
 び (アース)
 び (アース)
 び (アース)
 び (アース)
 び (アース)
 び (アース)
 び (アース)
 び (アース)
 び (アース)
 び (アース)
 び (アース)
 び (アース)
 び (アース)
 び (アース)
 び (アース)
 び (アース)
 び (アース)
 び (アース)
 び (アース)
 び (アース)
 び (アース)
 び (アース)
 び (アース)
 び (アース)
 び (アース)
 び (アース)
 び (アース)
 び (アース)
 び (アース)
 び (アース)
 び (アース)
 び (アース)
 び (アース)
 び (アース)
 び (アース)
 び (アース)
 び (アース)
 び (アース)
 び (アース)
 び (アース)
 び (アース)
 び (アース)
 び (アース)
 び (アース)
 び (アース)
 び (アース)
 び (アース)
 び (アース)
 び (アース)
 び (アース)
 び (アース)
 び (アース)
 び (アース)
 び (アース)
 び (アース)
 び (アース)
 び (アース)
 び (アース)
 び (アース)
 び (アース)
 び (アース)
 び (アース)
 び (アース)
 び (アース)
 び (アース)
 び (アース)
 び (アース)
 び (アース)
 び (アース)
 び (アース)
 び (アース)
 び (アース)
 び (ア

2

接続しよう

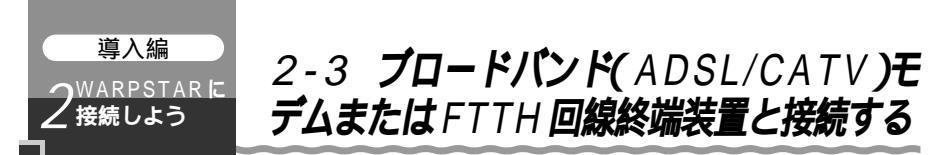

親機にブロードバンド(ADSL / CATV)モデムやFTTH回線終端装置を接続する場合は、次の手順で接続します。

1 ブロードバンドモデムまたはFTTH回線終端装置が、回線に正しく接続されていることを確認する ブロードバンドモデムに直接パソコンを接続して正しく動作することを確認しておくことをおすすめします。

2 親機のブロードバンド接続ポートとブロードバンドモデムまたはFTTH 回線終端装置をETHERNETケーブルで接続する

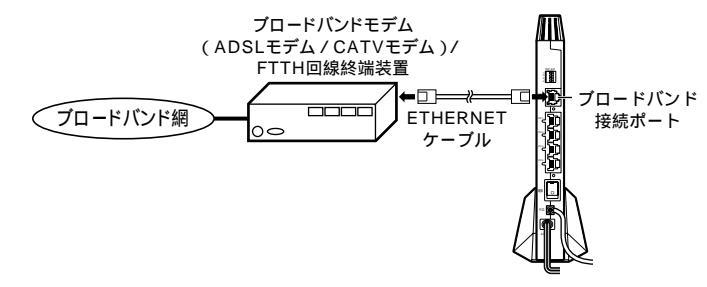

添付の ETHERNET ケーブルは 1 本のみです。添付のケーブルをパソコンとの接 続に使用する場合は、市販の ETHERNET ケーブルを使用してください。

3 親機の電源スイッチを入れる(「-」側を押す) 前面の各ランプが占減したあと POWERランプが緑色し

お願い

2-4

前面の各ランプが点滅したあと、POWER ランプが緑色に点灯します。

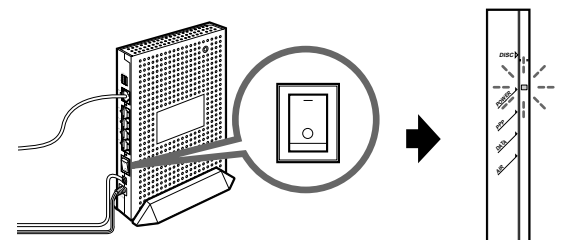

4 ブロードバンド接続ポート状態表示 LED が緑点灯することを確認する (点灯しない場合は次ページを参照してください。)

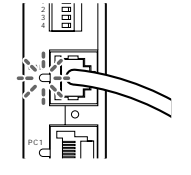

親機の電源を切ったあと、すぐに電源を入れ直さないでください。10秒以上の間隔をあけ てから電源を入れてください。すぐに電源を入れると電源が入らないことがあります。

## **?)ブロードバンド接続ポート状態表**示 LED が緑点灯しないときは

ブロードバンド接続ポート状態表示 LED が緑点灯しないときは、親機とブロードバンドモデム / FTTH 回線終端装置が正しく接続できていません。次の手順で誤りがないかどうか確認してください。

ETHERNET の接続を確認する

親機のブロードバンド接続ポートがブロードバンドモデムまたはFTTH回線終 端装置にETHERNETケーブルで正しく接続されているか確認してください。 ブロードバンド接続ポートにカチッと音がするまで差し込み、ケーブルを軽く

引いて、ロックがかかっていることを確認してください。

ケーブルによってはあまり強く差し込んだり、強く引っ張ると、接触不良や断 線の原因になる場合があります。

ETHERNET ケーブルの規格が正しいか確認する

接続に使用しているケーブルが「ETHERNET ケーブル(カテゴリ-5)」であ ることを確認してください。(◆ア8-4)

ブロードバンドモデム / FTTH 回線終端装置の電源が入っているか確認する 親機の電源が入っているか確認する

~ を行っても解決しない場合は、親機を初期化する

親機の設定を購入時の状態に戻します。初期化する方法については、「7-2 親 機を初期化する」(≪P7-24)を参照してください。

~ を行っても問題が解決しないときは、親機が故障している場合があります。 最寄りの NEC 保守サービス受付拠点(●P8-10)へお問い合わせください。 接続しよう

(次ページに続く)2-5

## (!) ブロードバンドモデムの種類と本商品の動作モードについて

プロードバンドモデムによって設定する本商品の動作モード(PPPoE モード、ローカ ルルータモード、無線 HUB モード)が異なりますので、あらかじめ確認しておきましょ う。実際の設定は、らくらくウィザード、クイック設定 Web の設定の中で行います。 <回線種別と動作モード >

| 回線の種別                    | 接続事業者(例)(敬称略)                                                                     | 本商品の動作モード                                                                       |
|--------------------------|-----------------------------------------------------------------------------------|---------------------------------------------------------------------------------|
| FTTH・光ファイバ<br>に接続        | NTT 東日本 / 西日本<br>B フレッツ<br>東京電力<br>TEPCO ひかり<br>ケイ・オプティコム<br>eo メガファイバー(ホームタイプ)   | PPPoE モード ( 1)                                                                  |
|                          | 有線ブロードネットワークス<br>(IP 接続で接続する事業者の場合)                                               | ローカルルータモード                                                                      |
| ADSL回線に接続                | NTT 東日本 / 西日本<br>フレッツ・ADSL                                                        | PPPoE モード<br>ただし、ルータタイプの<br>ADSL モデムを利用す<br>る場合は、無線 HUB モ<br>ードでの利用をお勧めし<br>ます。 |
|                          | <ul> <li>イー・アクセス(2)</li> <li>アッカ・ネットワークス(2)</li> <li>その他の ADSL 接続業者(2)</li> </ul> | ローカルルータモードま<br>たは、無線 HUB モード<br>( 3)                                            |
|                          | Yahoo! BB                                                                         | ローカルルータモード                                                                      |
| CATV 回線に接続               | -                                                                                 | ローカルルータモード                                                                      |
| 社 内 LAN などの<br>ネットワークに接続 | -                                                                                 | ローカルルータモード                                                                      |

1 PPPoE 接続の場合、不明な時は FTTH 事業者に確認してください。

2 プロバイダまたは ADSL 事業者によっては、ブロードバンドモデムが PPPoE によるブリッジタイプまたは、PPPoE によるブリッジ動作へ変更可能な場合が あります。ブロードバンドモデムを PPPoE によるブリッジ動作でご使用の場合 は、本商品の動作モードは PPPoE モードを選択してください。

3 ルータタイプの ADSL モデムにローカルルータモードで接続すると一部のルー タ機能が正しく動作しない場合があります。この場合は、無線 HUB モードでご 利用ください。( ◆ P3-19 )

## 🔊 お知らせ |

プロードバンド接続ポートは、ストレート、クロスタイプの ETHERNET ケーブルを自動 認識できます。( Auto MDI-X 対応 )

パソコンに ADSL モデムに添付されていた PPPoE 接続専用ソフトや、Windows<sup>®</sup> XP の PPPoE 機能を使用している場合、ADSL サービスによっては、パソコンを 1 台しかイン ターネットに接続できません。

複数のパソコンを同時に接続できる ADSL サービスを契約せずに、同時に 2 台以上接続したい場合は、ADSL モデム用の PPPoE 接続専用ソフトウェアや Windows<sup>®</sup> XPの PPPoE 機能の使用は止めて、本商品の PPPoE モードを使用してお使いください。

# らくらくウィザードで WARPSTAR を設定する

| 設定の流れ | 3-2 |
|-------|-----|
|-------|-----|

| 3-1 | 子機(WL11C2 など)から         |
|-----|-------------------------|
|     | 無線 LAN 接続する3-3          |
| 3-2 | 有線で接続する3-24             |
| 3-3 | 無線 LAN 内蔵パソコンから接続する3-37 |

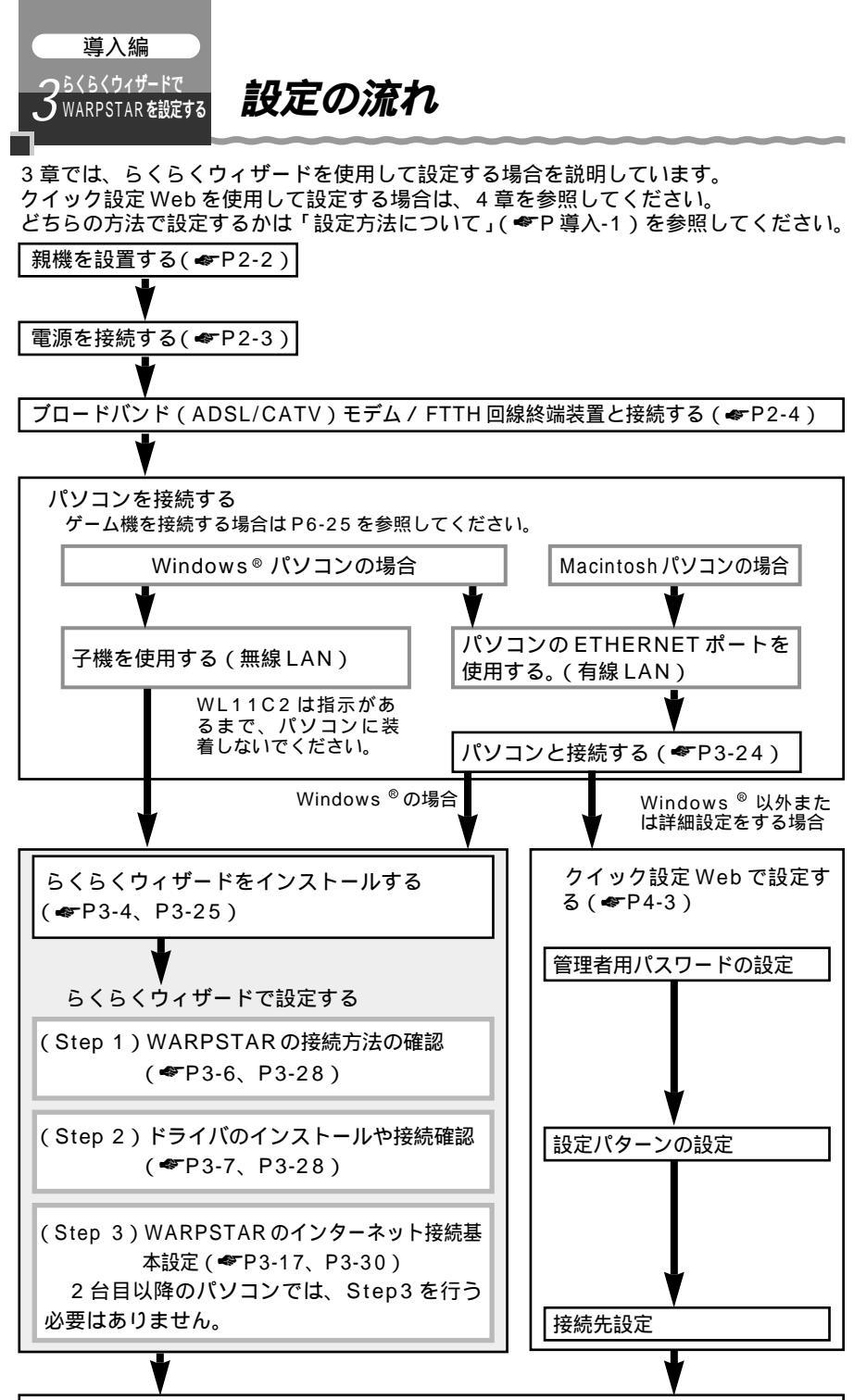

インターネットに接続する(《P5-2)

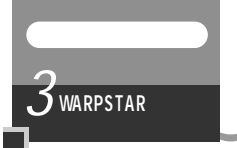

注意

## 3-1 子機 (WL11C2 など) から無線 LAN 接続する

#### 子機で無線 LAN 接続する場合

子機(WL11C2)をパソコンに接続するときは、 子機のドライバのインストール パソコンに子機を挿入する 無線LANの設定の順で設定を行っていきます。これ らは、すべてらくらくウィザードで行います。まず最初に、お使いのパソコンにらくら くウィザードをインストールしてください。

子機(WL11C2)を接続できるのは Windows® XP/2000 Professional/Me/ 98SEのみです。Macintosh ではご利用になれません。

子機(WL11C2/WL11CB/WL11CA/WL11C/WL54AG)は、PCカードスロットがあるパソコンに取り付けることができます。子機(WL11U)はUSBポートがあるパソコンに取り付けることができます。

WL11E/WL11E2を子機としてご利用になる場合、親機への設定は、「3-2 有線で接続する」(●P3-24)の設定手順で設定を行ってください。WL11E/WL11E2の設定については、WL11E/WL11E2の取扱説明書を参照してください。

子機(WL11C2/WL11CB/WL11CA/WL11C/WL54AG/WL11U)は、らくら くウィザードの「インストール時の設定」の「Step2 ドライバのインストールや接続 確認」で指示があるまで挿入しないでください。

子機はパソコンからの給電のみで動作しますが、パソコンによっては、サスペンド機能等 により給電が停止した場合、通信を行う前にカードを差し直す必要がある場合があります。 あらかじめサスペンド機能を無効にしてご使用いただくことをお勧めします。

ETHERNET インタフェースを搭載したパソコンの場合、LAN カードおよびLAN ボード 機能を停止させないと子機のドライバが正しくインストールできない場合があります。 LAN カードおよびLAN ボード機能を停止させてから、らくらくウィザードで設定を行って ください。(◆P3-15、3-16)

らくらくウィザードを起動する前に誤って、子機をパソコンに挿入して、ハードウェアウィ ザードが起動した場合は、[キャンセル]をクリックしてください。 3

WARPSTARを設定するらくらくウィザードで

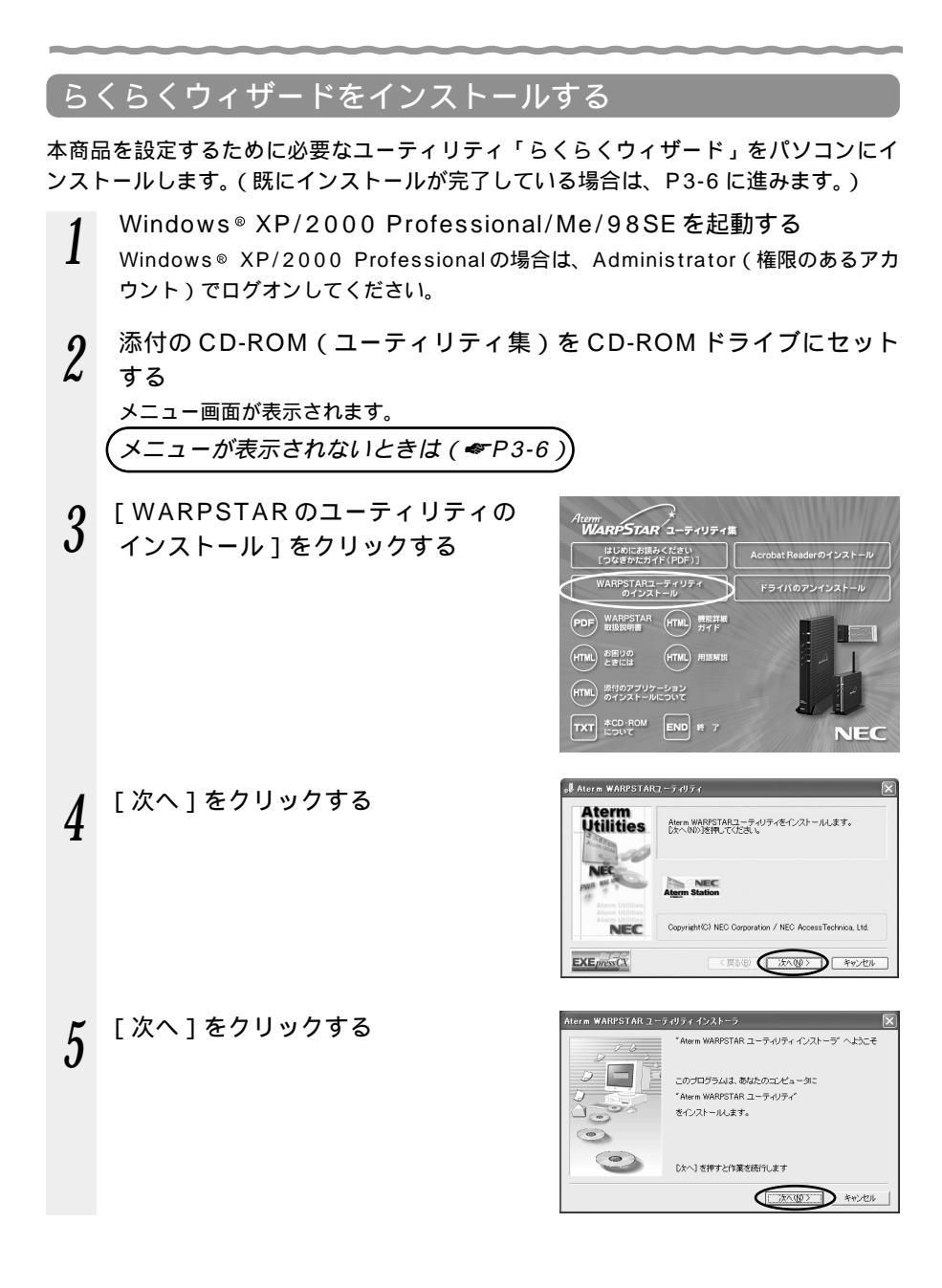

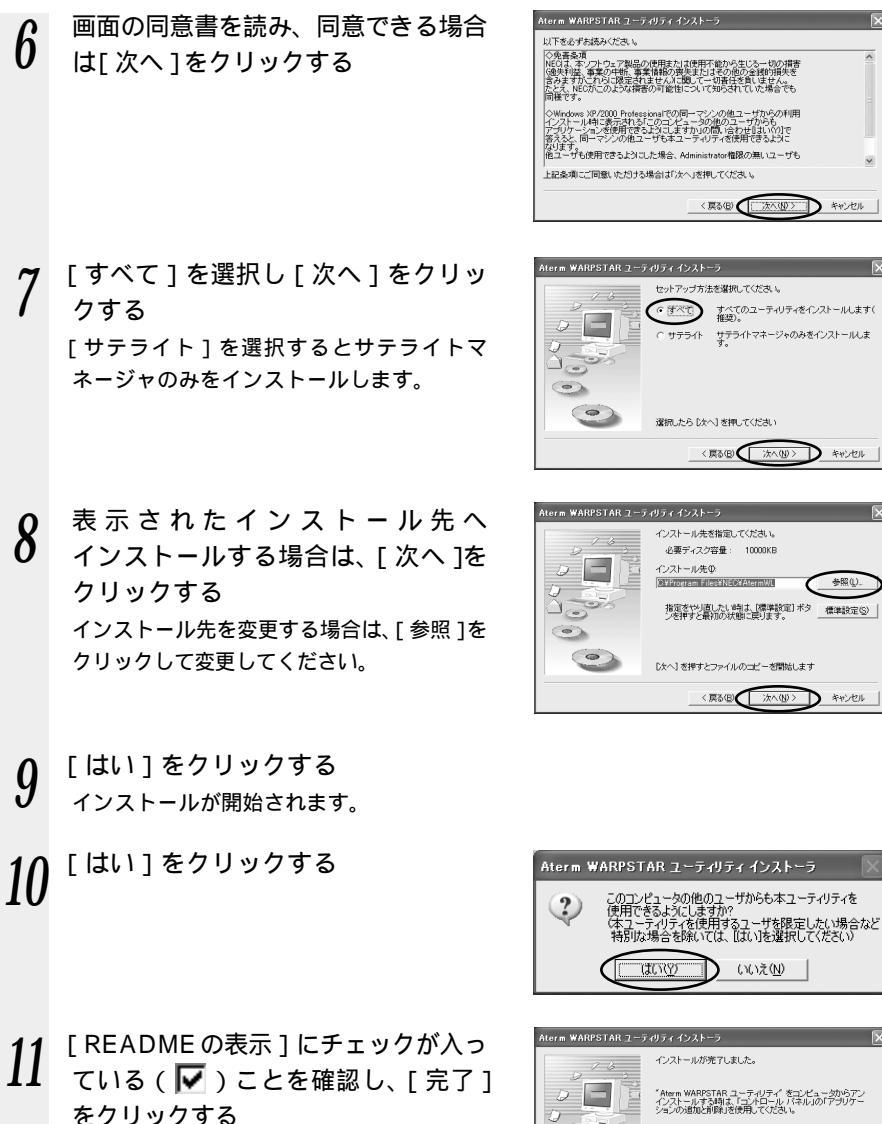

らくらくウィザード、サテライトマネージャ がインストールされました。

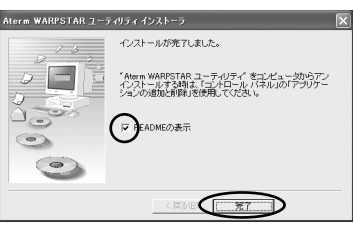

3 WARPSTARを没 ARPSTARを設定する

参照(1)

標準設定の

D #+>/21

- 12 READMEをよく読み、[README]画面を閉じる
- インストールが完了し、らくらくウィザードが起動します。
- 13 CD-ROMのメニュー画面の[終了]をクリックする
- CD-ROMのメニュー画面の後ろにらくらくウィザード画面が隠れている場合があり ます。その場合は、メニューを終了すると表示されます。

「Step1 WARPSTAR の接続方法の確認」( 🖝 下記 ) に進みます。

## ?)らくらくウィザードの音声ガイダンスを停止するには

らくらくウィザードでは音声で説明がされます。音声ガイダンスを停止したい場合は画面、 左下の ④ をクリックしてください。

## (?)らくらくウィザードを起動するには

らくらくウィザードを終了させたあとに、再度らくらくウィザードを起動するときは、 [スタート]をクリックし、[プログラム]—[Aterm WARPSTAR ユーティリティ]— 「らくらくウィザード」をクリックします。

## )メニューが表示されないときは

添付の CD-ROM をセットしてもメインメニュー画面が表示されない場合は、以下の 操作を行います。

Windows®の「スタート」をクリックし、「ファイル名を指定して実行」を選択 する

名前の欄に、CD-ROM ドライブ名と ¥Menu.exe と入力し、「OK ] をクリック する(例: CD-ROM ドライブ名がQの場合、Q:¥Menu.exe)

#### WARPSTARの接続方法の確認 Step1

らくらくウィザードを起動する(🖝 上記) [次へ]をクリックする 2

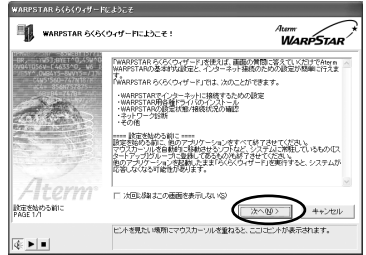

3 [インストール時の設定]の [Step1:WARPSTARの接続方法の 確認]をクリックし、接続方法を確認 する 本取扱説明書の2章の操作で接続が完了している場合は[Step2 ドライバのインス トールや接続確認]に進みます。

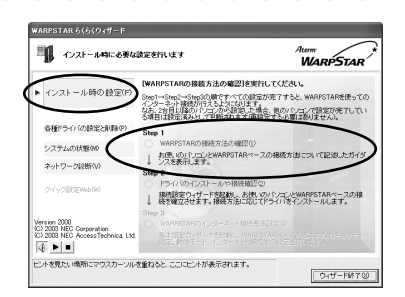

Step2 ドライバのインストールや接続確認

子機は、手順5の画面が表示されるまでパソコンのカードスロットに取り付けないでくだ さい。

> 接続設定 PAGE 1/5

@⊧►■

1 [インストール時の設定]の[Step2 ドライバのインストールや接続確認] をクリックする

2 [ワイヤレスLAN(カード)で接続] を選択し、[次へ]をクリックする

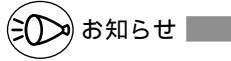

Aterm シリーズ以外の無線 LAN カード を利用した設定はこの手順では行えません。

無線 LAN カードの組みこみや無線 LAN 設定を行ったうえで、STEP3 のみをらく らくウィザードで行ってください。

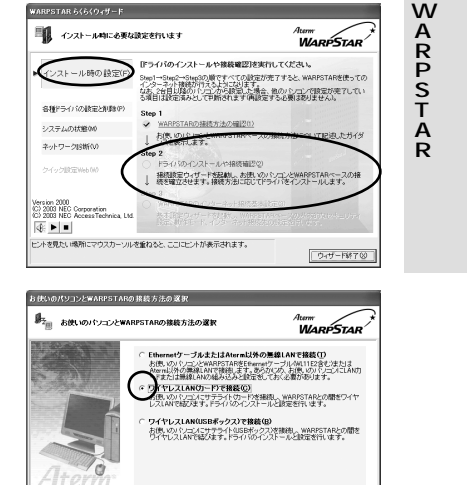

3

( x~@>

ヒントを見たい感知にマウスカーソルを重ねてください。ここにヒントが表示されます。

++>UV

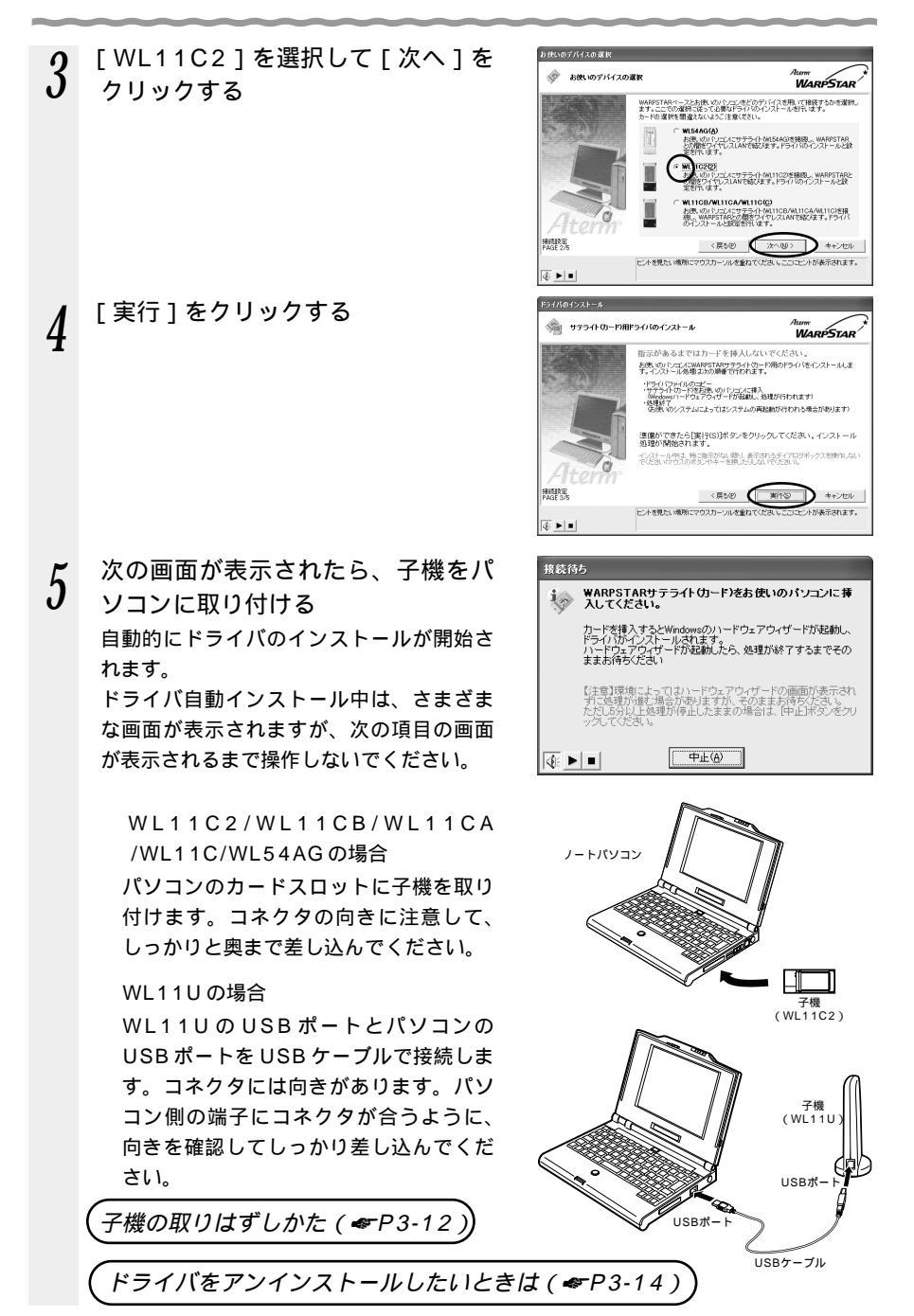

6 [実行]をクリックする

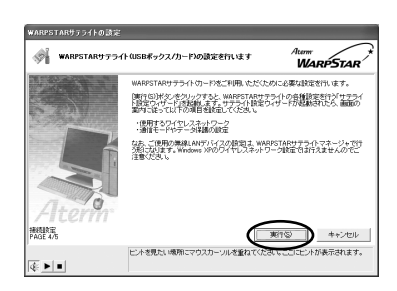

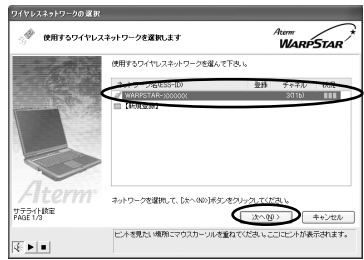

AND IN JAPAR

接続する親機のネットワーク名をク リックし、[次へ]をクリックする 複数の親機がある場合は、ネットワーク 名も複数表示されます。 利用できるネットワークに接続する親機

がみつからない場合は、[新規登録]を 選択して[次へ]をクリックしてくださ い。手順8へ進みます。

工場出荷時のネットワーク名は、 「WARPSTAR - XXXXXX」(XXXXXX は親機の側面に記載されている MAC アド レスの下 6 桁です。

親機の無線LAN設定で「ESS-IDステル ス機能」が有効になっていると、ネット ワークの一覧にネットワーク名が表示さ れません。このような場合は、[新規登録] を選択し、次の無線設定画面(手順8) で、ネットワーク名欄に親機のネットワ ーク名(ESS-ID)を入力してください。 M

3

(次ページに続く)

# 8

次の画面で、親機の設定に合わせて 無線 LAN カードの設定を行い、[次 へ]をクリックする

[設定する機器]

[親機の設定も同時に切り替える]:親機がWB7000H2で親機との通信が確立 されている場合に、親機も同時に設定を 行うときに、選択します。

[無線モード][チャネル番号]を含む 全ての設定が親機と同時に行えるように なります。

[子機の設定のみ変更する]:子機側の みの設定を行う場合(子機の増設時など) に選択してください。[ネットワーク名] [暗号化キー]は親機の設定に合わせて設 定する必要があります。

[ネットワーク名]

使用するネットワークの名称を入力します。 手順7で使用するネットワーク名を選択し た場合はそのままにしておきます。

[無線動作モード]

802.11bを選択します。

[チャネル番号]

親機と通信するチャネルを選択します。

[通信モード]

「アクセスポイント通信」を選択します。

## シン お知らせ |

この画面では、親機にWEP等の暗号化 が設定されている場合は[親機の設定も 同時に切り替える]のボタンがグレーア ウトします。

親機に暗号化設定をしていないにもかか わらず[親機の設定も同時に切り替える] のボタンがグレーアウトしている場合 は、[戻る]をクリックして手順7から やり直してください。

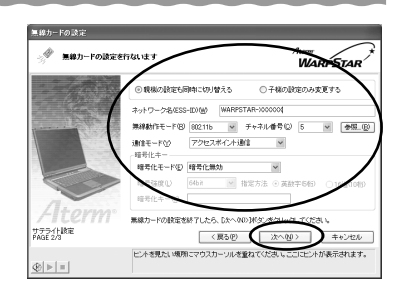

一般定内容を教権に登録します

サテライト設定(同期) PAGE 3/3

(b) | = |

無線的作士 チャネル書 通信モード

諸常作生こ

時常内容を登録します。

内容をご確認の上、優勝な3米タンをクリックしてくださし、登録終了後は前の画面 戻って内容を検正することはできませんので、ご主意くためし、

[WRPST4R-1000000] [802.116] [5]

DR.P.(LWSH)

(夏5(2)) 登録(S)

クセスポイント測創

[暗号化モード] 親機に暗号化の設定を行う場合 「暗号化モード」で暗号化の方法を選択 して、設定したい「暗号強度」や「暗号 化キー1などを入力します。 親機に暗号化の設定を行っている場合 親機に設定している暗号化モードや、暗 号化キーなどと同じ内容を入力します。

設定内容を確認し、「登録」をクリッ 9 クする

> 子機の設定のみを行う場合は、この画面は 表示されません。手順11に進みます。

次の画面が表示された場合は、親機 10 に設定した管理者用パスワードを入 力し、「OK」をクリックする 親機に管理者用パスワードを登録していな い場合や、子機のみ設定する場合は表示さ れません。手順11へ進みます。

[設定終了]をクリックする 11

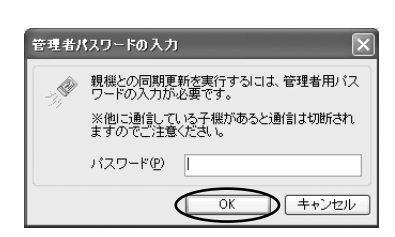

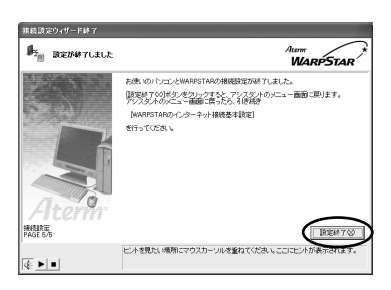

WARPSTAR

キャンセル

12 らくらくウィザード画面に戻り、 1/2ストール時に必要な設定を行います Step2 に ✓がつくことを確認する PSTARのインターネット雑誌基本語家1を実行してください シストール時の 設定(の) →Step2→Step3の)順ですべての設定が売了すると、WARPSTARを使 ーネット物誌が行えるよりにおります。 ジャ目り起のいうついかも知識した場合、他のいいついて物定が売了し 司は設定済みとして判断されます。何度定する必要は取りません。 WARPSTARの接続方法の編記(1) お使いのJ-1/コンとWARPSTARペースの ンス書表示します。 システムの状態のの ネットワーク時期(い クイック設定Web000 定ウィザードを記載し、お供いのパションとWARPSTARペースの相 Version 2000 (C) 2003 NEC Corporation 415 2003 NEC AccessTechnica 基本語定ウィザードを起動し、WARPSTARペースの基本的なセキュリテー 設定、動作モード、インターネット接換先の設定を行います。 ■が表示されたときは( ~P3-13 ) **₫** ► ■ かぜわろと こうけい 水形実子はわます いた実用たい感染ので ウィザード終了

これで子機のドライバのインストールと無線設定が完了です。「Step3 WARPSTARのインターネット接続基本設定」(《P3-17)に進みます。

シンお知らせ

以降の設定をクイック設定 Web で行うこともできます。(「4章 クイック設定 Web で WARPSTAR の設定を行う」 ◆ P4-1)

子機の取り扱いについて

取り付けるとき

・子機のコネクタ部分に手を触れないようにしてください。

・コネクタの向きに注意して、無理に押し込まないようにしてください。

取りはずすとき

・子機を取りはずすときは、以下の操作でPCカードを取りはずせる状態にしてから取りはずしてください。

タスクトレイの PC カードアイコンをクリックする

[WARPSTAR WL11C2の停止]をクリックする

(Windows ®XPの場合は [WARPSTAR WL11C2を安全に取り外します] をクリックする)

「'WARPSTAR WL11C2 'は安全に取り外すことができます。」が表示された ら、[OK]をクリックする(Windows® XPの場合は区をクリックして画面 を閉じる)

WL11C2 を取りはずす

子機の取り付け位置はパソコンにより異なりますので、必ずパソコンの取扱説明書を参照 し、各メーカーの定める手順に従って取り付けてください。

## -(!) らくらくウィザードで設定を行った場合

Windows<sup>®</sup> XPの「ワイヤレスネットワークの設定」は無効に設定されます。 Windows<sup>®</sup> XPの「ワイヤレスネットワークの設定」で無線の設定を行いたい場合は、 「ワイヤレスネットワークの設定」を「有効」に設定する必要があります。(**◆**P6-15) ただし、「ワイヤレスネットワークの設定」では、ESS-ID ステルス機能は、ご利用に なれません。

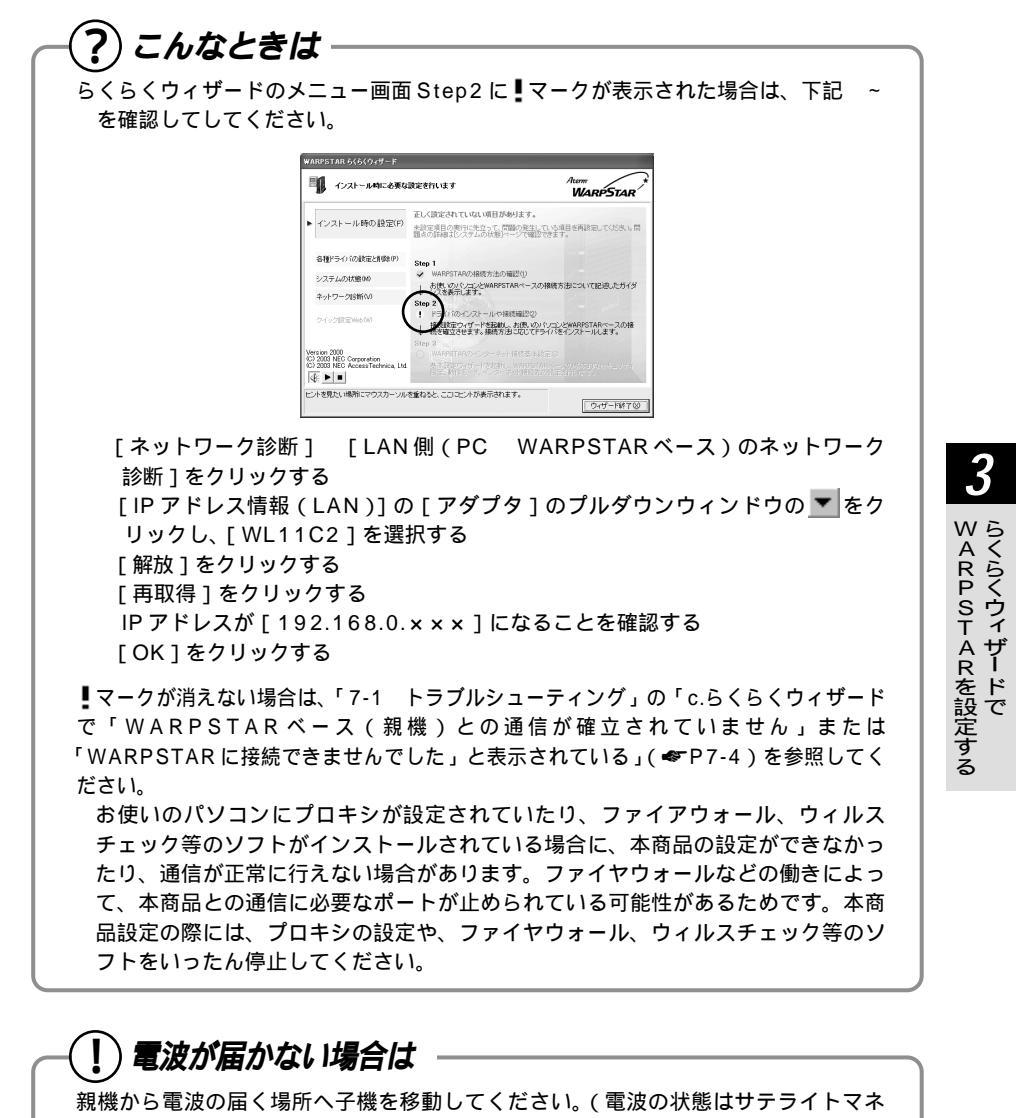

ージャ(《P6-13)とランプの状態(《P1-13)で確認できます。)

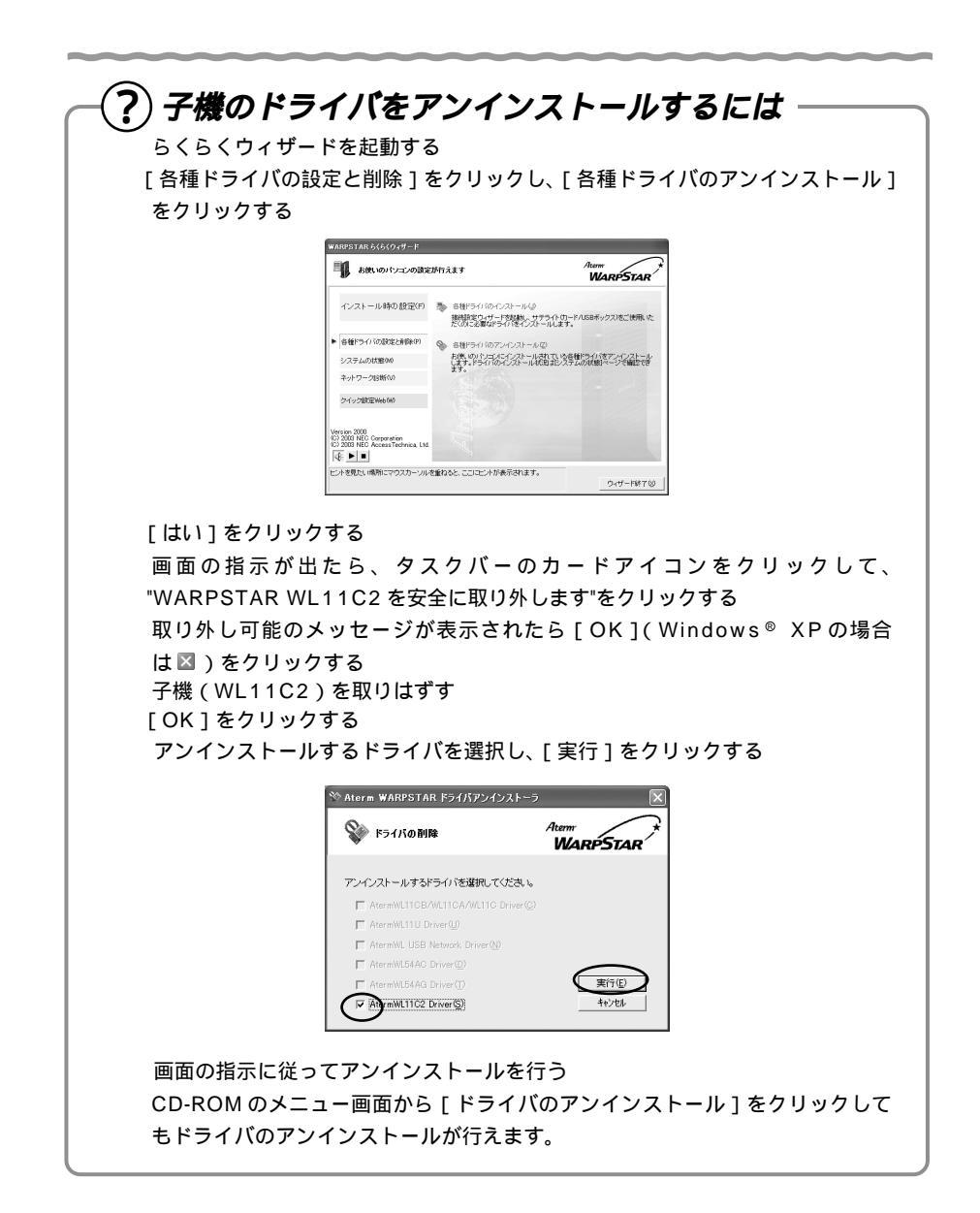

## ?) LAN カードまたはLAN ボード機能を停止させるには。

ETHERNET インタフェースを搭載したノートパソコンの場合、LAN カードおよび LAN ボード機能を停止させないと子機が使用できない場合があります。以下の操作 でLAN カードまたはLAN ボード機能を停止させてから、らくらくウィザードで設定 を行ってください。以下の手順は例です。パソコンによって異なる場合があります。 詳細はパソコンメーカーにお問い合わせください。 Windows<sup>®</sup> XPの場合

「スタート ] 「コントロールパネル ] をクリックする 「パフォーマンスとメンテナンス1をクリックする [システム]アイコンをダブルクリックする 「ハードウェア ] タブをクリックする [デバイスマネージャ]をクリックする [ネットワークアダプタ]をダブルクリックする

不要なネットワークアダプタを選択して右クリックし、[無効]を選択する

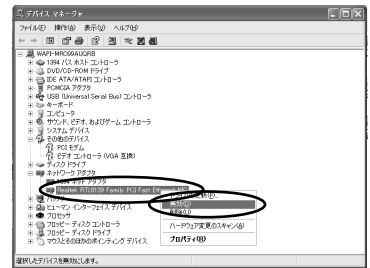

[はい]をクリックする

Windows<sup>®</sup> 2000 Professionalの場合 「スタート ] 「設定 ] 「コントロールパネル ] をクリックする 「システム」アイコンをダブルクリックする [ハードウェア]タブをクリックする [デバイスマネージャ]をクリックする [ネットワークアダプタ]をダブルクリックする 不要なネットワークアダプタを選択して右クリックし、「無効」を選択する

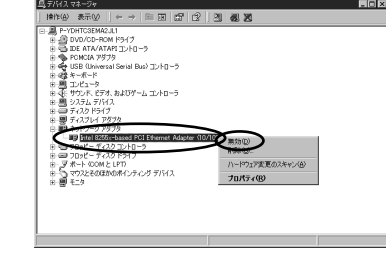

[はい]をクリックする

3

WARPSTARを設定するらくらくウィザードで

ザード

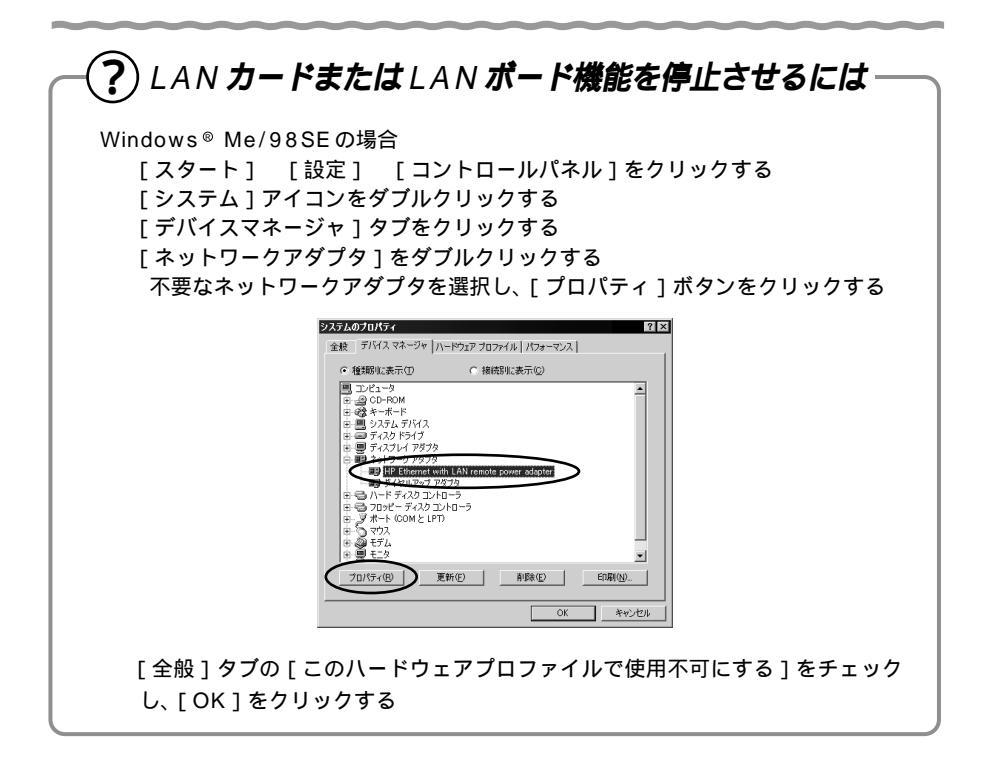

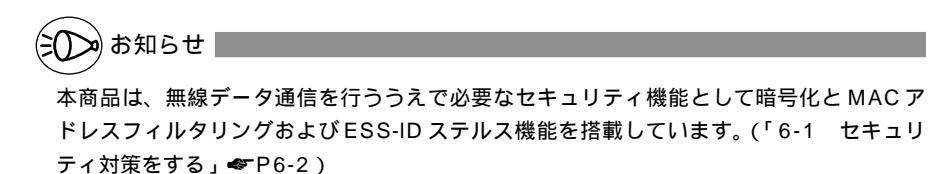

### Step3 WARPSTARのインターネット接続基本設定

接続回線を選択し、インターネット接続のための基本設定を行います。

 [インストール時の設定]の[Step3 WARPSTARのインターネット接続基本設定]をクリックする

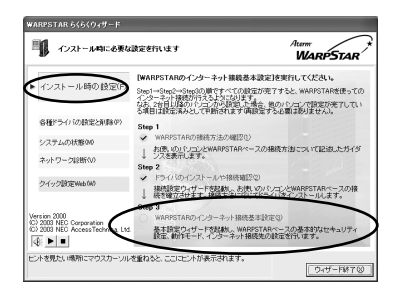

2 セキュリティの設定を入力する

[管理者用パスワード]に親機の設定を変 更するためのパスワードを入力する。 パスワードには任意の半角英数字64文 字まで入力できます。

[装置名]には、親機の名称を入力する。 通常は、お買い上げ時の設定のままでか まいません。

管理者用パスワードは、親機を設定する 場合に必要となりますので、控えておい てください。

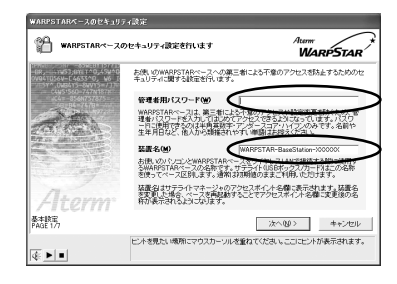

管理者用パスワードメモ欄

3 [次へ]をクリックする

4 利用している接続回線を選択し、 [次へ]をクリックする ADSL接続、FTTH・光ファイバ接続を選 択した場合は手順5に進みます。 CATV接続、LAN接続を選択した場合は 手順6に進みます。

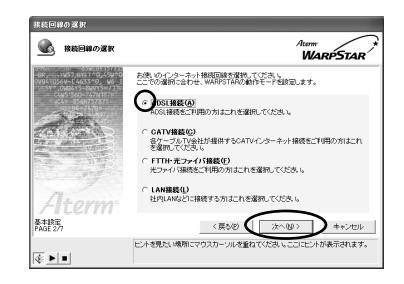
5 利用している接続事業者(動作モード)を選択し、[次へ]をクリックする お使いの接続事業者が画面に表示されていない場合は、[その他]を選択し、[次へ] をクリックします。(◆下記) 画面はADSL接続の場合の例です。

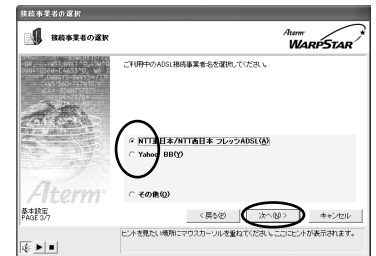

[その他]を選択し、[次へ]をクリックした場合

ご使用の環境に合わせて動作モ ードを選択し、[次へ]をクリッ クする

回線種別と動作モードについ ては、次ページのお知らせを 参照してください。

[ご利用事業者と動作モードに ついて]をクリックしても確 認できます。

次の画面が表示された場合、本 商品のブロードバンド接続ポー ト側にルータなどのDHCPサー バを検出しています。[OK]を クリックして、ローカルルータ モードに設定してください。

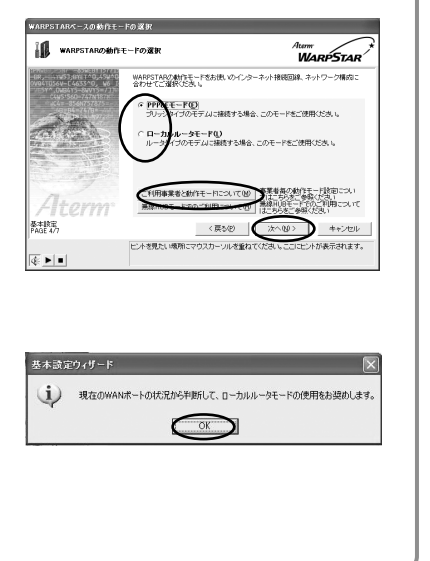

[NTT 東日本 / NTT 西日本 フレッツ ADSL]を選択し、

[次へ]をクリックした場合 次の画面が表示された場合は、 ADSLモデムの種類を確認して ください。

- ・ブリッジタイプの ADSL モデム の場合は、[はい]をクリックし ます。
- ・ルータタイプの ADSL モデムの 場合は、[いいえ]をクリックし、 ローカルルータモードに設定し てください。

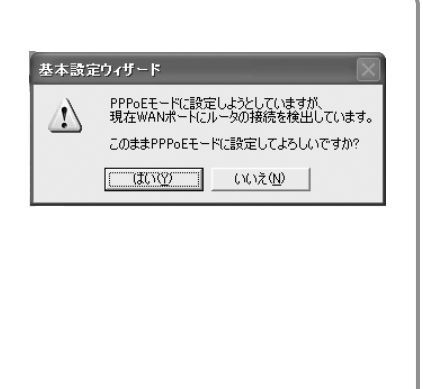

シン お知らせ |

ルータタイプのブロードバンドモデムご使用時の、無線 HUB モードとローカルル ータモードの使い分け

無線 HUB モードとローカルルータモードでは次のような違いがあります。

ルータタイプのブロードバンドモデムをお使いの場合は、お使いの環境に合わせて、 それぞれのモードをお使いください。

|        |                                                            | 無線 HUB モード                                                                                   | ローカルルータモード                                                                     |
|--------|------------------------------------------------------------|----------------------------------------------------------------------------------------------|--------------------------------------------------------------------------------|
| お勧めの環境 |                                                            | ルータを多重化することにより<br>回線がもつスループットを十分<br>に引き出せない場合。                                               | ルータを多重化接続して<br>セキュリティを高めたい<br>場合。<br>無線 LAN のモードやセキ<br>ュリティを頻繁に切り替<br>えたい場合。   |
| 制      | 限事項など                                                      |                                                                                              |                                                                                |
| -      | ルータ機能(パ<br>ケットフィルタ、<br>ポートマッピン<br>グなど)                     | 本商品のルータ機能は停止され<br>ます。プロードバンドモデムの<br>ルータ機能をご利用いただけま<br>す。                                     | 本商品のルータ機能をご<br>利用いただけますが、プ<br>ロードバンドモデムと設<br>定が競合するため、正し<br>く動作しない場合があり<br>ます。 |
|        | UPnP 機能                                                    | プロードバンドモデムの UPnP<br>機能をご利用いただけます。                                                            | UPnP 機能は使用でき<br>ません。                                                           |
|        | 本商品の設定<br>(クイック設定<br>Web やサテライ<br>トマネージャの<br>親機同時設定な<br>ど) | 設定は行えません。ローカルル<br>ータモードに戻して設定してく<br>ださい。                                                     | 設定を行えます。                                                                       |
|        | ブロードバンド<br>モデムの接続                                          | プロードバンド接続ポートは使<br>用できません。プロードバンド<br>モ デ ム は 、 本 商 品 の<br>ETHERNETポート(PC1 ~<br>PC4)に接続してください。 | ブロードバンド接続ポー<br>トに接続します。                                                        |

WAN 側に接続するルータの IP アドレスが「192.168.0.1」の場合は、本商品の IP アドレスを変更する必要があります。(◆ P7-10)

本商品の動作モードについて

PPPoE モード : フレッツ・ADSL、B フレッツなど PPPoE ブリッジタイ プのブロードバンドモデムと接続する場合に設定します。

ローカルルータモード : PPPoEモードを使用しない場合に設定してください。

WARPSTARを設定するらくらくウィザードで

<回線種別と動作モード>

| 回線の種別                     | 接続事業者(例)(敬称略)                       | 本商品の動作モード                                                                       |
|---------------------------|-------------------------------------|---------------------------------------------------------------------------------|
|                           | NTT 東日本 / 西日本<br>B フレッツ             | PPPoEモード(1)                                                                     |
| FTTH・光ファイバ<br>に培结         | 東京電力<br>TEPCO ひかり                   |                                                                                 |
| に対象がに                     | ケイ・オプティコム<br>eo メガファイバー( ホームタイプ )   |                                                                                 |
|                           | 有線ブロードネットワークス<br>(IP 接続で接続する事業者の場合) | ローカルルータモード                                                                      |
| ADSL回線に接続                 | NTT 東日本 / 西日本<br>フレッツ・ADSL          | PPPoE モード<br>ただし、ルータタイプの<br>ADSL モデムを利用す<br>る場合は、無線 HUB モ<br>ードでの利用をお勧めし<br>ます。 |
|                           | イー・アクセス(2)                          | ローカルルータモードま                                                                     |
|                           | アッカ・ネットワークス(2)                      |                                                                                 |
|                           | その他の ADSL 接続業者( 2)                  |                                                                                 |
|                           | Yahoo! BB                           | ローカルルータモード                                                                      |
| CATV 回線に接続                | -                                   | ローカルルータモード                                                                      |
| │ 社内 LAN などの<br>ネットワークに接続 | -                                   | ローカルルータモード                                                                      |

1 PPPoE 接続の場合、不明な時は FTTH 事業者に確認してください。

- 2 プロバイダまたは ADSL 事業者によっては、ADSL モデムが PPPoE によるプ リッジタイプまたは、PPPoE によるブリッジ動作へ変更可能な場合があります。 ADSL モデムを PPPoE によるブリッジ動作でご使用の場合は、本商品の動作モ ードは PPPoE モードを選択してください。
- 3 ルータタイプの ADSL モデムにローカルルータモードで接続すると一部のルー タ機能が正しく動作しない場合があります。この場合は、無線 HUB モードでご 利用ください。(◆ P3-19)
- 6 表示される画面にあわせて、インター ネット接続に必要な情報を入力し、
   [次へ]をクリックする
   PPPoEモードの場合
   「利用するプロバイダの情報を入力しま

す」画面が表示されます。 [接続先名]にプロバイダの名称など接 続先としてわかる名称を入力する。 好きな名称でかまいません。

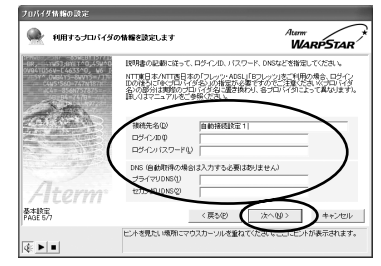

接続事業者 / プロバイダからの情報に 従って「ログインID」(接続ユーザー名) (例:XXXXX@biglobe.ne.jpなど)と 「ログインパスワード」を入力する。 [プライマリDNS][セカンダリDNS] をプロバイダなどから指定されている場 合は、半角英数字で入力します。

ローカルルータモードの場合 「インターネット接続に必要な基本情報 を設定します」画面が表示されます。 ご加入の接続事業者の案内に従って入力 してください。接続事業者の案内に何も 記載されていない場合は何も設定する必 要はありません。

DHCP クライアント機能: WAN 側の IP アドレスを自動で取得する場 合は [WAN 側を DHCP クライアントと して扱う 1に▼します。接続事業者から固

定のIPアドレスを指定されている場合は チェックをはずしてください。

IP アドレス/ネットマスク:

接続事業者から固定 IP アドレスを指定 されている場合は、その IP アドレス、 ネットマスクを入力します。WAN 側を DHCP クライアントとして使用する場 合は特に指定する必要はありません。

ゲートウェイアドレス:

接続事業者から指定されている場合は入 力します。特に指定されていない場合は 空欄のままでかまいません。

プライマリ / セカンダリ DNS :

サーバから自動で取得する場合は、[サー バから自動取得した値を使用する]に します。接続事業者から指定されている場 合は、そのアドレスを入力します。

ドメイン名 / ホスト名:

接続事業者からドメイン名、ホスト名を 指定されている場合は、その名前を入力 します。特に指定がない場合は、空欄の ままでかまいません。

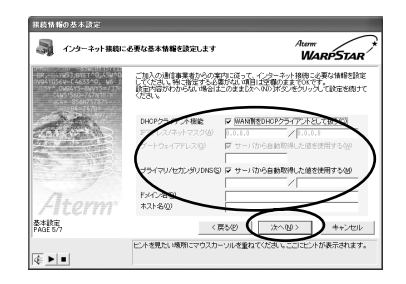

3 WARPSTARを設定する 設定内容を確認し、[実行]をクリッ クする

親機の設定が自動的に行われ、親機が再起 動します。

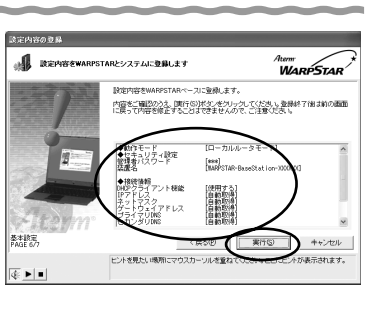

です。

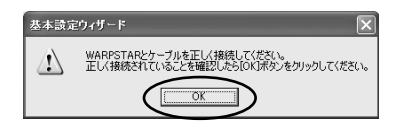

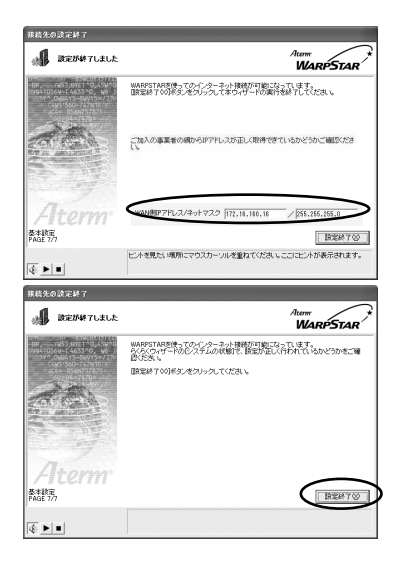

8

# 次の画面が表示されるので、親機との接続を確認して「OK」をクリックする。

ローカルルータモードの場合

「WAN 側 IP と LAN 側 IP が競合して います。」という画面が表示される場 合は、[OK]をクリックしてください。 LAN 側 (本商品)の IP アドレスが自 動的に変更になります。クイック設定 Web を本商品の IP アドレスで起動す るときは、変更された IP アドレスで 起動してください。

WAN 側 IP アドレスの欄に IP アドレスが 表示されていることを確認し、[設定終了] をクリックする。

WAN 側 IP アドレスの欄が空欄または 「0.0.0.0」の場合は、ブロードバンドモ デム / 回線終端装置と正しく接続されて いません。接続を確認して Step 3 をや り直してください。

PPP モードの場合 [設定終了]をクリックする。 9 らくらくウィザード画面に戻り、 Step3に✓マークがつくことを確 認する

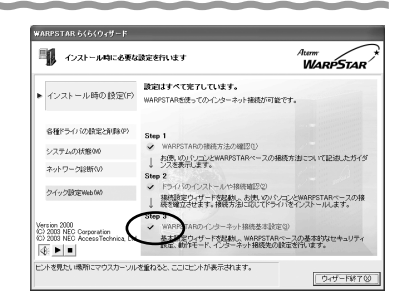

10 [ウィザード終了]をクリックし、らくらくウィザードを終了する

これでインターネットに接続する設定は完了です。「5章 インターネットに接続する」(●P5-1)に進みます。

## ? ローカルルータモードでWAN 側IP アドレスが正し-く設定されていない場合

WAN 側 IP アドレスが正しく設定されていない場合、プロードバンド接続がエラー 終了します。らくらくウィザードの [ ネットワーク診断 ] をクリックし、[ イン ターネット接続 ( PC インターネット ) の診断 ] をクリックします。

[IP アドレス情報 (WAN)] タブでIP アドレスが表示されているか確認してください。[再取得]でもIP アドレスが表示されない場合は、ブロードバンドモデム/回線終端装置がエラー表示していないか、または親機の背面のブロードバンド接続ポート状態表示 LED が緑点灯しているか確認してください。(\*P1-12、P2-4)それでも IP アドレスがとれない場合は、「7-1 トラブルシューティング」の「h.WAN 側 IP アドレスが正しく表示されない」(\*P7-9)を参照してください。

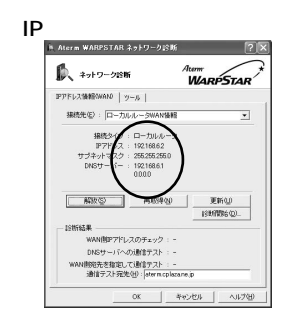

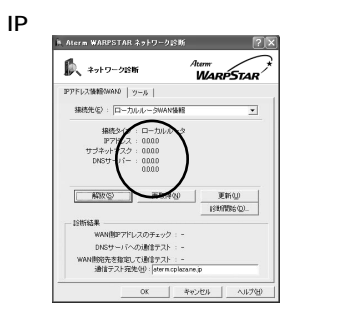

())お知らせ

管理者用パスワードを忘れた場合は、ディップスイッチを使って親機の設定を初期化して ください。( � P7-25 )

初期化すると全ての設定がクリアされます。最初から設定をやりなおしてください。

3

WARPSTARを設定するらくらくウィザードで

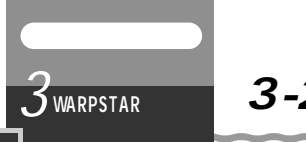

## 3-2 有線で接続する

親機の ETHERNET ポートにパソコンを接続する

親機の ETHERNET ポートにパソコンを接続するときは、 パソコンの接続 インターネット接続の設定の順で設定を行っていきます。インターネット接続の設定は、[クイック設定 Web]または[らくらくウィザード]で行います。パソコンを接続したら、設定を行ってください。

1 親機のETHERNETポートとパソコンのETHERNETポートを ETHERNETケーブルで接続する

ETHERNET ポートにカチッと音がするまで差し込み、ケーブルを軽く引いて、ロックがかかっていることを確認してください。

ケーブルによってはあまり強く差し込んだり、強く引っ張ると、接触不良や断線の原 因になる場合があります。

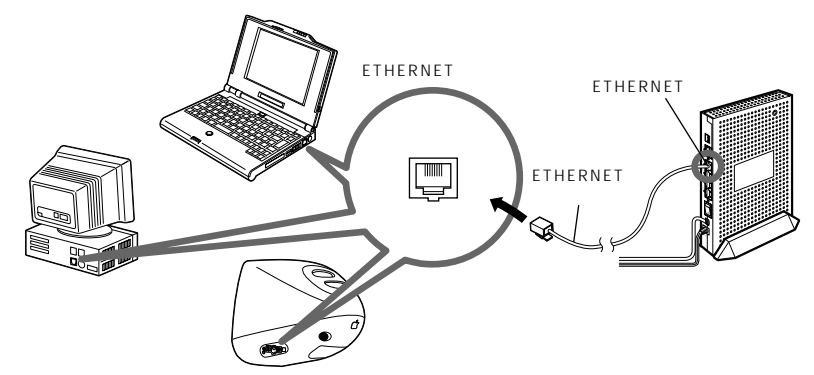

添付ケーブルは1本のみです。プロードバンドモデム/回線終端装置との接続に使用した場合や2台目以降を接続する場合は、市販のETHERNETケーブルをご購入ください。

2 親機とパソコンの電源が入っていることを確認して、ETHERNETポート状態表示LEDが緑点灯することを確認する

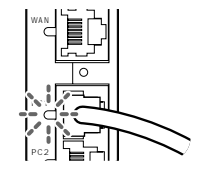

お願い

あらかじめ、お使いのパソコンにLAN カード / LAN ボードの組み込みとネットワークコ ンポーネントのインストールをしておく必要があります。LAN カード / LAN ボードの組 み込みは、それぞれの取扱説明書を参照してください。

## らくらくウィザードをインストールする

本商品を設定するために必要なユーティリティ「らくらくウィザード」をパソコンにイ ンストールします。

Windows<sup>®</sup> 以外の OS (Macintosh、Linux など)の場合は、「クイック設定 Web (ブラ ウザ設定)」から設定してください。( **●**P4-3 )

- 1 Windows® XP/2000 Professional/Me/98SE を起動する Windows® XP/2000 Professionalの場合は、Administrator(権限のあるアカウント)でログオンしてください。
- 2 添付の CD-ROM (ユーティリティ集)を CD-ROM ドライブにセット する

メニュー画面が表示されます。

メニューが表示されないときは(& P3-6)

**3** [WARPSTARユーティリティのインストール]をクリックする

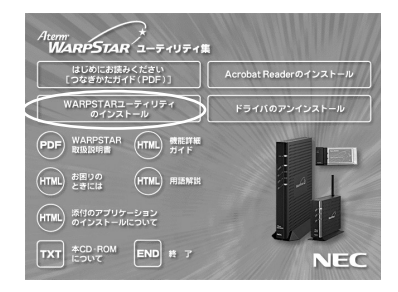

4 [次へ]をクリックする

| 📲 Aterm WARPSTAI                       | ख- <b>न्</b> तग्रहत 🗵                                   |
|----------------------------------------|---------------------------------------------------------|
| Aterm<br>Utilities                     | Aterm WARPSTARユーティリティをインストールします。<br>じたへのひうを押してくどさい。     |
| NEC<br>puta master<br>Ateren Utilities | Atom Station                                            |
| Atom Utilities<br>NEC                  | Copyright(C) NEC Corporation / NEC AccessTechnica, Ltd. |
| EXEpressCX                             |                                                         |

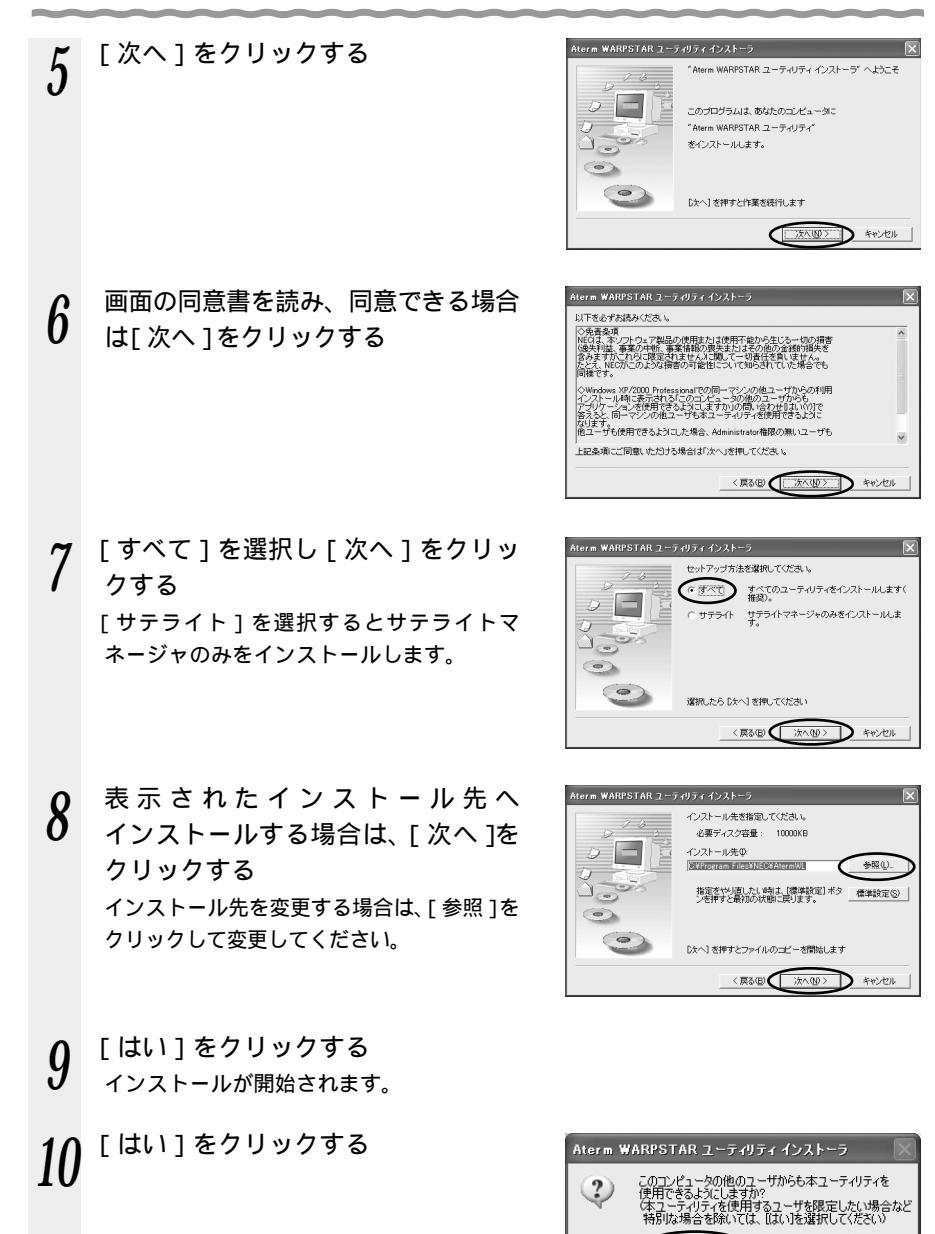

( ang

) いいえ(N)

3-2 有線で接続する

11 [READMEの表示]にチェックが 入っている())ことを確認し、[完 了1をクリックする

> らくらくウィザード、サテライトマネージャ がインストールされました。

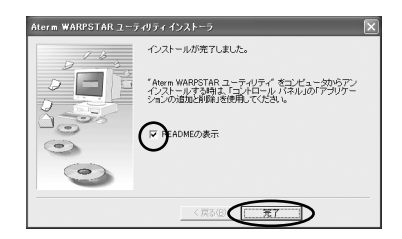

12 READMEをよく読み、「README」画面を閉じる

インストールが完了し、らくらくウィザードが起動します。

- CD-ROMのメニュー画面の「終了」をクリックする 13
- CD-ROMのメニュー画面の後ろにらくらくウィザード画面が隠れている場合がありま す。その場合は、メニュー画面を終了すると表示されます。

「Step1 WARPSTARの接続方法の確認」(\*P3-28)に進みます。

## ?) らくらくウィザードの音声ガイダンスを停止するには

らくらくウィザードでは音声で説明がされます。音声ガイダンスを停止したい場合は画面、 左下の 🕢 をクリックしてください。

? らくらくウィザードを起動するには一

らくらくウィザードを終了させたあとに、再度らくらくウィザードを起動するときは、 「スタート]をクリックし、「プログラム]―「Aterm WARPSTAR ユーティリ ティ]-[らくらくウィザード]をクリックします。

3 WARPSTARを設定するらくらくウィザードで

#### Step1 WARPSTARの接続方法の確認 らくらくウィザードを起動する(●P3-27) [次へ]をクリックする 2 TAR らくらくウィザードにようこそ! FWARPSTAR らくらくウィザード」を使えば、画面の側向に答えてし、だけでAtern WARPSTARの基本的実践定と、インターネット指摘のための設定が簡単に行えま PSTAR らくらくウィザード」では、次のことができます。 PSTARでインターネットに接続するための設定 PSTAR用各種トライバのインストール PSTARの設定状態/接続状況の確認 に、2007~907~502~97~70%7支後でくだ大し、 全自動時にお助けせるシンクトなど、システムに常知しているもの状況 レーブに空話してあるものが必須できせてくためし。 ションを記動したまま「シスタくり・サードを実行すると、システムが 操作が多ります。 au t = の画画を表示| . なし v(S) 設定さ始め ントを見たい場所にマウスカーソルを重ね £ 1 = 「インストール時の設定」の 3 インストール時に必要な設定を行います [Step1:WARPSTARの接続方法の ARPSTARの接続方法の確認]を実行してください。 - 11.95/0 491 ep3の順ですべての設定が売了すると 切行えるようにはます。 確認]をクリックし、接続方法を確認 する お使いのパリコンとW ンスを表示します。 本取扱説明書の2章の操作で接続が完了し 接続設定ウィザードを記録し、お供いのパリコンとWARPSTARペースの様 ている場合は「Step2 ドライバのインス

トールや接続確認1に進みます。

| や接続確認                                                                                                    |
|----------------------------------------------------------------------------------------------------|
| Andreadement       Image: Contract of the contract of the contract of |
|                                                                                                    |

Version 2000 (C) 2003 NEC Corporat

ビントを見たい境所にマウスカーソルを垂ねると、ここにヒントが表示されます。

4 P =

WARPSTAR

WARPSTAN

0245-1585

\<u>k</u>^⟨<u>₩</u>)> h ++2

お伴いのパソコンとWARPSTARの接続方法の選択

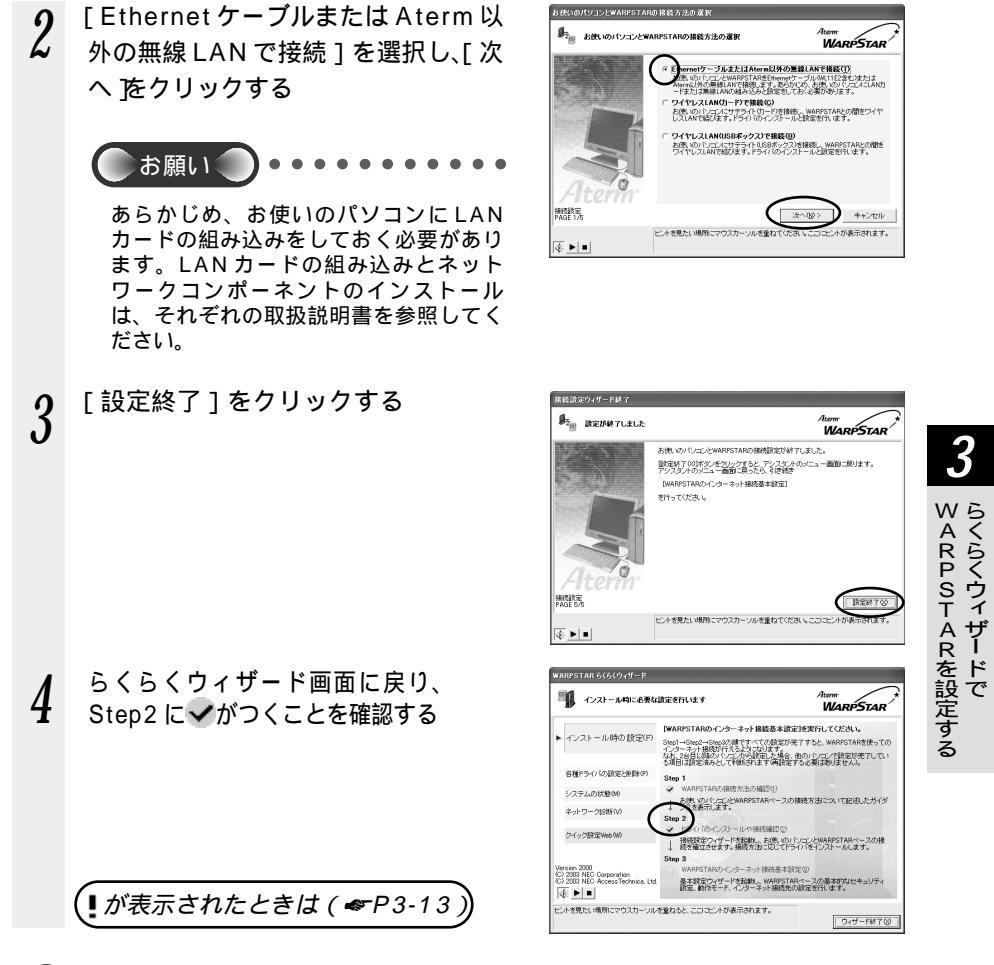

「Step3 WARPSTAR のインターネット接続基本設定」( ��P3-30 ) に進みま す。

## Step3 WARPSTARのインターネット接続基本設定

接続回線を選択し、インターネット接続のための基本設定を行います。

 [インストール時の設定]の[Step3 WARPSTARのインターネット接続基本設定]をクリックする

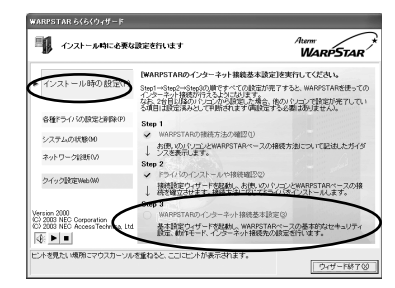

2 セキュリティの設定を入力する [管理者用パスワード]に親機の設定を変 更するためのパスワードを入力する。 パスワードには任意の半角英数字 64 文 字まで入力できます。

> [装置名]には、親機の名称を入力する。 通常は、お買い上げ時の設定のままでか まいません。

管理者用パスワードは、親機を設定する 場合に必要となりますので、控えておい てください。

管理者用パスワードメモ欄

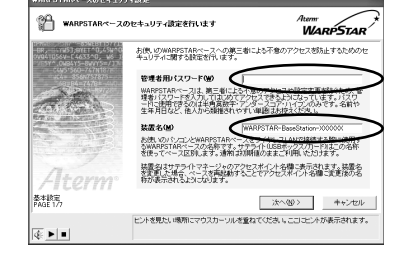

) [次へ]をクリックする

3

4 利用している接続回線を選択し、 [次へ]をクリックする ADSL接続、FTTH・光ファイバ接続を選択した場合は手順5に進みます。 CATV接続、LAN接続を選択した場合は 手順7に進みます。

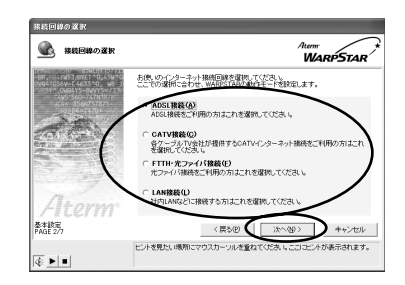

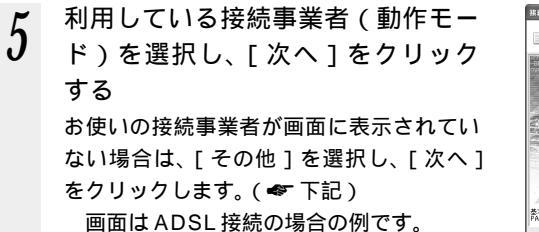

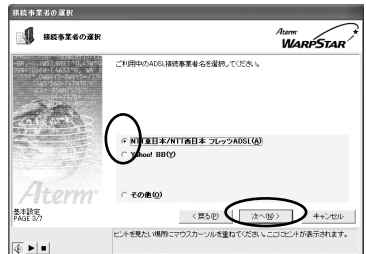

— [その他]を選択し、[次へ]をクリックした場合

ご使用の環境に合わせて動作モ ードを選択し、[次へ]をクリッ クする

回線種別と動作モードについ ては、次ページのお知らせを 参照してください。

[ご利用事業者と動作モードに ついて]をクリックしても確 認できます。

次の画面が表示された場合、本 商品のブロードバンド接続ポー ト側にルータなどのDHCPサー バを検出しています。[OK]を クリックして、ローカルルータ モードに設定してください。

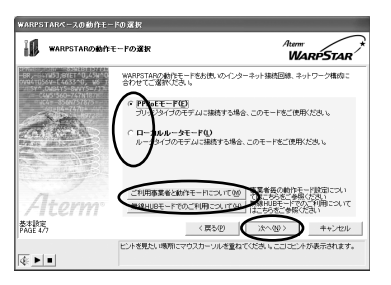

| 基本設定           | ミウィザード                                   |
|----------------|------------------------------------------|
| $(\mathbf{j})$ | 現在のWANボートの状況から判断して、ローカルルータモードの使用をお奨めします。 |
|                | OK                                       |

WARPSTARを設定するらくらくウィザードで

[NTT 東日本 / NTT 西日本 フレッツ ADSL ] を選択し、

[次へ]をクリックした場合 次の画面が表示された場合は、 ADSLモデムの種類を確認して ください。

・ブリッジタイプの ADSL モデム の場合は、[はい]をクリックし ます。

 ・ルータタイプの ADSL モデムの 場合は、[いいえ]をクリックし、 ローカルルータモードに設定し てください。

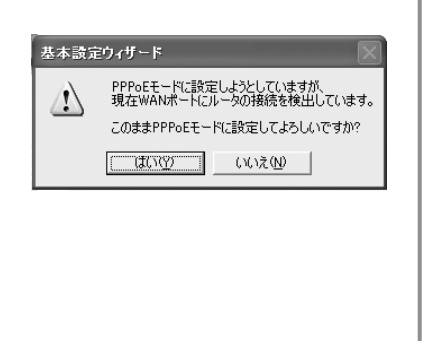

(の)お知らせ

ルータタイプのブロードバンドモデムご使用時の、無線 HUB モードとローカルル ータモードの使い分け

無線 HUB モードとローカルルータモードでは次のような違いがあります。

ルータタイプのブロードバンドモデムをお使いの場合は、お使いの環境に合わせて、 それぞれのモードをお使いください。

|        |                                                            | 無線 HUB モード                                                                                   | ローカルルータモード                                                                     |
|--------|------------------------------------------------------------|----------------------------------------------------------------------------------------------|--------------------------------------------------------------------------------|
| お勧めの環境 |                                                            | ルータを多重化することにより<br>回線がもつスループットを十分<br>に引き出せない場合。                                               | ルータを多重化接続して<br>セキュリティを高めたい<br>場合。<br>無線 LAN のモードやセキ<br>ュリティを頻繁に切り替<br>えたい場合。   |
| 制      | 限事項など                                                      |                                                                                              |                                                                                |
|        | ルータ機能(パ<br>ケットフィルタ、<br>ポートマッピン<br>グなど)                     | 本商品のルータ機能は停止され<br>ます。ブロードバンドモデムの<br>ルータ機能をご利用いただけま<br>す。                                     | 本商品のルータ機能をご<br>利用いただけますが、プ<br>ロードバンドモデムと設<br>定が競合するため、正し<br>く動作しない場合があり<br>ます。 |
|        | UPnP 機能                                                    | ブロードバンドモデムの UPnP<br>機能をご利用いただけます。                                                            | UPnP 機能は使用でき<br>ません。                                                           |
|        | 本商品の設定<br>(クイック設定<br>Web やサテライ<br>トマネージャの<br>親機同時設定な<br>ど) | 設定は行えません。ローカルル<br>ータモードに戻して設定してく<br>ださい。                                                     | 設定を行えます。                                                                       |
|        | ブロードバンド<br>モデムの接続                                          | プロードバンド接続ポートは使<br>用できません。ブロードバンド<br>モ デ ム は 、 本 商 品 の<br>ETHERNETポート(PC1 ~<br>PC4)に接続してください。 | ブロードパンド接続ポー<br>トに接続します。                                                        |

WAN 側に接続するルータの IP アドレスが「192.168.0.1」の場合は、本商品の IP アドレスを変更する必要があります。(◆P7-10)

本商品の動作モードについて

PPPoE モード : フレッツ・ADSL、B フレッツなど PPPoE プリッジタイ プのブロードバンドモデムと接続する場合に設定します。

ローカルルータモード : PPPoE モードを使用しない場合に設定してください。

<回線種別と動作モード>

| 回線の種別                    | 接続事業者(例)(敬称略)                        | 本商品の動作モード                                                                       |
|--------------------------|--------------------------------------|---------------------------------------------------------------------------------|
|                          | NTT 東日本 / 西日本<br>B フレッツ              | PPPoEモード( 1)                                                                    |
| FTTH・光ファイバ<br>に培结        | 東京電力<br>TEPCO ひかり                    |                                                                                 |
| に好かに                     | ケイ・オプティコム<br>eo メガファイバー( ホームタイプ )    |                                                                                 |
|                          | 有線 ブロードネットワークス<br>(IP 接続で接続する事業者の場合) | ローカルルータモード                                                                      |
| ADSL回線に接続                | NTT 東日本 / 西日本<br>フレッツ・ADSL           | PPPoE モード<br>ただし、ルータタイプの<br>ADSL モデムを利用す<br>る場合は、無線 HUB モ<br>ードでの利用をお勧めし<br>ます。 |
|                          | イー・アクセス(2)                           | ローカルルータモードま                                                                     |
|                          | アッカ・ネットワークス(2)                       | には、<br>( 3)                                                                     |
|                          | その他の ADSL 接続業者( 2)                   |                                                                                 |
|                          | Yahoo! BB                            | ローカルルータモード                                                                      |
| CATV 回線に接続               | -                                    | ローカルルータモード                                                                      |
| 社 内 LAN などの<br>ネットワークに接続 | -                                    | ローカルルータモード                                                                      |

1 PPPoE 接続の場合、不明な時は FTTH 事業者に確認してください。

- 2 プロバイダまたは ADSL 事業者によっては、ADSL モデムが PPPoE によるブ リッジタイプまたは、PPPoE によるブリッジ動作へ変更可能な場合があります。 ADSL モデムを PPPoE によるブリッジ動作でご使用の場合は、本商品の動作モ ードは PPPoE モードを選択してください。
- 3 ルータタイプの ADSL モデムにローカルルータモードで接続すると一部のルー タ機能が正しく動作しない場合があります。この場合は、無線 HUB モードでご 利用ください。(◆ P3-32)

6 表示される画面にあわせて、インター ネット接続に必要な情報を入力し、 [次へ]をクリックする PPPoEモードの場合

「利用するプロバイダの情報を入力しま す」画面が表示されます。

[接続先名]にプロバイダの名称など接続先 としてわかる名称を入力する。 好きな名称でかまいません。

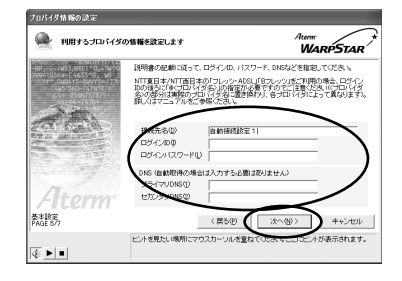

3

WARPSTARを設定するらくらくウィザードで

接続事業者 / プロバイダからの情報に 従って「ログイン ID」(接続ユーザー名) (例:XXXXX@biglobe.ne.jp など)と 「パスワード」を入力する。

[プライマリDNS] [セカンダリDNS]を プロバイダなどから指定されている場合 は、半角英数字で入力します。

ローカルルータモードの場合 「インターネット接続に必要な基本情報

を設定します」画面が表示されます。 ご加入の接続事業者の案内に従って入力 してください。接続事業者の案内に何も 記載されていない場合は何も設定する必 要はありません。

DHCP クライアント機能:

WAN 側のIP アドレスを自動で取得する場 合は [WAN 側を DHCP クライアントと して扱う ]に▼します。接続事業者から固 定のIP アドレスを指定されている場合は チェックをはずしてください。

IP アドレス/ネットマスク:

接続事業者から固定IPアドレスを指定 されている場合は、そのIPアドレス、 ネットマスクを入力します。WAN 側を DHCP クライアントとして使用する場 合は特に指定する必要はありません。

ゲートウェイアドレス: 接続事業者から指定されている場合は入 力します。特に指定されていない場合は 空欄のままでかまいません。

プライマリ / セカンダリ DNS:

サーバから自動で取得する場合は、[サー バから自動取得した値を使用する]に します。接続事業者から指定されている場 合は、そのアドレスを入力します。

ドメイン名 / ホスト名:

接続事業者からドメイン名、ホスト名を 指定されている場合は、その名前を入力 します。特に指定がない場合は、空欄の ままでかまいません。

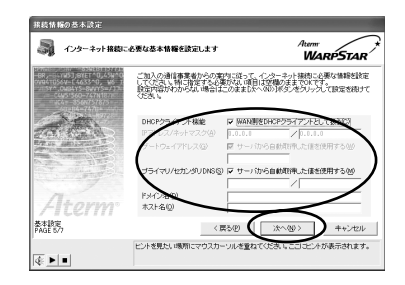

設定内容を確認し、[実行]をクリッ クする

親機の設定が自動的に行われ、親機が再起 動します。

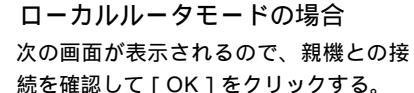

8

「WAN 側 IP と LAN 側 IP が競合して います。」という画面が表示される場 合は、[OK]をクリックしてください。 LAN 側 (本商品)の IP アドレスが自 動的に変更になります。クイック設定 Web を本商品の IP アドレスで起動す るときは、変更された IP アドレスで 起動してください。

WAN 側 IP アドレスの欄に IP アドレスが 表示されていることを確認し、[設定終了] をクリックする。

WAN 側 IP アドレスの欄が空欄または 「0.0.0.0」の場合は、ブロードバンドモ デム / 回線終端装置と正しく接続されて いません。接続を確認して Step3 をや り直してください。

PPP モードの場合 [設定終了]をクリックする。

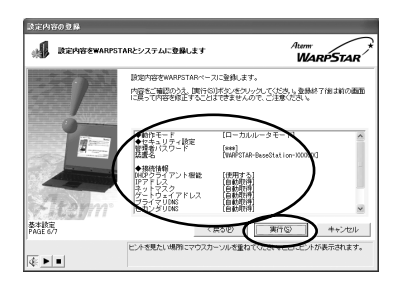

3

です。

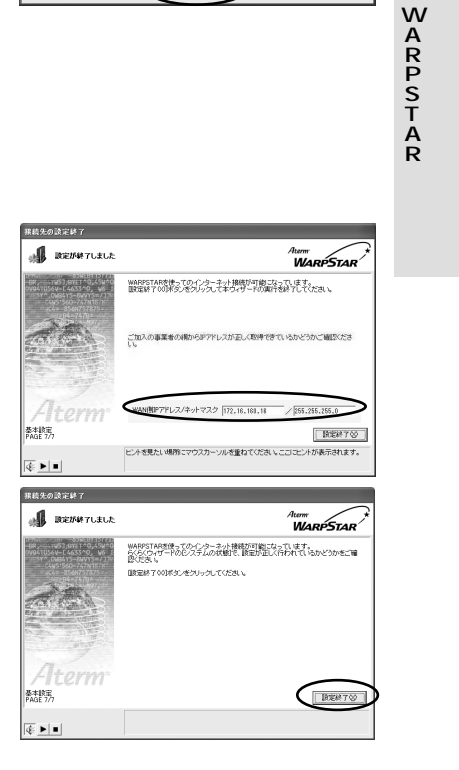

(次ページに続く) 3-35

9 らくらくウィザード画面に戻り、 Step3に✓マークがつくことを確 認する

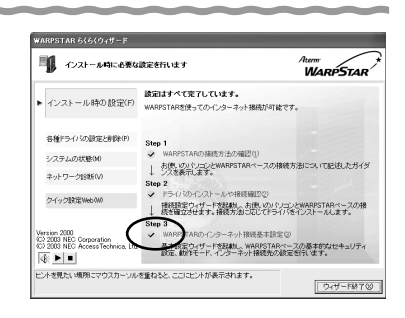

10<sup>[ウィザード終了]をクリックし、らくらくウィザードを終了する</sup>

これでインターネットに接続する設定は完了です。「5章 インターネットに接続する」(◆P5-1)に進みます。

## ? ローカルルータモードで WAN 側 IP アドレスが正し— く設定されていない場合

WAN 側 IP アドレスが正しく設定されていない場合、プロードバンド接続がエラー 終了します。らくらくウィザードの [ネットワーク診断]をクリックし、[イン ターネット接続 (PC インターネット)の診断]をクリックします。 [IP アドレス情報 (WAN)]タプで IP アドレスが表示されているか確認してくだ さい。[再取得]でも IP アドレスが表示されない場合は、プロードバンドモデム / 回線終端装置がエラー表示していないか、または親機の背面のプロードバンド接続 ポート状態表示 LED が緑点灯しているか確認してください。(●P1-12、P2-4) それでも IP アドレスがとれない場合は、「7-1 トラプルシューティング」の

「h.WAN 側 IP アドレスが正しく表示されない」( ♥ P7-9 ) を参照してください。

IP アドレスがとれているとき

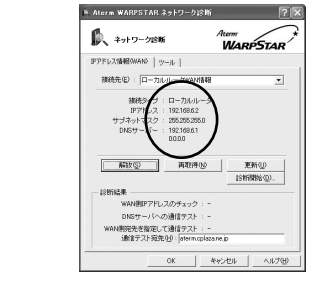

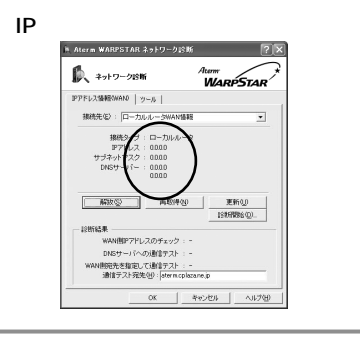

(シシン)お知らせ

初期化すると全ての設定がクリアされます。最初から設定をやりなおしてください。

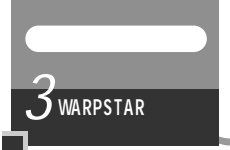

## 3-3 無線LAN内蔵パソコン から接続する

無線 LAN 内蔵のパソコンから WARPSTAR (親機) にワイヤレスで接続してブロード バンドインターネット接続することができます。接続できる NEC 製ワイヤレス機器に ついてはホームページ AtermStation (「動作検証情報」 - [WARPSTAR] ワイヤレ スLAN 相互接続確認情報) にて公開しています。

●お願い●

設定に利用するユーティリティや設定方法は、パソコンやOSによって異なります。設定 方法の詳細については、パソコン等のメーカーにお問い合わせください。

## 無線 LAN 内蔵パソコンの設定

ご使用の無線LAN内蔵パソコンと親機との無線通信を確立する設定を行います。 ご使用の無線LAN内蔵パソコンの機種やOSによって設定方法が異なります。ここでは、 Windows® XPの場合を例に説明しています。

- 1 パソコンの電源を入れ、ワイヤレスランプが点灯していることを確認する
  - ・ 点灯していない場合は、ワイヤレス機能を ON にしてください。
    - ワイヤレススイッチには「ホットキー」タイプと「プッシュ式トグルスイッチ」タ イプと「スライド式スイッチ」タイプがあります。それぞれのワイヤレススイッチ のオン / オフのしかたはご使用になっているパソコンの取扱説明書をご覧ください。
- 2 [スタート]ー[すべてのプログラム]ー[アクセサリ]ー[通信]ー[ネットワーク接続]をクリックする

「ネットワーク接続」ウィンドウが表示されます。

3 [ワイヤレスネットワーク接続]を右クリックして、[プロパティ]をク リックする

「ワイヤレスネットワーク接続のプロパティ」ウィンドウが表示されます。

3

#### 4 [ワイヤレスネットワーク]タブをク リックする

「Windows ®を使ってワイヤレスネットワークの設定を構成する」にチェック が入っていることを確認する。

「最新の情報に更新」をクリックし、 「利用できるネットワーク」欄から接続 する親機「WARPSTAR-XXXXXX」を クリックし、「構成」をクリックする。 「ワイヤレスネットワークのプロパティ」 が表示されます。

本商品(親機)の出荷時のネットワーク 名は、「WARPSTAR-XXXXXX」 (XXXXXXは親機の側面に記載されてい るMACアドレスの下6桁)です。

| - リイヤレス ネッ<br>全般 ワイヤレス                                         | トリーク接続 5のフロ<br>ネットワーク 副論語改会                     | NSTA<br>हो         | _                                                     | 2  |
|----------------------------------------------------------------|-------------------------------------------------|--------------------|-------------------------------------------------------|----|
| Windows 券伊                                                     | 5771712 23917-                                  | -<br>- クの語定を構成     | だする(W)                                                |    |
| 一利用できるネット                                                      | ワーク: (N)                                        |                    |                                                       |    |
| 利用できるネッ                                                        | トワークに接続するには、                                    | [構成] をクリッ          | りしてください。                                              | _  |
| & WARPST                                                       | AR-300001                                       |                    | 構成( <u>C</u> )                                        |    |
|                                                                |                                                 | ~ (最               | 新の情報に更新(                                              | D) |
| - 値先せるえった                                                      | 1-h(P)                                          |                    |                                                       |    |
| - 優先するネットワ<br>下の一覧にある                                          | ι−ク(₽):<br>                                     | ットワークに自動           | 的に接続する<br>上へ移動(U)                                     |    |
| - 優先するネットワ<br>下の一覧にある                                          | □−ク(₽):<br>5.順番で、利用できるネ:                        | >トワークに自動           | <b>的に接続する</b><br>上へ移動( <u>U</u> )<br>下へ移動( <u>D</u> ) |    |
| 優先するネットワ<br>下の一覧にある                                            | ーク(2):<br>                                      | <b>&gt;トワークに自動</b> | <b>的に接続する</b> :<br>上へ移動(U)<br>下へ移動( <u>D</u> )<br>Q)  |    |
| 優先するネットワ<br>下の一覧にある<br>追加( <u>A</u> )<br>ワイヤレス ネット<br>を表示(します。 | ーク(P):<br>・順番で、利用できるネ・<br>削除(B)<br>ワーク構成のセットアップ | ットワークに自動           | etyに接続する:<br>上へ移動(U)<br>下へ移動(D)<br>D)<br>詳細設定         |    |

シン お知らせ

一覧を更新しても本商品(親機)のネットワーク名が表示されない場合は、一度本商品(親機)の電源を切り、再び電源を入れた後で、本商品(親機)前面ランプの点滅が終わるのを待ってから、再度「最新の情報に更新」をクリックしてください。 ESS-IDステルス機能が有効となっている場合は、「利用できるネットワーク一覧」に本商品(親機)のネットワーク名が表示されません。

5 ネットワーク名(ESS-ID)と暗号 化(WEP)設定を確認して[OK] をクリックする

> 「ワイヤレスネットワークのプロパティ」 が表示されセキュリティの設定ができます が、出荷状態のまま WARPSTAR をご使 用の際は、暗号化が設定されていないので、 そのまま [OK] をクリックしてください。

| ネットワーク名 (SSID)(N):     | WARPSTAR-X000000X  |        |
|------------------------|--------------------|--------|
| - リイヤレス ネットリーク キー ()   | NEP)               |        |
| このネットワークでは次のための        | リキールも要             |        |
| □ データの暗号化 (WEP         | 有効)(D)<br>(エード)(の) |        |
| □ネットワーク認証(共有           | HE-F/( <u>A</u> )  |        |
| ネッドリーク キー( <u>K</u> ): |                    |        |
| キーの形式(E):              | ASCII 文字           | $\sim$ |
| キーの長さ(止)               | 104 ビット(13 文字)     | V      |
| キーのインデックス(詳細)😒         | 0                  |        |
| ▼キーは自動的に提供され           | <u>३(म)</u>        |        |

|   | (の) お知らせ                                                                      |
|---|-------------------------------------------------------------------------------|
|   | <br>セキュリティの設定を行うことで、ワイヤレスネットワークの外部からの不正なア                                     |
|   | クセスを防止することができます。                                                              |
|   | セキュリテイの設定を行う場合、本商品(親機)で増与キーが設定されている場合 は「ネットワークキー」に親継と同じ暗号キーを入力してください、本商品(親継)  |
|   | の暗号キーの設定方法、確認方法については、P6-7を参照してください。                                           |
|   | キーのインデックス(詳細)では0~3が選択できます。                                                    |
|   | これは、本商品(親機)の[暗号キー/番号]の1番~4番に相当します。                                            |
|   | 数字が1つずれていますので注意してください。                                                        |
|   | (Willdows。 XF SF 1 の場合は平向田(祝徳)と同し 1 ~ 4 が送がてきより。)                             |
| 6 | [OK]ボタンをクリックする                                                                |
| U | しばらくすると、画面右下の通知領域に「ワイヤレスネットワーク接続に接続しまし                                        |
|   | た」と表示されます。                                                                    |
|   | ↓ ワイヤレスネットワーク接続 5 に接続しました ×<br>接続中 wakept ran-economi<br>ックイトルイスキュ 3年の、200001 |
|   |                                                                               |

## WARPSTAR の設定

らくらくウィザードまたは、クイック設定 Web で WARPSTAR の設定を行います。

### らくらくウィザードで設定する

「3-2 有線で接続する」(●P3-24)と同じ手順で設定を行ってください。

#### (!)注意

Step2の「お使いのパソコンとWARPSTARの接続方法の選択」画面(手順2) で[ワイヤレスLAN(カード)で接続]を選択しないようご注意ください。 (◆P3-29)

### クイック設定 Web で設定する

「 4 章 クイック設定 Web で WARPSTAR の設定を行う」( ☞ P4-1 ) を参照して設定 を行ってください。 3

WARPSTARを設定するらくらくウィザードで

|          | 導入編 |
|----------|-----|
| W.       | 4   |
|          |     |
| 4<br>4-2 |     |
| - · ·    |     |

......

## クイック設定 Web で WARPSTAR の設定を行う

#### 設定の流れ......4-2

| 1_1 | カイ | 、 ク 铅 定 ∨ | Voh 7 | 設定を行う | らにけ | 1-3 |
|-----|----|-----------|-------|-------|-----|-----|
| +-1 | ショ | ツン設たv     | veble | 这些で1」 | ノには | 4-3 |

- 4-2 インターネット接続のための基本設定......4-4
- 4-3 PPPoE マルチセッションの設定 .......4-8

Δ

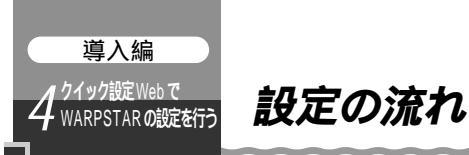

4章では、クイック設定 Web でインターネットに接続するまでの設定を説明しています。Windows<sup>®</sup> 以外の OS のパソコンを接続する場合や、ネットワーク対応のゲーム 機を接続して設定する場合は、クイック設定 Web で設定します。

また、WARPSTAR の各種機能の詳細設定をする場合もクイック設定 Web で設定しま す。

ワイヤレス子機を接続する場合や Windows<sup>®</sup> パソコンでインターネット接続のための基本設定をする場合は、3章を参照してください。

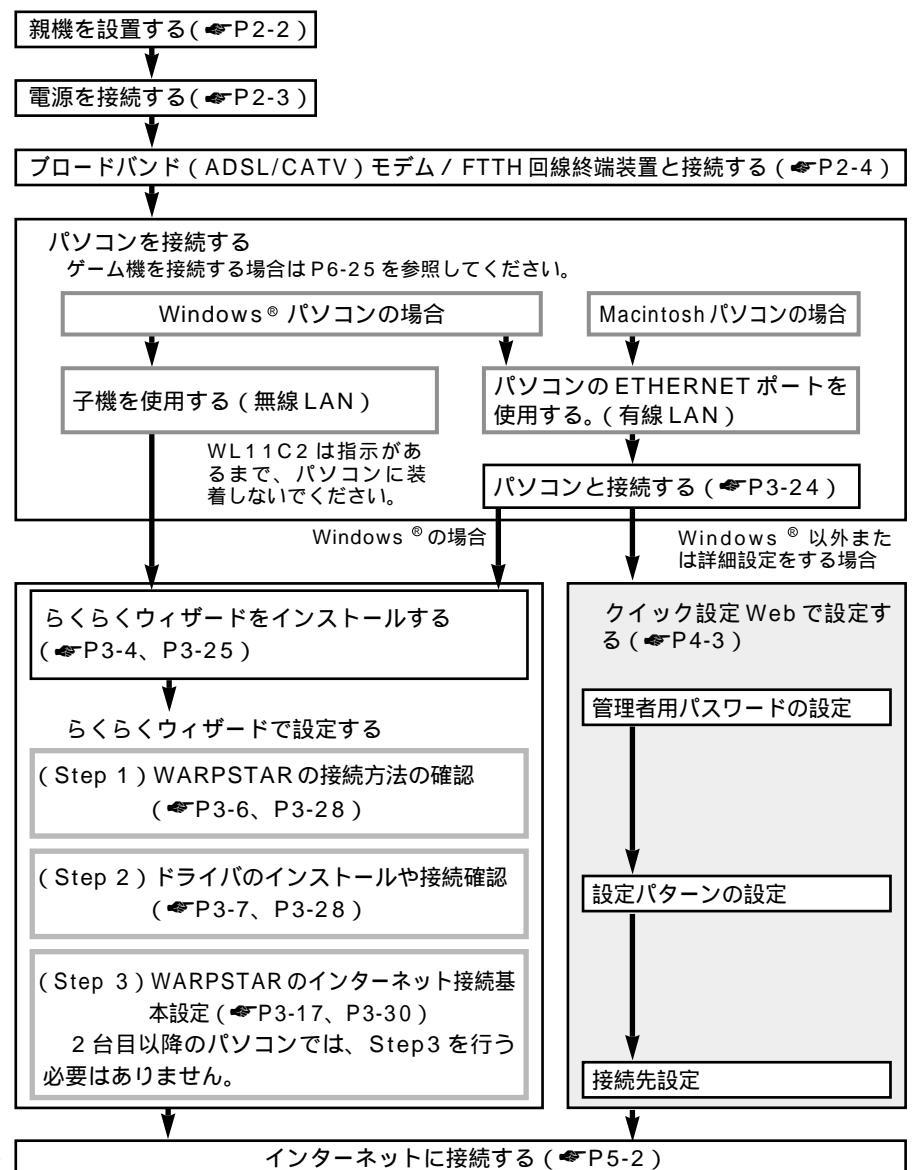

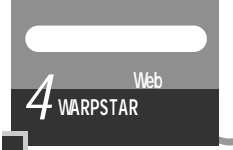

4-1 クイック設定 Web で設定を行うには

#### 親機を接続する

クイック設定 Web で設定を行うには、あらかじめ親機とパソコンとの通信ができる状態にしておく必要があります。

親機の ETHERNET ポートに接続する場合 �━P3-24

ゲーム機を接続する場合 🖝 P6-25

子機(WL11C2など)から設定を行う場合は、「3-1 子機(WL11C2など)から無線LAN接続する」の「STEP2 ドライバのインストールや接続確認」を行った後、設定を行ってください。

#### クイック設定 Web を利用するための準備

親機と接続できているかどうかは IP アドレスが正しく取得できるかどうかで確認する ことができます。

#### Windows<sup>®</sup> XP/2000 Professional の場合

[スタート] - [(すべての)プログラム] - [アクセサリ] - [コマンドプロンプ ト]をクリックする

" Ipconfig /renew "を入力して [Enter] キーを押す

IP アドレスが"192.168.0.XXX"になることを確認する

#### Windows® Me/98SE/98の場合

(WL11C2はWindows® Me/98SEのみ)
 [スタート] - [ファイル名を指定して実行]をクリックする
 "winipcfg"を入力して[OK]をクリックする
 Ethernet アダプタ情報のプルダウンウィンドウの ▼ をクリックして親機と接続しているネットワークアダプタ名を選択する
 [すべて解放]をクリックする
 [再取得]をクリックする
 IPアドレスが"192.168.0.XXX"になることを確認する
 [OK]をクリックする

#### Mac OS X の場合

アップルメニューから[システム環境設定]-[ネットワーク]アイコンを選択する IPの設定画面が表示されたら、IPアドレスが「192.168.0.X」になっていること を確認する

#### Mac OS 9.x/8.6 の場合

アップルメニューから [ コントロールパネル ] - [TCP/IP ] を選択する IP の設定画面が表示されたら、IP アドレスが「192.168.0.X」になっていること を確認する

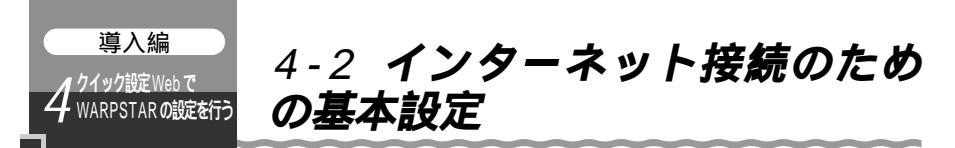

WARPSTAR に接続した回線ごとに動作モードを設定し、インターネットの接続先を 登録します。

| 回線の種別                    | 接続事業者(例)(敬称略)                                               | 本商品の動作モード                                                                       |
|--------------------------|-------------------------------------------------------------|---------------------------------------------------------------------------------|
| FTTH・光ファイバ               | NTT 東日本 / 西日本<br>B フレッツ<br>東京電力<br>TEPCO ひかり                | PPPoEモード( 1)                                                                    |
| に接続                      | ケイ・オプティコム<br>eo メガファイバー(ホームタイプ)                             |                                                                                 |
|                          | 有線ブロードネットワークス<br>(IP 接続で接続する事業者の場合)                         | ローカルルータモード                                                                      |
| ADSL 回線に接続               | NTT東日本 / 西日本<br>フレッツ・ADSL                                   | PPPoE モード<br>ただし、ルータタイプの<br>ADSL モデムを利用す<br>る場合は、無線 HUB モ<br>ードでの利用をお勧めし<br>ます。 |
|                          | イー・アクセス(2)         アッカ・ネットワークス(2)         その他の ADSL 接続業者(2) | ローカルルータモードま<br>たは、無線 HUB モード<br>( 3)                                            |
|                          | Yahoo! BB                                                   | ローカルルータモード                                                                      |
| CATV 回線に接続               | -                                                           | ローカルルータモード                                                                      |
| 社 内 LAN などの<br>ネットワークに接続 | -                                                           | ローカルルータモード                                                                      |

1 PPPoE 接続の場合、不明な時は FITH 事業者に確認してください。

2 プロバイダまたは ADSL 事業者によっては、ADSL モデムが PPPoE によるブ リッジタイプまたは、PPPoE によるブリッジ動作へ変更可能な場合があります。 ADSL モデムを PPPoE によるブリッジ動作でご使用の場合は、本商品の動作モ ードは PPPoE モードを選択してください。

3ルータタイプの ADSL モデムにローカルルータモードで接続すると一部のルー タ機能が正しく動作しない場合があります。この場合は、無線 HUB モードでご 利用ください。( **ペ** P3-19 )

クイック設定 Web が起動しない場合は、パソコンのネットワークの設定を見直してください。(◆P1-17)

(美)の) お知らせ |

4-4

説明に使用している画面表示は、お使いのWWW ブラウザやお使いのOSによって異なります。 クイック設定Webの画面のデザインは変更になることがあります。

PPPoEの外付けブロードバンドモデムを使用するとき、ブロードバンドモデムに付属の ユーティリティでは、パソコンを同時に1台しかインターネットに接続できません。複数 台のパソコンを接続する場合はブロードバンドモデムに付属のユーティリティは使用しな いでください。インターネット接続の設定は本商品にらくらくウィザードまたはクイック 設定Webで設定をしてください。

NetFront for を使ってクイック設定Webで設定を行えるのは、「4-2 インターネット 接続のための基本設定」のみです。それ以外の設定は正しく動作しない場合があります。

#### パソコンなどを起動する

#### 2 WWW ブラウザを起動し、 「http://web.setup/」と

「http://web.setup/」と入力し、ク イック設定 Web のページを開く 親機のIP アドレスを入力して開くこともで きます。 (工場出荷時は 192.168.0.1 です。)

例:http://192.168.0.1/

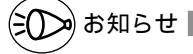

以下の手順は既にらくらくウィザードやク イック設定 Web で本商品の設定が完了 している場合は表示されません。 この場合のクイック設定 Web での設定 の方法については添付 CD-ROM に収録 されている「機能詳細ガイド」を参照し てください。

**3** 管理者用パスワードの初期設定を行う

画面に従ってパスワードを設定してください。

ー度設定すると、次回からは、この画面は 出なくなります。

管理者用パスワードは、親機を設定する 場合に必要となりますので、控えておい てください。

管理者用パスワードメモ欄

4 [設定]をクリックする

| 3 7-3 WRok9426 - Marchalt Internet Embrer                                                                                                    |           |           | 1      | IDIX  |
|----------------------------------------------------------------------------------------------------|-----------|-----------|--------|-------|
| MAD 480 870 870 8900 2-80 A878                                                                                                    |           | 10110107  |        | R.    |
| (3 R5 - () - R 2 () Dee Statuto @ +7                                                                                                    | 1 0 0 · 2 | 8 · 🗆 🥥   |        |       |
| N200 http://web.ustar/                                                                                                    |           | ¥         | ET 646 | 150.0 |
| $\sim$                                                                                                    |           |           |        | ^     |
| ▲ ページを表示できません                                                                                                    |           |           |        |       |
|                                                                                                    |           |           |        |       |
| 検索中のページは現在、利用できません。Web サイトに決容的な問題が発<br>なしていたか、ゴラウザク決定を運転する必要が多います。                                                                                                    |           |           |        |       |
|                                                                                                    |           |           |        |       |
|                                                                                                    |           |           |        |       |
| SADERERUTORS (                                                                                                    |           |           |        |       |
| <ul> <li>         ・         ・         ・</li></ul>                                                                                                    |           |           |        |       |
| <ul> <li>アドレスパードスページアドレスを入力した場合は、ページアドレスを</li> </ul>                                                                                                    |           |           |        |       |
| <ul> <li>接続の設定を確認するはま、(シール) メニューの トロシーネット オ</li> </ul>                                                                                                    |           |           |        |       |
| プション/ きクリックします。(領域) タブで (ゲイヤルアップの設定) グ                                                                                                    |           |           |        |       |
| ルーフの 副(第1年タン、または (LAN の)(10) フルーフの (LAN の)<br>時間1月1日 (水グリック) パイヤル に 時間時間は (LAN ローカル エ                                                                                                    |           |           |        |       |
| リアネット ワーク の管理者か、SP いしターネット サービス プロパ                                                                                                    |           |           |        |       |
| イダ) 部種株字も情報と一致する必要が表明ます。<br>・ ナットローク経過素がオットロークの発展の部分を通用の時にしてい                                                                                                    |           |           |        |       |
| TULT, Nerosoft Wedows SIERL, C. 2-2-DO-MARKINES                                                                                                    |           |           |        |       |
| ったり、自動的にキットワークの構成の設定を見つけることができま                                                                                                    |           |           |        |       |
| 3。<br>Windows アネットワークの補償回転を行ったり、ネットワークの検信                                                                                                    |           |           |        |       |
| の設定を見つけたりするには、                                                                                                    |           |           |        |       |
| CHARTER CONCERNMENT CONTRACTOR OF THE                                                                                                    |           |           |        |       |
| ・ うううくになっていたいのは、このでいるほどでは、ううなどののほう<br>ます。(へんづ)メニューの(いうつう)(後期)をクリックして、インスト                                                                                                    |           |           |        |       |
| ームした地学研究を確認してください。                                                                                                    |           |           |        |       |
| ・ セキュリティで実験されたサイトを表示すなコス、セキュリティの程度<br>でそのサポートがあれていられどなか活躍的、アイドホットウール1 マ                                                                                                    |           |           |        |       |
| ニューの「インターネット オブション」をクレックにます。日本細球室」タ                                                                                                    |           |           |        |       |
| ブで、(セキュリティ)までスクロールし、(55)、20 を使用する)、(55)、<br>20 時時間する)、「22 10 時時間する)、ためて「22 支援用する)、(55)、                                                                                                    |           |           |        |       |
| TO SIDH OF LITE ID SIDH OF WEAP INT ID SIDH A                                                                                                    |           |           |        | ~     |
| and a state mean of the state of the state o |           | - 10 - 11 | A      |       |

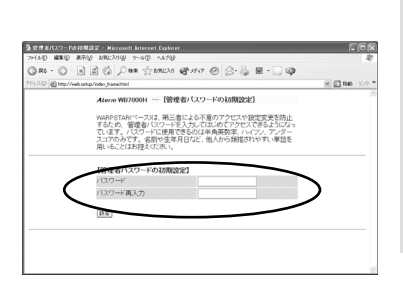

| 4                              | ŀ          |
|--------------------------------|------------|
| WARPSTAR<br>の<br>設定<br>を<br>行う | クイック設定webで |

(次ページに続く)

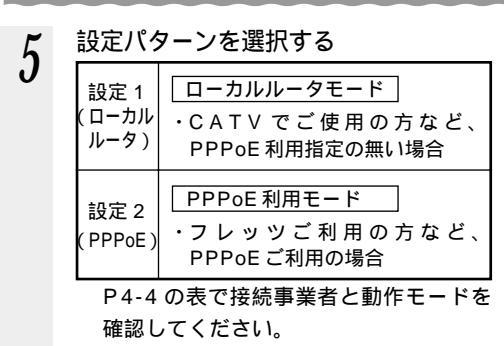

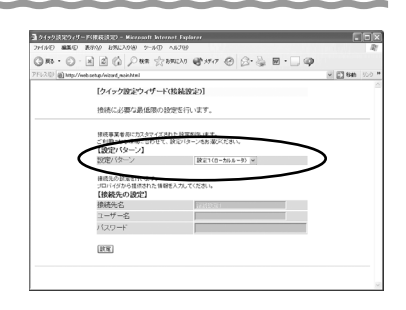

| 3 M · 6     | · N I & Par Street & 110 @ 200 @ 200                                       |
|-------------|----------------------------------------------------------------------------|
| 1120 al ing | //web.set.gr/wizard_woin/drail                                             |
|             | [クイック波定ウィザード(核構設定)]                                                        |
|             | 接続に必要な最低限の設定を行います。                                                         |
|             | 接続事業者 際に力えタアイズされた 辞堂を作います。<br>ご 利用になる 様味に合わせて、読に(ターンを放電ぶくだめい。<br>【設定/1ターン】 |
|             | 設定パターン B122(PPPeD *                                                        |
|             | 後代えの計算を行います。<br>プロドイダから著作的れた後期を入力してください。<br>【後載人のの読む】                      |
|             | HAREAS HAREASET                                                            |
|             | 1-4-8                                                                      |
|             | A CHERT                                                                    |
|             | (FR)                                                                       |
|             |                                                                            |

6 [接続先の設定]をする
 手順5で「設定2(PPPoE)」を選択した

File S C \* 設定 2 (FFFF02)] を選択した 場合は、接続事業者(プロバイダ等)の資料に従って設定してください。 「設定 1 (ローカルルータ)」を選択した場合は「接続先の設定」を行う必要はありません。そのまま手順 7 へお進みください。 [接続先名]にプロバイダの名称など接続先としてわかる名称を入力する。 好きな名称でかまいません。 接続事業者 / プロバイダからの情報に従って「ユーザー名」(ログイン ID 接続ユ

ーザー名)

(例:XXXXX@biglobe.ne.jp など)と 「パスワード」を入力する。

- 入力が完了したら、[設定]をクリックする
- これでインターネット接続のための基本設定は完了です。「5-1 インターネット トに接続する」( ≪ P5-2 ) に進みます。

CATVインターネット接続サービスの中には、固定IPアドレスを使用する場合や、DNS / ゲ ートウェイサーバ / ドメイン名 / ホスト名等をプロバイダから指定される場合があります。この 場合は、上記の手順だけではインターネット接続できません。P4-7の手順でクイック設定 Webを起動し、[基本設定]の[接続先設定]から設定を変更してください。

### クイック設定 Web の起動のしかた

クイック設定 Web で設定を行う場合は、次の手順で起動します。

設定方法については、添付 CD-ROM に収録されている「機能詳細ガイド」「クイッ ク設定 Web の使い方」を参照してください。

パソコンなどを起動する

WWW ブラウザを起動し、「http://web.setup/」と入力し、クイック設定 Web のページを開く

親機の IP アドレスを入力して開くこともできます。

(工場出荷時は192.168.0.1です。)例: http://192.168.0.1/

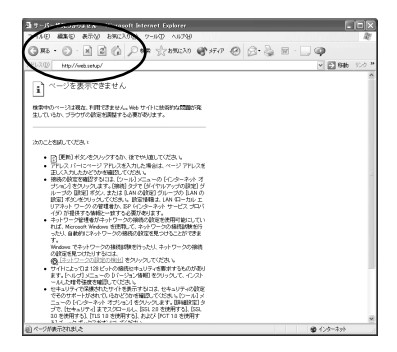

ユーザー名とパスワードを入力する

ユーザー名には「admin」と入力し、パスワードには手順3で設定した管理者 用パスワードを入力してください。

らくらくウィザードですでに管理者用パスワードを入力しているときは管理用者 パスワードを入力します。

ユーザー名は、すべて半角小文字で入力してください。

パスワード入力画面が表示されないときには(\*P7-7)

| web.setup (こ接続   | ?×              |
|------------------|-----------------|
| R                |                 |
| WARPSTAR: 7 - #- | 名冠at admin を入力  |
| ユーザー名(山):        | 🖸 admin 🗸       |
| 127-F(P):        | ******          |
|                  | 「 パスワードを記憶する(B) |
|                  |                 |
|                  | OK キャンセル        |

[OK]をクリックする

クイック設定Webの設定は、[登録]をクリックして親機を再起動してからでないと有効になりません。次ページのインターネット接続設定が完了してから[登録]をクリックしましょう。

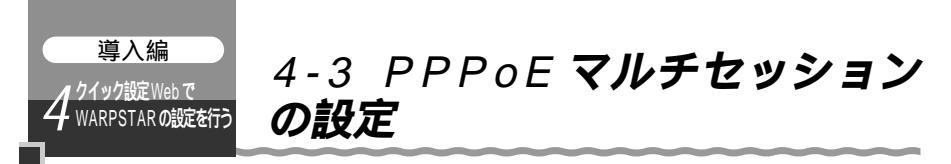

PPPoE マルチセッションとは、1 つの回線契約で複数の接続先へ同時に接続を行う機能です。

接続先の登録数は最大 5 箇所、同時接続可能セッション数は最大 3 箇所です。 本機能は、プロバイダや接続事業者のサービス内容をご確認の上ご使用ください。

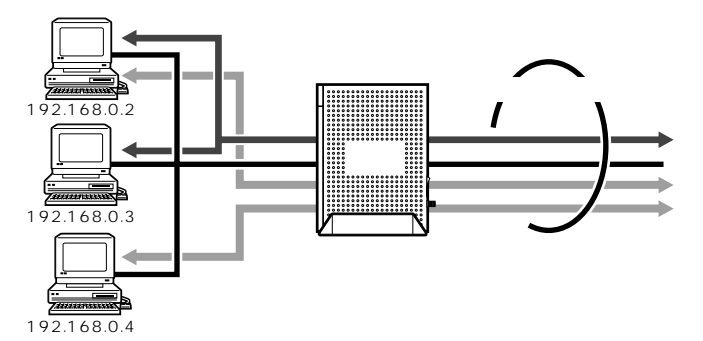

接続先は、「優先する接続先(優先接続)」1箇所とその他の接続先として4箇所までを 設定します。

また、優先する接続先以外の接続先には、それぞれの「静的ルーティング設定」で、 LAN 側から WAN 側へのパケット振り分けルールを設定します。

LAN 側から WAN 側へのパケットのうち、上記の「静的ルーティング設定」で設定した条件と一致するパケットおよびその応答パケットは、条件の一致した「その他の接続 先」のアカウントを使って接続します。

上記の「静的ルーティング設定」で設定した条件と一致しなかった パケットおよびその 応答パケットは、「優先接続」に指定されている接続先のアカウントを使って接続しま す。

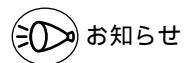

- 制限事項 -

PPPoE マルチセッションで本商品の UPnP 機能をご利用になる場合は、 UPnP 機能をご 利用になる接続先を「優先接続」に指定してください。

UPnP機能をご利用になる接続先が「優先接続」に指定されていない場合は、正常に通信できなくなることがあります。

本商品の初期状態では、[接続設定1]がUPnP機能の優先接続先になっています。

#### クイック設定 Web で設定する

1 「基本設定」のプルダウンメニュー「接続先設定」で、それぞれの接続先を 設定する

ここで複数の接続先を登録しておくと、接続先を切り替えて利用できます。(複数接続 先切替機能)

2 「基本設定」のプルダウンメニュー「接続先の選択設定」で、「接続可」 の接続先と「優先接続」する接続先を選択する

ここで選択した「接続可」の接続先で、PPPoEマルチセッションを行うことができます。

3 「詳細設定」のプルダウンメニュー 「静的ルーティング設定」で、パケットの振り分けルールを設定する

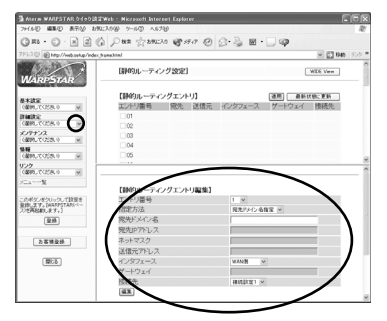

静的ルーティングの設定例

下記を参考にして各項目を設定する [エントリ番号] 編集するエントリ番号を選択します。 [指定方法] ルーティングエントリの指定方法を選択します。 宛先ドメイン名指定 : 宛先のドメイン名で指定します。 宛先IP アドレス指定:宛先のIP アドレスで指定します。 送信元アドレス指定 :送信元のアドレスで指定します。 [宛先ドメイン名] ルーティング対象の宛先ドメイン名を指定します。 例:接続先のURLが、"http://www.aaa.bbb.co.jp"の場合 ・宛先ドメイン名に「www.aaa.bbb.co.jp」を指定 「www.aaa.bbb.co.ip」だけを見ることができます。 ・宛先ドメイン名に「.bbb.co.jp」または「\*.bbb.co.jp」を指定 「.bbb.co.jp」に該当するところをすべて見ることができます。 (例: ZZZ.bbb.co.jp、XXX.bbb.co.jp、yyy.bbb.co.jp などのURL) この場合は、「静的ルーティング設定」で設定した接続先で 接続されます。 ただし、見ることができたホームページのリンク先で ドメイン(IPアド レス)が変わった場合、そのドメイン名が設定されていなければ、正常な ルーティングはできません。

[宛先 IP アドレス]
ルーティング対象の宛先 IP アドレスを指定します。
[ネットマスク]
ネットマスクを指定します。
[送信元アドレス]
ルーティング対象の送信元アドレスを指定します。
IP アドレス、または MAC アドレスが指定可能です。
ただし、MAC アドレスは、DHCP サーバ機能が有効時のみ適用されます。
[インタフェース]
「WAN 側」を選択します。
[ゲートウェイ]
インタフェースが [LAN 側] [仮想 DMZ 側]のときゲートウェイを指定します。
ここでは指定しません。
[接続先]
接続先を選択します。

| 2 | [編集]をクリックする                     |
|---|---------------------------------|
| 3 | [最新状態に更新]をクリックする                |
| 4 | [静的ルーティングエントリ]欄で設定したエントリ番号に🔽 する |
| 5 | [静的ルーティングエントリ]欄で [ 適用 ] をクリックする |
| 6 | [登録]をクリックする                     |

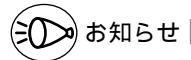

「静的ルーティングエントリ」は、下記に示すような順番で優先されます。 指定方法が「送信元アドレス指定」で、なおかつエントリ番号順

指定方法が「宛先ドメイン名指定」または「宛先 IP アドレス指定」で、なおかつエント リ番号順

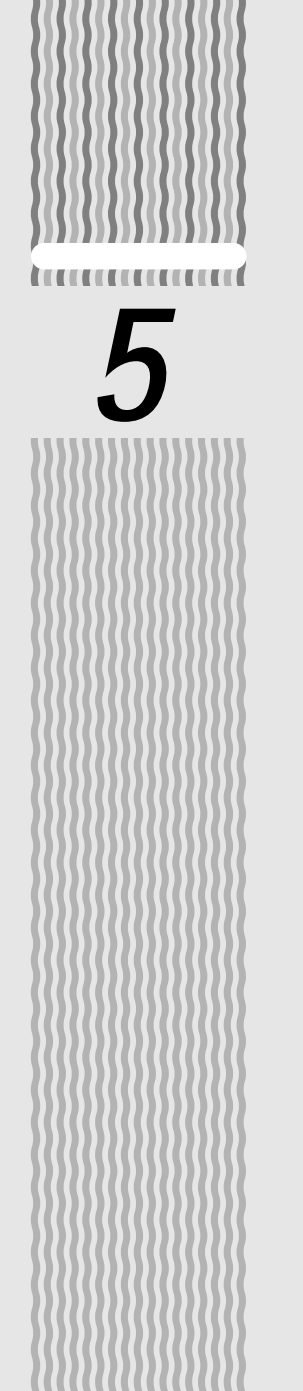

インターネットに接続する

#### 5-1 インターネットに接続する......5-2 5-2 インターネットを切断する......5-3

5

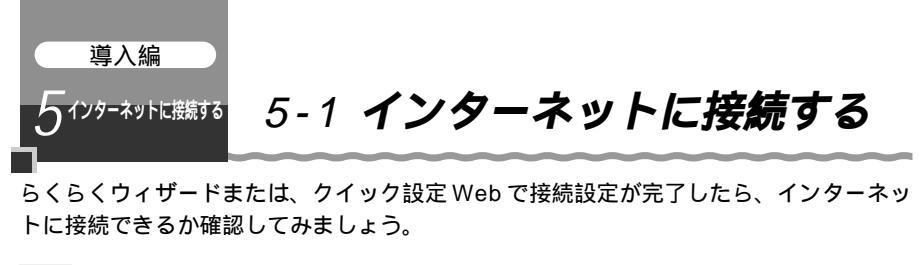

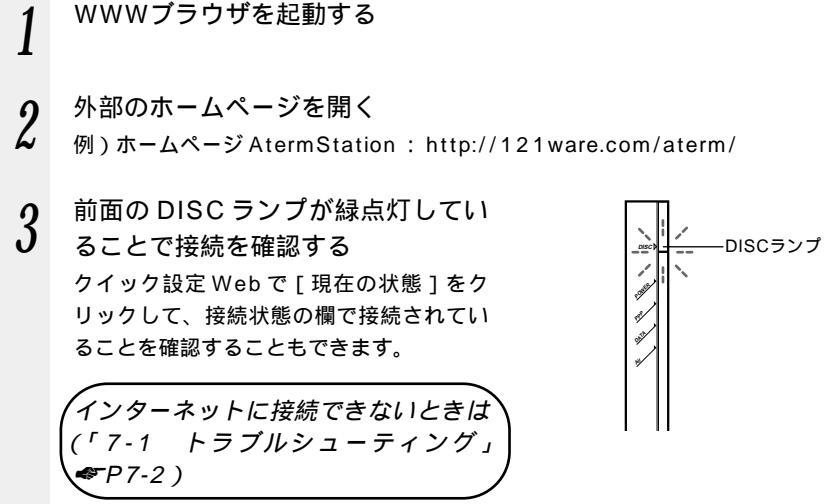

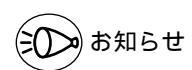

回線を強制的に切断する場合は、「5-2 インターネットを切断する」の「DISC スイッチで 回線を切断する」を参照してください。( 《 P5-3 )

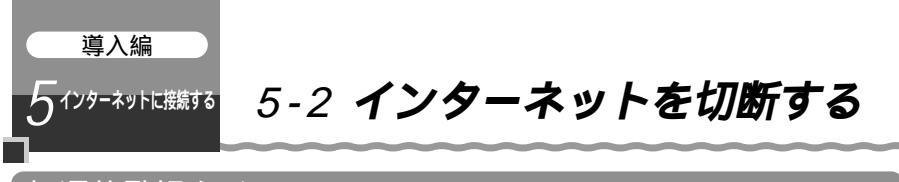

## 無通信監視タイマ

インターネットへのアクセスが一定時間ないときに通信を切断し、セキュリティを守り ます。切断忘れを防止できます。

ホームページを見たり、メールをやりとりする場合には、何らかのデータがやりとりさ れます。データのやりとりのない状態が一定時間以上続いた場合に、通信を自動的に切 断します。ただし、「複数固定 IP サービス」使用時には、設定できません。

#### クイック設定 Web で設定する

 「基本設定」の ▼ をクリックし、 「接続先設定」の「接続先の切断」で 設定する
 監視時間(60~86,400秒(24時間))を 1秒きざみで設定します。その時間内に データのやりとりがなければ、通信を切断し ます。

| フォイル() 編集() 長干() お死()                                                                                                    | 3.060 9-160 16760    |                                | ALC: N      |
|----------------------------------------------------------------------------------------------------|----------------------|--------------------------------|-------------|
| GR O . N 2 6                                                                                                    | Pun Samon @ 190 @    | Ø-≧ ≣-□¢                       |             |
| 7FL20 @http://web.setup/index.fr                                                                                                    | lation               |                                | 1 Bab (9.2) |
| 1000                                                                                                    | (2)(時の輸号化)           |                                |             |
| WARPSTAR                                                                                                    |                      | ○簡易化されていない V (スワード<br>(PAP)    |             |
| SARE C                                                                                                    | 暗号化方法                | Oチャレンジハンドシェーク<br>認証プロトコル(CHAP) |             |
| Distric and an and a second second se |                      | C E BORGE                      |             |
| メンテナンス<br>(通知していたさい) ※                                                                                                    | 1後続先の切断】<br>自動切断     | 使用する                           |             |
| 14日<br>(金約,て(元次,9) ×                                                                                                    | 自動切断するまでの時間(秒)       | 10                             |             |
| 927<br>0880.0058.0 M                                                                                                    | [PPPキーブアライブ]         | 口徳田休る                          | . 1         |
| /二                                                                                                    | LOP FOHO 送個間最佳的      | 10001970                       |             |
| このボタンボクリックして設定を<br>登録して、JAASPSTADSへー<br>フロを見たり、AASPSTADSへー                                                                                                    | LCP ECHD リトライ送信間場(称) | 10                             |             |
| 28                                                                                                    | facations?           |                                |             |
| 为石塘业桥                                                                                                    | PINGIG答概轮            | □使用する                          | - 1         |
| 1005                                                                                                    | TAN TANKAL           |                                |             |
| -                                                                                                    | Ce4                  | パージへ戻る                         |             |
|                                                                                                    |                      |                                |             |

## DISC スイッチで回線を切断する

親機前面の DISC スイッチを使ってインターネット接続を切断し、ブロードバンド網な どの WAN 側との接続を不可にすることができます。 すべてのパソコンからの接続が切断されますのでご注意ください。

#### 回線を切断する

- インターネット接続中に、5秒以上 前面の DISC スイッチを押し続ける インターネット接続中は DISC ランプが緑点 灯しています。
- インターネットが切断される(2回 ピッピッと鳴ります。)
   DISC ランプが赤点灯します。

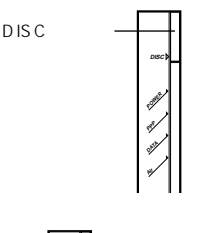

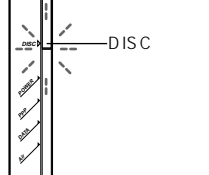

### 通常状態に戻すには

1 DISC ランプが赤点灯している状態で、DISC スイッチを1秒間押す (ピッと鳴ります。) DISC ランプが消灯し、通常状態に戻ります。(接続モードが「常時接続」の場合は、 緑点灯します。「要求時接続」の場合は消灯になり、インターネットに接続すると緑 点灯になります。)

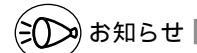

DISC ランプが赤点灯しているときはインターネットに接続できません。再接続する場合は、DISC スイッチをもう1度押して通常状態に戻してください。
# 応用編。本商品をさらに使いこなそう

### 

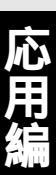

- •Windows® XPは、Microsoft® Windows® XP Home Edition operating system および Microsoft® Windows® XP Professional operating system の略です。
- Windows <sup>®</sup> Me は、Microsoft <sup>®</sup> Windows <sup>®</sup> Millennium Edition operating system の略です。
- Windows @ 2000 Professional は、Microsoft ® Windows ® 2000 Professional operating system の略です。
- Windows<sup>®</sup> 98 Second Edition L, Microsoft<sup>®</sup> Windows<sup>®</sup> 98 operating system Second Edition の略です。
- Windows <sup>®</sup> 98 Lt, Microsoft <sup>®</sup> Windows <sup>®</sup> 98 operating system の略です。

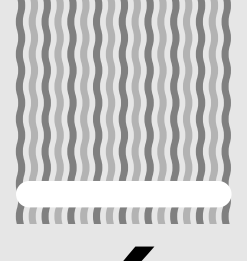

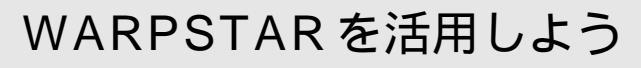

| 6-1 | セキュリティ対策をする6-2             |
|-----|----------------------------|
| 6-2 | 子機の通信の設定をする6-9             |
| 6-3 | ネットワーク対応アプリケーション           |
|     | (ネットワークゲームなど を利用する …6-20   |
| 6-4 | ゲーム機を接続する6-25              |
| 6-5 | HUBとして使う                   |
|     | (ルータ機能を停止する)6-26           |
| 6-6 | TV 電話をする(Windows Messenger |
|     | を利用する)6-29                 |
| 6-7 | 親機をバージョンアップする6-30          |
| 6-8 | 2 台目以降のパソコンを接続する6-33       |
|     |                            |

# 6

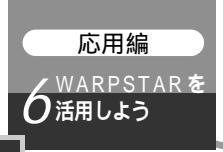

6-1 セキュリティ対策をする

### セキュリティ機能について

本商品には、プロードバンド(FTTH/ADSL/CATV網)からの不正なアクセスを防ぐ 「WAN側セキュリティ機能」と、無線ネットワーク内のデータのやりとりを他人に見ら れたり、不正に利用されないための「ワイヤレスLAN内ネットワークセキュリティ機 能」があります。必要に応じてセキュリティの設定を行ってください。

WAN回線側のセキュリティ対策については、 🔍 「機能詳細ガイド」(HTMLファイル) を参照してください。

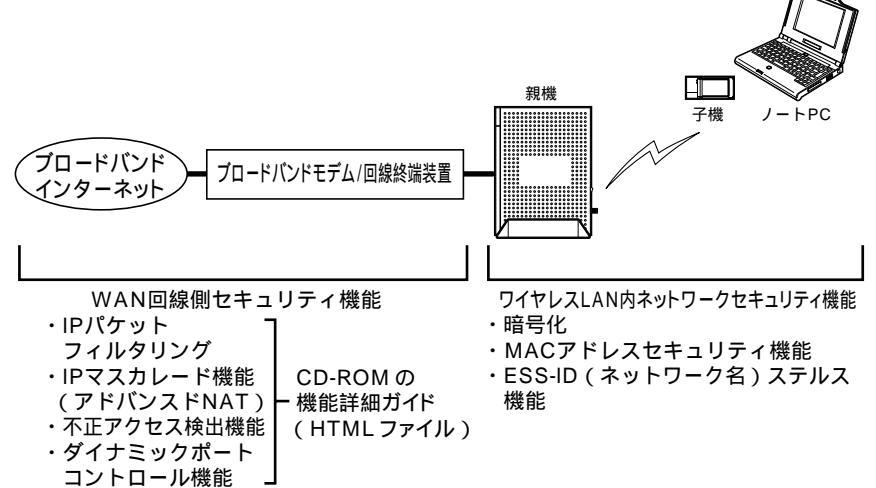

### (?) セキュリティ対策を行うことの重要性について -

インターネットに接続すると、ホームページを閲覧したり、電子メールで情報をや りとりすることができ、とても便利です。しかし、同時に、お使いのパソコンはイ ンターネットからの不正なアクセスの危険にさらされることになります。悪意のあ るものから、パソコンやルータに不正にアクセスされることによって、大事なデー タを盗まれたり、ブロードバンド回線を無断利用されたりすることも考えられます。 特にインターネットに常時接続したり、サーバなどを公開したりする場合にはその 危険性を考慮して、必要なセキュリティ対策を行う必要があります。 本商品の機能を利用してセキュリティ対策を行ってください。 また、ウィルス対策ソフトウェアの導入など、パソコン側のセキュリティ対策もあ わせて行っていただくことをお勧めします。 ワイヤレス子機による無線通信を行う場合は、無線 LAN 内のセキュリティを行う ことをお勧めします。無線LAN内のセキュリティがない状態では、離れた場所か ら、お使いの無線ネットワークに入り込まれる危険性があります。 無線ネットワーク内に入り込まれると、パソコンのデータに不正にアクセスされた り、あなたになりすましてブロードバンド回線を使用し、インターネット上で違法 行為などを行われる危険性があります。

他の無線 LAN パソコンから親機に接続できないようにする

本商品は、他の無線LANパソコンから親機や自分のパソコンに不正アクセスされない ようにする機能として、ESS-IDステルス機能、無線データ暗号化機能、MACアドレ スセキュリティ機能を搭載しています。子機が複数台ある場合は、それぞれの子機につ いてセキュリティの設定を行う必要があります。

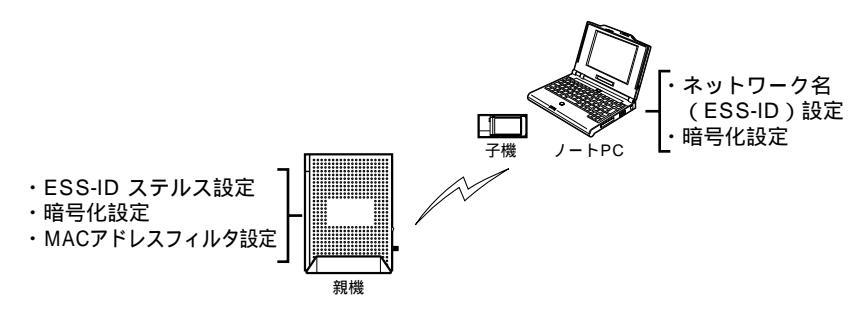

### ESS-ID ステルス機能を設定する

無線LAN機器が、通信するお互いを識別するIDとしてネットワーク名(ESS-IDとも呼びます)があります。このネットワーク名が一致しないと無線通信ができません。 一般にネットワーク名は検索することができますが、他のパソコンからのアクセスに対し、 ネットワークの参照に応答しないようにすることができます。

本商品独自の機能です。子機側では、サテライトマネージャをお使いください。

### パソコンを起動する

- 2 WWW ブラウザを起動し、「http://web.setup/」を入力し、クイック 設定 Web のページを開く 親機のIP アドレスを入力しても開きます。 (工場出荷時は 192.168.0.1 です。) 例: http://192.168.0.1/
- 3 ユーザー名に「admin」と入力し、管理者パスワードを入力し、[OK] をクリックする ユーザー名は、すべて半角小文字で入力してください。
- 4 [詳細設定]の ▼ をクリックし、[無線 LAN 側設定]を選択する

(次ページに続く)

6

活W

用A

に R P S T

A R

5 [ESS-ID ステルス機能]を[使用す る]に▼する

| 7+(ルシ 編集シ 表示(2) お知に                     | 1.50 7-50 1.570                          |                          |     | le la la la la la la la la la la la la la |
|-----------------------------------------|------------------------------------------|--------------------------|-----|-------------------------------------------|
| 0 m · O · x 2 6                         | PHE STAND STO O S                        | ·& B·□ @                 |     |                                           |
| 71120 amp//websetup/edex.ba             | ne hini                                  |                          | - E | <b>1946</b> 552                           |
| WARPSTAR                                | [無線LAN開設定]                               |                          |     |                                           |
|                                         | 【アクセスポイント設定】                             |                          |     |                                           |
| (1) (1) (1) (1) (1) (1) (1) (1) (1) (1) | ネットワーク名(ESS-ID)                          | WARPSTAR-X000000         |     |                                           |
| CANA TOTAL OF                           | 使用チャネル                                   | 3                        |     |                                           |
| (1)7772                                 | 【略号化XWEP》】                               |                          |     |                                           |
| 0890,705800                             | 送受信データの諸号化                               | □暗号化する                   |     |                                           |
| CORLTCEALD M                            | 输号强度                                     | REAL PROPERTY AND        |     |                                           |
| リンク                                     | 描定方法                                     | STREET, STREET, ST       |     |                                           |
| (動物)て(25水) M                            | 使用する暗号化中一番号                              | 1110 ×                   |     |                                           |
| ×=====%                                 | 暗号化牛一1番                                  |                          |     |                                           |
| and the state of the second state       | 暗弓化中一2番                                  | <b>_</b>                 |     |                                           |
| BHL RT. NAAPSTARI -                     | <b>暗号化キー3番</b>                           |                          |     |                                           |
| 2024600.87.1                            | 暗号化于一4番                                  |                          |     |                                           |
|                                         | 「子様の論論時間」                                |                          | -   |                                           |
| 台客铺登録                                   | ESS-IDステルス機能                             | <ul> <li>使用する</li> </ul> |     | $\sim$                                    |
|                                         | ESS-IDステルス機能を有効とするま<br>での時間(分)[ペース起動時から] | 10                       |     |                                           |
|                                         | MACアドレスフィルタ機能                            | □使用する                    |     |                                           |
|                                         | ALC: N. WALLER                           |                          |     | _                                         |

6 [ESS-ID ステルス機能を有効とするまでの時間(分)]に親機起動から 拒否開始までの時間を分単位で入力する。常に拒否したい場合は"0" にしてください。

7 [設定]をクリックする

| 7HAD 編集型 長下型 お知じ                   | 50 7-10 ASTO                                                                                                    |                  | le .            |
|------------------------------------|----------------------------------------------------------------------------------------------------|------------------|-----------------|
|                                    | Par gamon @ 170 @ 3                                                                                                    | • 🗟 🖻 • 🔲 🥥 -    |                 |
| 71920 a Mp.//web.setup/index.than  | w Mml                                                                                                    |                  | 🖻 🔛 646 - 502 * |
| WARPSTAR                           | [####LAN#E252]                                                                                                    |                  | ~               |
| Contract Contractor                | 【アクセスポイント設定】                                                                                                    |                  |                 |
| 694306<br>(698.7059.0 w            | ネットワーク名(ESS-ID)                                                                                                    | WARPSTAR-:000000 |                 |
| marc                               | 使用チャネル                                                                                                    | 3                |                 |
| 0.8007.9860                        | Test in discussion 3                                                                                                    |                  |                 |
| (400, T (20, 0 m)                  | LAB 454C (WEI2)                                                                                                    | CONTRACTOR N     |                 |
| 96                                 | 15.3(187 - 30/48 910<br>R0 G289                                                                                                    | C108/991C/9-C    |                 |
| 0.8090.00056.0                     | 1212-11-11-11-11-11-11-11-11-11-11-11-11                                                                                                    | INTERNET AND A   |                 |
| 022<br>000.7025.0 M                | 使用する諸号化中一番号                                                                                                    |                  |                 |
| ×======%                           | 暗号化卡一1番                                                                                                    |                  |                 |
|                                    | 暗号化才一2番                                                                                                    |                  |                 |
| このボタンをウシックして設定を<br>製造します。ためののではいっつ | <b>拾号化中一3番</b>                                                                                                    |                  |                 |
| 2768606C87-1                       | 暗号化卡一4番                                                                                                    |                  |                 |
| (X0)                               | 【乙酸の油は制度】                                                                                                    |                  |                 |
| 18898                              | 1.1 1000 (1000年1月11日)                                                                                                    | 口使用定ろ            |                 |
| ( country)                         | ESS-IDステルス機能を有効とするま                                                                                                    | na la            |                 |
| 問いる                                | ての時間に分光ペースは動きから」                                                                                                    | COMPLETE C       |                 |
|                                    | MARCH PLOCK OF COUNTRY OF COUNTRY | 1.19678 7 10     |                 |
|                                    | IN FACET                                                                                                    |                  |                 |
|                                    | and Connector                                                                                                    |                  |                 |
|                                    |                                                                                                    |                  |                 |

8 [登録]をクリックする <sup>34巻前面の各ランプが占減|</sup>

親機前面の各ランプが点滅して、親機が再起動します。

### 「MAC アドレスセキュリティ機能

MAC アドレスが登録された子機とのみデータ通信できるようにする機能です。これに より、MAC アドレスが登録されていない子機から LAN やインターネットへ接続される のを防ぐことができます。

<クイック設定 Web で設定する>

- パソコンを起動する 1
- 2 WWW ブラウザを起動し、「http://web.setup/」を入力し、クイック

設定 Web のページを開く 親機のIP アドレスを入力しても開きます。 (工場出荷時は192.168.0.1です。) 例:http://192.168.0.1/

- ユーザー名に「admin」と入力し、管理者パスワードを入力し、「OK] 3 をクリックする ユーザー名は、すべて半角小文字で入力してください。
- 「詳細設定1の ▼ をクリックし、「MACアドレスフィルタ設定1を選 4 択する

「接続を許可する MAC アドレス編 5 集1欄で設定する エントリ番号を選択する 指定方法を選択する 手動設定:MAC アドレスに直接無線接 続を許可する子機の MAC ア ドレスを入力します。 選択設定:MACアドレス(アクセス履 歴)から選択し登録をします。 手動設定の場合は、登録する子機の MAC アドレスを入力する MAC アドレスは 2 文字ずつコロンで区 切って入力してください。 例)MACアドレスがxx-xx-xx-xx-xx-xx の場合は、xx:xx:xx:xx:xx:xx と入力しま す。 子機の MAC アドレスは子機の裏に記載 されています。 選択設定の場合は、「アクセス履歴」か ら登録する子機の MAC アドレスを選択 します。

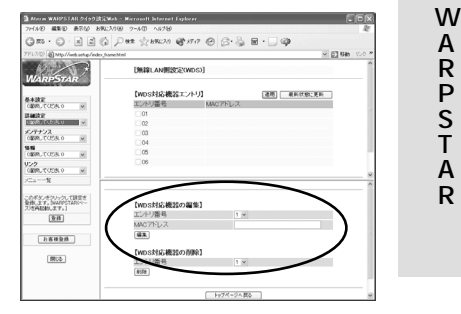

(次ページに続く)

6

S T

A

R

- 6 [編集]をクリックする 続けて設定する場合は 美順
- し 続けて設定する場合は、手順5にもどってエントリ番号を変えて設定してください。
- 7 [最新状態に更新]をクリックする 設定内容にまちがいがないか確認してください。
- 8 [設定]をクリックする
- 9 [詳細設定]の ▼ をクリックし、 [無線 LAN 側設定]で、[MAC ア ドレスフィルタ機能]を[使用する] に ▼する

|                                                                                                    | MP274-500000<br>編載化する                                        |
|----------------------------------------------------------------------------------------------------|--------------------------------------------------------------|
|                                                                                                    | WF5TAP-000000                                                |
| American American America                                                                                                    | ##STAR:SCOOOL<br>語報(にする)<br>                                 |
|                                                                                                    | 結晶化する。<br>Manadada マ<br>IIII マ<br>IIII マ<br>IIII マ<br>IIII マ |
| Состоя         Состоя                                                                                                    | 諸場化する<br>                                                    |
|                                                                                                    | 諸場化する<br>第68821                                              |
| Book         Book           Book         Book           Book <td></td>                                                                                                    |                                                              |
| 2         12/201         12/201                                                                                                    |                                                              |
|                                                                                                    |                                                              |
|                                                                                                    |                                                              |
| ロケイン (1997)     田 (197-2)     田 (197-2)                                                                                                    |                                                              |
|                                                                                                    |                                                              |
| Visit         Visit         Visit <td< td=""><td></td></td<>                                                                                                    |                                                              |
| Lassa         Franciskasen           Lossak/Prometa         Lossak/Prometa           Lossak/Prometa         Lossak/Prometa           Lossak/Prometa         Lossak/Pro                                                                                                    |                                                              |
| ▶ 王軍登録<br>○ 50-10275-20間絵<br>○ 500-10275-20間絵<br>○ 500-10275-20間絵<br>○ 500-10275-20目絵<br>○ 500-102<br>○ 500-102<br>○ 500- |                                                              |
| ESE-1027年2月27日<br>2014時時の日本-2014時時から<br>MACアドレスアメルク機能<br>目前1<br>目前1<br>目前1<br>日前1<br>日前1<br>日前1<br>日前1<br>日前1<br>日前1<br>日前1<br>日前1<br>日前1<br>日                                                                                                    | 使用する                                                         |
| (WVV) MAC7FU-27×63機能 使用非子                                                                                                    |                                                              |
| TR TFN: TT                                                                                                    | 使用する                                                         |
|                                                                                                    | -                                                            |
|                                                                                                    |                                                              |

- 10 [OK] & DU [OK] 10
- 11 [設定]をクリックする
- 12 [登録]をクリックする 親機前面の各ランプが占減」
- 1ん 親機前面の各ランプが点滅して、親機が再起動します。

### 無線暗号化を設定する

ユーザが指定した任意の文字列(暗号化キー)を親機と子機(子機を使用するパソコン) に登録することによって、暗号化キーが一致した場合のみ通信ができるようになる機能で す。これにより、親機と子機との間で送受信される無線通信データを暗号化して保護しま すので、第三者からの傍受や盗聴から守ります。

お願い

暗号化の設定は必ず親機と子機(子機を使用するパソコン)で同じ設定にしてください。 ( **☞**P6-11、P6-17 )

暗号化キーは無線アクセスポイント1つにつき1つだけ使用します。複数の子機を使用す る場合、全ての子機に無線アクセスポイントと同じ暗号化キーを設定してください。

らくらくウィザードで暗号化の設定を行った場合、暗号化キーは1番に設定されています。 1つのネットワークで使用できる暗号化方式は、1つです。混在はできません。

<暗号化の設定(親機)>

親機の暗号化の設定は、クイック設定 Web で行います。

子機からサテライトマネージャを使用して親機の設定を同時に変更することができま す。(♥P6-12)

パソコンを起動する

- 2 WWW ブラウザを起動し、「http://web.setup/」を入力し、クイック 設定 Web のページを開く 親機の IP アドレスを入力しても開きます。 (工場出荷時は192.168.0.1です。) 例: http://192.168.0.1/
- ユーザー名に「admin」と入力し、管理者パスワードを入力し、[OK] 3 をクリックする

ユーザー名は、すべて半角小文字で入力してください。

「詳細設定 ] の ▼ をクリックし、「 無線 LAN 側設定 ] を選択する 4

(次ページに続く)

6

活W

用A

しようら

S T

A

R

### 「暗号化 ] の項目で設定する 5 送受信データの暗号化を▼ する 暗号強度を「64bitl「128bit]から 選択する 「64bit](弱) < 「128bit](強)の順 で強い暗号がかかります。 「指定方法」から暗号化キーの種類を「英 数字 ] または [ 16 進数 ] のどちらかを 選択する [英数字] 英数字(0~9、a~z、 A~Z)の組み合わせで暗号を作成し ます。 [16進数] 16進数(0~9、a ~ f、A ~ F)の組み合わせで暗号を 作成します。 指定した暗号強度によりそれぞれの入 力桁数は異なります。 [使用する暗号化キー番号]を[暗号化キ -1番~4番]で選択する 指定した番号(1番~4番)に で指定 した方法で任意の暗号を入力する

7+160 1880 1860 1860 1990 19-10 - 107 - 107 -12/17 [無線LAN開設定] 【アクセスポイント設定】 ネットワークを 使用チャネル VPA O C/Tナンス 「観察」ていたらり 【略号化XWEP)】 MI MIR. TOPA 0 129 GRR.TCENO このボタノをクリックして設定を 登録します。NAARPSTARKペー THEREAN ます。1 280.3.7. 宜辞 白石明泉時 LSS-IDステルス機能を有効とするまでの時間(分)(ペース起動時から) (B)(2) -----B2 XEN:07

- 6 [設定]をクリックする
- 7 [登録]をクリックする

親機前面の各ランプが点滅して、親機が再起動します。(暗号化キーを設定していな い子機から接続できなくなります。子機の暗号化の設定を行ってください。)

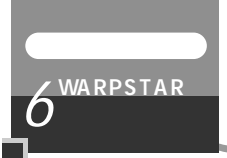

## 6-2 子機の通信の設定をする

子機の無線通信モードの変更、ネットワーク名の変更、無線 LAN のデータ保護(暗号化) の設定はサテライトマネージャで行います。

サテライトマネージャの使い方

サテライトマネージャをインストールする

サテライトマネージャを起動する

2 タスクトレイの[サテライトマネー ジャ1のアイコンを右クリックする

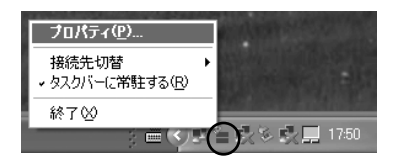

6 「プロパティーを選択すると、サテ 3 ライトマネージャの設定画面が表示 WARPSTAR 活W 状態 ネットワークー覧 グラフ表示 詳細設定 される 用A 登録 チャネル 扰況 ( 33 3(115) ネットワック名(ESS-ID) LR ● 刘 WARPSTAR □ 【新規登録】 よ P う S S T 状態 A スキャン(S) チャネル状況(A) 接続(W) | 削除(U) | 設定(Q) 接続中の無線通信の R 状態を表示します。 閉じる な ネットワーク一覧 グラフ表示 詳細設定 利用できる親機(ア 接続中の無線通信の 無線機能の ON/OFF クセスポイント)の 通信速度や、通信強 設定やサテライトマ 一覧を表示し、無線 度(信号強度)をグ ネージャから設定す 接続のための設定や ラフで表示します。 るか、Windows® 接続切り替えができ XP のワイヤレスネッ トワーク設定から設 ます。 定するかの切り替え を行います。

### サテライトマネージャで設定する

- サテライトマネージャを起動する
   [スタート] [プログラム] [AtermWARPSTARユーティリ
   ティ] [サテライトマネージャ]をクリックする
   通知領域(タスクトレイ)に[サテライトマネージャ]が表示されます。
- 通知領域(タスクトレイ)にあるサ テライトマネージャのアイコンを右 クリックし、[プロパティ]を選択 する

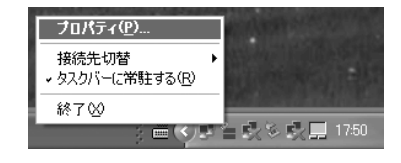

- 3 [ネットワーク一覧]タブをクリックする
- 4 接続先のネットワーク名をク リックして、[設定]をクリックす る 親機の出荷時設定は

WARPSTAR-XXXXXXX (XXXXXX は装 置側面に記載されている MAC アドレスの 下6桁です) 新しく接続先を登録する場合は、[新規登録]

- をクリックしてください。
- 5 [通信モード]で[アクセスポイン ト通信]を選択する

[親機の設定も同時に切り替える]を選択す ると、設定した値が親機にも登録できます。

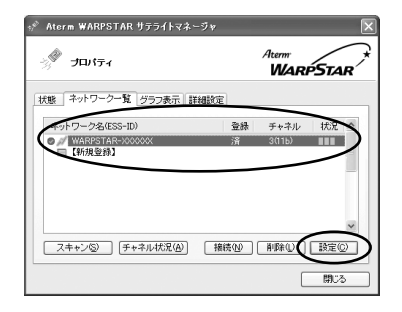

| <ul> <li>観視の設定も<br/>※観機の設定も同</li> </ul> | 部時に切り替える<br>() 子棚の設定のみ変更する<br>()時に切り替える場合、他に通信している子棚の通信は切断されます |  |  |  |
|-----------------------------------------|----------------------------------------------------------------|--|--|--|
| ネットワーク名(ESS-ID)()) WARPSTAR-X00000X     |                                                                |  |  |  |
| 黒線動作モード座                                | 802.11b マ チャネル番号(C) 3 マ 参照…(B                                  |  |  |  |
| 創造モード公                                  | アクセスポイント通信                                                     |  |  |  |
| 暗号化                                     |                                                                |  |  |  |
| 暗号化モード(E)                               | 暗号化無効                                                          |  |  |  |
| 暗号强度(L)                                 | 64bit → 指定方法 ④ 英数字5桁) ○ 16運(10桁)                               |  |  |  |
| 暗号化キー(近)                                |                                                                |  |  |  |

暗号化の設定をする 6

通信する相手の機器(親機、パソコン間通 信の場合は、子機)と設定値を同じにして ください。

> [暗号化モード]で暗号化の方法を選択 する。

暗号化強度を「64bit」「128bit」から選 択し、指定方法を選択する。

暗号化キーを入力する。

英数字は0~9、a~z、A~Zで構成さ れている文字列を指定できます。16進は 0~9、a~f、A~Fで構成されている 文字列を指定できます。

暗号化の設定を行う場合は必ず親機側を先 に設定してください。

「OK ] をクリックする

○ 根拠の特定も同時に切り替える。 ○子様の設定のみ変更する ※親継の設定も同時に切り替える場合、他に通信している子機の通信は切断されます 無線動作モード(R) 802.11b ▼ チャネル番号(C) 3 ▼ 参照..(B) 通信モード(Y) アクセスポイント通信 ||詳細設定>>|| ¥ 暗号化 18317 - F(F) 2510 × . 暗号站度(1) ✓ 指定方法 ○ 英数字6桁) ○ 16進(10桁) OK キャンセル

お願いく

同じネットワーク名(ESS-ID)を設定した複数の親機(アクセスポイント)間をローミン グ接続する場合、サテライトマネージャの「ネットワーク一覧」のチャネル表示が「状態」 の表示と異なる場合があります。[状態]表示の値を参照してください。

2 台目以降の子機を追加する場合は、1 台目と同じ暗号化キーを入力してください。

お知らせ

手順6の画面で[詳細設定>>]をクリックすると、次の設定が行えます。

・省雷力モード

ノートパソコンなどのバッテリーを長く持たせた いときに設定します。ただし、「有効」や「最大」 に設定するとスループットが低下します。

| ※親機の設定も同    | 時に切り替える場      | 合、他に通信している子様の通信は切断されます    |
|-------------|---------------|---------------------------|
| ネットワーク名(ESS | -ID)(W) WARPS | iTAR-300000(              |
| 黒線動作モード(B)  | 802.11b V     | ・ チャネル番号(②) 3 ▼ 参照…(目     |
| ■信モード♡      | アクセスポイント      | 通信 v 《 簡易設定               |
| 暗号化         |               |                           |
| 暗号化モード(E)   | WEP           | ~                         |
| 暗号強度①       | 64bit 🗸       | 指定方法 ③ 英数字(5桁) 〇 16進(10桁) |
| 使用キー番号心     | +−1番 ∨        | キー1番(1)                   |
|             |               | キー2番②                     |
|             |               | キー3番③)                    |
|             |               | キー4番(4)                   |
| 詳細設定        |               |                           |
| 省電力モード吧)    | 無効            | ~                         |
| 送信出力①       | 100% 🗸        | ストリーミングモード(M) 自動 🔍        |

6-11

6

活W

用A しようら

S T

A R

### (!) サテライトマネージャの使い方

通知領域(タスクトレイ)にあるサテライトマネージャのアイコンを右クリックすると、 ポップアップメニューが表示されます。ポップアップメニューでは次のことができます。 詳細は添付 CD-ROM に収録されている「機能詳細ガイド」を参照してください。

[プロパティ]:

通信モードの設定、暗号化、子機のデータ保護設定をすることができます。

[状態]タブで親機との通信状態を詳細に確認することができます。

無線の通信状態が「普通」または「強い」となることを確認してください。「普通」 または「強い」と表示されないときは、「普通」または「強い」と表示される位置ま でパソコンを移動してください。アクセスポイント名が正しく表示されていること も確認してください。

[接続先切替]:

サテライトマネージャで設定した接続先(親機)を切り替えて使用できます。

[タスクバーに常駐する]:

[タスクバーに常駐する]にチェックをつけるとパソコンを起動したときにタスクバー にサテライトマネージャが表示されます。

[終了]:

サテライトマネージャを終了します。

サテライトマネージャから親機と子機の無線設定を同時に行う 親機がWB7000H2のときは、サテライトマネージャで親機と子機の無線設定を同時 に変更できます。

 通知領域(タスクトレイ)にあるサテライトマネージャのアイコンを右 クリックし、「プロパティ」を選択する

3 [ネットワーク一覧]タブをクリックする

サテライトマネージャを起動する

4 [ネットワーク名]欄で接続する親機を選択する

**5** [親機の設定も同時に切り替える] を選択する

| ○割棚の設定も同<br>● 割棚の設定も同 | 順時に初月替える  ○子様の設定のみ変  時に切り替える場合、他に通信している子様の通 | 更する<br>信は切断されます |
|-----------------------|---------------------------------------------|-----------------|
| ネットワーク名(ESS-          | ID)@/ WARPSTAR-X000000                      |                 |
| 無線動作モード®              | 802.11b チャネル番号( <u>C</u> ) 3                | ▼ (参照…(B)       |
| 通信モード①                | アクセスボイント通信                                  | 詳細設定>>          |
| 暗号化                   |                                             |                 |
| 暗号化モード( <u>E</u> )    | 暗号化無効                                       |                 |
| 暗号珪度(止)               | 64bit > 指定方法 ④ 英数字6桁)                       | () 16通(10桁)     |
| 膀晕(k++-(k)            |                                             |                 |

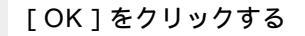

6-12

親機との接続状態を確認する

サテライトマネージャを起動すると、親機と子機の通信状態を確認することができます。

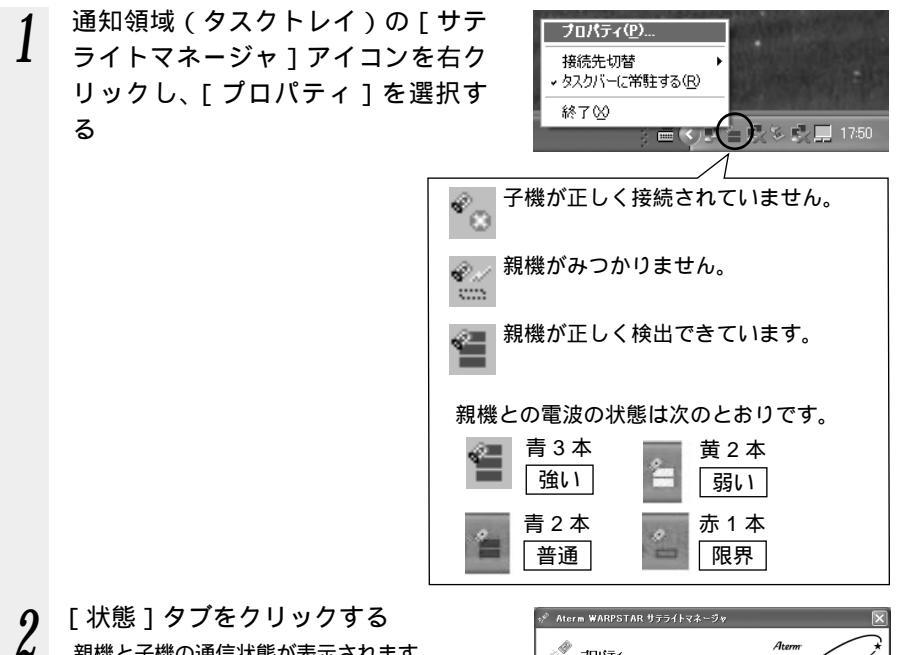

親機と子機の通信状態が表示されます。

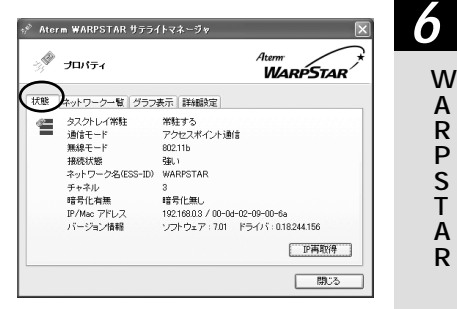

Å

R を 3 通信状態を確認し、[閉じる]をク リックする 無線の通信状態が「普通」または「強い」 と表示されることを確認してください。 「普通」または「強い」と表示されないと きは、「普通」または「強い」と表示され る位置までパソコンを移動してください。

| 3 <b>P</b> | プロパティ                                                                                            | Aterm<br>WARPSTAR                                                                                                    |
|------------|--------------------------------------------------------------------------------------------------|----------------------------------------------------------------------------------------------------|
| 状態         | ネットワーク一覧 グラフ                                                                                     | 表示「詳細設定」                                                                                                    |
| P          | タスクトレイ常駐<br>通信モード<br>無線モード<br>揺続状態<br>ネットワーク名(ESS+ID)<br>チャネル<br>暗号化有無<br>P/Mac アドレス<br>バージョン/積軽 | 常転する<br>アクセスボイント激音<br>OB211b<br>強い<br>WARPSTAR<br>3<br>電音に振し<br>192178032 00-04-02-09-00-68<br>ソントウェア: 701 ドライバ 0.18244156 |
|            |                                                                                                  | 卫再取得                                                                                                    |

サテライトマネージャで確認できる接続状態について

### 【グラフ表示】

通信中の無線の受信信号強度やリンク速度をリアルタイムにグラフ表示しています。

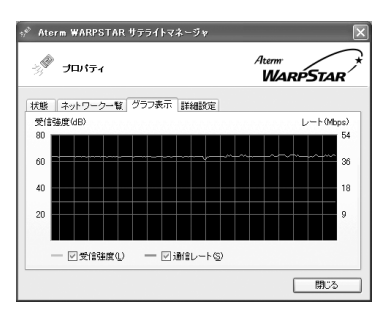

【ネットワーク一覧】 - 【チャネル状況】

近くのアクセスポイント(親機など)が、どのチャネルで使われているかを表示します。 同じ無線チャネルを使うと、他の無線通信と干渉し、スループットが低下する場合があ ります。空いているチャネルをチェックして切り替えることができます。 現在、接続中のチャネルは赤で表示されます。

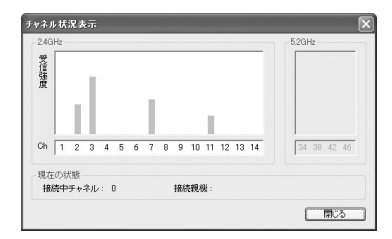

### ワイヤレスネットワークの設定(Windows<sup>®</sup> XPの場合)

Windows<sup>®</sup> XPの場合は、Windows<sup>®</sup> XPに内蔵されているワイヤレスネットワークの設定で設定できます。

ただし、親機でESS-ID ステルス機能を使用する場合は、Windows® XP のワイヤレ スネットワークの設定はご利用になれません。

通常はWindows® XPのワイヤレスネットワークの設定を無効にして、サテライトマ ネージャで設定してください。

### らくらくウィザードで設定を行った場合 Windows<sup>®</sup> XPの「ワイヤレスネットワークの設定」は無効に設定されます。 Windows<sup>®</sup> XPの「ワイヤレスネットワークの設定」で無線の設定を行いたい場合は、 「ワイヤレスネットワークの設定」を「有効」に設定する必要があります。 サテライトマネージャを起動する ・通知領域(タスクトレイ)にあるサテライトマネージャのアイコンを右クリックし、 [プロパティ]をクリックする 「詳細設定」タブをクリックする 「Windows XP のワイヤレスネットワーク設定を無効にする」のチェックをはずす 🔗 Aterm WARPSTAR サテライトマネージャ S JUNEA WARPSTAR 状態 ネットワーク一覧 グラフ表示 詳細設定 単規模能を筆効にする。 dows XPのワイヤレスネットワーク設定を無効にする Πw 閉じる 「閉じる」をクリックする

暗号化設定されていない親機に接続する場合(●P6-16) 暗号化設定されている親機に接続する場合(●P6-17) 活W 用 A

に R P S T

A R

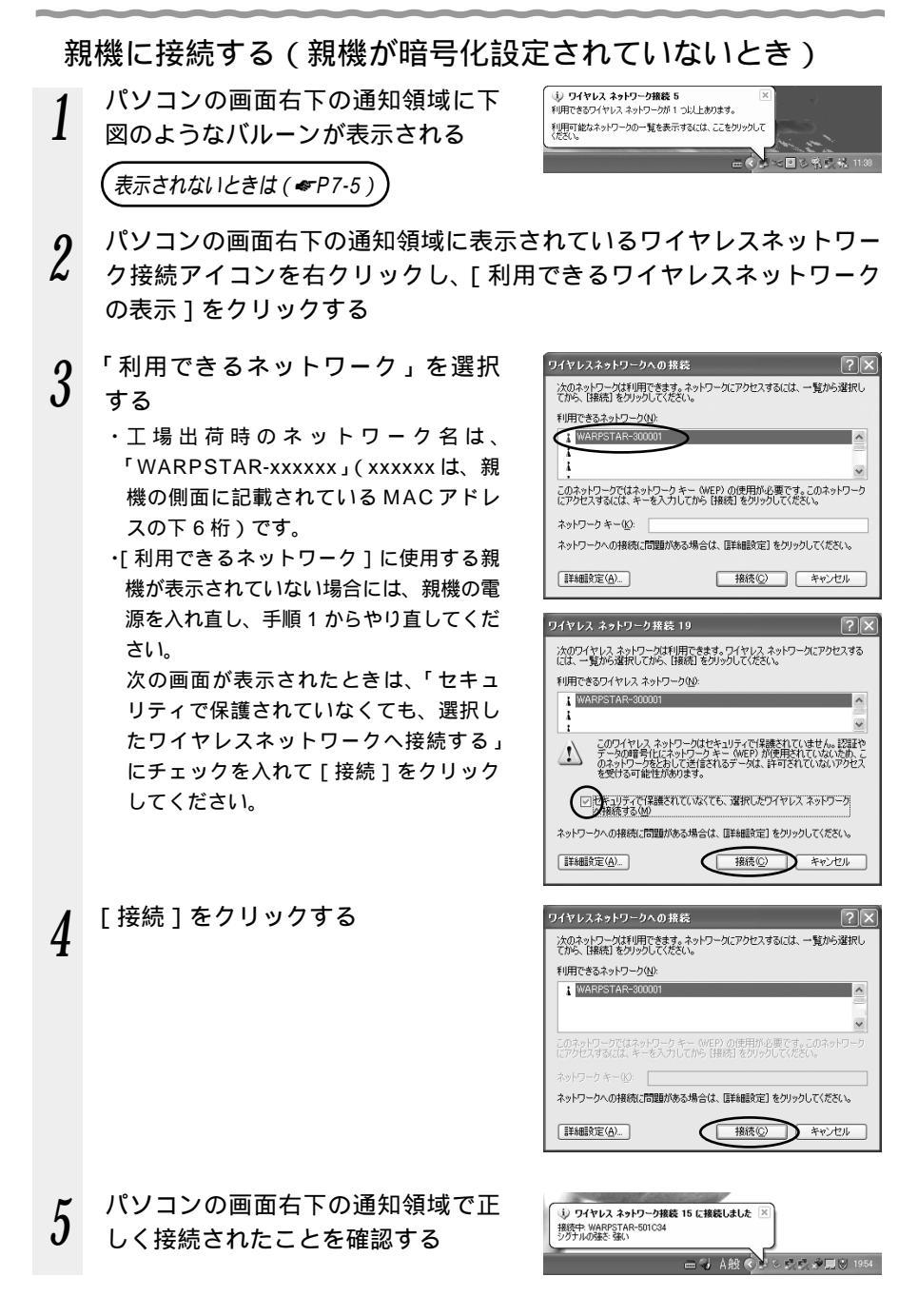

暗号化を設定して親機に接続する(親機が暗号化設定されているとき)

暗号化の設定を行う場合は必ず親機側を先に設定してください。

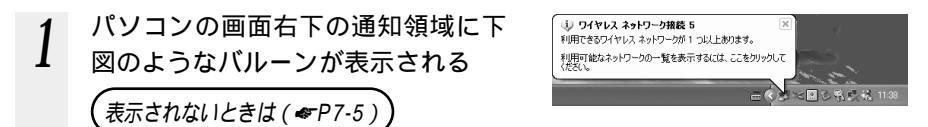

- 2 パソコンの画面右下の通知領域に表示されているワイヤレスネットワーク接続アイコンを右クリックし、[利用できるワイヤレスネットワークの表示]をクリックする
- 3 「利用できるネットワーク」を選択 する
  - ・工場出荷時のネットワーク名は、 「WARPSTAR-xxxxxx」(xxxxxxは、親 機の側面に記載されているWAN/PC (MACアドレス)の下6桁)です。
  - ・[利用できるネットワーク]に使用する親 機が表示されていない場合には、親機の電 源を入れ直し、手順1からやり直してくだ さい。

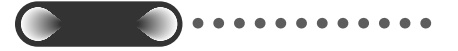

[このネットワークでIEEE802.1xを 有効にする]の▼ は必ず外してくださ い。

| ワイヤレスネットワークへの接続 ?×                                                                         |  |
|--------------------------------------------------------------------------------------------|--|
| 次のネットワークは利用できます。ネットワークにアクセスするには、一覧から選択し<br>てから、【接続】をクリックしてください。                            |  |
| 利用できるネットワーク(N):                                                                            |  |
| WARPSTAR-300001                                                                            |  |
| ×                                                                                          |  |
| このネットワークではネットワーク キー (WEP) の使用が必要です。このネットワーク<br>にアクセスするには、キーを入力してから (接続) をクリックしてください。       |  |
| ネットワーク キー( <u>L</u> ):                                                                     |  |
| ネットワークへの接続に問題がある場合は、「詳細設定」をクリックしてください。                                                     |  |
| 詳細設定(A)     接続(C) キャンセル                                                                    |  |
| ワイヤレス ネットワーク接続 30 ?又                                                                       |  |
| 次のワイヤレス ネットワークは利用できます。ワイヤレス ネットワークにアクセスする<br>には、一覧から選択してから、「接続」をクリックしてください。                |  |
| 利用できるワイヤレス ネットワーク(N):                                                                      |  |
| WARPSTAR-300001                                                                            |  |
|                                                                                            |  |
| このワイヤレス ネットワークではネットワーク キー (WEP) の使用が必要です。この<br>ネットワークにアクセスするには、キーを入力してから [接続] をクリックしてください。 |  |
| ネットワーク キー( <u>K</u> ):                                                                     |  |
| ネットワーク キーの<br>確認2 00                                                                       |  |
| ネットワークへの接続に問題がある場合は、「詳細設定」をクリックしてください。                                                     |  |
|                                                                                            |  |

<Windows® XP Service Pack 1のとき>

4 親機の暗号化キー番号が1番の場合、[ネットワークキー]に暗号化キ ーを入力し、[接続]をクリックする

キー番号に2番~4番を使っている場合や、一度設定した暗号化設定を変更する 場合は手順5に進みます。 6

活w

用A

R R P S T

・ A Rを

# 5 6

[詳細設定]をクリックする

接続する親機のネットワーク名をク リックし、[構成]をクリックする すでに接続する親機のネットワーク名が [優先するネットワーク]に表示されてい る場合は、[優先するネットワーク]欄か らネットワーク名を選択し、[プロパティ] をクリックします。 ワイヤレス ネットワーク接続 5のプロパティ 全般 ワイヤレス ネットワーク 詳細設定 ■ Windows を使ってワイヤレスネットワークの設定を構成する(W) - 利用できるネットワーク: (N ー そさるネットワークに接続する : WARPSTAR-300001 構成(C) ✓ 最新の情報(: 更新(F)) 優先するネットワーク(P) 下の一覧にある順番で、利用できるネットワークに自動的に接続する。 トム総計(11) 下へ移動(D) **追加(A)..** 削除(B) プロパティ(Q) ワイヤレス ネットワーク構成のセットアップの詳細 を表示します。 詳細設定(√) OK キャンセル

の設定を行う 「データの暗号化 1にチェックする 「キーは、自動的に提供される]のチェッ クをはずす 「ネットワークキー」は、親機に入力した 暗号化キーを入力してください。 キーの形式: 親機で「指定方法」を英数字と設定した 場合は、ASCII文字を選択してください。 親機で「指定方法」を16進数と設定し た場合は、16進数を選択してください。 キーの長さ: 親機で「暗号強度」を標準(64bit)と設 定した場合は、40bitを選択してください。 親機で「暗号強度」を拡張(128bit)と設 定した場合は、104bitを選択してください。 キーのインデックス: 特に使いません。 0~3がありますが、0のままご使用く ださい。 (1~3に別の暗号化キーを登録しておき、 「キーのインデックス」を切り替えて、別 の暗号化キーを使うことができます。) 親機側は、クイック設定 Web の「無 線 LAN 側設定] - [暗号化(WEP)] で使用する暗号化キーを確認してくだ

?× ワイヤレス ネットワークのプロパティ ネットワーク名 (SSID)(N): WARPSTAR-300001 ワイヤレス ネットワーク キー (WEP) このネットワークでは次のためのキーが必要 ☑ カータの暗号化 (WEP 有効)(D) ネットワーク認証 (共有モード)(A) 5--(K): abcde F-の形式(F): ASCII 文字 キーの長さ(止): 40 ドット (5 文字) -のインデックス (詳細)⊗: 0 □ 対-は自動的に提供される(H) これはコンピュータ相互 (ad hoc) のネットワークで、ワイヤレス アクセスボイントを使用したい(C) キャンセル

<Windows<sup>®</sup> XP Service Pack 1> の場合は画面が異なります。次ペー ジを参照してください。

[OK]をクリックする

さい。

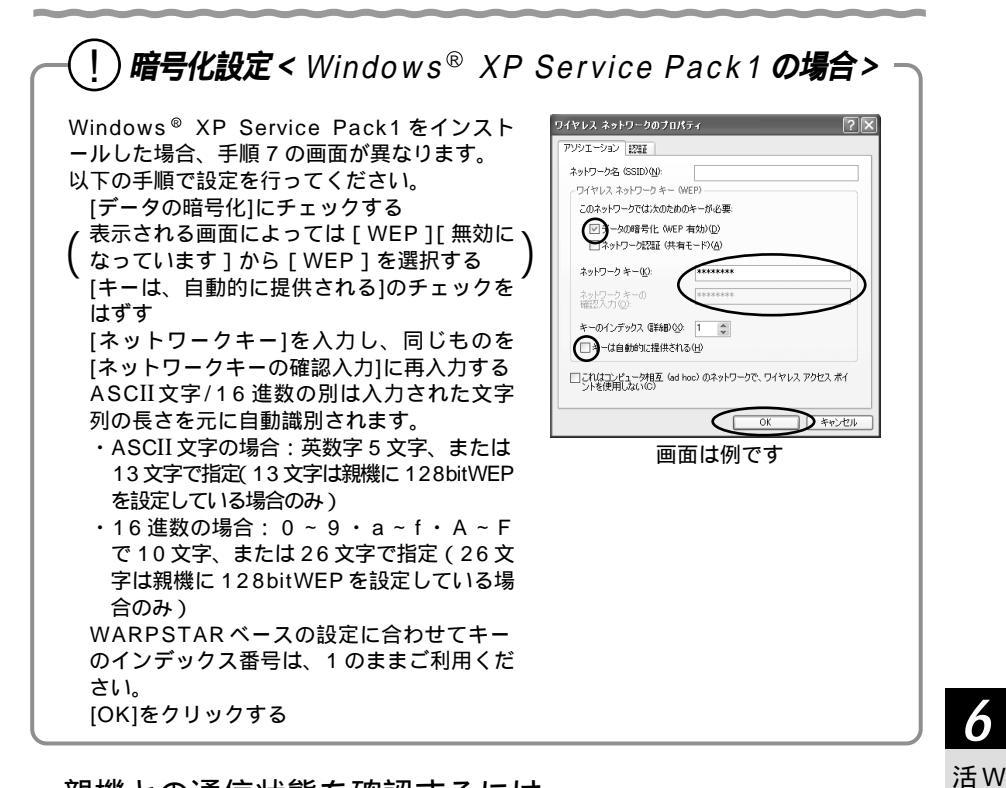

### 親機との通信状態を確認するには

Windows® XP の場合は次の手順で通信状態を確認できます。

パソコン画面右下の通知領域に表示されているワイヤレスネットワーク 接続アイコンを右クリックする 2 [状態]をクリックし、[全般]タブで確認する 3 無線設定が正しく行われていること + ワイヤレス ネットワーク接続 5の状態 全般 サポート を確認する 接続 状態 接給 ·[状態]は「接続」になっていること 維続時間 00:10:05 速度 11.0 Mbos 「速度」が「1~11Mbps」になっている シグナルの強さ こと 動作状況 送信 — 🔍 受信 63 パケット: 3

プロパティ(P) 無効にする(D)

閉じる(C)

用 A し R

よ P うS T

A Rを

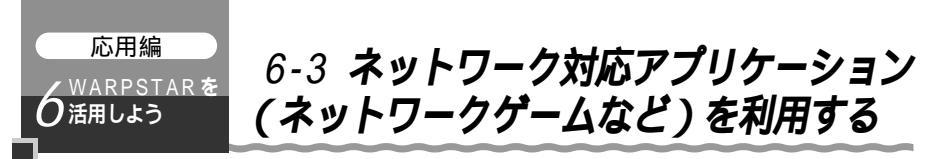

ネットワーク対応アプリケーション(ネットワークゲームなど)を利用する場合、ネッ トワークゲームによっては設定が必要な場合があります。あらかじめゲームの Web サイ トなどでご確認ください。設定方法には次の方法があります。

- 1.アドバンスド NAT (ポートマッピング)を使う
- 2.PPPoE ブリッジを使う
- 3.シングルユーザアクセスモードを使う

### アドバンスド NAT (ポートマッピング)を設定する

ポートマッピングを設定し、ゲームなどで使用するポートの設定を行います。 該当ゲームは該当のパソコン1台でのみ利用できます。

パソコンを起動する

- WWW ブラウザを起動し、「http://web.setup/」を入力し、クイック 2 設定 Web のページを開く 親機のIP アドレスを入力しても開きます。 (工場出荷時は192.168.0.1です。)
- 3 ユーザー名に [admin]と入力し、管理者パスワードを入力する
- ユーザー名は、すべて半角小文字で入力してください。
- 「詳細設定 ]の ▼ をクリックし、「ポートマッピング設定 ]をクリッ 4 クする
- [編集する接続先]の 🔻 をクリックし、編集する接続先を選択する 5

6-3 ネットワーク対応アプリケーション(ネットワークゲームなど)を利用する

「NATエントリ編集 ] 欄で設定する 6 [エントリ番号]で空いている番号を選 択する 最大50個設定できます。 [変換対象プロトコル]で「TCP/ UDP/ESP/AH」から選択する 「変換対象ポート」でポート番号を指定 する 「宛先アドレス」に上で設定したポート に対して固定的に割りあてるクライアン トパソコンの IP アドレスを入力する 親機の DHCP サーバ機能を使い、クラ イアントパソコンに IP アドレスを自動 割り当てしている場合は 「connectuser」またはMACアドレス を指定します。

| Atern WAUSTAR 04902                    | 2Web - Microsoft Internet Explorer<br>In-2006, double - Although |                         |
|----------------------------------------|------------------------------------------------------------------|-------------------------|
| Gro. O. N 2 (                          | ව වස ලිකාශ මත ෙ                                                  |                         |
| アドレス回 個 http://web.setup/index         | dunahtal                                                         | 🖂 💟 B40 - 52-7 *        |
| WARPSTAR                               | 【ボートマッピング設定】<br>編集する接続を「単株形定1                                    | WILE Vern<br>/UPsrP佳先 M |
| 基本設定<br>(留例してCだろし0 ★                   | [NATI22FU] 進用 曲8                                                 | 11.00×20                |
| A MERCE                                | エンドリ番号 医療対象ノロドコル 医療対象ホード 処元アドレス                                  | 9690/n=n                |
| メンテナンス<br>(成功してにおい) ※                  |                                                                  |                         |
| 1日<br>(1日)、て(元次、9) (1日)                | 04                                                               |                         |
| (127) (12月1) マ                         | 05                                                               |                         |
| ×=>#                                   |                                                                  |                         |
| LONGLEOU-DUTIDES<br>BIRLET, DAMOSTANCO | [NATE2F9編集]                                                      |                         |
| 28                                     | エントリ番号 1 *  実施対象プロトコル 100 ×                                      |                         |
| CARGE AND                              | 实换对象/I                                                           |                         |
| COURD.                                 | 宛先アドレス                                                           |                         |
| 1000                                   | #X                                                               |                         |
|                                        | 【NATエントリ削除】                                                      |                         |
|                                        | エントリ番号 1 ×                                                       |                         |
|                                        | N(5E)                                                            |                         |

- 7 [編集]をクリックする
- 8 [最新状態に更新]をクリックする
- **9** [NATエントリ]欄で設定したエントリ番号を■にする
- **10** [NATエントリ]欄で[適用]をクリックする
- 11 [登録]をクリックする
- 【】 親機前面の各ランプが点滅して、親機が再起動します。

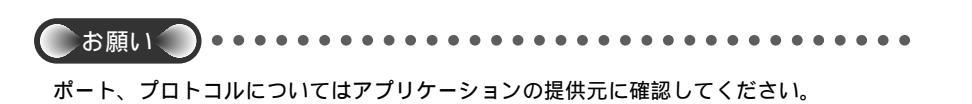

6

活W

ΠA

に R P S T

À R

### PPPoE ブリッジ機能

パソコンやゲーム機などで PPPoE (PPP over Ethernet) プロトコルの利用が必要 な場合やグローバル IP アドレスが必要なアプリケーションを利用する場合は、PPPoE プリッジ機能を使用して、接続できます。

親機が PPPoE モードのときに使用することができます。本機能を使用した場合、LAN 側に接続されているパソコンやゲーム機のうち使用できるのは最大 8 台までです。 PPPoE ブリッジで接続できるパソコンやゲーム機の台数は接続事業者によって異なり ます。接続事業者にご確認ください。

PPPoE プロトコルの利用やグローバル IP アドレスの利用が必要ではなく、複数の セッションで通信したい場合は、PPPoE マルチセッションでご利用いただけます。 (◆P4-8)

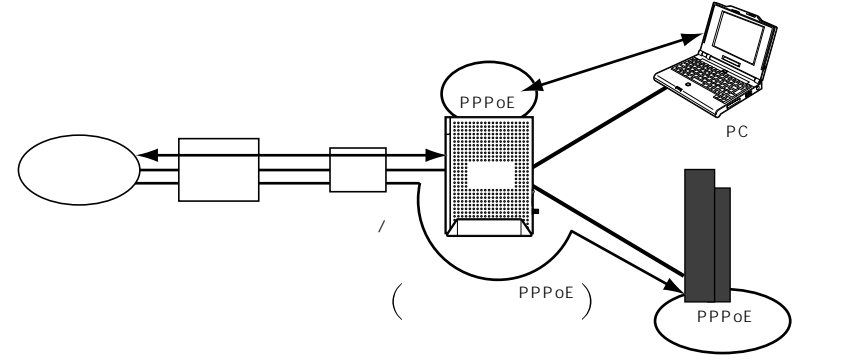

### PPPoE ブリッジ機能でできること

 Windows<sup>®</sup> XP でサポートされている次のアプリケーションなどをご利用いた だけます。

利用確認アプリケーション

- リモートデスクトップ
- リモートアシスタンス
- (2) PPPoE 対応のゲーム機 (PlayStation<sup>®</sup>2 など)を接続できます。
- (3) PPPoE ブリッジ機能を用いることにより、ご利用のパソコンは、親機のルータ 機能やNAT機能を介さずに、直接親機に接続しているブロードバンドモデム/回 線終端装置とPPPoEの処理を行うため、パソコンにグローバルIPアドレスを取 得することができます。

アプリケーションの操作方法は、パソコンのサポート窓口でお問い合わせください。 「PPPoE ブリッジ機能」では、外部からのアクセスが可能になり、セキュリティが低下し ます。セキュリティ対策ソフト等をお使いになることをお勧めします。

### シングルユーザアクセスモード

シングルユーザアクセスモードとは、一時的に全ポートを独占利用することで、チャットやゲームなどのネットワークアプリケーションを利用する際簡単に利用を可能とする モードです。シングルユーザアクセスモードに設定することで、具体的なTCP / UDP ポートの設定をすることなく、また、他の人からの相乗りを禁止(排他利用)したい時 などでも利用することができます。

自動接続において、「常時接続」設定では、「シングルユーザアクセス」を利用することができません。かならず、「要求時接続」に変更してください。なお、「要求時接続」 では、「通常動作」「シングルユーザアクセス」ともに利用が可能です。

「シングルユーザアクセスモード」では、外部からのアクセスが可能な状態になり、 セキュリティが低下します。

シングルユーザアクセスモードは、各メーカから提供されている TCP / UDP ポート の設定情報で動作しないゲームやアプリケーションがある場合のみ使用し、利用時以外 は切断することをお勧めします。

# · (!) PPPoE ブリッジとシングルユーザアクセスモードの違いと使い分け

PPPoE ブリッジとシングルユーザアクセスモードには次のような違いがあります。特定のポート番号を固定できないアプリケーションを使う場合や、外部からの接続が必要なアプリケーションを使う場合は、お使いの環境に合わせて、PPPoE プリッジ機能または、シングルユーザアクセスモードをお使いください。

PPPoEモードでお使いの場合は、PPPoEブリッジをお勧めします。ローカルルー タでお使いの場合は、シングルユーザアクセスモードをお勧めします。

|         | PPPoE ブリッジ機能      | シングルユーザアクセスモード       |
|---------|-------------------|----------------------|
| 利用条件    | PPPoE モードの場合のみ    | PPPoE モード/ローカルルータモード |
| IP アドレス | グローバル IP アドレスを取得可 | ローカル IP アドレスのみ       |
| 自分以外の利用 | 利用可( )            | 利用不可                 |
| 専用ソフト   | 必要                | 不要                   |

ご契約の接続事業者によって異なります。

6

活W

用A

に R P S T

A Rを

### 設定方法

< クイック設定 Web >

1 パソコンを起動する

- 2 WWW ブラウザを起動し、「http://web.setup/」を入力し、クイック 設定 Web のページを開く 親機のIPアドレスを入力しても開きます。 (工場出荷時は 192.168.0.1 です。)
- 3 ユーザー名に「admin」と入力し、管理者パスワードを入力する ユーザー名は、すべて半角小文字で入力してください。
- ▲ インターネット接続先を設定する
- 4 インターネット接続元を設定する 「3章 らくらくウィザードでWARPSTARの設定を行う」または、「4章 クイッ ク設定 Web でWARPSTARの設定を行う」を参照してください。
- 5 [基本設定]の ▼ をクリックし[基本設定]を選択し、[自動接続]欄の接続モードは「要求時接続」を選択する
- 6 [設定]をクリックする
- 7 自動接続をシングルユーザアクセス モードにしたいときは、「詳細設定」 の ▼ をクリックし「高度な設定」 を選択し、「NATモード」は「シン グルユーザアクセス」を選択する

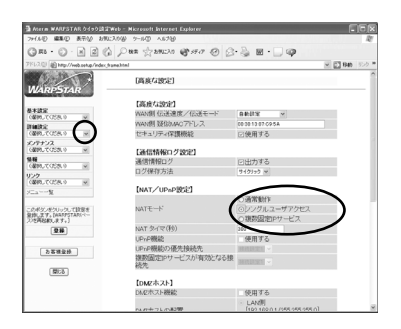

8 すでに「複数固定 IP サービス」を選択していた場合は、[ 複数固定 IP サービスを無効にした・・・] 画面が表示されるので、[ OK ] をクリックする

**Q** [設定]をクリックする

(三〇〇) お知らせ

6-24

シングルユーザアクセスモードに設定した場合、「DMZホスティング機能」、「複数固定 IP サービス」、「UPnP機能」、「PPPoE マルチセッション」との併用はできません。

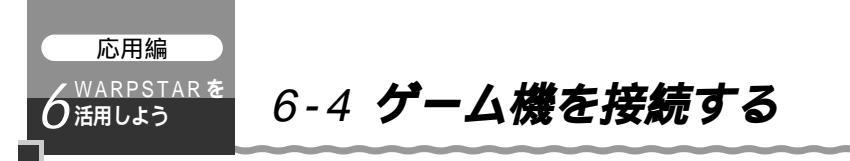

親機の ETHERNET ポートにゲーム機を接続することができます。

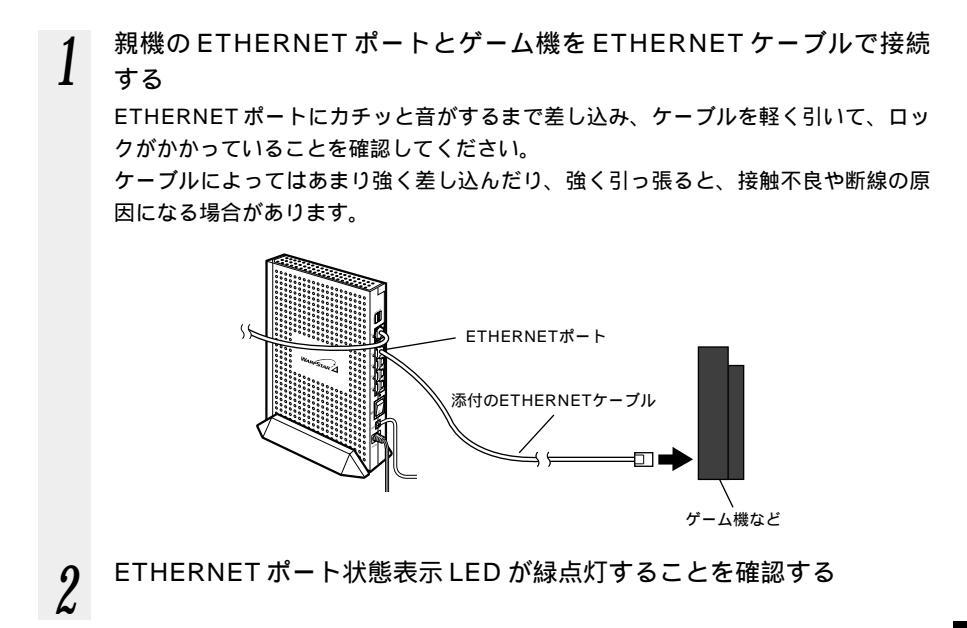

### WARPSTAR の設定

WARPSTARの設定は、WARPSTARに接続された別のパソコンから行うか、ゲーム 機でWWWブラウザが使用できる場合には、クイック設定Webで設定します。

別のパソコンから、らくらくウィザードで設定する

- 3-1 子機(WL11C2など)から無線LAN接続をする( #P3-3)
- 3-2 有線で接続する(●P3-24)

### クイック設定 Web で設定する

4章 クイック設定 Web で WARPSTAR の設定を行う ( P4-1 )

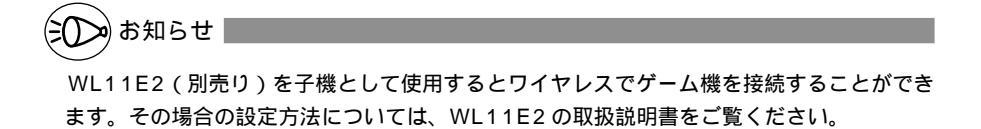

6

活W 用 A

しR よP うT

Å R

![](_page_134_Picture_0.jpeg)

本商品では、HUB(ハブ)モードを利用して、既存のLANに無線のアクセスポイントとして接続したり、ルータタイプのブロードバンドモデムや、下記のような構成でネットワークを拡張することができます。

本モードは「無線 HUB モード」と同じです。

本モード設定によりルータ機能が停止し、HUBおよびワイヤレスアクセスポイントとして動作します。

![](_page_134_Figure_4.jpeg)

![](_page_134_Figure_5.jpeg)

親機をHUBモードに設定すると、全てのルータ機能が利用できなくなります。また、ら くらくウィザードやクイック設定Webによる各種設定もできなくなります。設定変更する 場合は、プロードバンドモデムの接続をはずして、ディップスイッチの2を[OFF]にし、 HUBモードを解除してから、らくらくウィザードやクイック設定Webで設定を変更して ください。

HUB モードをご利用になる場合は、あらかじめらくらくウィザードやクイック設定 Web で無線通信に関する設定を行った後、HUB モードに変更してください。

ブロードバンドモデム等を接続する場合は ETHERNET ポートに接続してください。 (ブロードバンド接続ポートは使用できません。)

お知らせ

外付けルータタイプのブロードバンドモデムと接続する場合で、次のような場合には本商

品のルータ機能を止めて使用する HUB ( 無線 HUB ) モードをご利用ください。

- ・本商品の持つルータ機能を使用しないとき
- ・ルータ機能を持つ装置を多重した接続になり、回線が持つスループットを十分に引き出すことができないとき

### HUB モード設定

▶お願いく

HUB モードを設定するときは次の手順で行います。

無線の設定を変更する場合は、あらかじめクイック設定 Web の「詳細設定」 - 「無線LAN 側設定」でネットワーク名、暗号化などを変更しておきます。(●P6-3)

![](_page_135_Figure_4.jpeg)

ディップスイッチはスイッチの根元に力を加えて切り替えてください。

(次ページに続く)

![](_page_136_Figure_0.jpeg)

![](_page_137_Picture_0.jpeg)

# 6-6 TV **電話をする(** Windows Messenger **を利用する )**

本商品とパソコンの UPnP(ユニバーサルプラグアンドプレイ)機能を利用して、TV 電話をするなど、パソコンの Windows Messenger や MSN Messenger の次の機能 をご利用になることができます。

:使用できます。

- : Windows Messanger の機能としてありません。

| 機能名                             | Windows <sup>®</sup> XP-XP<br>間の通信 | Windows® XP-Me<br>間の通信 | Windows <sup>®</sup> Me/Me<br>間の通信 |
|---------------------------------|------------------------------------|------------------------|------------------------------------|
| 電話をかける                          |                                    |                        |                                    |
| ファイル転送                          |                                    | 4                      | 利用不可( 2)                           |
| 音声チャット                          |                                    |                        |                                    |
| ビデオチャット(1)                      |                                    | -                      | -                                  |
| アプリケーション共有( 1)                  |                                    | -                      | -                                  |
| ホワイトボード(1)                      |                                    | -                      | -                                  |
| リモートアシスタンス<br>( ファイル転送機能 )( 1 ) |                                    | -                      | -                                  |
| web サイトを共有( 3)                  |                                    |                        | 利用不可( 2)                           |

1 Windows<sup>®</sup> XP のみの機能です。

2 Windows<sup>®</sup> XP 以外のOSではUPnPに未対応であり、また「ファイル転送」の方式は、 MSN Messenger 5.0/Windows Messenger 4.7 の方式とは変更となっているため、ご 利用になれません。

3 MSN Messenger のみの機能です。

4 Windows<sup>®</sup> XP で MSN Messenger 5.0 利用時のみご利用になれます。

本商品とパソコン側の設定が必要です。設定方法の詳細については、 🔬 「機能詳細ガ イド」(HTMLファイル)を参照してください。

ただし、本商品の設定は初期値で「使用する」になっていますので、パソコンで、UPnP の設定をすることで、利用ができます。

![](_page_137_Picture_12.jpeg)

UPnP機能は、Windows® XPまたはWindows® Meのパソコンでのみご利用になれま す。

Windows<sup>®</sup> 2000/NT4.0 で、MSN Messenger4.6 をご使用の場合、「電話をかける」、 「インスタントメッセージ」はご利用になれます。

「電話をかける」サービスは、別途 ブロードバンド接続事業者とのご契約が必要です。

フレッツ・ADSL などの PPPoE が使用できる環境では、PPPoE ブリッジ機能を使用することで、1 台のパソコンのみで利用ができます。

ルータタイプの ADSL モデムにローカルルータモードで接続している時は、上記の機能は ご利用になれません。ADSL モデムを PPPoE ブリッジモードに切り替えて本商品を PPPoE モードに設定するか、本商品を無線 HUB モードに設定してお使いください。 6

活W

用 し よう

. S T A R

![](_page_138_Picture_0.jpeg)

## 6-7 親機をバージョンアップする

各種ユーティリティやファームウェアを最新のものにバージョンアップすることによって、親機に新しい機能を追加したり、場合によっては、親機の操作を改善します。 [用語]ファームウェア:本商品を動かすソフトウェアのことです。

### ファームウェアやユーティリティをバージョンアップする

AtermStation からダウンロードしてきた最新のファームウェアやユーティリティにバ ージョンアップします。

ファームウェアのバージョンアップ中(約2分間)は絶対に本商品の電源を切らないでく ださい。

ファームウェアをバージョンアップするときは、現在使用しているユーティリティでバー ジョンアップしてください。そのあとでユーティリティも最新のものにバージョンアップ してください。

お使いの本商品用以外のファームウェアを使ってバージョンアップを行うことはできませ ん。無理にバージョンアップを行うと、本商品が動作しなくなります。

バージョンアップを開始する前に、パソコンのすべてのアプリケーションと、タスクトレイ(Windows® XPの場合は「通知領域」)などに常駐しているアプリケーションを終了 させてください。

### ファームウェアをバージョンアップする

自動更新(オンラインバージョンアップ)

クイック設定 Web からファームウェアのバージョンアップを行うことができます。 本商品からインターネットに接続できる必要があります。

- 1 クイック設定 Web を起動する
- 2 ユーザー名に [admin] と入力し、管理者パスワードを入力し、「OK」 をクリックする。
- 3 「メンテナンス」の をクリックし、「ファームウェア更新」を選択す る

4 [自動更新(オンラインバージョン アップ)]を選択する

| 3 Kr • O • N 🛛 🗘                      | Par 2000 @ 110 @ B   |            |
|---------------------------------------|----------------------|------------|
| FIV/703 @http://web.setup/index.fr    | aneMni               | ≥ E1 846 7 |
| WARPSTAR                              | [ファームウェア更編]          |            |
|                                       | [現在のパージョン]           |            |
| 542X                                  | 現在のファームウェアバージョー。     |            |
|                                       | 2                    |            |
| 04530 Julia                           | for a state property |            |
| ロテナンス                                 | 177-A7179201         |            |
| 0.839.7(255.0                         | 更新方法                 |            |
| NOT TOTAL O                           | 0 D ROCENT 254 21    | (          |
| 144                                   | 77-167177741p        | -914       |
| ■ 0.8507.0880                         |                      |            |
| $\square_{\lambda} \longrightarrow M$ | 20                   |            |
| のかかいまないしないで記録を                        |                      |            |
| EBL 2 T. DAARPSTARK                   | トゥアページへ調る            |            |
| 20                                    |                      |            |
|                                       |                      |            |
| 1.8494                                |                      |            |
|                                       |                      |            |
| (MON)                                 |                      |            |
| (                                     |                      |            |

Microsoft Internet Explorer

- 5 [更新]をクリックする
- 6 [OK]をクリックする

してください。

です。

8

7 次の画面が表示されますので、電源 コンセントを取りはずさずにそのま ましばらくお待ちください。

次の画面で、最新のファームウェア

バージョンの数字が新しい場合は、 [最新バージョンに更新]をクリック

バージョンの数字が古い場合はここで終了

|                                                                                                    | (9932Web- Nicrocoff In                                                                                                    |                                                         |   |
|----------------------------------------------------------------------------------------------------|----------------------------------------------------------------------------------------------------|---------------------------------------------------------|---|
|                                                                                                    | 10 100 0 000 000                                                                                                    |                                                         |   |
|                                                                                                    | 100 - C - C - C - C                                                                                                    | a Date State of All and D. C. M. D. M.                  |   |
|                                                                                                    | ARPSTAR                                                                                                    | ファームウェアの最新バージョン情報取得中止しばらくお待ちください                        |   |
|                                                                                                    | 8年<br>初天(ださん) M                                                                                                    |                                                         |   |
|                                                                                                    | A.T(23.0 ¥                                                                                                    |                                                         |   |
|                                                                                                    | #38<br>Aut(1531,0 ₩                                                                                                    |                                                         |   |
|                                                                                                    | サンス<br>め、て(だき、0 ×                                                                                                    |                                                         |   |
|                                                                                                    | N.TUSB.0 V                                                                                                    |                                                         |   |
|                                                                                                    | <u>N</u>                                                                                                    |                                                         |   |
|                                                                                                    | 30年20ったして観察者<br>ます。[Atemを利益的し<br>]                                                                                                    |                                                         |   |
|                                                                                                    | 2.58                                                                                                    |                                                         |   |
|                                                                                                    | (約:4)                                                                                                    |                                                         |   |
| 40         80         80         80         80         80         80         80         80         80         80         80         80         80         80         80         80         80         80         80         80         80         80         80         80         80         80         80         80         80         80         80         80         80         80         80         80         80         80         80         80         80         80         80         80         80         80         80         80         80         80         80         80         80         80         80         80         80         80         80         80         80         80         80         80         80         80         80         80         80         80         80         80         80         80         80         80         80         80         80         80         80         80         80         80         80         80         80         80         80         80         80         80         80         80         80         80         80         80         80         80         80                                                                                                    | ern WARSTAR 9459講定                                                                                                    | CMab - Microsoft External Explorer                      |   |
| R                                                                                                    | 10 410 870 890                                                                                                    | 123090 9-40 A8390                                       |   |
| ■ ■ ■ ■         ■ ■ ■ ■         ■ ■ ■         ■ ■ ■         ■ ■ ■         ■ ■ ■         ■ ■ ■         ■ ■ ■         ■ ■ ■         ■ ■ ■         ■ ■ ■         ■ ■ ■         ■ ■ ■         ■ ■ ■         ■ ■ ■         ■ ■ ■         ■ ■ ■         ■ ■ ■         ■ ■ ■         ■ ■ ■         ■ ■ ■         ■ ■ ■         ■ ■ ■         ■ ■ ■         ■ ■ ■         ■ ■         ■ ■         ■ ■         ■ ■         ■ ■         ■ ■         ■ ■         ■ ■         ■ ■         ■ ■         ■ ■         ■ ■         ■ ■         ■ ■         ■ ■         ■ ■         ■ ■         ■ ■         ■ ■         ■ ■         ■ ■         ■ ■         ■ ■         ■ ■         ■ ■         ■ ■         ■ ■         ■ ■         ■ ■         ■ ■         ■ ■         ■ ■         ■ ■         ■ ■         ■ ■         ■         ■         ■         ■         ■         ■         ■         ■         ■         ■         ■         ■         ■         ■         ■         ■         ■         ■         ■         ■         ■         ■         ■         ■         ■         ■         ■         ■         ■         ■         ■         ■         ■         ■         ■         ■         ■         ■ <th>R2 · ◎ · ≥ 2 @</th> <th>) Det Astron &amp; 200 ④ 回・1 @</th> <th></th>                                                                                                    | R2 · ◎ · ≥ 2 @                                                                                                    | ) Det Astron & 200 ④ 回・1 @                              |   |
| Валание и солонание и солонани                         | APPSTAR                                                                                                    | [ファームウェア更新(オンライン)]                                      |   |
| Bit Cast 1         Bit Shot 1-9/0.1         Son           Kricks 1         Bit Shot 2-9/0.2         Son           Kricks 2         Son         Son           Kricks 2         Son         Son           Kricks 2         Son         Son           Kricks 2         Son         Son           Kricks 2         Son         Son           Kricks 3         Son         Son           Kricks 4         Son         Son           Kricks 4         Son         Son           Kricks 4         Son         Son           Kricks 5         Son         Son           Kricks 5         Son         Son           Kricks 6         Son         Son           Kricks 6         Son         Son           Kricks 7         Son         Son           Kricks 7         Son         Son           Kricks 7         Son         Son           Kricks 7         Son         Son           Kricks 7         Son         Son           Kricks 7         Son         Son           Kricks 7         Son         Son           Kricks 8         Son         Son                                                                                                    |                                                                                                    | 【現在のパージョン】<br>現在のファームウェアパージョン KXX                       |   |
| ###077-40/2571(-0/26)         Kox           ##077-40/2571(-0/26)         Kox                                                                                                    |                                                                                                    | [最新のパージョン]                                              |   |
|                                                                                                    | 88<br>8.0058.0                                                                                                    | 最新のファームウェアパージョン xxx<br>〇〇〇〇世応など増齢強化、更新内容目が登録はこちらをご覧くたか、 |   |
|                                                                                                    | #2<br>RuT(558.0 ×<br>サンス<br>8.17(758.0 ×                                                                                                    |                                                         |   |
|                                                                                                    | #2<br>R-T(158.0 ×<br>サンス<br>6.T(158.0 ×                                                                                                    |                                                         |   |
| 12 / 2010 / 2010 | ##<br>R.T.(258.0 ×<br>+ デンス<br>R.T.(258.0 ×<br>R.T.(258.0 ×                                                                                                    | $\bigcirc$                                              |   |
| 2007.471<br>2017<br>2017<br>2017<br>2017<br>2017<br>2017<br>2017<br>20                                                                                                    | 82<br>8.TC28.0 ×<br>7522<br>8.TC28.0 ×<br>8.TC28.0 ×<br>8.TC28.0 ×                                                                                                    | ● ● ● ● ● ● ● ● ● ● ● ● ● ● ● ● ● ● ●                   |   |
| 2.5X45#                                                                                                    | #32<br>長-1(12:5:0) ×<br>サンス<br>見-1(12:5:0) ×<br>見-1(12:5:0) ×<br>- 一覧<br>- 一覧<br>- 一<br>- 一覧<br>- 一覧<br>- 一覧<br>- 一覧<br>- 一覧<br>- 一覧<br>- 一覧<br>- 一覧<br>- 一覧<br>- 一<br>- 一<br>- 一<br>- 一<br>- 一<br>- 一<br>- 一<br>- 一                                                                                                    | 177-7-7-86                                              | j |
| (MIX)                                                                                                    | #22<br>第2 (12:5:0.0 ×<br>+ * 22 系<br>第2 (12:5:0 ×<br>第2 (12:5:0 ×<br>第2 (12:5:0 ×<br>*<br>*<br>*<br>*<br>*<br>*<br>*<br>*<br>*<br>*<br>*<br>*<br>*                                                                                                    | 1977-70.85                                              | Ì |
|                                                                                                    | #22<br>#1.47(25.0.0 ×<br>ポンス<br>#1.7(25.0.0 ×<br>#1.7(25.0 ×<br>#1.7(25.0 ×<br># |                                                         | Ì |

WARPSTARE

9 しばらくすると、クイック設定 Web画面に「ファームウェア更新 中です。1分ほどお待ちください」 と表示されます。 途中で回線が切断される場合があります が、その時は再度回線を接続してお待ちく ださい。 バージョンアップの途中で電源を切らな いでください。

| MIND WAS BOND OF                              | Long start                                                    |
|-----------------------------------------------|---------------------------------------------------------------|
| G 🛤 • 🕤 · 🗐 🗐 🔇                               | ) 🖓 bar 🖄 bacco 🚱 1970? 🚱 🔂 🖓 📓 • 🗔 🥨                         |
| 1F12.02 創 Http://92168.01/index               | danebini 👻 🖸 Hito                                             |
| WARPSTAR                                      | [ファームウェア更新中]                                                  |
| 14392<br>(1291.TC23.0 M                       | ファームウェア更新中です。1分ほどお待ちくだあい<br>ファームウェア更新中のため、絶対に電源をOFFにしないでください。 |
| CERT CERT                                     |                                                               |
| Familitier<br>Galerium Colors, 0 🛛 💌          |                                                               |
| シテナンス<br>(最初してに言えり) ×                         |                                                               |
| 6月<br>(第四していごろ・0 M                            |                                                               |
| (=====%                                       |                                                               |
| このポタンモクリックして説完き<br>記録します。[Alexivを周辺的し<br>ます。] |                                                               |
| 2.56                                          |                                                               |
| (朝:4)                                         |                                                               |
|                                               |                                                               |

| Microsoft Internet Explorer 🛛 🗙 |
|---------------------------------|
| ファームウェア更新が完了しました。           OK  |

ユーティリティとファームウェアをバージョンアップする

- AtermStation (http://121ware.com/aterm/) にアクセスする
- 2 ダウンロードのバージョンアップの項目からお使いの機種とOSを選択し、[GO]をクリックする
- 3 内容をよく読んでご利用になるファームウェアやユーティリティをダウンロードする
- 4 ダウンロードが終了したら、インターネットの接続を切断する
- 5 ダウンロードしたファイルをダブルクリックする インストールが始まります。 詳細は、各ユーティリティのセットアップのページやAtermStationの説明をお読 みください。

## -(?) こんなときには

 POWER ランプがずっと赤点滅したままになっている バージョンアップに失敗しています。その場合には、NEC 保守サービス受付拠 点へご連絡ください。修理は、すべて持ち込み修理となります。

![](_page_141_Picture_0.jpeg)

# 6-8 2 台目以降のパソコンを接 続する

子機を増設する

あとから子機を増設するには、次の手順で設定を行ってください。

![](_page_141_Figure_4.jpeg)

![](_page_141_Figure_5.jpeg)

![](_page_141_Figure_6.jpeg)

らくらくウィザードで設定する 「Step2 ドライバのインストールや接続確認」(◆P3-7)のみ行ってくださ い。 Step3以降は、1台目のパソコンから設定した内容が親機に書き込まれてい ますので設定の必要はありません。

![](_page_141_Figure_8.jpeg)

親機との通信状態を確認する(≪P6-13、P6-19)

増設した子機からのインターネット接続を確認する(≪P5-2)

![](_page_141_Picture_12.jpeg)

親機に接続できる子機は「8-2 別売オプション」( P8-6 ) やホームページ AtermStation (「動作検証情報」 – [WARPSTAR] ワイヤレス LAN 相互接続確認情報 ) で確認してください。 6

活用しよう

本商品がうまく動かない、操作しても違う結 果になるなど、お困りのときには本章をお読 みください。

| 7章 | お困りのときには | 7-1 |
|----|----------|-----|
| 8章 | 付録       | 8-1 |

こ参考

- Windows<sup>®</sup> XPは、Microsoft<sup>®</sup> Windows<sup>®</sup> XP Home Edition operating system および Microsoft<sup>®</sup> Windows<sup>®</sup> XP Professional operating system の略です。
- Windows<sup>®</sup> 2000は、Microsoft<sup>®</sup> Windows<sup>®</sup> 2000 Professional operating system の略です。
- Windows<sup>®</sup> Me は、Microsoft<sup>®</sup> Windows<sup>®</sup> Millennium Edition operating system の略です。
- Windows<sup>®</sup> 98 Second Edition は、Microsoft<sup>®</sup> Windows<sup>®</sup> 98 operating system Second Edition の略です。
- Windows® 98は、Microsoft® Windows® 98 operating system の略です。

![](_page_143_Picture_0.jpeg)

# お困りのときには

| 7-1 | トラブルシューティング7-2 |
|-----|----------------|
| 7-2 | 親機を初期化する7-24   |
| 7-3 | 自己診断7-26       |
ご参考

る困りのときには

7-1 トラブルシューティング

トラブルが起きたときや疑問点があるときは、まずこちらをご覧ください。 本書の他に、添付 CD-ROM 収録の電子マニュアル「お困りのときには」で、さまざま な症状と対策方法を記載しております。本章と合わせてご覧ください。(\*P F 前文-16) 該当項目がない場合や、対処をしても問題が解決しない場合は、親機を初期化し (\*P7-24)、初めから設定し直してみてください。初期化を行うと本商品のすべての 設定が消去されますのでご注意ください。初期化を行う前に、現在の設定内容を保存し ておくことができます。( & 機能詳細ガイド)

### 設置に関するトラブル

どこまで設置、設定できているのか現在の症状をご確認のうえ、その原因と対策をご覧 ください。

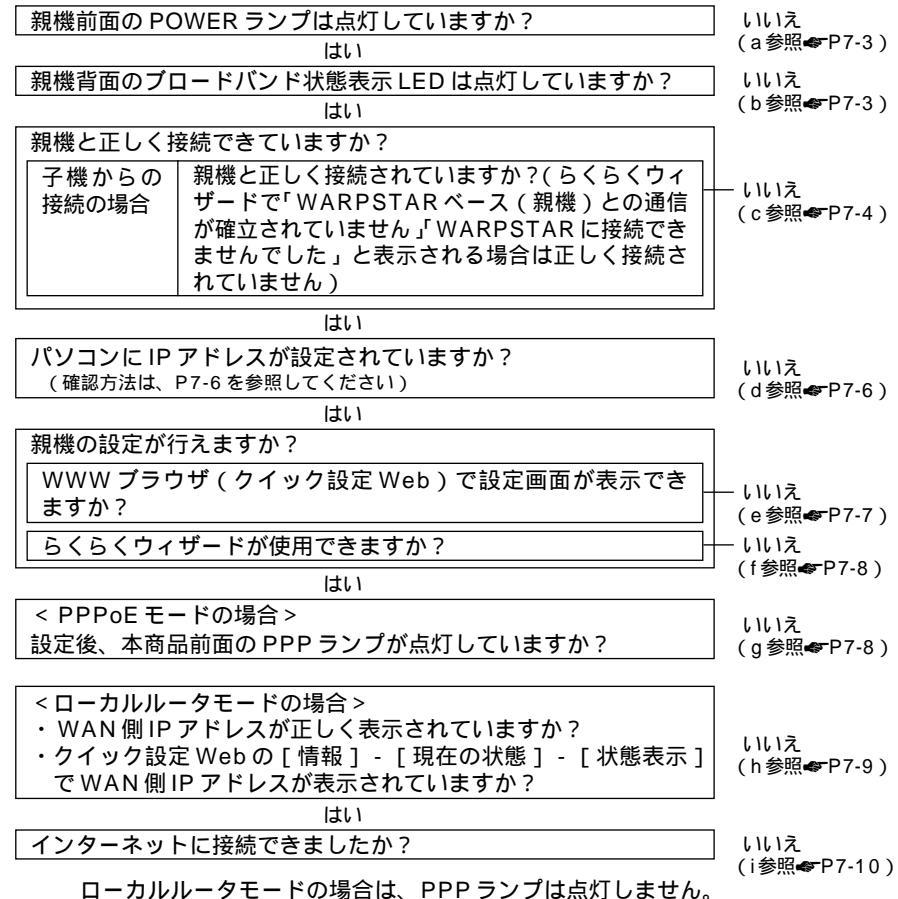

a.親機前面の POWER ランプが点灯しない

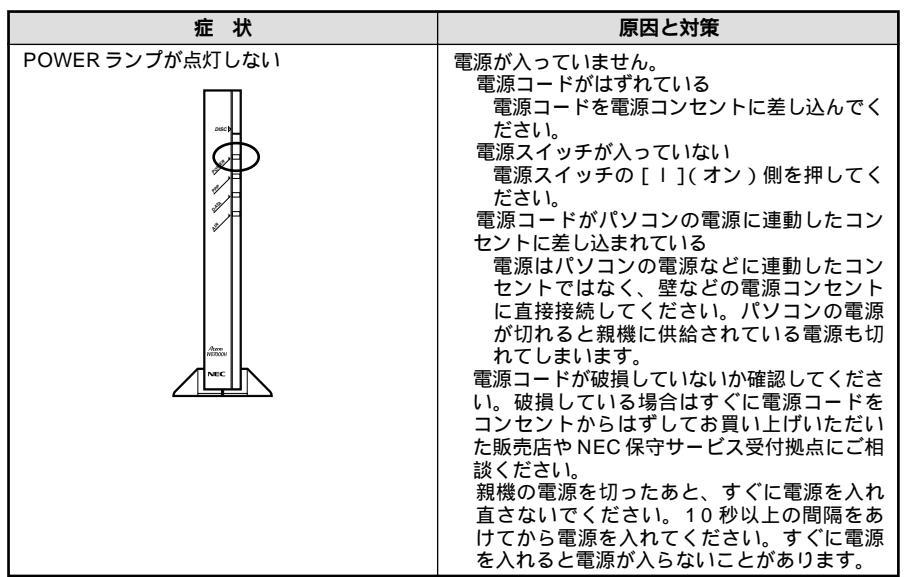

b.親機背面のブロードバンド状態表示 LED が点灯しない

| 症状                               | 原因と対策                                                                                                    |
|----------------------------------|----------------------------------------------------------------------------------------------------|
| ブロードバンド接続ポートの状態表示 LED<br>が点灯しない。 | プロードバンドモデム(ADSLモデム/<br>CATVケーブルモデム)の電源が入っていな<br>い。<br>プロードバンドモデムの電源を入れて、正<br>しく回線のLINKが確立できていることを<br>確認してください。<br>HUBモードになっていて、CATVケーブル<br>モデムとブロードバンド接続ポートを接続し<br>ていると点灯しません。<br>HUBモードを解除するか、ETHERNET<br>ポートへ接続してください。 |

7-3

#### c.らくらくウィザードで「WARPSTARベース(親機)との通信が確立されていませ ん」または「WARPSTARに接続できませんでした」と表示されている

| 症状                                       | 原因と対策                                                                                                    |
|------------------------------------------|----------------------------------------------------------------------------------------------------|
| らくらくウィザードで「親機との通信が確立<br>されていません」と表示されている | 子機(WL11C2)からの接続の場合は、サテ<br>ライトマネージャで無線が正しく通信できて<br>いるか確認してください(◆P6-13)。<br>通信状態が範囲外または使用不可の場合サテ<br>ライトマネージャの設定を確認してください。<br>クイック設定Webなどでモードの変更、接続<br>先の登録や更新等、ファームウェアのパージョンアップを行った場合などにも、親機が一時的に機能停止状態になるため、このメッセージが表示されます。<br>データ保護(WEP)の暗号化キーが親機、<br>子機間で一致していない<br>親機と子機の設定を確認してください(◆P6-7、<br>6-11、6-17)。<br>お使いのパソコンにプロキシが設定されてい<br>たり、ファイアウォール、ウィルスチェック<br>等のソフトがインストールされている場合<br>に、設定ができなかったり通信が正常に行えない場合があります。<br>ファイアウォールなどの動きによって本商<br>品との通信に必要なポートが止められてし<br>まっている可能性があります。<br>その場合には、次の手順で設定を確認してく<br>ださい。<br>ファイアウォールソフト側で本商品との通<br>信に必要なポートを空ける。<br>(アドレス:192.168.0.*、TCPポー<br>ト番号:23/53/75/80、UDPポート<br>番号:69/161)<br>で改善しない場合は、ファイアウォール<br>ソフトを停止またはアンインストールして<br>ください。 |
| 親機とワイヤレス子機間の電波状態が悪い                      | 電波の届く範囲まで子機を移動したり、親機<br>や子機の向きをかえたりして電波状態を確認<br>してください。<br>別売りのワイヤレスLAN外部アンテナ<br>(PA-WL/ANT1)[121ware(http://<br>121ware.com/)で購入可能]をご使用く<br>ださい。ただし、周囲の電波状況や壁の構造<br>(鉄筋壁、防音壁、断熱壁)などにより、改<br>善状態は異なります。(改善できないことも<br>あります。)                                                                                                    |

| 症状                                                                                 | 原因と対策                                                                                                    |
|------------------------------------------------------------------------------------|----------------------------------------------------------------------------------------------------|
| Windows <sup>®</sup> XP のワイヤレスネットワーク<br>の設定で、通知領域に「ワイヤレスネット<br>ワーク接続」のパルーンが表示されない。 | パルーンは一度表示されると消えてしまう場合があります。その場合は、ワイヤレスネットワーク接続のアイコンを右クリックして「利用できるワイヤレスネットワークの表示」をクリックすると、設定を行うことができます。<br>子機のドライバが正しくインストールされていない場合があります。次の手順でいったんドライバを削除してから、もう一度ドライバを削除してから、もう一度ドライバをインストールしてください。<br>らくらくウィザードの「各種ドライバの設定と削除」をクリックする<br>画面の指示に従って、アンインストールを行う<br>らくらくウィザードの「各種ドライバの設定と削除」・「各種ドライバのアンインストール」をクリックする<br>両面の指示に従って、アンインストールを行う<br>らくらくウィザードの「各種ドライバの設定と削除」・「各種ドライバのインストール」をクリックする<br>画面の指示に従ってドライバをインストール」をりしつがする |

(次ページに続く)

d.パソコンに IP アドレスが設定されていない

| 症状                                       | 原因と対策                                                                                                    |
|------------------------------------------|----------------------------------------------------------------------------------------------------|
| パソコンのIPアドレスが「192.168.0.XXX」<br>に設定されていない | パソコンの設定で「IP アドレスを自動取得す<br>る」もしくは「DHCPサーバを参照」になっ<br>ていることを確認してください                                                                                                    |
|                                          | パソコンのIPアドレスが自動的に設定される                                                                                                    |
|                                          | ためには、バソコンよりも本商品の方が先に     記動されて装置内部の処理が完了している必                                                                                                    |
|                                          | 要があります。下記のどちらかの方法で確認                                                                                                    |
|                                          | してください。<br>  a.パソコンの雷源を切り、再度パソコンの雷                                                                                                    |
|                                          | 源を入れる                                                                                                    |
|                                          | レジングレンジャンクレビン しんしょう しんしょう しんしょ しんしょ |
|                                          | b.次の手順でIPアドレスを取り直す                                                                                                    |
|                                          | < Windows × XP の場合 ><br>  [スタート] - [すべてのプログラム] -                                                                                                    |
|                                          | [アクセサリ]- [コマンドプロンプト]を                                                                                                    |
|                                          | クリックします。<br>  「ipconfig /renew」と入力して、[Enter]                                                                                                    |
|                                          | キーを押します。                                                                                                    |
|                                          | ことを確認します。                                                                                                    |
|                                          | <ul> <li>&lt; Windows<sup>®</sup> 2000 Professional の場合&gt;</li> <li>「フタート」、「プログラム」、「フマンドプ</li> </ul>                                                                                                    |
|                                          | ロンプト]をクリックします。                                                                                                    |
|                                          | 「ipconfig /renew」と入力して[Enter]<br>  キーを押します                                                                                                    |
|                                          | IPアドレスが「192.168.0.XXX」になる                                                                                                    |
|                                          | ことを催認します。<br>  < Windows <sup>®</sup> Me/98SE/98の場合>                                                                                                    |
|                                          | [スタート] - [ファイル名を指定して実行]                                                                                                    |
|                                          | をクリックします。<br>  「winipcfg」と入力して「OK]をクリックし                                                                                                    |
|                                          |                                                                                                    |
|                                          | Ethernet アダブダ情報のブルダウブウィブ<br>  ドウから、使用している Ethernet アダプタ                                                                                                    |
|                                          | 名を選択します。                                                                                                    |
|                                          | 1.畔が」をクリックして、アアアレスか<br>  「0.0.0.0」になっていることを確認します。                                                                                                    |
|                                          | 「IPアドレスはすでに解放しています」と表                                                                                                    |
|                                          | │ 小C11/CCさは [OK]をクリックしまり。<br>│ [書き換え]をクリックして、IP アドレスが                                                                                                    |
|                                          | 「192.168.0.XXX」になることを確認します。                                                                                                    |

e.WWW ブラウザで設定画面が表示されない(クイック設定 Web が起動しない)

| 症状                                                                  | 原因と対策                                                                                                    |
|---------------------------------------------------------------------|----------------------------------------------------------------------------------------------------|
| WWW プラウザ画面のアドレスに<br>「http://web.setup/」と入力してもクイッ<br>ク設定 Web が表示されない | <ul> <li>プロキシの設定をしていませんか<br/>プロキシの設定をしている場合、受付が拒<br/>否されます。</li> <li>Internet Explorerの場合以下の設定を行ってください。</li> <li>[ツール] - [インターネットオプション] - [接続] - [LANの設定]の順に<br/>クリックします。</li> <li>[プロキシサーバを使用する]の[詳細]<br/>をクリックして、例外に「web.setup」<br/>を入れてください。</li> <li>代わりにPアドレスが工場出荷時の場合は「http://192.168.0.1」です。</li> <li>IPアドレスを変更している場合は、変更した<br/>値を入力してください。</li> <li>お使いのパソコンにプロキシが設定されてい<br/>たり、ファイアウォール、ウィルスチェック</li> <li>等のソフトがインストールされている場合<br/>に、設定ができなかったり、通信が正常に行<br/>えない場合があります(一P1-16、1-22)</li> </ul> |
| WWW ブラウザで親機にアクセスすると、<br>ユーザ名とパスワードを要求される                            | WWW ブラウザで親機にアクセスすると、ユー<br>ザ名とパスワードを要求されます。<br>ユーザ名には、[admin]を入力してくだ<br>さい。パスワードには、WWW ブラウザで<br>親機に一番最初にアクセスした際に、登録<br>したパスワードを入力してください。<br>ただし、らくらくウィザードから親機に対し<br>て、パスワードを登録した場合は、そのパス<br>ワードを入力してください。                                                                                                    |
| ページが正常に開けない                                                         | JavaScript が無効に設定されている<br>WWW ブラウザの設定で JavaScript を有<br>効に設定してください (                                                                                                    |
|                                                                     | ルIP アドレスを割りつけたパソコンから本商品<br>を設定するには「http://web.setup/」と入力し<br>てもクイック設定 Web 画面は開きません。Web<br>プラウザのアドレスに、接続事業者またはプロバ<br>イダから割りあてられた本商品のグローバルIP<br>アドレス(例えば http://200.200.200.1/)<br>を入力してください。                                                                                                    |
| クイック設定 Web が開かない                                                    | ETHERNET ポートにパソコンを接続している場合は、IP アドレスの取得がうまくいっていないことが考えられます。パソコンのIP アドレスを自動取得に設定してみてください(◆P1-17)。                                                                                                    |

(次ページに続く)

### f.らくらくウィザードが使用できない

| 症状                                                          | 原因と対策                                                                                                    |
|-------------------------------------------------------------|----------------------------------------------------------------------------------------------------|
| パソコンのネットワークの設定が正しくされ<br>ていない                                | 「パソコンのネットワークの確認」の手順で設定<br>を確認してください ( 🖝 P1-17 )。                                                                                                    |
| らくらくウィザードの[Step2 ドライバ<br>のインストールや接続確認]が正常に終了し<br>ない(◆ P3-7) | ETHERNET ポートにパソコンを接続している<br>場合は、IP アドレスの取得がうまくいっていな<br>いことが考えられます。パソコンのIP アドレス<br>を自動取得に設定してみてください。<br>子機から接続している場合は、P7-4 らくらく<br>ウィザードで「WARP STAR ペース(親機)と<br>の通信が確立されていません」または<br>「WARP STAR と接続できませんでした」と表<br>示されているの原因と対策を参照してください。 |

#### g.PPPoEモードで親機前面のPPPランプが点灯しない

| 症状                            | 原因と対策                                                                                                    |
|-------------------------------|----------------------------------------------------------------------------------------------------|
| PPP ランプが点灯しない                 | パソコンから WWW ブラウザ等でインター<br>ネットにアクセスしてください。<br>PPPoE モードの場合、インターネットへ通<br>信が開始された時点で PPP ランプが点滅し、<br>しばらくして点灯に変わります。                                                                                                    |
| PPP ランプが速い点滅をしている             | プロードバンドモデムのWAN側が接続され<br>ていることを確認してください。ADSLモデ<br>ムをご使用の場合、ADSLリンクが確立して<br>いることを確認してください。<br>NEC製のADSLモデムをご使用の場合はモ<br>デム前面のLINEランプが点灯します。LINE<br>ランプが点滅している場合はADSLモデムの<br>取扱説明書を参照して対策してください。<br>対策後、パソコンからWWW プラウザ等でイ<br>ンターネットにアクセスしてください。<br>PPPoEモードの場合、インターネットへ通<br>信が開始された時点でPPPランプが点滅し、<br>しばらくして点灯に変わります。 |
| PPP ランプが遅い点滅、速い点滅を繰り返<br>している | プロバイダ等から送られてくる接続ユーザー<br>名、接続パスワードが正しいことを確認して<br>ください。<br>接続ユーザー名、接続パスワードについては<br>ご契約のプロバイダへお問い合わせください。<br>接続ユーザー名、接続パスワードが間違って<br>いる<br>一般的に下記が区別されますのでご注意くだ<br>さい。<br>接続ユーザー名(ログイン名):半角、全角<br>パスワード:半角、全角、大文字、小文字<br>をあわせてください。<br>接続ユーザー名@XXXX.ne.jp と入力するの<br>が一般的です。                                         |

h.WAN 側 IP アドレスが正しく表示されない

| 症状                                        | 原因と対策                                                                                                    |
|-------------------------------------------|----------------------------------------------------------------------------------------------------|
| クイック設定 Web の状態表示で WAN 側 IP<br>アドレスが表示されない | <ul> <li>プロードバンドモデムがWAN側に接続されていることを確認してください。</li> <li>ADSLモデムをご使用の場合、ADSLリンクが確立していることを確認してください。</li> <li>ブロードバンドモデムの電源が入っているか確認してください。</li> <li>ブロードバンドモデムの電源が入っているか確認してください。</li> <li>方ムをご使用の場合、ADSLリンクが確立していることを確認してください。</li> <li>ブロードバンドモデムの電源が入っているか確認してください。</li> <li>らくらくウィザード(*ア93-17、3-30)クイック設定Web[基本設定]-[接続先設定]</li> <li>ブロードバンドモデムの設定が合っているか確認してください。</li> <li>かイック設定Web[基本設定]-[接続た設定]</li> <li>ブロードバンドモデムの設定が合っているか確認してください。動作モードがPPPoEブリッジモードの場合はWARPSTARの動作モードはPPPoEモードでご使用ください。</li> <li>他のブロードバンドルータやパソコンに接続していたモデムを本商品に接続したルータやパソコンに接続していたモデムを本商品に接続したルータやパソコンのMACアドレスと本商品のMACアドレスが一致しないと通信できない場合があります。</li> <li>本商品WAN側のIPアドレスが正しく取得できないことがありますので、クイック設定Webの[情報]-[現在の状態]で[IPの解放]をクリックしてから[IP取得]をクリックしていら[IP取得]をクリックしていら[IP取得]をクリックしていら[IP取得]をクリックしていら[IP取得]をクリックしていら[AK集業者によってはドメイン名やホスト名を入力してください。</li> <li>CATV接続事業者によってはゲートウェイやネームサーバを入力してください。</li> <li>CATV接続事業者に確認してクイック設定Webの[接続先設定]からゲートウェイやネームサーバを入力してください。</li> <li>CATV接続事業者に確認してクイック設定Webの[接続事業者に確認してクイック設定Webの[Fk統事業者に確認してクイック設定Webの]</li> </ul> |

(次ページに続く)

#### i.インターネットに接続できない

ADSL 接続に関するトラブル

| 症状                                      | 原因と対策                                                                                                    |
|-----------------------------------------|----------------------------------------------------------------------------------------------------|
| ダイヤルアップ接続のウィンドウが開いてくる                   | WWW プラウザやメールソフトの設定が、<br>LAN 接続の設定になっていない。<br>LAN 接続の設定になっているかどうかを<br>確認してください(◆P1-17)。                                                                                                    |
| インターネット接続中に回線が切断される                     | PPPoE モードの場合、無通信監視タイマで自<br>動切断される場合があります。<br>無通信監視タイマはクイック設定 Web の<br>[接続先設定]の[接続先の切断]で設定で<br>きます。                                                                                                    |
| 外付けルータタイプ ADSL モデムを接続し<br>て ADSL 接続できない | <ul> <li>WAN 側と LAN 側の IP アドレスが同じになっている。<br/>次の手順で IP アドレスが同じか確認したあとて、LAN 側の IP アドレスを変更します。<br/>IP アドレスを確認します。</li> <li>WAN 側: クイック設定 Web の「情報」の「現在の状態」で「WAN 側 IP アドレス」が"0.0.0."になっている<br/>LAN 側(本商品): パソコンの IP アドレ<br/>スを確認する</li> <li>IP アドレスを変更します。<br/>クイック設定 Web の「詳細設定」の「LAN 側設定」で「IP アドレス を変更します。<br/>クイック設定 Web の「詳細設定」の「LAN 側設定」で「IP アドレス」を変更します。<br/>"192.168.2.1"など下から2桁目を変更して、[OK]ボタンをクリックします。"パソコンを再起動します。</li> <li>WAN 側 IP アドレスが正しく設定されていない場合、プロードバンド接続がエラー終了します。<br/>クイック設定 Web の「情報」の「現在の<br/>状態」で「WAN 側 IP アドレス」を確認し<br/>てください。</li> <li>IP アドレスが表示されていない場合は、[IP<br/>取得]ボタンを選択し、IP アドレスが正しく<br/>表示されていることをご確認ください。</li> <li>[IP 取得] でも IP アドレスが表示されない場<br/>合は、ADSL モデムがエラー表示していない<br/>か、または親機背面のブロードバンド接続ポ<br/>ート状態表示 LED が緑点灯しているか確認<br/>してください。</li> </ul> |

| 症状                                                         | 原因と対策                                                                                                    |
|------------------------------------------------------------|----------------------------------------------------------------------------------------------------|
| <u>症</u> 状<br>外付けルータタイプ ADSL モデムを接続し<br>て ADSL 接続できない(つづき) | 原因と対策 外付けルータタイプ ADSL モデムの接続設定ができていない。 ADSL モデムが親機と同じIPアドレス 192.168.0.1 になっている可能性があります。 次の手順でIPアドレスが同じか確認したあとで、LAN側のIPアドレスを変更します。 (1) IPアドレスを確認します。 WAN側: クイック設定 Webの「情報」の「現在の状態」で「WAN側IPアドレス」が<br>"0.0.0.0"になっている LAN側(本商品):パソコンのIPアドレスを確認する (2) ロードレスをする                                                                                                    |
|                                                            | <ul> <li>(2) IP アドレスを変更します。<br/>クイック設定 Web の「詳細設定」の「LAN<br/>側設定」で「IP アドレス」を"192.168.2.1"<br/>など下から 2 桁目を変更して、[OK] ボタン<br/>をクリックします。<br/>パソコンを再起動します。<br/>次の手順で親機を HUB モードに設定して接続できるか確認してください。<br/>親機の電源を切る<br/>ディップスイッチの 2 を ON にする<br/>親機の電源を入れる<br/>親機の電源を入れる<br/>親機ので目ードバンド接続ポートと ADSL<br/>モデムを接続しているケーブルを外す<br/>親機の ETHERNET ポートと ADSL モデ<br/>ムを接続する<br/>これでも ADSL 接続 ができない場合は、<br/>ADSL モデムのサポート窓口に ADSL モデ<br/>ムの設定をお問い合わせください。</li> </ul>                                                                                                    |
| ADSL(PPPoE)接続できない                                          | <ul> <li>ユーザーIDとパスワードが間違っている<br/>ADSLインターネット接続のユーザーID<br/>は、「********@biglobe.ne.jp」のように@<br/>以下のプロバイダのアドレスまですべて入<br/>力するのが一般的です。プロバイダからの<br/>ユーザーIDとパスワードを再確認して正<br/>しく設定してください。</li> <li>使用する親機の動作モードは正しいですか。<br/>外付け ADSLモデムに接続して使用する場<br/>合、お使いの ADSLモデムにたまで本商品<br/>の動作モードが異なります。あらかじめ<br/>ADSLモデムのタイブを確認してください。</li> <li>パソコンに、ADSLモデムに添付されていた<br/>PPPoE 接続専用ソフトを入れたまま、それ<br/>を使用していませんか。または、Windows<sup>®</sup><br/>XPの PPPoE 機能を使用していませんか。</li> <li>パソコンの PPPoE 機能を使用すると<br/>ADSLサービスによっては、パソコンを1<br/>台しか接続できる ADSLサービスを契約<br/>せずに、同時に 2 台以上接続したい場合は、<br/>ADSLモデム用の PPPoE 接続専用ソフト<br/>ウェアをパソコンからアンインストールし<br/>たり、Windows<sup>®</sup> XPの PPPoE 機能の<br/>使用は止めて、再度、本商品のユーティリ<br/>ティで設定し直してください。</li> </ul> |

| 症 状                                | 原因と対策                                                                                                    |
|------------------------------------|----------------------------------------------------------------------------------------------------|
| ADSL (PPPoE) 接続できない<br>(つづき)       | フレッツ・ADSL接続後、電源のON/OFF<br>などで、異常終了した場合、本商品の再起動<br>において、一定時間(最大で5分間程度)接<br>続できない場合があります。一定時間経過後<br>再接続してください。              |
| ADSL(PPPoE)接続に成功してもホーム<br>ページが開けない | IP アドレス、DNS ネームサーバアドレスが<br>間違っている。<br>自動取得できないプロバイダの場合、プロ<br>バイダから指定された IP アドレスや DNS<br>ネームサーバアドレスを接続先の設定画面<br>で入力してください。 |
| HUB モードで使用しているが、インターネッ<br>ト接続できない  | ADSL モデムをブロードパンド接続ポートに<br>接続していませんか。<br>HUB モードではブロードパンド接続ポート<br>は使用できません。                                                |

-----

CATV 接続に関するトラブル

| 症状                                  | 原因と対策                                                                                                    |
|-------------------------------------|----------------------------------------------------------------------------------------------------|
| CATV インターネット接続に失敗する                 | 回線側のIP アドレスが取得できていない。<br>クイック設定 Web の「情報」の「現在の<br>状態」で「WAN 側IP アドレス」を確認し<br>てください。正しくIP が取得できていな<br>い場合は、いったん「IP 解放」をクリック<br>してから「IP 取得」をクリックしてIP ア<br>ドレスを正しく更新してください。<br>他のプロードバンドルータやパソコンに接続<br>していたケーブルモデムを本商品に接続し直<br>して通信しようとしている。<br>ケーブルモデムの機種によっては、過去に<br>接続したルータやパソコンの MAC アドレ<br>スを記憶して、この MAC アドレスが一致<br>しないと通信できない場合があります。こ<br>の場合は、ケーブルモデムの電源をいった<br>ん切って、20 分ほど待ってから電源を入<br>れ直すことで回避できる場合があります。<br>CATV 接続事業者によっては、本商品の<br>MAC アドレスを申請する必要があります。<br>親機の WAN/PC の MAC アドレスを申請し<br>てください。 |
| CATV インターネット接続に成功してもホー<br>ムページが開けない | ドメイン名、ホスト名が指定されていない。<br>CATV 事業者によってはドメイン名やホス<br>ト名を入力しないと接続できない場合があ<br>ります。事業者に確認して WAN 設定の編<br>集からドメイン名やホスト名を入力してく<br>ださい。<br>ゲートウェイ、DNS ネームサーバが指定さ<br>れていない。<br>CATV 事業者によってはゲートウェイや<br>DNS ネームサーバを入力しないと接続でき<br>ない場合があります。事業者に確認して<br>WAN 設定の編集からゲートウェイやネー<br>ムサーバを入力してください。                                                                                                    |

(次ページに続く)

| 症 状                                                                                    | 原因と対策                                                                                                    |
|----------------------------------------------------------------------------------------|----------------------------------------------------------------------------------------------------|
| <u>症 状</u><br>WAN 側 IP アドレスが取得できない<br>しばらくすると回線が切断され、WAN 側 IP<br>アドレスが、「0.0.00」になってしまう | <b>原因と対策</b><br>プロードバンド接続ポート状態表示 LED が<br>点灯しているか確認してください。<br>WAN側IP アドレスが正しく設定されていな<br>い場合、ブロードバンド接続がエラー終了し<br>ます。<br>クイック設定 Web の「情報」の「現在の<br>状態」で「WAN側IP アドレス」をご確認<br>ください。<br>IP アドレスが表示されていない場合は、[IP<br>取得]ボタンを選択し、IP アドレスが正しく<br>表示されていることをご確認ください。<br>[IP 取得]でもIP アドレスが表示されない場<br>合は、CATV ケーブルモデムがエラー表示し<br>ていないか、または親機背面のブロードバン<br>ド状態表示 LED が緑点灯しているか確認し<br>てください。<br>CATV 接続事業者によっては、ルータから<br>のIP アドレス取得の要求があるとIP アドレ<br>スがクリアされてしまう場合があります。<br>クイック設定 Web で設定した接続先の場<br>合は、「接続先設定」で「IP アドレスの自<br>動取得」の「使用する」のチェックを外し<br>ます。<br>CATV ケーブルモデムが親機と同じIP アドレス 192.168.0.1 になっている可能性があり<br>ます。<br>(1) IP アドレスを確認します。<br>WAN側: クイック設定 Web の「情報」の<br>「現在の状態」で「WAN側IP アドレス」が<br>"0.0.0.0"になっている<br>LAN側(本商品): パソコンのIP アドレス<br>を確認する<br>(2) IP アドレスを変更します。<br>クイック設定 Web の「詳細設定」の「LAN<br>側設定」で「IP アドレス」を"192.168.2.1"<br>など下から 2 桁目を変更して、[OK]ボタン<br>をクリックします。<br>パソコンを再起動します。 |

----

# ユーティリティに関するトラブル

#### らくらくウィザードに関する問題

| 症状                                                                 | 原因と対策                                                                                                    |
|--------------------------------------------------------------------|----------------------------------------------------------------------------------------------------|
| Windows® XP/2000 で、らくらくウィザー<br>ドがインストールできない                        | Administrator権限のあるユーザでログオン<br>していない。<br>「Administrator」権限のあるユーザでロ<br>グオンしてください。「Administrator」<br>権限のないユーザではインストールが行え<br>ません。                                                                                                    |
| らくらくウィザードのメニューボタンに押せ<br>ないものがある                                    | 親機の電源が入っていない。<br>親機の電源が入っているか確認してください。<br>インストール時の設定が完了されていない場合は、一部のボタンは使えません。<br>ドライバのインストールが正しく行われていない場合は、最初に「ドライバのアンインストールが正しく行われていた。<br>ない場合は、最初に「ドライバのアンインストール」を実行して古いドライバを削除してから、らくらくウィザードを起動してドライバのインストールと基本の設定をやり直してください。 |
| らくらくウィザードの「システムの状態」で<br>「WARPSTAR ベースとの接続状態」が「確<br>立されていません」と表示される | 親機との接続ができていません。C.らくらく<br>ウィザードで「WARPSTARベース(親機)<br>との通信が確立されていません」または<br>「WARPSTARに接続できませんでした」と<br>表示されている(◆P7-4)を参照して親機<br>との接続を確認してください。                                                                                        |

(次ページに続く)

| 症状                                                                                       | 原因と対策                                                                                                    |
|------------------------------------------------------------------------------------------|----------------------------------------------------------------------------------------------------|
| <u>症状</u><br>らくらくウィザードの「システムの状態」で<br>「サテライト(WL11C2)ドライバ」が<br>「正しくインストールされていない」と表示<br>される | 原因と対策           子機(WL11C2)のドライバが正しくインストールされていません。<br>次の手順でいったんドライバを削除してから、もう一度ドライバをインストールしてください。<br>らくらくウィザードの「各種ドライバの設定と削除」をクリックする<br>「各種ドライバのアンインストール」をクリックする<br>画面の指示に従って、アンインストールを行うらくらくウィザードの「各種ドライバのびンストール」をクリックする<br>画面の指示に従ってドライバをインストールを行うらくらくウィザードの「各種ドライバのズンストールを行う<br>らくらくウィザードの「各種ドライバの設定と削除」・「各種ドライバのインストール」をクリックする<br>画面の指示に従ってドライバをインストールする<br>上記の手順でも正しくインストールしてください。<br>Windows® XPの場合<br>[スタート]・[コントロールパネル]をクリックする<br>[パフォーマンスとメンテナンス]をクリックする<br>[パフォーマンスとメンテナンス]をクリックする<br>[バフォーマンスとメンテナンス]をクリックする<br>[デバイスマネージャ]をクリックする<br>[デバイスマネージャ]をクリックする<br>[キ会] アイマクダブタ]をダブルクリックする<br>[全般] タブで[ドライバの再インストール]<br>をクリックする 以降は、添付 CD-ROM に収録されている「機能詳細ガイド」・「子機の使い方」のドライバの<br>インストールを参照してください。 Windows® 2000 Professionalの場合<br>[スタート]・[設定]・[コントロールパ<br>ネル]をクリックする [システム] アイコンをダブルクリックする<br>[ハードウェア] タブをクリックする<br>[ホットワークアダブタ]をダブルクリックする<br>[ホットワークアダブタ]をダブルクリックする [バスマネージャ]をクリックする [システム] アイコンをダブルクリックする [ジステム] アイコンをダブルクリックする [ボイスマネージャ]をクリックする [ボイスマネージャ]をクリックする [アイスマネージャ]をクリックする [アイマンストール]をかりつする [アイスマネージャ]をクリックする [アイスマネージャ]をクリックする [アイスストールーン [アイコンをダブルクリックする [アイコンをダブルクリックする [アイコンをダブルクリックする [アイコンをダブルクリックする [アイコンをダブルクリックする [アイコンをグブルクロン [アイコンをダブルクリックトール] [アイコンをグブルクリック [アイコンをグブルクリックト] |
|                                                                                          | 以降は、添付 CD-ROM に収録されている「機能<br>詳細ガイド」 - 「子機の使い方」のドライバの<br>インストールを参照してください。<br>Windows <sup>®</sup> 2000 Professionalの場合<br>[スタート] - [設定] - [コントロールパ<br>ネル]をクリックする<br>[システム]アイコンをダブルクリックする<br>[バードウェア]タブをクリックする<br>[デバイスマネージャ]をクリックする<br>[ネットワークアダブタ]をダブルクリックする<br>[ペ和PSTAR WL11C2]を右クリックし、<br>[プロパティ]を表示する                                                                                                    |
|                                                                                          | <ul> <li>[フロパティ]を表示する         <ul> <li>[全般]タブで[ドライパの再インストール]<br/>をクリックする</li> <li>以降は、添付 CD-ROM に収録されている「機能</li> <li>詳細ガイド」-「子機の使い方」のドライパの</li> <li>インストールを参照してください。</li> <li>Windows<sup>®</sup> Me/98SE の場合</li> <li>[スタート]-[設定]-[コントロールパ<br/>ネル]をクリックする</li> <li>[システム]アイコンをダブルクリックする</li> <li>[デバイスマネージャ]タブをクリックする</li> <li>[デバイスマネージャ]タブをクリックする</li> <li>[プロパティ]を表示する</li> <li>[全般]タブで[ドライパの再インストール]</li> </ul> </li> </ul>                                                                                                    |
|                                                                                          | 以降は、添付 CD-ROM に収録されている「機能<br>詳細ガイド」 - 「子機の使い方」のドライバの<br>インストールを参照してください。                                                                                                    |

クイック設定 Web に関する問題

| 症状                                     | 原因と対策                                                                                                    |
|----------------------------------------|----------------------------------------------------------------------------------------------------|
| バージョンアップに失敗して、親機の POWER<br>ランプが赤点滅している | フラッシュ ROM に書かれているプログラム<br>(ファームウェア)が消えています。<br>NEC 保守サービス受付拠点にご連絡くだ<br>さい。修理はすべて持ち込み修理となりま<br>す(◆P8-10)。                                                                                                    |
| 管理者パスワードを忘れてしまった                       | 親機を工場出荷状態に初期化してください。<br>この場合、設定した値はすべて初期値に戻っ<br>てしまいます ( ◆ P7-24 )。<br>ただし、クイック設定 Webの[メンテナン<br>ス] - [設定値の保存&復元]で以前の設定<br>値をファイルに保存してあると簡単に復旧さ<br>せることができます。設定変更する場合は設<br>定値を保存しておくことをお勧めします。<br>( ℯஷ 機能詳細ガイド) |
| 本商品のバージョンを確認したい                        | クイック設定 Web で確認することができます。<br>「情報」の「現在の状態」の「ファームウェア<br>バージョン」で確認します。                                                                                                    |
| [設定]ボタンを押しても、状態が反映されない                 | 登録ボタンを押していない。<br>各設定項目において、設定ボタンを押して<br>も状態は反映されません。<br>左側フレーム内の[登録]ボタンを押し、親<br>機を再起動する必要があります。                                                                                                    |
| [登録]ボタンを押した後に、「ページを表示<br>できません」と表示される  | 親機が再起動しているためです。<br>[登録]ボタンを押すと、親機が再起動する<br>ため、「ページが表示できません」と表示さ<br>れますが、異常ではありません。WWW ブ<br>ラウザを終了し、再度、WWW ブラウザを<br>起動してください。                                                                                   |

(次ページに続く)

サテライトマネージャに関する問題

|         | 症状                                                                          | 原因と対策                                                                                                    |
|---------|-----------------------------------------------------------------------------|----------------------------------------------------------------------------------------------------|
| 子機が使えない | <u>症</u> 状<br>[サテライトマネージャ]<br>アイコンが使える状態<br>(青表示)にならない<br>通信状態が「範囲外」と<br>なる | 原因と対策 親機の電源が入っているか確認してください。<br>通信モードがあっているか確認してください。<br>親機との通信は「アクセスポイント通信」で<br>使用します。 通信モードはサテライトマネージャのアイコンを右クリックし、「プロパティ」を選択して、「ネットワーク一覧」で「ネットワーク<br>名」をクリックし、[設定]をクリックして<br>確認します。 ネットワークタ(ESS-ID)があっているか<br>確認してください。 親機の設定値は、クイック設定Webの「詳細設定」・「無線LAN側設定」内の「アク<br>セスポイント設定」で確認できます。 親機の設定値は、クイック設定Webの「詳細設定」・「無線LAN側設定」内の「アク<br>セスポイント設定」で確認できます。 親機の出行時設定は、WARPSTAR-xxxxxx<br>(xxxxxxはMAC アドレスの下6桁)です。 通信モードが「パソコン間通信」の場合は、<br>チャネル番号が一致しているか確認してください。 通信モードはサテライトマネージャのアイコンを右クリックし、「プロパティ」を選択して、「ネットワーク一覧」で「ネットワーク<br>名」をクリックし、「プロパティ」を選択して、「ネットワーク「設定」をクリックして 確認します。 親機との距離が離れすぎていないか確認してください。 消灯している場合は子機が親機を正しく認識していません。らくらくウィザードの[インストール時の設定]・[Step2 ドライパの<br>インストールや接続確認]で親機との通信の設定をやり直してください。 コードレス電話機や電子レンジなどの電波を放射する装置との距離が近すぎると通信速度<br>が低下したり、データ通信が切れる場合があります。 お互いを数メートル以上離してお使いくださっ! |
|         | [サテライトマネージャ]<br>は使える状態(青表示)<br>になるが親機に接続でき<br>ない                            | データ保護を有効にしている場合は、親機と<br>暗号化キーが一致しているか確認してくださ<br>い( ◆ P6-7、6-11、6-17)、<br>Windows <sup>®</sup> XP をご利用の場合は、<br>[Windows <sup>®</sup> XPのワイヤレスネットワーク<br>設定を無効にする]設定になっていることを<br>確認してください( ◆ P6-15)。                                                                                                    |

#### 7-1 トラブルシューティング

|                  | 症 状                         | 原因と対策                                                                                                    |
|------------------|-----------------------------|----------------------------------------------------------------------------------------------------|
| 子機が使えない<br>(つづき) | ネットワーク名を忘れて<br>しまった         | <ul> <li>有線LAN(ETHERNETポート)のパソコンから、クイック設定Webの[詳細設定]-[無線LAN側設定]で設定し直してください(●ア6-3)。サテライトマネージャ「プロパティ」の「ネットワーク一覧」で「スキャン」をクリックして親機を検索してください。ネットワーク名とアクセスポイント名で本体を識別できます。</li> <li>本体背面のディップスイッチ設定による初期化(エ場出荷状態に戻す)をしてください(●ア7-25)。出荷時のネットワーク名の設定は「WARPSTAR-xxxxx」になっています(xxxxxxは本体側面のMACアドレスの下6桁)です。</li> </ul>                                                                                                    |
|                  | 「ネットワークの参照」で<br>親機がみつからない   | 電波状態により「ネットワークの参照」で親<br>機の電波を検出できない場合があります。こ<br>のような場合は、[新規登録]で直接ネットワ<br>ーク名(ESS-ID)を入力してください。<br>クイック設定Webの[詳細設定]-[無線<br>LAN側設定]の「子機の接続制限」で<br>「ESS-IDステルス機能」を「使用する」に設<br>定している場合は、「ネットワーク名(ESS-<br>ID)を入力してください。ETHERNET接続<br>のパソコンから「子機の接続制限」をはずし<br>て、「ネットワークの参照」で検索してくだ<br>さい。<br>子機のドライバが正常に組み込まれていない<br>ことが考えられます。ドライバをいったんア<br>ンインストールしたあと、再度インストール<br>してみてください。<br>Ethernet インタフェースを搭載したパソコ<br>ンの場合、LANカードまたはLANボードの<br>機能を停止させないと子機のドライバが正し<br>くインストールされない場合があります。<br>LANカードまたはLANボードの機能を停止<br>させてから、らくらくウィザードの設定を行<br>ってください(◆P3-15、3-16)。 |
|                  | データ保護設定(暗号化)<br>のキーを忘れてしまった | 有線 LAN(ETHERNET ポート)に接続した<br>パソコンから、クイック設定 Webの[詳細<br>設定] - [無線 LAN 側設定]で設定し直し<br>てください(�ア6-7)。<br>親機を工場出荷状態に戻してください。暗号<br>化がすべてクリアされます(P7-25)。                                                                                                    |
|                  | 無線状態が良好なのに<br>通信できない        | 「無線状態が良好なのに通信できない」<br>(✔─P7-21)を参照してください。                                                                                                    |

# ご利用開始後のトラブル

| 症状                                                                                                    | 原因と対策                                                                                                    |
|----------------------------------------------------------------------------------------------------|----------------------------------------------------------------------------------------------------|
| 時々通信が切れる                                                                                                    | ブロードバンドモデム側のトラブルシューティ                                                                                                    |
| 途中から通信速度が遅くなった                                                                                                    | ングをご確認ください。特にADSLモデムに                                                                                                    |
| 通信が切断されることがある                                                                                                    | 按続の場合はノイス境境により左右されよ9。                                                                                                    |
| 速中から通信速度が遅くなった<br>通信が切断されることがある<br>使用可能状態において突然「IP アドレス<br>192.168.0.xxx は、ハードウェアのアド<br>レスが…と競合していることが検出されま<br>した。」というアドレス競合に関するエラー<br>が表示された | とうと確認しくイズ環境により左右されます。         [OK]をクリックして次の手順でIPアドレスを取り直してください。なお、このエラーが表示された場合、もう一台のパソコンで同様のエラーが表示されることがあります。。その場合はエラー表示されたすべてのパソコンで下記の手順を行ってIPアドレスを再取得してください。          (IPアドレスの再取得>          Windows <sup>®</sup> XPの場合>         [スタート] - [すべてのプログラム] -       [アクセサリ] -         [アクセサリ] - [コマンドプロンプト]をクリックします。       「ipconfig /renew」を入力して[Enter]         キーを押します。       IPアドレスが「192.168.0.xxx」になることを確認します。          Windows <sup>®</sup> XPの少します。         「ipconfig /renew」を入力して[Enter]       キーを押します。         IPアドレスが「192.168.0.xxx」になることを確認します。       「windows <sup>®</sup> Me/98SE/98 の場合>         [スタート] - [ファイル名を指定して実行]       をクリックします。         「windows <sup>®</sup> Me/98SE/98 の場合>       [スタート] - [ファイル名を指定して実行]         をクリックします。       「winipcfg」を入力して[OK]をクリックします。         [解放] をクリックして、IPアドレスが「0.0.0.0」になることを確認します。       [FPアドレスが「0.0.0.0」になることを確認します。 |
|                                                                                                    | '0.0.0.0」になることを確認します。<br>「IP アドレスはすでに解放しています」と表                                                                                                    |
|                                                                                                    | 示されたときは、[OK]をクリックして へ<br>進んでください。                                                                                                    |
|                                                                                                    | L音さ換え」をクリックして、IP アドレスが<br>  192.168.0.xxx」になることを確認します。                                                                                                    |

| 症状                                                         | 原因と対策                                                                                                    |
|------------------------------------------------------------|----------------------------------------------------------------------------------------------------|
| 前回はできたのにインターネット接続ができ<br>ない<br>(PPPoE モード、ローカルルータモード共<br>通) | 本商品の電源を切ったあと、すぐに電源を入れないでください。<br>10秒以上の間隔をあけてから電源を入れて<br>ください。<br>パソコンにIPアドレスが自動的に設定される<br>ためには、パソコンよりも本商品の方が先に<br>電源が立ち上がって装置内部の処理が完了し<br>ている必要があります。<br>下記のどちらかの方法で確認してください。<br>a.パソコンの電源を切り、再度パソコンの電<br>源を入れる。<br>起動後、上記を参照して再度パソコンのIP<br>アドレスを確認する。<br>b. P7-20の「IPアドレスの再取得」を行っ<br>てください。 |
| 前回はできたのにインターネット接続ができ<br>ない<br>(PPPoE モードの場合)               | ブロードバンドモデムの電源が入っていること<br>を確認してください。<br>ADSL モデムの場合、ADSL リンクが確立し<br>ていることを確認してください。                                                                                                    |
| 前回はできたのにインターネット接続ができ<br>ない<br>(ローカルルータモードの場合)              | ブロードバンドモデムの電源が入っていること<br>を確認してください。<br>ブロードバンドモデムと本商品の電源投入順<br>序によっては本商品のWAN側IPアドレスが<br>正しく取得できないことがありますので、ク<br>イック設定Webの[情報] - [現在の状態]<br>で[IP解放]をクリックしてから[IP取得]<br>をクリックしてIPアドレスを更新してください。                                                                                                  |
| 本商品が正常に動作しないが、原因がわから<br>ない                                 | 設定に誤りがある場合があります。<br>どうしても動作しない場合は、購入時の状態<br>に戻し、最初から設定し直してください。                                                                                                    |
| 無線状態が良好なのに速度がでない                                           | 近くに隣接する無線チャネルを使っている人が<br>いる<br>無線チャネルを確認して、別のチャネルに<br>変更してください。<br>親機と子機が近すぎる<br>1m以上離してください。                                                                                                    |
| 無線状態が良好なのに通信できない                                           | IP アドレスの再取得 ( ● P7-20)を参照<br>して、IP アドレスが取得できるか確認してくだ<br>さい。<br>固定 IP アドレスでお使いの場合は、親機と子<br>機に接続しているパソコンのネットワーク体<br>系を一致させてください。<br>(例:親機が192.168.0.1のとき、子機は<br>192.168.0.X)<br>LAN カードまたは、LAN ボードの機能を停<br>止させてください( ● P3-13、3-15)。                                                             |

(次ページに続く)

|                          | 症状                                                          | 原因と対策                                                                                                    |
|--------------------------|-------------------------------------------------------------|----------------------------------------------------------------------------------------------------|
| A V サーバなどの<br>と画像が乱れたり   | Dストリーミングをしている<br>音が飛ぶ                                       | 無線状態が悪い<br>電波状態が良好となるところに移動してく<br>ださい。<br>AVサーバのレートを低品質に下げてご利用<br>ください。                                                                                                    |
| 本商品のパージョ                 | ンを確認したい                                                     | 次の方法で確認できます。<br>・クイック設定 Web「情報」 - 「現在の状<br>態」の「ファームウェアバージョン」で確<br>認できます。<br>・らくらくウィザード「システムの状態」の<br>「ファームウェアバージョン」で確認でき<br>ます。                                                                                                    |
| らくらくウィ<br>ザードが使用で<br>きない | 使用可能状態において突<br>然、「Aterm WARPSTAR<br>が見つかりません。・・・」<br>と表示される | <pre>[OK]をクリックして次の手順でIPアドレ<br/>スを取り直してください。なお、このエラー<br/>が表示された場合、もうー台のパソコンで同<br/>様のエラーが表示されることがあります。そ<br/>の場合はエラー表示されたすべてのパソコン<br/>で下記手順を行ってください。<br/><windows® xpの場合=""><br/>「スタート」・「すべてのプログラム」・<br/>「アクセサリ」・「コマンドプロンプト」<br/>をクリックします。<br/>"ipconfig /renew"を入力して[Enter]<br/>キーを押します。<br/>IPアドレスが"192.168.0.xxx"になるこ<br/>とを確認します。<br/><windows® 2000="" professionalの場合=""><br/>「プログラム」・「アクセサリ」・「コマ<br/>ンドプロンプト」をクリックします。<br/>"ipconfig /renew"を入力して[Enter]<br/>キーを押します。<br/>IPアドレスが"192.168.0.xxx"になるこ<br/>とを確認します。<br/><windows® 98seの場合="" me=""><br/>「スタート」「ファイル名を指定して実行<br/>(R)」をクリックします。<br/>"winipcfg"を入力して[OK]をクリック<br/>します。<br/>使用している Ethernet アダプタ情報のプ<br/>ルダウンウィンドウから親機と接続してい<br/>るアダブタ名<br/>(WARPSTAR WL11C2)を選択します。<br/>「解放(S)」をクリックして、IPアドレ<br/>スが 0.0.0.0 になることを確認します」<br/>と表示されたときは、[OK]をクリックして、IPア<br/>ドレスが"192.168.0.xxx"になることを<br/>確認します。</windows®></windows®></windows®></pre> |

-----

# 添付の CD-ROM に関するトラブル

| 症状             | 原因と対策                                                                                                    |
|----------------|----------------------------------------------------------------------------------------------------|
| メニュー画面を表示したくない | CD-ROMをセットすると、メインメニュー画面<br>が表示されるように設定されています。<br>表示したくない場合は、以下のどちらかの方<br>法でメニューを消してください。<br>不要な場合はメニューの[終了]をクリック<br>します。<br>Windows <sup>®</sup> XP/2000Professional/Me/<br>98SE/98の場合、Shift キーを押しながら<br>CD-ROMをセットします。<br>Windows <sup>®</sup> Me/98SE/98の場合、CD-<br>ROMを入れたときに最初の画面が表示され<br>ないようにできます(ただし、本商品だけで<br>なく、ほかの CD-ROM でも表示されなくな<br>ります。<br>[コントロールパネル]の[システム]を<br>ダブルクリックする<br>[デバイスマネージャ]タブの[CD-ROM]<br>をダブルクリックする<br>[設定]]タブをクリックする<br>[設定]]タブをクリックする<br>[設定]]タブをクリックする<br>[初分]ンョン]の[自動挿入]または[挿入<br>の自動通知]のチェックをはずす<br>[OK]をクリックし、Windows <sup>®</sup><br>Me/98SE/98を再起動する |

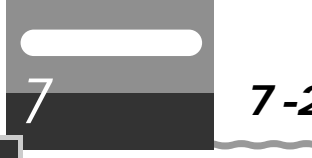

### 7-2 親機を初期化する

初期化とは、親機に設定した内容を消去して購入時の状態に戻すことをいいます。親機 がうまく動作しない場合や今までとは違う回線に接続し直す場合は、親機を初期化して 初めから設定し直すことをお勧めします。

初期化には、以下の方法があります。ご利用しやすい方法で行ってください。

クイック設定 Web で初期化する(◆下記) ディップスイッチで初期化する(◆P7-25)

初期化しても、購入後にお客様がバージョンアップした親機のファームウェアはそのま まです。

### クイック設定 Web で初期化する

パソコンを起動する

2 ブラウザを起動し、「http://web.setup/」を入力し、クイック設定 Web のページを開く

親機の IP アドレスを入力しても開きます。(工場出荷時は 192.168.0.1 です。) 例: http://192.168.0.1/

3 ユーザー名に「admin」と入力し、管理者パスワードを入力し、[OK] をクリックする

ユーザー名は、すべて半角小文字で入力してください。

- 4 [メンテナンス]の ▼ をクリックし、[設定値の初期化]を選択する
- 5 [工場出荷時設定に戻す]をクリッ クする

| Ateen WARPSTAR 049033                                  |                                 |             |
|--------------------------------------------------------|---------------------------------|-------------|
| 7ヶイルの 編集の あ市砂 約1                                       | WTV98 7-50 1578                 | R           |
| GR O . x 2 (                                           | A Par Stances & 19. 19 @ S. & B |             |
| 781-2.00 @http://web.setup/index                       | franchimi                       | 9 E 648 950 |
| WARPSTAR                                               | [設定値の初期化]                       |             |
| (1995-10155-0 m)                                       | このボダンをクリックして設定を工場出荷時設定に戻します。    |             |
| 114002<br>(1230-7-7558-0                               |                                 |             |
| CONTRACTOR V                                           | トックページへ 探る                      |             |
| 1941年<br>(1月17日、1月1日)<br>(1月11日、1月1日)<br>(1月11日、1月11日) |                                 |             |
| 029<br>(個別してCESL0 ×                                    |                                 |             |
| )_AJA                                                  |                                 |             |
| このボジンをついっとして設定を<br>登録します。WARPSTANKー<br>次を再記的します。1      |                                 |             |
|                                                        |                                 |             |
| 为官祖登辞                                                  |                                 |             |
| (B)05                                                  |                                 |             |
|                                                        |                                 |             |
|                                                        |                                 |             |

6 [OK]をクリックする <sup>34巻前面の各ランプが占減</sub></sup>

親機前面の各ランプが点滅して、親機が再起動します。

お困りのときには

### ディップスイッチで初期化する

親機のディップスイッチを使って初期化を行います。ディップスイッチは、背面にありま す。

- 1 親機の電源を切る
- 2 親機の背面のディップスイッチの 3、4を「ON」にする つまようじなど先の細いものでディップス イッチを「ON」側に倒してください。
- 3 親機の電源を入れる 前面ランプが交互に点滅したあと、POWERランプが緑色に点灯すると初期化が完了します。
- 4 親機の電源を切る

親機の電源を入れる

6

お願いく

5 ディップスイッチの 3、4 を「OFF」 に戻す

親機の設定を初期化した場合、管理者用パスワード、パケットフィルタ等の基本設定もク リアされますので、初期化後に必ず再設定してください。 電源を入れ直すときは、10秒以上の間隔をあけてください。 暗号化を行っていた親機を初期化した場合、暗号化の設定も初期化されるので、子機から

暗号化を行っていた親機を初期化した場合、暗号化の設定も初期化されるので、子機から 親機に接続できなくなります。子機の暗号化設定を解除してください。 ディップスイッチはスイッチの根元に力を加えて切り替えてください。

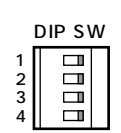

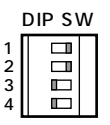

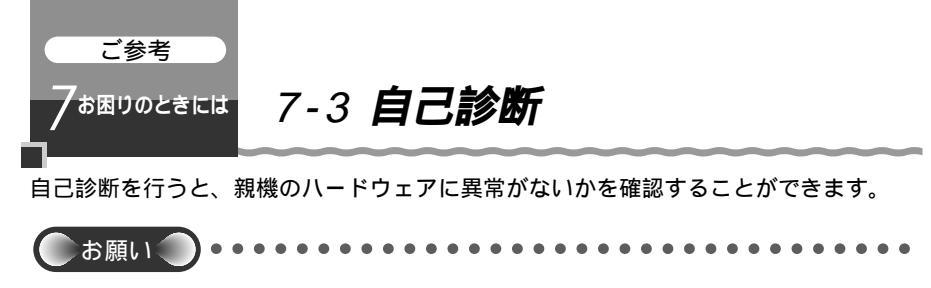

自己診断中は、電源を切らないでください。電源を切ると、設定内容が正しく保持されな いことがあります。

### 自己診断を行う

親機の ETHERNET ポート、ブロードバンド接続ポートに接続されてい るケーブルを取りはずす 2 親機の電源を切る 3 ディップスイッチの3を「ON」に DIP SW する 2 3 つまようじなど先の細いものでディップス 4 イッチを「ON」側に倒してください。 親機の電源を入れる 4 自己診断を開始します。 <診断中のランプ表示> POWER ランプが橙色に点灯します。 正常に終了すると「ピピピ…」とブザーが鳴り、POWER ランプが橙色 / 緑色と交 互に点滅します。 親機の電源を切る 5 DIP SW ディップスイッチの3を「OFF」に 6 戻す 2 3 4 親機の電源を入れる 7 電源を入れ直すときは、10秒以上の間隔をあけてください。 取りはずしたケーブルを接続する 8 お願い ディップスイッチはスイッチの根元に力を加えて切り替えてください。 異常が発見されたときは-

自己診断の手順4で、正常に終了せず、異常が発見されたときは、最寄りのNEC保守 サービス受付拠点に修理をご依頼ください。(◆P8-10)

| 8 |
|---|
|   |

1111

付録

| 8-1 | 製品仕様             | 8-2  |
|-----|------------------|------|
| 8-2 | 別売りオプション         | 8-6  |
| 8-3 | お問い合わせ・アフターサービス. | 8-7  |
| 8-4 | 用語解説             | 8-15 |
| 8-5 | 索引               | 8-17 |

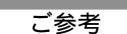

 $8^{\text{d}}$ 

# 8-1 製品仕様

## 

| 項目                    |                    | 3      | 諸元および機能                                                                        | 備考            |
|-----------------------|--------------------|--------|--------------------------------------------------------------------------------|---------------|
| WAN<br>インタ            | インタフェース            |        | プロードバンド接続ポート(100BASE-<br>TX/10BASE-T)                                          | Auto MDI-X 対応 |
| フェース                  | デー                 | ・夕転送速度 | 100Mbps/10Mbps                                                                 |               |
| LAN<br>インタ<br>フェース    | 物理<br>インタフェース      |        | 8 ピンモジュラージャック(RJ-45) ×<br>4 ポート                                                |               |
|                       | インタフェース            |        | 100BASE-TX/10BASE-T                                                            | Auto MDI-X 対応 |
|                       | 伝送速度               |        | 100Mbps/10Mbps                                                                 |               |
|                       | スイッチング<br>HUB      |        | ストア&フォワード方式、<br>Mac アドレス数: 1024(自動学習)                                          |               |
|                       | 全二重 / 半二重          |        | 全二重 / 半二重                                                                      | 自動切換          |
| 無線 LAN<br>インタ<br>フェース | 規格                 |        | IEEE802.11b( 無線 LAN 標準プロトコル )<br>RCR STD-33、ARIB STD-T66<br>( 小電力データ通信システム規格 ) |               |
|                       | 周波数帯域 /<br>チャネル    |        | 2.4GHz帯(2400~2497MHz)/<br>ch1~ch14                                             |               |
|                       | 伝送方式               |        | DS-SS 方式(スペクトラム直接拡散方式)                                                         |               |
|                       | 伝送速度( 1)<br>(Mbps) |        | 11.0/5.5/2.0/1.0                                                               |               |
|                       | 伝送距離               |        | [見通し]<br>50m(11Mbps)~ 180m(1Mbps)                                              | 環境により変動       |
|                       | アンテナ               |        | ダイバーシティアンテナ(内蔵)                                                                |               |
|                       | セキュリティ             |        | ESS-ID、64bitWEP/128bitWEP、<br>MACアドレスフィルタリング                                   |               |
| ヒューマン                 | 状                  | POWER  | 電源通電時点灯                                                                        |               |
| インタ<br>フェース           | 態                  | PPP    | PPP セッション確立時点灯                                                                 |               |
|                       | 松示ランプ              | DATA   | データ通信時点灯                                                                       |               |
|                       |                    | AIR    | 無線データ通信中点灯                                                                     |               |
|                       |                    | DISC   | WAN 側と接続中点灯                                                                    |               |
| 動作環境                  |                    |        | 温度 0 ~ 40   湿度 10 ~ 90%                                                        | 結露しないこと       |
| 外形寸法                  |                    |        | 約25(W)×157(D)×215(H)mm                                                         | 突起部分を除く       |
| 電源                    |                    |        | AC100V ± 10% 50/60Hz                                                           |               |
| 消費電力                  |                    |        | 最大 8W                                                                          |               |
| 質量(本体のみ)              |                    |        | 0.6kg                                                                          |               |
| VCCI                  |                    |        | VCCI クラス B                                                                     |               |

表示の速度は規格による速度を示すものであり、ご利用環境や接続機器などにより、実効速度は 異なります。

### WB7000H2のディップスイッチ

親機の背面にディップスイッチ(DIP SW)があります。ディップスイッチは以下の ~ の場合にのみ変更してください。それ以外のときは変更しないで工場出荷時の設 定でお使いください。

自己診断するとき(<<br/>
(
P7-26)
購入したときの状態に戻すとき(
P7-25)
HUBモードを利用するとき(
P6-27)

ディップスイッチ工場出荷時の設定

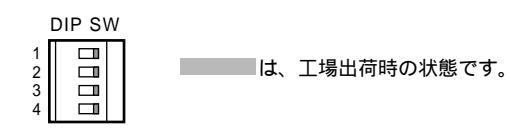

ディップスイッチの変更

| 1   | 2   | 3   | 4   | 内容           |
|-----|-----|-----|-----|--------------|
| OFF | OFF | OFF | OFF | 通常           |
| OFF | OFF | ON  | OFF | 自己診断         |
| OFF | OFF | ON  | ON  | 購入したときの状態に戻す |
| OFF | ON  | OFF | OFF | HUBモード       |

は、工場出荷時の状態です。

シンお知らせ

電源を入れたままでディップスイッチを変更したときは、電源をいったん切って再び入れ 直すとディップスイッチの設定が有効になります。

### 

### コネクタ形状

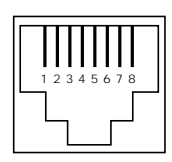

#### ETHERNETポート (100BASE-TX / 10BASE-T)

| ピン番号 | 略称   | 機能      |
|------|------|---------|
| 1    | RD + | 受信データ + |
| 2    | RD - | 受信データ - |
| 3    | TD + | 送信データ + |
| 4    | NC   | 未使用     |
| 5    | NC   | 未使用     |
| 6    | TD - | 送信データ - |
| 7    | NC   | 未使用     |
| 8    | NC   | 未使用     |

#### ブロードバンド接続ポート

| ピン番号 | 略称   | 意味      |
|------|------|---------|
| 1    | TD + | 送信データ + |
| 2    | TD - | 送信データ - |
| 3    | RD + | 受信データ + |
| 4    | NC   | 未使用     |
| 5    | NC   | 未使用     |
| 6    | RD - | 受信データ - |
| 7    | NC   | 未使用     |
| 8    | NC   | 未使用     |

### ETHERNET ケーブル (カテゴリー5)

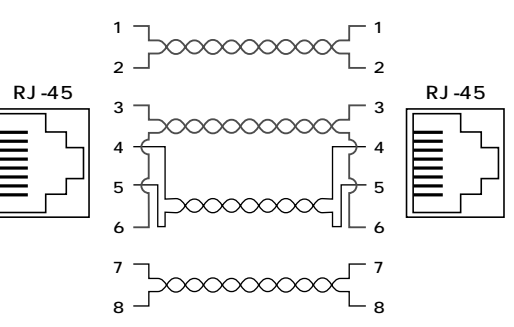

## 

仕様一覧

| 項目                |                    | 諸元                                                                                             | 備考                                       |
|-------------------|--------------------|------------------------------------------------------------------------------------------------|------------------------------------------|
| 端末インタフェース         |                    | PC カード TYPE                                                                                    |                                          |
| 無線 LAN<br>インタフェース | 規格                 | IEEE802.11b<br>RCR STD-33、ARIB STD-T66                                                         | 無線 LAN 標準<br>プロトコル<br>小電力データ通<br>信システム規格 |
|                   | 周波数帯域 /<br>チャネル    | 2.4GHz帯(2400~2497MHz)/<br>ch1~ch14                                                             |                                          |
|                   | 伝送方式               | DS-SS方式(スペクトラム直接拡散方式)                                                                          |                                          |
|                   | 伝送速度( 1)<br>(Mbps) | 11.0/5.5/2.0/1.0                                                                               | 自動フォール<br>バック                            |
|                   | 伝送距離               | [見通し]50m(11Mbps)~180m<br>(1Mbps)                                                               | 環境により変<br>動                              |
|                   | アンテナ               | ダイバーシティアンテナ(内蔵)                                                                                |                                          |
|                   | セキュリティ             | ESS-ID、64bitWEP/128bitWEP                                                                      |                                          |
| ヒューマンインタフェース      |                    | 状態表示 LED × 2                                                                                   |                                          |
| 利用可能端末            |                    | PC98-NX、PC-AT 互換機                                                                              |                                          |
| 利用可能OS            |                    | Windows® XP 日本語版<br>Windows® 2000 Professional 日本語版<br>Windows® ME 日本語版<br>Windows® 98 SE 日本語版 |                                          |
| 電源                |                    | DC5V × 300mA                                                                                   | パソコンから<br>給電                             |
| 消費電力              |                    | 約1.5W(最大)                                                                                      |                                          |
| 外形寸法 (mm)(W×H×D)  |                    | 約54×8×119                                                                                      |                                          |
| 質量                |                    | 約 0.0 6 kg                                                                                     |                                          |
| 動作環境              |                    | 温度0~40 湿度10~90%                                                                                | 結露しないこと                                  |

 1 規格による速度を示すものであり、実効速度は異なります。
 2 単体で購入された場合は、WARPSTAR ベースに添付されている CD-ROM 収録のソフトウェ ア、または最新のバージョンのソフトウェアを使用して設定を行ってください。

8 付録

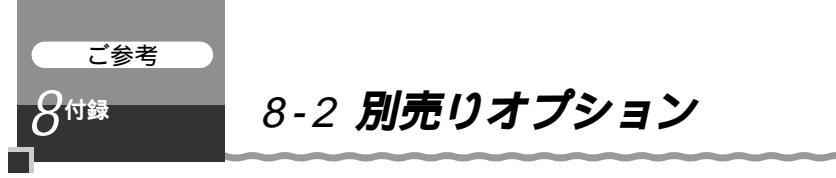

ワイヤレスLAN セットのオプションとして次の製品を別売しています。 既に製造を終了した製品もあります。詳しくは、ホームページ AtermStation にてご 確認ください。

ワイヤレスLANカード Aterm WL11C2 (PA-WL/11C2) Aterm WL54AG (PA-WL/54AG) Aterm WL11CB (PC-WL/11Q(B)) Aterm WL11CA (PC-WL/11Q(A)) Aterm WL11C (PC-WL/11C) 子機として増設できます。 WL11C での暗号化は通常の WEP (40bit) になります。

ワイヤレス LAN USB ボックス

Aterm WL11U (PC-WL/11U)

Aterm WL11U (W)(PC-WL/11U (W))

子機として増設できます。

パソコンと USB で接続します。

WL11U/WL11U(W)での暗号化は通常のWEP(40bit)になります。

ワイヤレス LAN ETHERNET ボックス Aterm WL11E (PA-WL/11E) Aterm WL11E2 (PA-WL/11E2) 子機として増設できます。 パソコンと ETHERNET ケープルで接続します。

ワイヤレスLAN外部アンテナ(PA-WL/ANT1) 電波状態が悪いときなど、親機または子機に接続して使用します。 ただし、周囲の電波状況や壁の構造(鉄筋壁、防音壁、断熱壁)などにより、改善状 態は異なります。(改善できないこともあります。)

WB7000H2 とワイヤレス LAN 外部アンテナを接続する場合

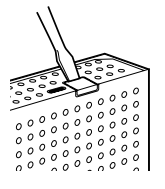

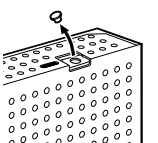

などを使ってアン テナコネクタカバ ーを取りはずす。 (アンテナコネクタ カバーは、一度取 りはずすと元にも どせません。)

マイナスドライバ

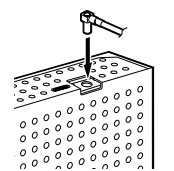

外 部 ア ン テ ナ (PA-WL/ANT1) コネクタを垂直に 差し込む。

アンテナコネクタ 部分のゴムキャッ プをはずす。

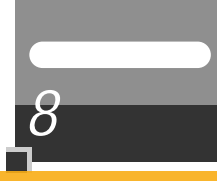

## 8-3 お問い合わせ・アフターサービス

## ご注意

掲載されているお問い合わせ先、修理受付窓口などは変更されている場合が あります。

最新の情報は、本マニュアルが掲載されているページの 🗥 必ずお読み ください「お問い合わせ・アフターサービス(PDF)」を参照してください。

# ご注意リーンス

ポットの訪問サポート

掲載されているお問い合わせ先、修理受付窓口などは変更されている場合が あります。

最新の情報は、本マニュアルが掲載されているページの △ 必ずお読み ください「お問い合わせ・アフターサービス(PDF)」を参照してください。

# ご注意

掲載されているお問い合わせ先、修理受付窓口などは変更されている場合が あります。

最新の情報は、本マニュアルが掲載されているページの 小必ずお読み ください「お問い合わせ・アフターサービス(PDF)」を参照してください。

# ご注意

掲載されているお問い合わせ先、修理受付窓口などは変更されている場合が あります。

最新の情報は、本マニュアルが掲載されているページの △ 必ずお読み ください「お問い合わせ・アフターサービス(PDF)」を参照してください。

## ご注意

掲載されているお問い合わせ先、修理受付窓口などは変更されている場合が あります。

最新の情報は、本マニュアルが掲載されているページの 小必ずお読み ください「お問い合わせ・アフターサービス(PDF)」を参照してください。
# ご注意

掲載されているお問い合わせ先、修理受付窓口などは変更されている場合が あります。

最新の情報は、本マニュアルが掲載されているページの △ 必ずお読み ください「お問い合わせ・アフターサービス(PDF)」を参照してください。

## ご注意

掲載されているお問い合わせ先、修理受付窓口などは変更されている場合が あります。

最新の情報は、本マニュアルが掲載されているページの 小必ずお読み ください「お問い合わせ・アフターサービス(PDF)」を参照してください。

# ご注意

掲載されているお問い合わせ先、修理受付窓口などは変更されている場合が あります。

最新の情報は、本マニュアルが掲載されているページの △ 必ずお読み ください「お問い合わせ・アフターサービス(PDF)」を参照してください。

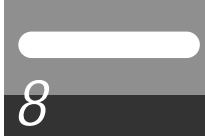

# 8-4 用語解説

本書に出てくる通信・ネットワークに関する用語を中心に解説します。さらに詳しくは、 添付の CD-ROM (「ユーティリティ集」) に収録されている「用語解説」を参照してください。

#### 【アルファベット順】

| ADSL                           | Asymmetric Digital Subscriber Lineの略。<br>上り方向と下り方向の通信速度が非対称な高速データ通信で、<br>すでに一般家庭に普及している電話線を使ってインターネッ<br>トへの高速(下り1.5~26Mbps)で安価な常時接続環境<br>を提供する。                                                      |
|--------------------------------|----------------------------------------------------------------------------------------------------|
| AtermStation (エーター<br>ムステーション) | Aterm 関連の情報を提供する NEC のホームページ。<br>URL は http://121ware.com/aterm/(2003 年 7 月現在 )。                                                                                                    |
| BIGLOBE(ビッグロープ)                | NEC が運営しているインターネット接続とパソコン通信のサー<br>ビスプロバイダ。                                                                                                    |
| bps                            | bit per secondの略。通信速度の基本単位。秒当たりに伝送<br>されるビット数。                                                                                                    |
| CATV                           | Cable Television の略。ケーブルテレビ。<br>従来のテレビのようにアンテナで電波を受信するのではなく、<br>通信ケーブルに映像 / 音声をのせるテレビ放送。                                                                                                    |
| DHCP                           | Dynamic Host Configuration Protocolの略。<br>コンピュータをTCP/IPネットワークに接続する際に、IPア<br>ドレス等必要な情報を自動的に割り振る方法。<br>DHCP クライアント機能は WAN 側から IP アドレスを自動<br>的に取得する機能で、DHCP サーバ機能は LAN 側のパソコ<br>ンに自動的に IP アドレスを割り当てる機能。 |
| DNS(Domain Name System)        | IP アドレスではなく、ドメイン名による伝送経路選択をする<br>機能。                                                                                                    |
| FTTH                           | Fiber To The Homeの略で、光ファイバを利用して超高速<br>の通信環境を提供するサービス。<br>光ファイバでは最大で毎秒 100Mbps のスピードでコン<br>ピュータのデータ、映像、音声などの情報を流すことが可能。                                                                               |
| IP アドレス                        | インターネット接続などの TCP/IP を使ったネットワーク上<br>で、コンピュータなどを識別するための番号。32bit の値を<br>もち、8bit ずつ10進法で表した数値を、ピリオドで区切っ<br>て表現する (例: 192.168.0.10)。                                                                      |
| LAN                            | Local Area Networkの略。1 つの建物内などに接続された、<br>複数のパソコンやプリンタなどで構成される小規模なコン<br>ピュータネットワーク。                                                                                                    |
| РРР                            | Point to Point Protocolの略。遠隔地にある2台のコンピュー<br>タを接続するためのプロトコル。アナログ回線やINSネット64<br>回線を使ってインターネット接続するために使われる。                                                                                              |

| PPPoA            | PPP over ATM の略。高速交換システムで使用される ATM<br>(Asynchronous Transfer Mode)の上で PPP 通信を行う<br>ための接続方式です。ATM 上でダイヤルアップ接続(PPP<br>接続)と同じように利用者のユーザ名やパスワードのチェッ<br>クを行う。<br>ADSL でも PPPoE と並び使用される通信方式。                          |
|------------------|----------------------------------------------------------------------------------------------------|
| PPPoE            | PPP over ETHERNETの略。ADSLなどの常時接続型サー<br>ビスで使用されるユーザ認証技術です。ETHERNET上でダ<br>イヤルアップ接続(PPP 接続)と同じように利用者のユーザ<br>名やパスワードのチェックを行う。                                                                                         |
| UPnP             | Universal Plug and Play (ユニバーサルプラグアンドプレ<br>イ)の略で、XML技術をベースに開発された、ネットワーク<br>機器どうしの相互自動認識方式。<br>ユニバーサルプラグアンドプレイ(UPnP)とは、デバイスの<br>プラグアンドプレイ(PnP)機能をネットワークに拡張したも<br>ので、パソコンからルータなどのネットワーク・デバイスや<br>サービスの検出と制御を可能にする。 |
| 【あいうえお順】<br>【あ行】 |                                                                                                    |
| アップリンクポート        | カスケード接続用ポートとも呼びます。100BASE-TX/<br>10BASE-Tの接続の方向を示すもので、インターネットやW<br>ANなどの上位ハブを接続する方向をアップリンクという。<br>アップリンクがないハブではクロス変換アダプタ / ケーブル<br>を使ったり変換コネクタを使って切り替える。                                                         |
| 【か行】             |                                                                                                    |
| クライアント           | LAN などを構成するコンピュータの中で、主にサーバからの<br>資源やサービス(ファイル / データベース / メール / プリン<br>タなど)を受けるコンピュータ。                                                                                                    |
| 【さ行】             |                                                                                                    |
| サーバ              | LAN などを構成するコンピュータの中で、主にクライアント<br>に資源やサービス(ファイル/データベース/メール/プ<br>リンタなど)を提供するコンピュータ。インターネット上で<br>は Web サーバがホームページ情報を提供する。                                                                                           |
| 【は行】             |                                                                                                    |
| プロトコル            | 通信規約。システム(コンピュータやネットワーク)同士が<br>正しく通信できるようにするための約束ごと。                                                                                                    |
| 【ら行】             |                                                                                                    |

複数のネットワークを相互に接続し、データの転送先や経路 を選択する装置。

ルータ

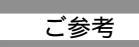

 $8^{
m obs}$ 

# 8-5 索引

| [数字]                                 | ļ |
|--------------------------------------|---|
| 100BASE-TX /10BASE-T スイッチング          |   |
| HUB(4 ポート) 碗                         |   |
| 128bitWEP                            |   |
| [ A ~ Z ]                            | I |
| ACT ランプ1-13                          |   |
| ADSLモデム2-4、3-20、3-33、4-4             |   |
| AIR ランプ1-1 1                         |   |
| AtermStation8-7                      |   |
| Bフレッツ3-20、3-33、4-4                   |   |
| CATV モデム1-14、2-4                     |   |
| CD-ROM前文-16、1-10                     |   |
| DATA ランプ1-11                         |   |
| DHCP クライアント機能                        |   |
|                                      |   |
| DHCP サーバ機能 🞰                         |   |
| DISC スイッチ1-11                        |   |
| ~ で回線を切断する5-3                        |   |
| DISC ランプ1-11                         |   |
| DMZ 機能                               |   |
| DMZ ホスティング機能 🙈                       | I |
| DNS                                  |   |
| ~ フォワーディング 企成                        |   |
| ブライマリ / セカンダリ ~                      |   |
|                                      |   |
| ESS-ID                               |   |
| ETHERNET ホート1-12                     | , |
|                                      | , |
| ~ にハソコンを接続する3-24                     | , |
| ETHERNET ホート状態表示 LED                 | , |
| 1-12、3-24                            |   |
| ETHERNET 小ツクスマネージャの<br>使いかた          |   |
|                                      | , |
| FG 师于1-12、2-3                        |   |
|                                      | , |
| ···································· |   |
|                                      | , |
| 100 ビード                              |   |
| に成在する0-27<br>IFFF80211b 毎線IAN        |   |
|                                      |   |

| IP アドレス3-21、3-34           |
|----------------------------|
| WAN 側~が正しく設定されて            |
| いない場合3-23、3-36             |
| ~ 取得1-17                   |
| IP パケットフィルタリング 🙈           |
| JavaScript1-23             |
| MAC アドレス                   |
| ~ セキュリティ機能6-5、 🙉           |
| ~を登録する6-5                  |
| PC カードコネクタ1-13             |
| PC カードスロット3-8              |
| PC クリーンスポット8-8             |
| POWER ランプ1-11、2-4          |
| PPPoE 接続ツール1-15            |
| PPPoE ブリッジ                 |
| PPPoE ブリッジ機能6-22           |
| PPPoEモード3-20、3-33、4-4      |
| PPP キープアライブ 🙉              |
| PPP ランプ1-11                |
| PWR ランプ1-13                |
| RIP                        |
| TCP/IP                     |
| 1-15、1-17、1-18、1-19、1-21   |
| TV 電話6-29                  |
| ~をする6-29                   |
| T V電話をする(Windows Messenger |
| を利用する )                    |
| VPN パススルー機能                |
| WAN 側機能 @                  |
| WAP 機能 ( 無線 HUB モード ) 🙈    |
| WB7000H2(親機)1-11           |
| ~を設置する2-2                  |
| ~ とパソコンを接続する3-24           |
| Web設定画面での設定方法              |
| (クイック設定 Web) 🙈             |
| WEP6-8                     |
| 64bit/128bit ~6-8          |
| WL11C2 (子機)1-13            |
| ~ とパソコンに取り付ける              |
|                            |
| ~を増設する6-33                 |

# **8** 付録

| WWW ブラウザの設定 | 1-22 |
|-------------|------|
|-------------|------|

| アース線前文-8、1-12、2-3     | ×⊆±/.  |
|-----------------------|--------|
| アクセスログ機能              |        |
| アドバンスドNAT             | 機能     |
| (IP マスカレード) 🖓         | 172150 |
| アドバンスド NAT オプション      |        |
| (ポートマッピング )           | 「機能    |
| アフターサービス8-7           | クイ     |
| アンインストール              |        |
| 子機のドライバの~3-14         |        |
| 暗号化キー6-7              |        |
| 安全に正しくお使いいただくために 前文-4 | ゲー     |
| インストール                | ゲー     |
| らくらくウィザードを~3-4、3-25   | 構成     |
| インターネット               | 購入     |
| ~ に 2 台目以降のパソコンから     | 子機     |
| 接続する6-33              | 子機     |
| ~に接続する5-2、6-33        | 1      |
| ~ を切断する5-3            | 固定     |
| インターネット接続の基本設定        | (      |
|                       | ご利     |
| クイック設定 Web4-3         |        |
| インタフェース8-4            |        |
| インフォメーションサービス8-7      | サス     |
| 置き場所を決める2-2           | サテ     |
| お問い合わせ先8-7            |        |
| オブション8-6              |        |
| [力行]                  |        |
|                       |        |

| 回線契約                 | 1-14 |
|----------------------|------|
| 外部アンテナコネクタ           | 1-13 |
| 外部にサーバを公開する          |      |
| 確認する                 |      |
| の 歩き し フ 歩 あ そ 合 小 ら | * *  |

#### 親機と子機の通信状態を~

| 6-13、           | 6-19  |
|-----------------|-------|
| ファームウェアのバージョンを~ |       |
|                 | .7-22 |
| 各部の名前とはたらき      | .1-11 |
| 管理者用パスワード3-17、  | 3-30  |

| ~の設定 🎰                |
|-----------------------|
| ~を忘れた場合3-23、3-36      |
| 起動                    |
| サテライトマネージャを~6-9       |
| らくらくウィザードを~ …3-6、3-27 |
| 機能                    |
| ~ 一覧前文-14             |
| ~ 詳細ガイド前文-14          |
| 「機能詳細ガイド」目次前文-14      |
| クイック設定 Web4-1         |
| ~ で初期化する7-24          |
| ~で設定する4-5、4-9、        |
| 6-3、6-5、6-7、6-20      |
| ゲートウェイアドレス3-21、3-34   |
| ゲーム機を接続する6-25         |
| 構成品1-10               |
| 購入時の状態に戻す(初期化)7-24    |
| 子機の増設6-33             |
| 子機(WL11C2)のドライバを      |
| インストールする              |
| 固定 IP サービス対応          |
| (複数アドレス拡張 ) 🔬         |
| ご利用開始後のトラブル           |

## [サ行]

| サスペンド機能            | 3-3    |
|--------------------|--------|
| サテライトマネージャ         | 6-9    |
| ~ を起動する            | 6-9    |
| ~ で親機との通信状態を確認する…6 | -13    |
| ~ で子機の通信の設定をする6    | -10    |
| ~の使い方6-9、6-12、     | CDEROM |
| 修理先一覧8             | -10    |
| 修理について             | 8-9    |
| 情報表示(装置情報、状態表示)    | CD-ROM |
| 初期化7               | -24    |
| シングルユーザアクセスモード     |        |
|                    | CDEROM |
| 静的ルーティング           | ССЕКОМ |
| 製品仕様               | 8-2    |
| セキュリティ機能           | 6-2    |

#### 接続する

| FTTH 回線終端装置と~2-4   |
|--------------------|
| インターネットに~          |
| ハブを~6-28           |
| ブロードバンド(ADSL/CATV) |
| モデムと~2-4           |
| 無線 LAN ~3-3        |
| ルータタイプの ADSL       |
| モデムを~6-28          |
| 設置に関するトラブル7-2      |
| 設定                 |
| 既存のネットワークに本商品を追加   |
| するための~をする1-7、6-26  |
| クイック設定 Web4-3      |
| 接続回線と親機の動作モードを~する  |
| 3-20、3-33、4-4      |
| 設定値の初期化7-24        |
| 設定方法について 道入-1      |
|                    |
| セットアップの流れ導入・       |
| セットアップの流れ導入-2      |

### [夕行]

| ダイナミックポート              |
|------------------------|
| コントロール機能 🙈             |
| 縦置きスタンド2-2             |
| ~ を取り付ける2-2            |
| 停止                     |
| LAN カードおよび LAN ボード     |
| 機能を~3-15、3-16          |
| ルータ機能を~6-26            |
| ディップスイッチ1-12、7-25、8-3  |
| ~ で初期化する7-25           |
| できること1-2               |
| 電源コード1-12、2-3          |
| 電源スイッチ1-12、2-4         |
| 電源を接続する2-3             |
| 電子マニュアル前文-16           |
| ~ の見かた前文-16            |
| 添付 CD-ROM に関するトラブル7-23 |
| 動作モード                  |
| 2-6、3-11、3-20、3-33、4-4 |
|                        |

## 登録

インターネット接続先の~

|         |        | 3-17、    | 3-30 |
|---------|--------|----------|------|
| ドメイン名   |        | 3-21、    | 3-34 |
| ドライバの手動 | 動インスト・ | ール(Windo | ws®) |
| 方法      |        |          | Фром |
| トラブルシュ- | ーティング. |          | 7-2  |

#### [ナ行]

| 日時の設定 碗                |
|------------------------|
| ネットワーク                 |
| 既存の~に接続する6-26          |
| ~の確認1-17               |
| パソコンの~の確認1-17          |
| ネットワークゲーム6-20          |
| ネットワーク対応アプリケーション …6-20 |
| ネットワーク名3-9、3-38、6-3    |

#### [八行]

| バージョンアップ6-30           |
|------------------------|
| はじめに(マニュアル構成)表2        |
| パソコン間通信 ( アドホックモード ) 🔬 |
| パソコンの準備1-15            |
| パソコンを接続する              |
| 親機に~3-24               |
| 子機に~3-8                |
| ファイアウォール1-16           |
| ファイルとプリンタの共有(Windows®) |
|                        |
| 不正アクセス検出機能 碗           |
| ブロードバンドルータ1-2          |
| ブロードバンド接続ポート1-12、2-4   |
| ブロードバンド接続ポート           |
| 状態表示 LED1-12、2-4       |
| ~ が点灯しないとき2-5          |
| ブロードバンドルータ機能 碗         |
| プロバイダ1-14              |
| 別売りオプション8-6            |
| 訪問サポート8-8              |
| ホスト名3-21、3-34          |

## [マ行]

無線 LAN

| ~内蔵パソコンから接続する3-37 |
|-------------------|
| 無線 LAN 機能 📾       |
| 無通信監視タイマ          |
| 目次前文-11           |

## [ヤ行]

| ユーティリティ             |
|---------------------|
| ~の使いかた              |
| ユーティリティに関するトラブル7-15 |
| 用語解説8-15            |

#### [ラ行]

| らくらくウィザード           | 導入-1   |
|---------------------|--------|
| ~ で設定する             |        |
| 3-7、3-17、3-28、3-30、 | 3-39   |
| ~のインストール3-4、        | 3-25   |
| ~を起動する3-6、          | 3-27   |
| 利用できるワイヤレス子機        | .6-33  |
| ルータ機能               | сд-ком |
| ローカルルータモード          |        |
|                     | 、 4-6  |

[ワ行] ワイヤレス LAN 中継...... 🕰

#### 電波障害自主規制について

この装置は、情報処理装置等電波障害自主規制協議会(VCCI)の基準に基づくクラスB 情報技術装置です。この装置は家庭環境で使用することを目的としていますが、この装 置がラジオやテレビジョン受信機に近接して使用されると、受信障害を引き起こすこと があります。取扱説明書に従って正しい取り扱いをしてください。

#### 輸出する際の注意事項

本製品(ソフトウェアを含む)は日本国内仕様であり外国の規格などには準拠しており ません。本製品を日本国外で使用された場合、当社はいっさい責任を負いません。また、 当社は本製品に関し海外での保守サービスおよび技術サポート等は行っておりません。

#### 廃棄方法について

この商品を廃棄するときは地方自治体の条例に従って処理してください。詳しくは各地 方自治体にお問い合わせ願います。

ご注意

- (1)本書の内容の一部または全部を無断転載・無断複写することは禁止されています。
- (2)本書の内容については、将来予告なしに変更することがあります。
- (3)本書の内容については万全を期して作成いたしましたが、万一ご不審な点や誤り・ 記載もれなどお気づきの点がありましたらご連絡ください。
- (4)本商品の故障・誤動作・天災・不具合あるいは停電等の外部要因によって通信などの 機会を逸したために生じた損害等の純粋経済損失につきましては、当社はいっさいそ の責任を負いかねますのであらかじめご了承ください。
- (5)せっかくの機能も不適切な扱いや不測の事態(例えば落雷や漏電など)により故障 してしまっては能力を発揮できません。取扱説明書をよくお読みになり、記載され ている注意事項を必ずお守りください。

## ご注意 AtermStationホームページアドレス

掲載されているお問い合わせ先、修理受付窓口などは変更されている場合が あります。

最新の情報は、本マニュアルが掲載されているページの △ 必ずお読み ください「お問い合わせ・アフターサービス(PDF)」を参照してください。

## 安心の保守サービス体制

NECアクセステクニカ株式会社 Aterm WB7000H2取扱説明書 第1版 ND-23193(J)-00 2003年7月